## 2025–26 FAFSA® Preview Presentation

*October 2024* 

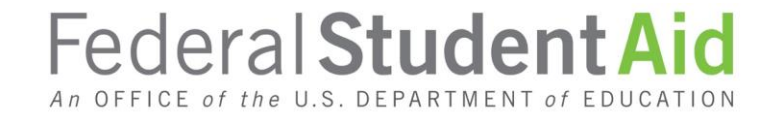

#### Topics

#### Overview

- Dependent Student Invites Parent
- Parent Starts and Submits a FAFSA® Form Without Student Consent and Approval or Signature
- Independent Student Invites Student Spouse
- Independent Student Who Is Single and a Non-Tax Filer
- FAFSA Submission Summary
- Dependent Student and Direct Unsubsidized Loan
- Unaccompanied Homeless Youth
- Provisionally Independent Student
- <u>Student Adds Schools to FAFSA® Form</u>
- <u>Student Submits a FAFSA® Correction to Homeless Determination</u>
- <u>Student Manages FAFSA® Contributors</u>
- Parent Submits a Required FAFSA® Correction for Missing Consent and Approval

#### Overview (1 of 4)

- The 2025–26 Free Application for Federal Student Aid (FAFSA®) Preview Presentation provides screenshots that financial aid professionals, mentors, and counselors can use as a guide for the 2025–26 online FAFSA form. The screenshots and information provided can be used to create and/or modify presentations for professional trainings and high school FAFSA completion nights.
- The screenshots are intended to show what the FAFSA form will look like and present a majority of the questions displayed on the FAFSA form.
- The 2025–26 version of the FAFSA form will become available by Dec. 1, 2024.

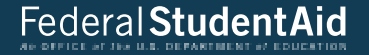

## **Dependent Student Invites Parent**

#### **Dependent Student FAFSA® Landing Page**

This is the main FAFSA<sup>®</sup> landing page. On this page, students are directed to "Start New Form" or "Edit Existing Forms." For this section of the presentation, the student is beginning a new application.

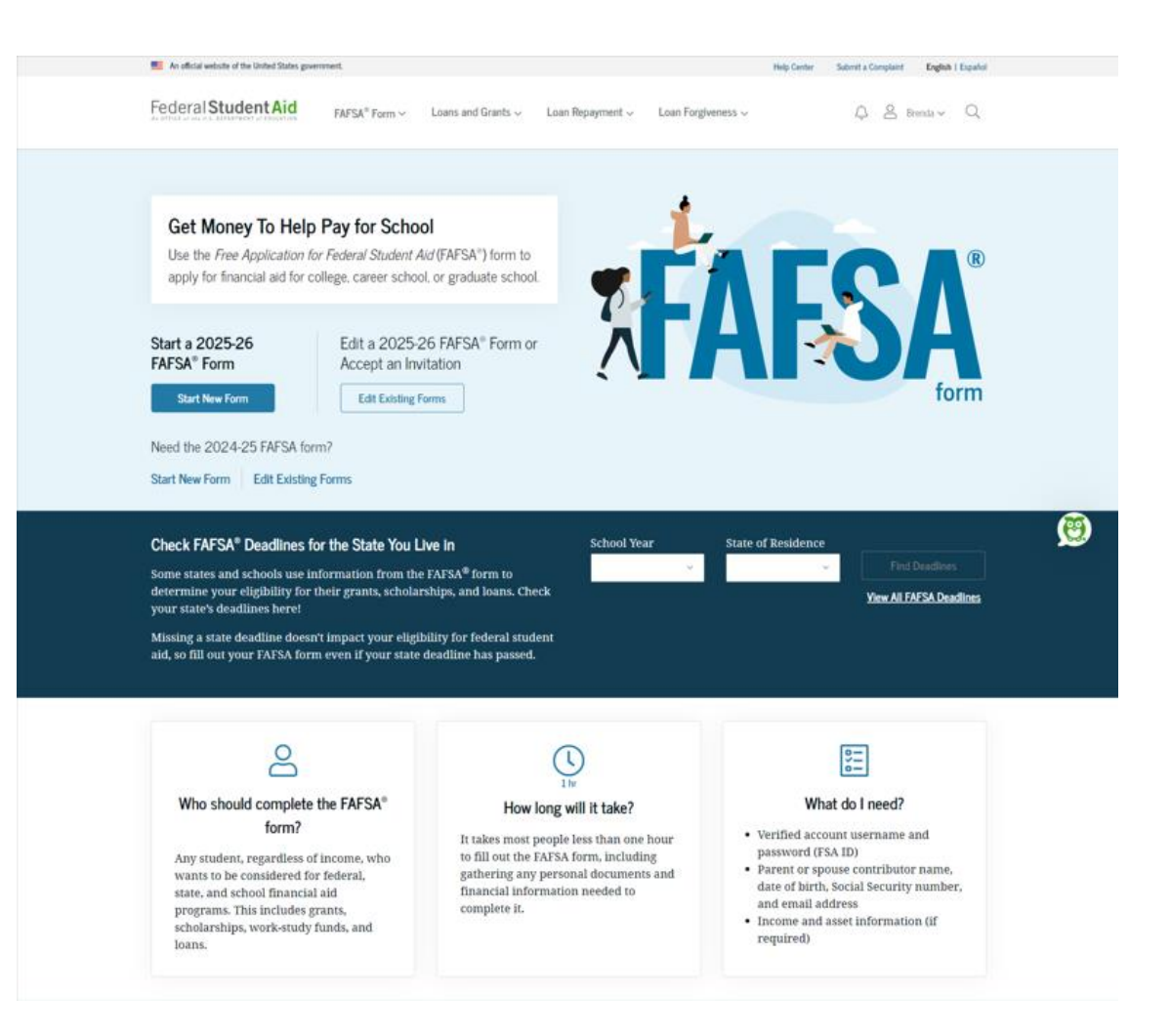

#### **Dependent Student Log In**

If the student selects "Start New Form" from the FAFSA<sup>®</sup> landing page and they are not logged in to StudentAid.gov, they are taken to the "Log In" page to enter their credentials. To access the FAFSA form, all students are required to have an FSA ID (StudentAid.gov account username and password). If the student doesn't have an FSA ID, they can select "Create an Account."

| Log In   Create Account C     |
|-------------------------------|
|                               |
|                               |
|                               |
|                               |
|                               |
|                               |
|                               |
|                               |
|                               |
|                               |
|                               |
| a Cantar Barauraan Forme Like |
|                               |

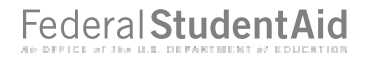

#### **Dependent Student Roles**

After logging in, the student can select the applicable role to fill out the FAFSA® form: "Student" or "Parent." The student selects "Student."

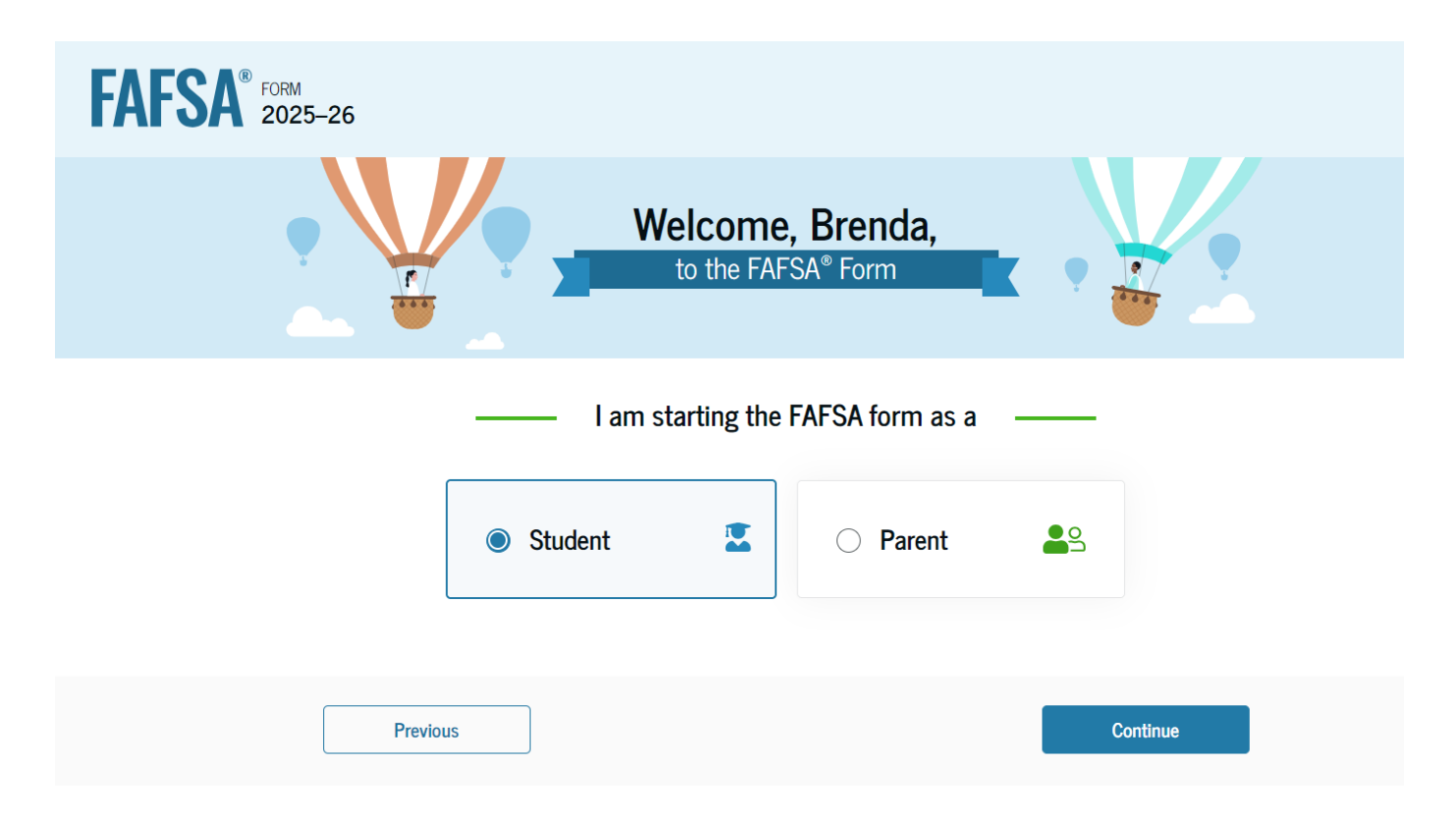

### **Student Onboarding (1 of 4)**

When the student starts the 2025–26 FAFSA® form for the first time, they are taken through the FAFSA onboarding process. The first onboarding page provides an introduction of the FAFSA form and an accompanying video.

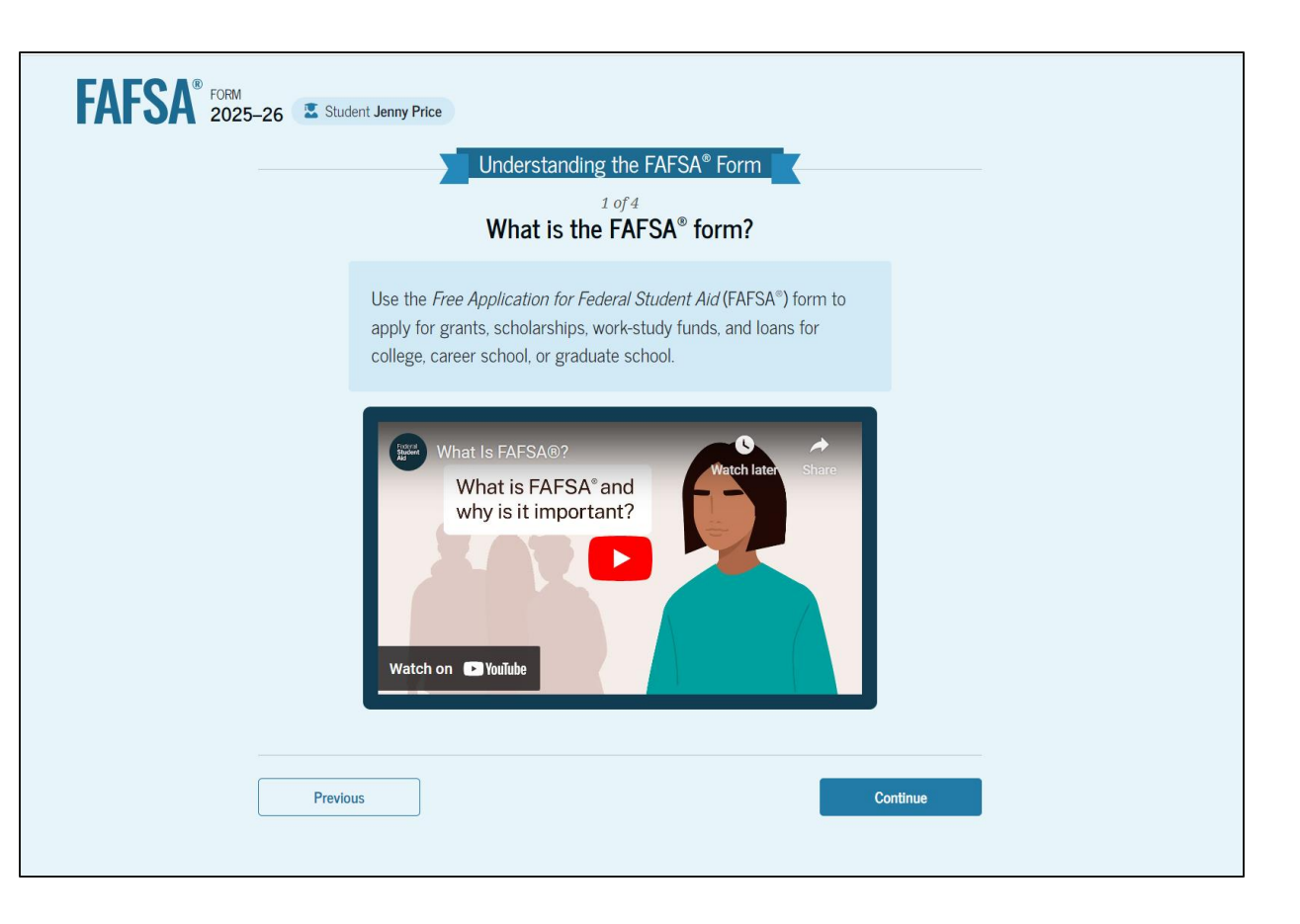

#### **Dependent Student Onboarding (2 of 4)**

The second FAFSA<sup>®</sup> onboarding page provides information about contributors that may be required to participate in the student's FAFSA form, including an accompanying video that explains contributors, and information on how the student will invite them. Documents that may be needed to fill out the form are also included on this page.

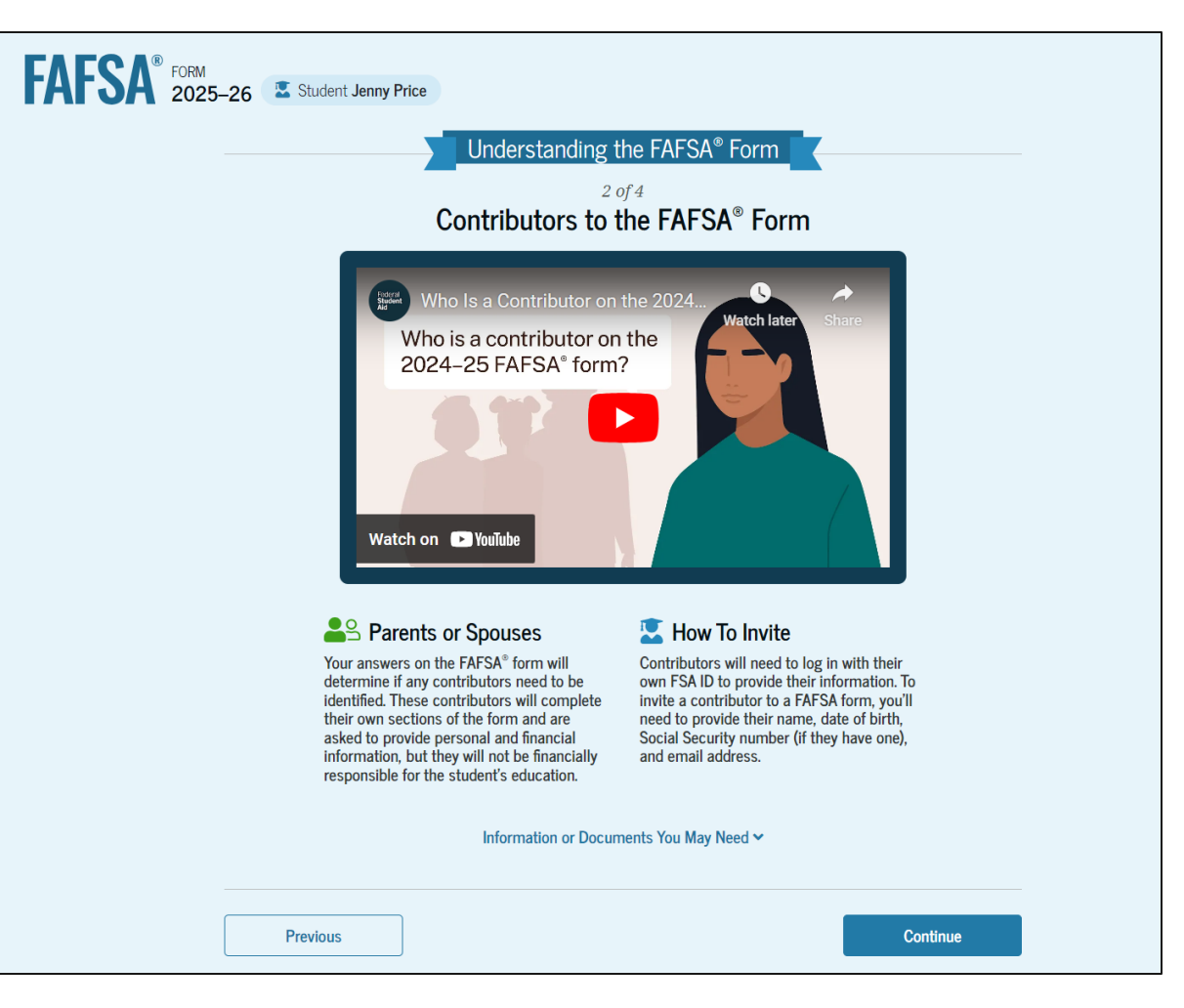

#### **Dependent Student Onboarding (3 of 4)**

The third FAFSA<sup>®</sup> onboarding page provides information about what the student can expect when completing their FAFSA form. This includes information about consent and approval, a time estimate for completing the form, and that they can save the form and return later if needed, along with an accompanying video.

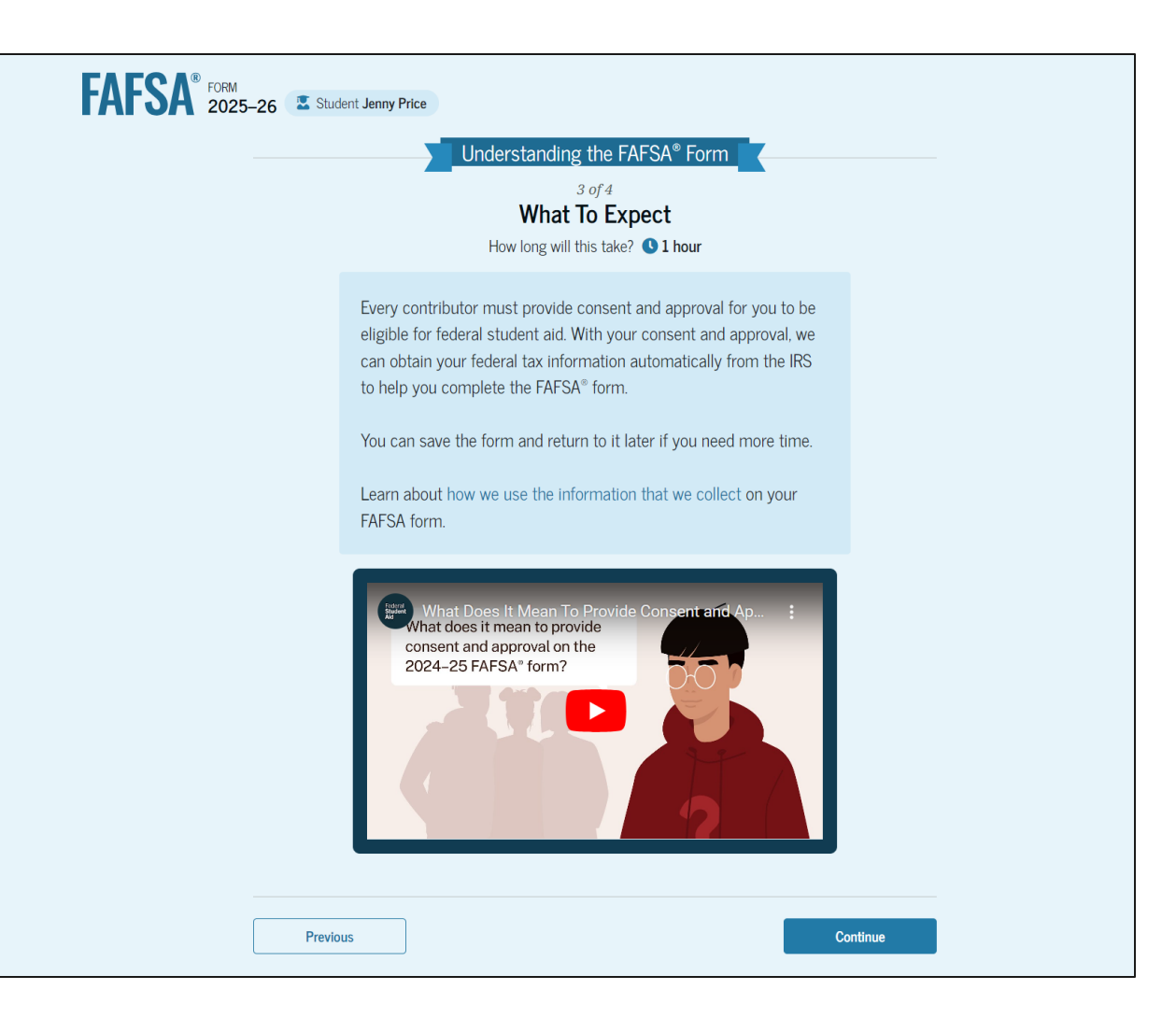

#### **Dependent Student Onboarding (4 of 4)**

The last FAFSA® onboarding page provides information about what to expect once the FAFSA form is completed, submitted, and processed. On this page, the student can select "Start FAFSA Form" to begin.

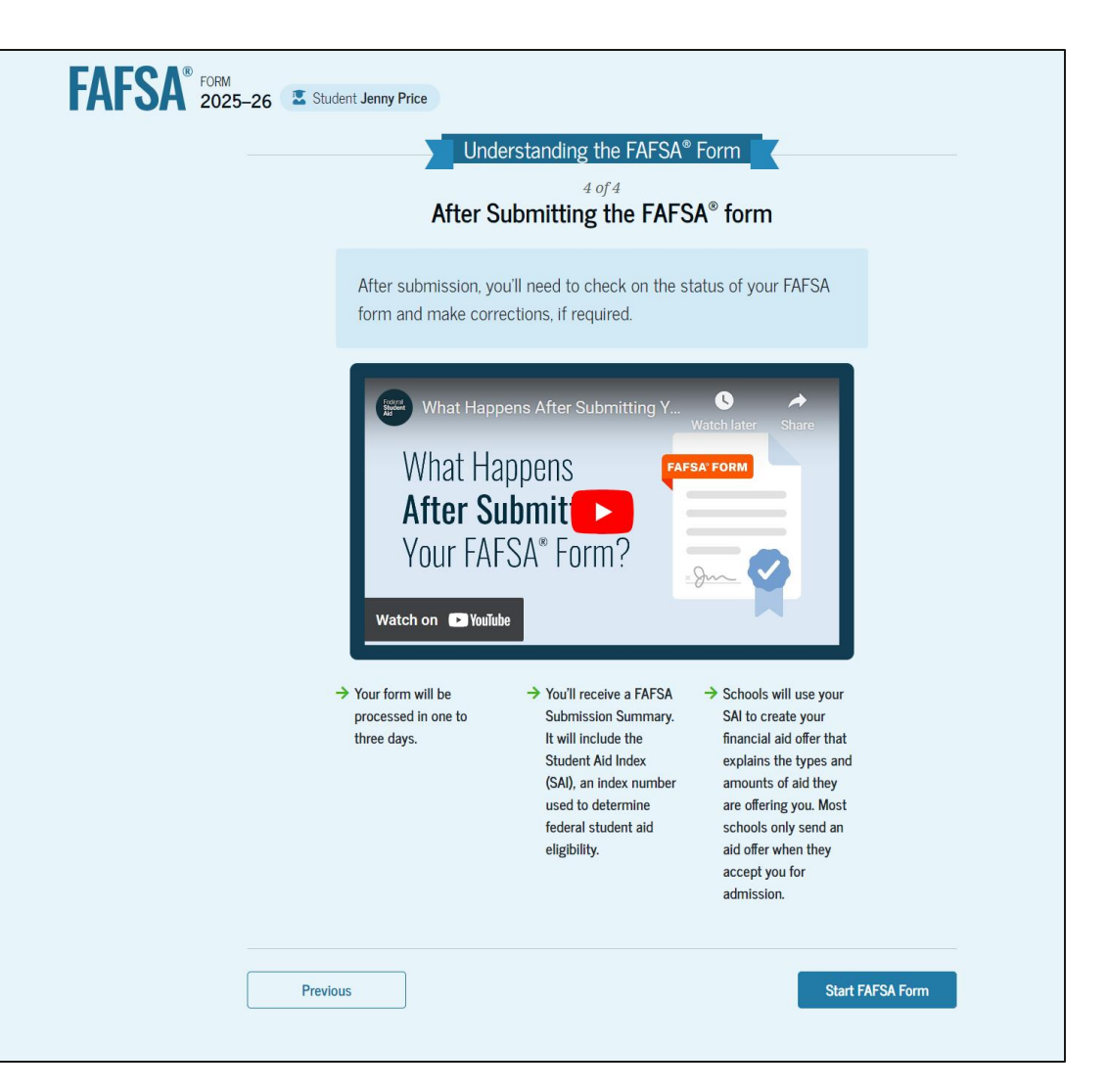

#### **Dependent Student Identity Information**

This is the first page within the student section. The student can verify that their personal information is correct. To update any of the personal information, the student must access their Account Settings on StudentAid.gov.

| FAFSA <sup>®</sup> FORM 202 | 5–26 Student Jenny Price                                                                                                    | Save FAFSA Menu |
|-----------------------------|----------------------------------------------------------------------------------------------------|-----------------|
|                             | Student Identity Information<br>Review the information below and verify that it's correct before moving forward.                                                    |                 |
|                             | Name<br>Jenny E Price<br>Date of Birth                                                                                                    |                 |
|                             | 12/20/2005<br>Social Security Number<br>••••••8061<br>Email Address                                                                                                 |                 |
|                             | 599888061test@testcod.edu<br>Mobile Phone Number<br>(555) 557-6022                                                                                                  |                 |
|                             | To update this information for all U.S. Department of Education communications, go to <u>Account Settings</u> . Permanent Mailing Address Include apertment number. |                 |
|                             | 123 Take street<br>City<br>city<br>State                                                                                                    |                 |
|                             | GA<br>Zip Code<br>30024                                                                                                    |                 |
|                             | Country ③<br>United States (US)                                                                                                    |                 |
|                             | Continue                                                                                                    |                 |

#### **Dependent Student State of Legal Residence**

The student is asked about their state of legal residence. The student selects the state from a drop-down box and provides the month and year when they became a legal resident.

| FAFSA <sup>®</sup> FORM 2025–26 Student Jenny Price | 명 Save FAFSA Menu : |
|-----------------------------------------------------|---------------------|
| State of Legal Residence         State ①            |                     |
| Previous Continue                                   |                     |

#### **Dependent Student Provides Consent and Approval**

This page informs the student about consent, approval, and the use of their federal tax information. By providing consent and approval, the student's federal tax information is transferred directly into the FAFSA® form from the IRS to help complete the "Student Financials" section.

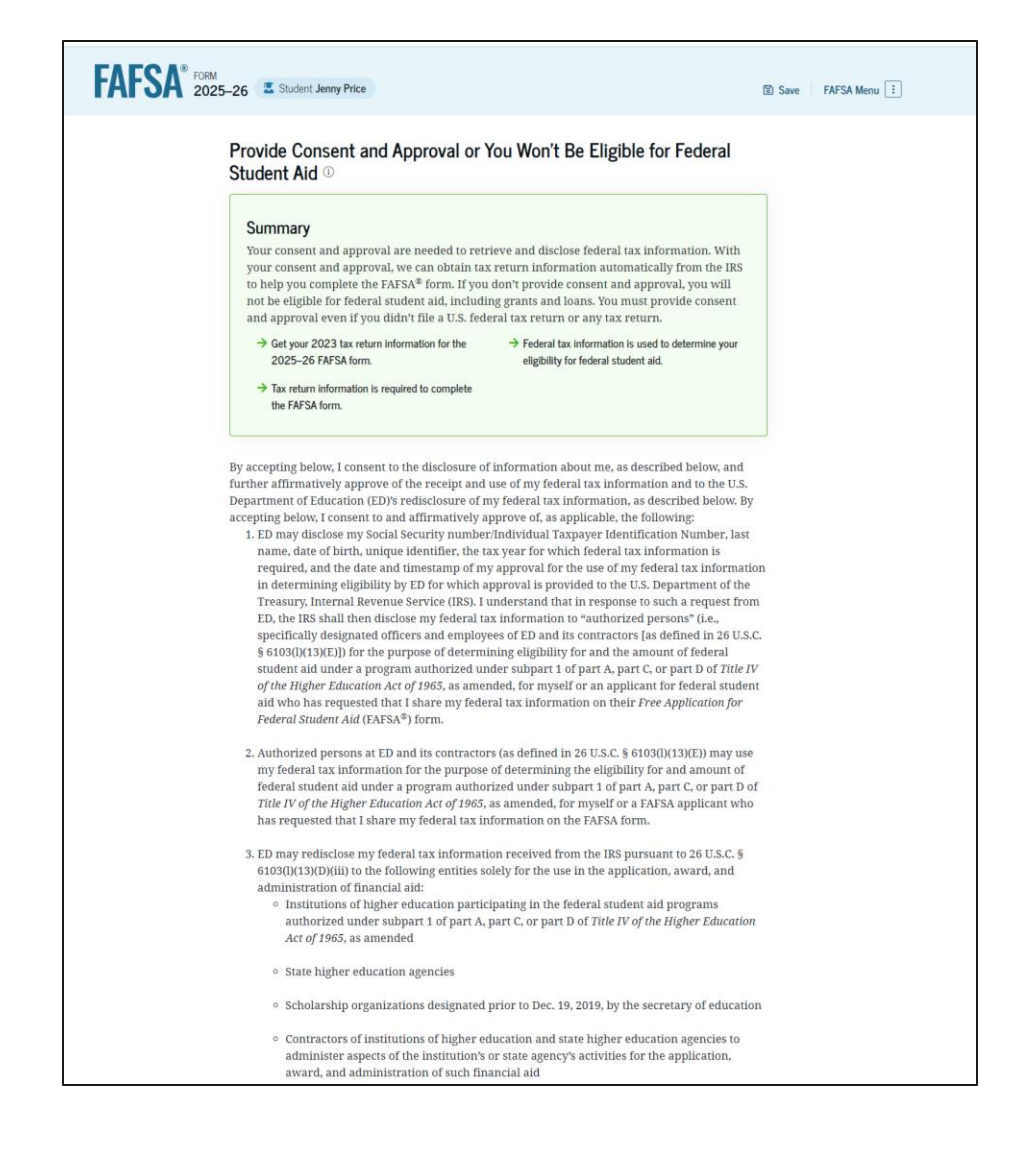

# **Dependent Student Provides Consent and Approval Federation (Continued)**

This is a continuation of the consent and approval page. Frequently asked questions about consent and approval are also provided that the student can expand and collapse. The student selects "Approve" to provide consent and approval, and they are taken to the next page.

| 4. ED may redisclose my federal tax information to another FAFSA applicant's FAFSA form(s) for      | Ŧ | vaco  |
|----------------------------------------------------------------------------------------------------|---|-------|
| which I elect to participate. By accepting an invitation and affirmation to participate in another  | - | assw  |
| individual's FAFSA form, my federal tax information will be redisclosed to the additional           | S | ates  |
| application. I understand that I may decline an invitation to participate, which will prevent the   | s | ater  |
| transfer of my federal tax information to that FAFSA form.                                          | t | ian f |
| By concenting and providing my affirmative approval 1 further understand the following:             | 1 | ertai |
| by conserting and providing my annualive approval, i further understand the following.              | s | ıbjee |
| 1. My consent and affirmative approval are required, as a condition of my eligibility or the        | F | art o |
| eligibility of a FAFSA applicant who has requested that I share my federal tax information on       | E | D's P |
| their FAFSA form, for federal student aid under a program authorized under subpart 1 of part        |   |       |
| A, part C, or part D of Title IV of the Higher Education Act of 1965, as amended, even if I did not |   |       |
| file a U.S. federal tax return.                                                                     |   |       |
|                                                                                                    |   |       |
| 2. I am providing my written consent for the redisclosure of my federal tax information by ED to    |   |       |
| include, but not limited to, institutions of higher education, state higher education agencies,     |   | W     |
| designated scholarship organizations, their respective contractors and auditors, other family       |   |       |
| members participating in the FAFSA form. Office of Inspector General, under 26 U.S.C. § 6103(1)     |   |       |
| (13)(D), and with my further express written consent obtained by an institution of higher           |   | If I  |
| education, the redisclosure of FAFSA information nursuant to the terms and conditions of 20         |   |       |
| U.S.C. § 1098h(c).                                                                                  |   | sþ    |
|                                                                                                    |   |       |
| 3. Any federal tax information received from the IRS at a later date shall supersede any manually   |   | W     |
| entered financial or income information on the FAFSA form.                                          |   |       |
|                                                                                                    |   |       |
| 4. ED may request updated federal tax information from the IRS once my consent and approval         |   | W     |
| are provided. If federal tax information has changed (e.g., amended tax return filed with           |   |       |
| revised information), then eligibility for and amounts of federal, state, and institutional         |   |       |
| financial aid may change.                                                                           |   |       |
|                                                                                                    |   |       |
| 5. If I do not consent to the redisclosure of my federal tax information to institutions of higher  |   |       |
| education, state higher education agencies, designated scholarship organizations, and their         |   |       |
| respective contractors, ED will be unable to calculate my eligibility for federal student aid or    |   | _     |
| the eligibility of a FAFSA applicant who has requested that I share my federal tax information      |   |       |
| on their FAFSA form.                                                                                |   |       |
|                                                                                                    |   |       |

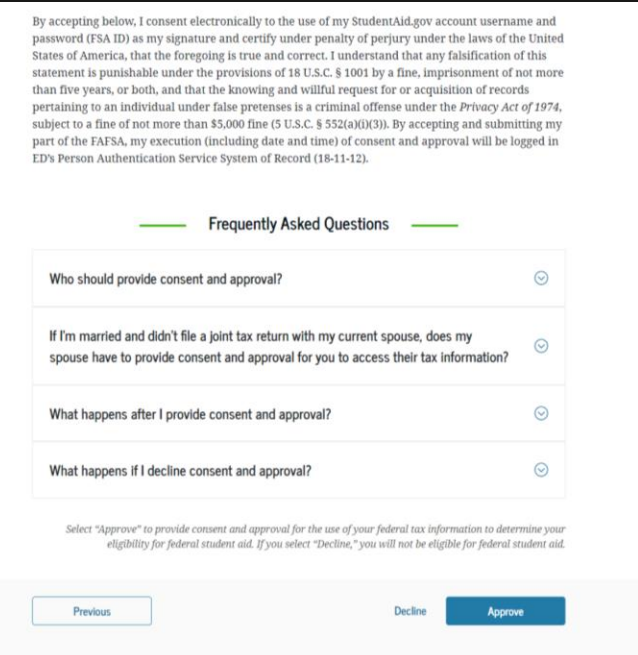

#### **Dependent Student Imports IRS Information**

This page imports the student's federal tax information by directly transferring it into the FAFSA<sup>®</sup> form from the IRS to help complete the "Student Financials" section.

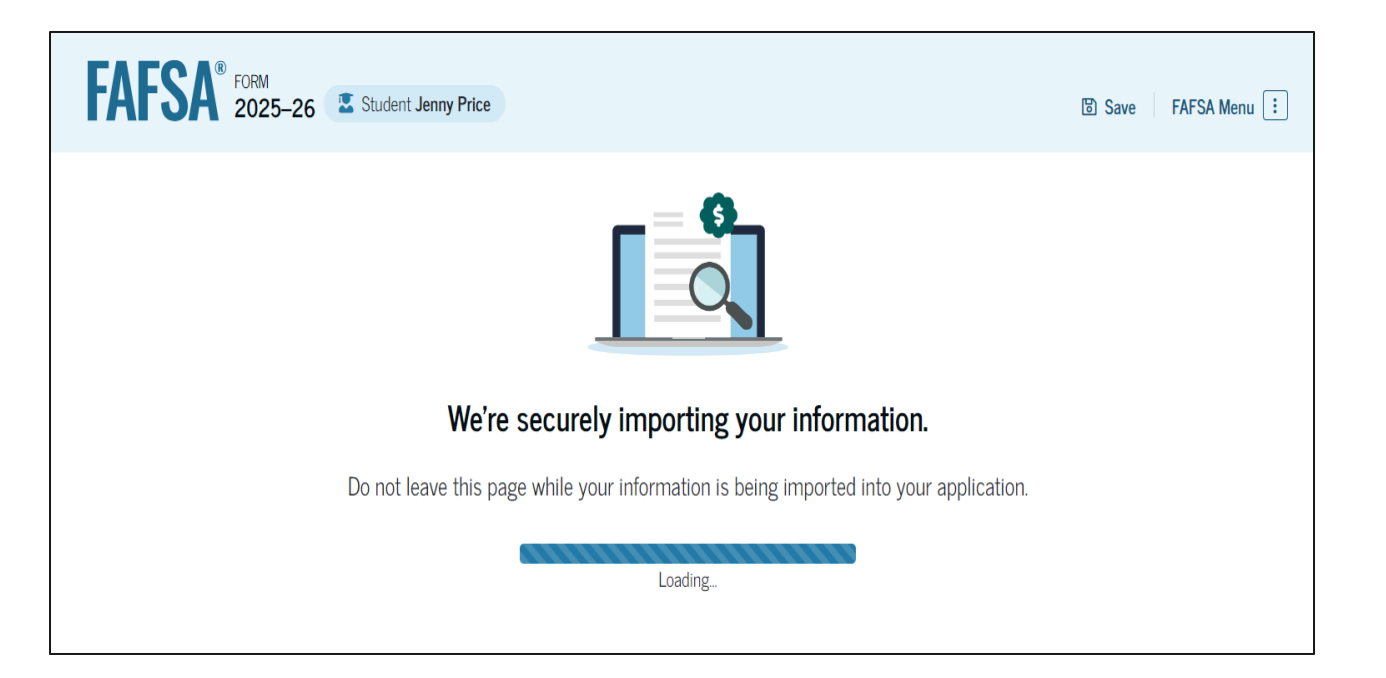

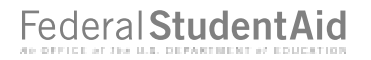

#### **Dependent Student Imports IRS Information** (Continued)

This page displays the results from the IRS import for the student. For this scenario, the student is starting a new FAFSA® form and there is no federal tax information available from the IRS.

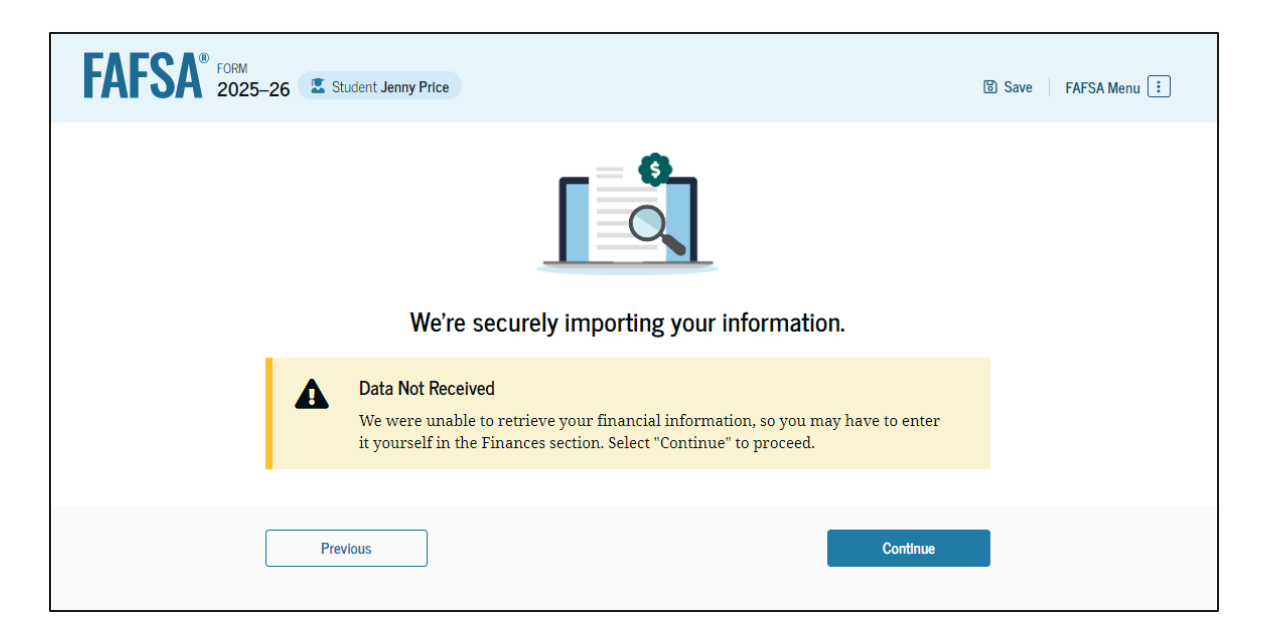

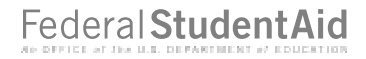

#### **Dependent Student Personal Circumstances**

This is the first page within the "Student Personal Circumstances" section. It provides an overview of the section.

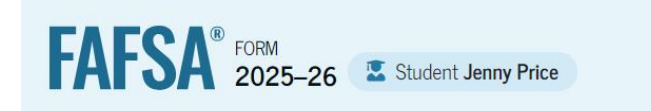

#### Your Personal Circumstances

We'll ask you questions that help us determine your eligibility for federal student aid. This information can affect the types of federal student aid you're eligible to receive.

→ Sometimes we need to collect information from other people after we review your answers. We'll let you know if this is the case.

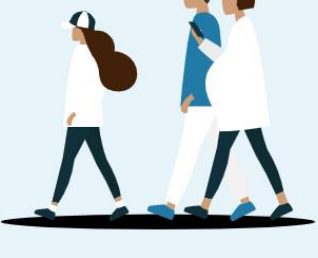

Previous

Continue

#### **Dependent Student Marital Status**

The student is asked about their marital status. The student selects the "Single (never married)" option.

| FAFSA® FORM 2025- | 26 🛛 🖾 Student Jenny Price                           |                    | 图 Save FAFSA Menu : |
|-------------------|------------------------------------------------------|--------------------|---------------------|
|                   | 1 2 3<br>Personal Circumstances Demographics Finance | 4<br>ials Colleges | 5<br>Signature      |
|                   | Student Current Marital Status 🛈                     |                    |                     |
|                   | Single (never married)                               |                    |                     |
|                   | Married (not separated)                              |                    |                     |
|                   | Remarried                                            |                    |                     |
|                   | Separated                                            |                    |                     |
|                   | O Divorced                                           |                    |                     |
|                   | O Widowed                                            |                    |                     |
|                   | Previous                                             | I                  | Continue            |

#### **Dependent Student College or Career School Plans**

The student is asked about their college grade level for the 2025–26 school year and if they will have their first bachelor's degree. The student selects that they will be a "First year (freshman)" and that they will not have their first bachelor's degree.

| AFSA <sup>®</sup> FORM<br>2025–26 Student Jenny Price                                      | 🕲 Save 🛛 FAFSA Menu 🗄                         |
|--------------------------------------------------------------------------------------------|-----------------------------------------------|
| 1 2 3<br>Personal Circumstances Demographics Financials                                    | Colleges Signature                            |
| Student College or Career School Plans<br>When the student begins the 2025–26 school year, | what will their college grade level be? ①     |
| First year (freshman)                                                                      |                                               |
| Second year (sophomore)                                                                    |                                               |
| Other undergraduate (junior and beyond)                                                    |                                               |
| Master's or doctorate program<br>(such as, M.A., MBA, M.D., J.D.,<br>Ph.D., Ed.D., etc.)   |                                               |
| When the student begins the 2025–26 school year, degree? $$                                | will they already have their first bachelor's |
| 🔿 Yes                                                                                      | No                                            |
| Previous                                                                                   | Continue                                      |

#### **Dependent Student Personal Circumstances**

The student is asked if any of the listed personal circumstances apply to them. The student selects "None of these apply."

| FAFSA® FORM 2025-26 | Student Jenny Price                                                                                                    | 🕲 Save 🛛 FAFSA Menu 🗄 |
|---------------------|----------------------------------------------------------------------------------------------------|-----------------------|
| Persona             | 1 Circumstances Demographics Financials Colleges Signature                                                                                                    |                       |
| Stud                | ent Personal Circumstances                                                                                                    |                       |
| Select o            | all that apply.                                                                                                    |                       |
|                     | The student is currently serving on active duty in the U.S. armed forces for purposes other than<br>training.                                                                                            | 1                     |
|                     | The student is a veteran of the U.S. armed forces.                                                                                                    | 0                     |
|                     | The student has children or other people (excluding their spouse) who live with them and<br>receive more than half of their support from the student now and between July 1, 2025, and<br>June 30, 2026. | 0                     |
|                     | At any time since the student turned 13, they were an orphan (no living biological or adoptive<br>parent).                                                                                               | 0                     |
|                     | At any time since the student turned 13, they were a ward of the court.                                                                                                    | 1                     |
|                     | At any time since the student turned 13, they were in foster care.                                                                                                    | 1                     |
|                     | The student is or was a legally emancipated minor, as determined by a court in their state of<br>residence.                                                                                              | 1                     |
|                     | The student is or was in a legal guardianship with someone other than their parent or<br>stepparent, as determined by a court in their state of residence.                                               | 1                     |
|                     | None of these apply.                                                                                                    |                       |
|                     |                                                                                                    | _                     |
|                     | Previous Continue                                                                                                    |                       |

#### **Dependent Student Homelessness**

The student is asked if they were homeless or at risk of being homeless. The student selects "No."

| FAFSA <sup>®</sup> FORM<br>2025–26 Student Jenny Pr                                                                                                  | rice                           |            | 명 Save FAFSA Menu : |
|----------------------------------------------------------------------------------------------------|--------------------------------|------------|---------------------|
| Personal Circumstances                                                                                                    | 2 3<br>Demographics Financials | Colleges S | Signature           |
| At any time on or after July 1, 2024, was the student unaccompanied and either (1) homeless or<br>(2) self-supporting and at risk of being homeless? |                                |            |                     |
| ⊖ Yes                                                                                                    |                                | No No      |                     |
| Previous                                                                                                    |                                | c          | ontinue             |

#### **Dependent Student Unusual Circumstances**

The student is asked if unusual circumstances prevent them from contacting their parent(s). The student selects "No."

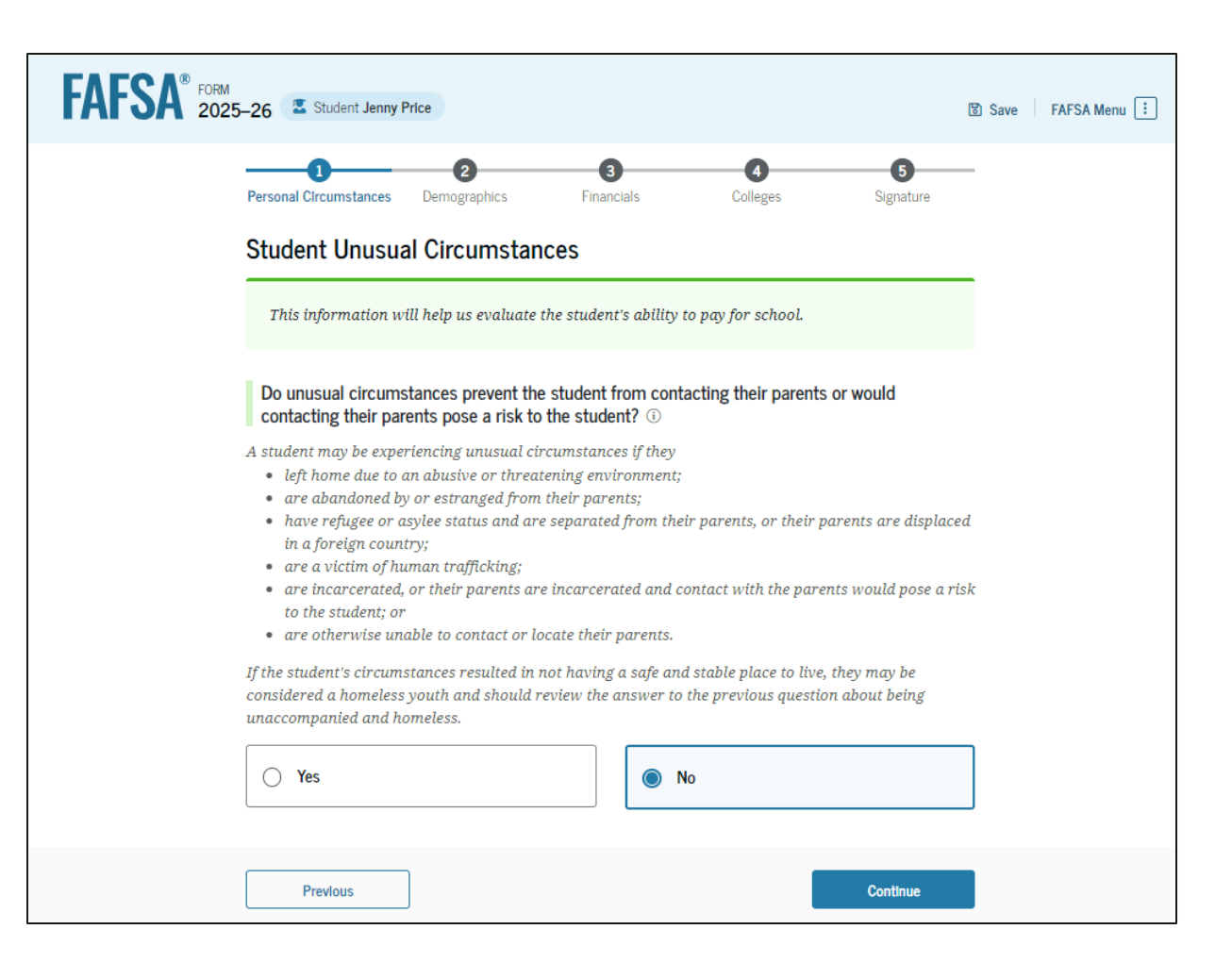

#### **Student Dependency Status: Dependent Student**

Based on the answers provided by the student, they are considered a dependent student. The student is asked if they want a financial aid administrator to determine their eligibility for a Direct Unsubsidized Loan only. This is an option if the student's parents are unwilling to provide information. The student selects "No," and if the student had selected "Yes," a modal would appear to warn them about missing out on other potential federal student aid.

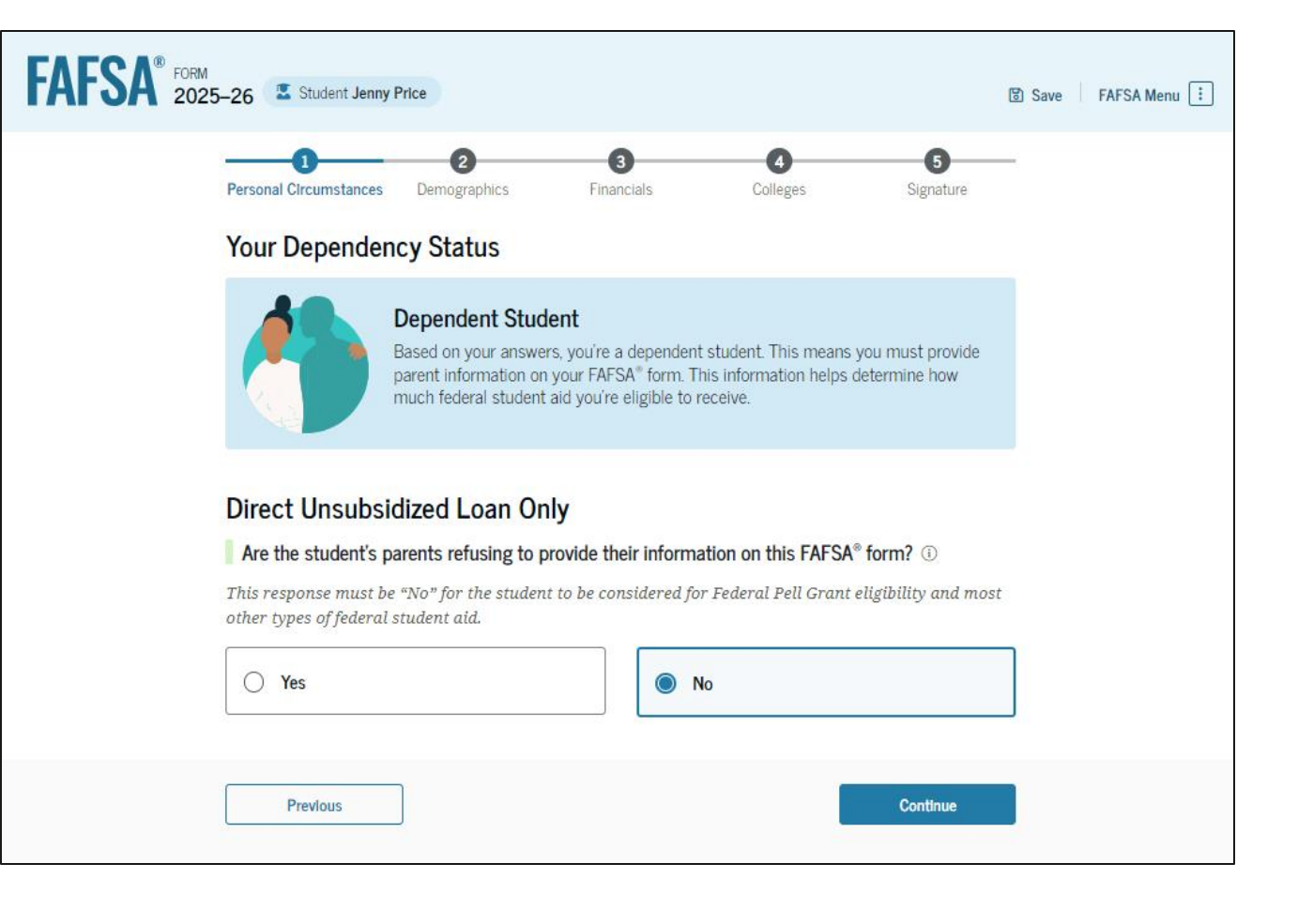

#### **Dependent Student: Tell Us About Your Parents**

As the student is considered dependent, they are asked to provide information about their parents. The FAFSA® form considers their "parent" to be their legal (biological or adoptive) parent. The student is asked if their parents are married. The student selects "Yes" and is instructed to provide information about both their parents on the FAFSA form.

| FAFSA® FORM 2025 | -26 Student Jenny Price                                                                                                    | 명 Save FAFSA Menu 🗄 |
|------------------|----------------------------------------------------------------------------------------------------|---------------------|
|                  | Image: Constraint of the second second sec | _                   |
|                  | Tell Us About the Student's Parents                                                                                                    | _                   |
|                  | On the FAFSA $^{\$}$ form, the "parent" is the student's legal (biological or adoptive) parent.                                                                                                    |                     |
|                  | Are the parents married to each other?                                                                                                    |                     |
|                  |                                                                                                    |                     |
|                  | Provide Information for Both Parents<br>Based on your answers in the previous section, you'll need to provide information<br>about both parents on the FAFSA® form. You can invite the parents to the form and<br>have them complete their required sections.                                                                                                    |                     |
|                  |                                                                                                    |                     |
|                  | Previous Continue                                                                                                    |                     |

26

#### **Dependent Student Invites Parents to FAFSA® Form**

The student is asked to enter personal information about their parents in order to send them an

invite to their FAFSA® form. In this scenario, the student invites one parent.

| FAFSA® FORM 2025-26 Student Jenny Price                                                                                                    | 🕄 Save 🛛 FAFSA Menu 🗄 | Date of Birth ⑦                                                                                                    | Date of Birth ⑦                                                                                                    |
|----------------------------------------------------------------------------------------------------|-----------------------|----------------------------------------------------------------------------------------------------|----------------------------------------------------------------------------------------------------|
| 1     2     3     4     5       Personal Circumstances     Demographics     Financials     Colleges     Signature                                                                                                    | -                     | Month Day Year           01         01         1980                                                                            | Month Day Year                                                                                                    |
| Invite Parent(s) to This FAFSA® Form                                                                                                    |                       | Social Security Number (SSN) ⑦                                                                                                 | Social Security Number (SSN) ⑦                                                                                                 |
| We Need Information for Your Parent(s) Now<br>Based on your answers in the previous section, you'll need to provide information<br>about both of your parents on your FAFSA* form. This doesn't make them financially<br>responsible for your education. You can invite one or both of your parents to your<br>form now and have them complete their required sections.                                                                                      |                       | My parent doesn't have an SSN.<br>Checking this box when your<br>parent does have an SSN may<br>delay processing of your FAFSA | My parent doesn't have an SSN.<br>Checking this box when your<br>parent does have an SSN may<br>delay processing of your FAFSA |
| Enter information about your parent(s) identified on the prior page, and we'll send an email on your behalf.<br>If they already have a StudentAid.gov account username and password (FSA ID), the information entered here must exactly match that account.                                                                                                    | n                     | form.<br>Email Address ⑦<br>brianprice@gmail.com                                                                               | form.<br>Email Address ⑦                                                                                                    |
| IMPORTANCE If your contributor doesn't nave a Social Security number, you may encounter an issue that impacts your ability to add them to your form. If you receive this error, review the guidance and recommended workaround and try again.<br>Use the email address that is most likely to reach your contributor. Unlike the other information provided, the email address doesn't need to match the email associated with their StudentAid.gov account. |                       | Confirm Email Address ⑦<br>brianprice@gmail.com                                                                                | Confirm Email Address ⑦                                                                                                    |
| Parent Parent Spouse or Partner<br>Optional                                                                                                    |                       | Send Invite                                                                                                    | Send Invite                                                                                                    |
| First Name ① Mark Last Name ① Last Name ① Price                                                                                                    |                       | Previous                                                                                                    |                                                                                                    |

#### **Introduction: Dependent Student Demographics**

This is the first page within the "Student Demographics" section. It provides an overview of the section.

| AFSA <sup>®</sup> FORM 2025- | -26 Student Jenny Price                                                                                                    |          |
|------------------------------|----------------------------------------------------------------------------------------------------|----------|
|                              | Student Demographics                                                                                                    | • 🕴 😨    |
|                              | We'll ask questions about your background and the education levels of your parent(s). Some of these questions will help determine how much federal student aid you may be eligible to receive for school. |          |
|                              |                                                                                                    |          |
|                              |                                                                                                    |          |
|                              | Previous                                                                                                    | Continue |
|                              |                                                                                                    |          |

#### **Dependent Student Demographic Information**

The student is asked about their gender identity. The student selects "Prefer not to answer."

| FAFSA <sup>®</sup> FORM 2025 | i-26 Student Jenny Price                                                                                                    | 🕲 Save 🛛 FAFSA Menu 🔃 |
|------------------------------|----------------------------------------------------------------------------------------------------|-----------------------|
|                              | Image: Personal Circumstances     Demographics     Financials     Colleges     Signature                                                                                                    | _                     |
|                              | Student Demographic Information                                                                                                    | _                     |
|                              | <ul> <li>Questions Used for Research Purposes Only and Do Not Affect Federal Student Aid Eligibility</li> <li>Your answers will not <ul> <li>affect the student's eligibility for federal student aid,</li> <li>be used in any calculations, or</li> <li>be shared with the schools to which the student applies.</li> </ul> </li> </ul> |                       |
|                              | What is the student's gender? ①                                                                                                    |                       |
|                              | O Male                                                                                                    |                       |
|                              | <b>Female</b>                                                                                                    |                       |
|                              | Nonbinary                                                                                                    |                       |
|                              | Prefer not to answer                                                                                                    |                       |
|                              | Previous Continue                                                                                                    |                       |

#### **Dependent Student Race and Ethnicity**

The student is asked if they are of Hispanic, Latino, or Spanish origin. The student selects the checkboxes that apply to them.

| FAFSA® FORM 2025 | -26 Student Jenny Price                                                                                                    | 窗 Save | FAFSA Menu ፤ |
|------------------|----------------------------------------------------------------------------------------------------|--------|--------------|
|                  | Personal Circumstances     Demographics     Financials     Colleges     Signature                                                                                                    | _      |              |
|                  | Student Race and Ethnicity<br>Questions Used for Research Purposes Only and Do Not Affect Federal Student Aid Eligibility Your answers will not<br>• affect the student's eligibility for federal student aid, |        |              |
|                  | <ul> <li>be used in any calculations, or</li> <li>be shared with the schools to which the student applies.</li> </ul> Is the student of Hispanic, Latino, or Spanish origin? Select all that apply             |        |              |
|                  | No, not of Hispanic, Latino, or Spanish origin                                                                                                    |        |              |
|                  | Yes, Mexican, Mexican American, or Chicano                                                                                                    |        |              |
|                  | Yes, Puerto Rican                                                                                                    |        |              |
|                  | Yes, another Hispanic, Latino, or Spanish origin                                                                                                    |        |              |
|                  | Prefer not to answer                                                                                                    |        |              |

#### **Dependent Student Race and Ethnicity (Continued)**

This is a continuation of the student race and ethnicity page. The student is asked to identify their race. The student selects the checkboxes that apply to them.

| elect all that apply.                                                                  |          |
|----------------------------------------------------------------------------------------|----------|
| Vhite                                                                                  |          |
| German                                                                                 |          |
| Irish                                                                                  |          |
| English                                                                                |          |
| 🗌 Italian                                                                              |          |
| Dolish                                                                                 |          |
| French                                                                                 |          |
| Other White (for example, Lebanese,<br>Egyptian, Iranian, etc.)—Don't enter<br>commas. |          |
|                                                                                        |          |
| Black or African American                                                              |          |
|                                                                                        |          |
| Asian                                                                                  |          |
| American Indian or Alaska Native                                                       |          |
| Native Hawaiian or Other Pacific Islander                                              |          |
| Prefer not to answer                                                                   |          |
|                                                                                        |          |
| Previous                                                                               | Continue |

#### **Dependent Student Citizenship Status**

The student is asked about their citizenship status. The student selects the "U.S. citizen or national" option.

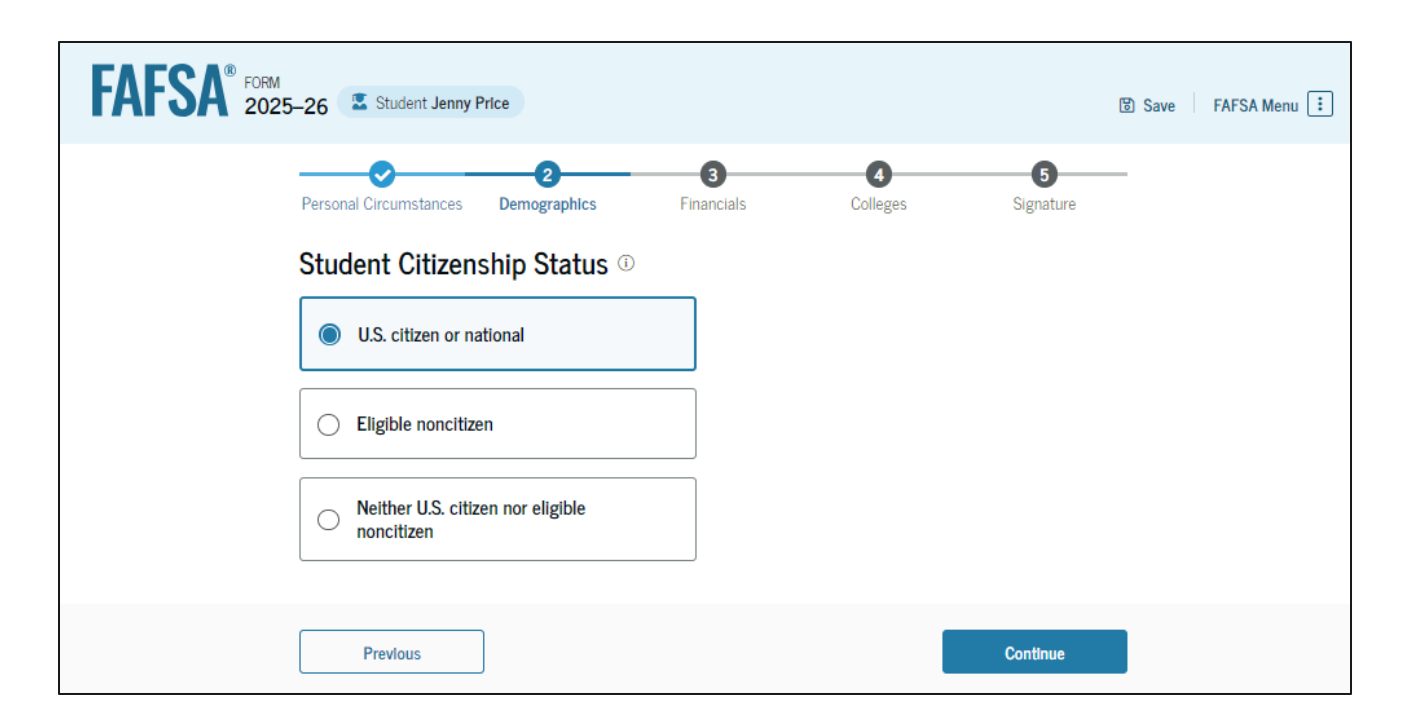

#### **Dependent Student's Parent Education Status**

The student is asked about their parents' education status. The student selects the "Neither parent attended college" option.

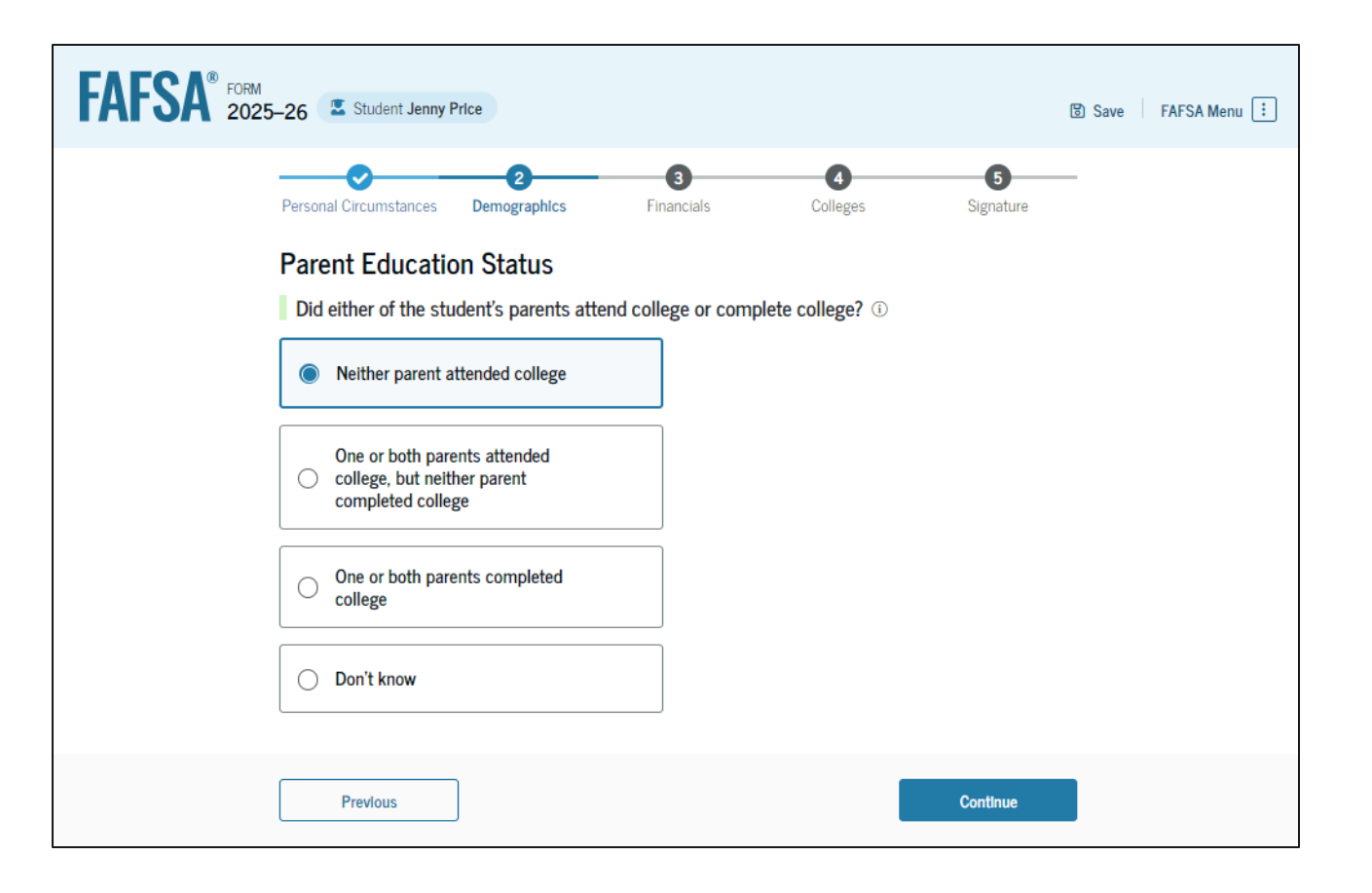

#### **Dependent Student's Parent Killed in Line of Duty**

The student is asked if their parent was killed in the line of duty. The student selects the "No" option.

| FAFSA <sup>®</sup> FORM<br>2025–26 Student Jenny Price                                                                                                    | 🕄 Save 🛛 FAFSA Menu 🔃           |
|----------------------------------------------------------------------------------------------------|---------------------------------|
| Personal Circumstances     Demographics     Financials     Colleges     Sig                                                                                                    | gnature                         |
| Parent Killed in Line of Duty<br>Was the student's parent or guardian killed in the line of duty while either (1) serving of<br>duty as a member of the U.S. armed forces on or after the events of 9/11, or (2) perfor<br>official duties as a public safety officer? ③<br>Public safety officers include law enforcement officers, firefighters, and emergency service v<br>Yes | on active<br>orming<br>vorkers. |
| Previous                                                                                                    | tinue                           |

#### **Dependent Student High School Completion Status**

The student is asked about what their high school completion status will be when they start the 2025–26 school year. The student selects the "High school diploma" option.

| FAFSA® FORM 2025- | 26 Student Jenny Price                                                                                                    | 🕲 Save 🛛 FAFSA Menu 🔃 |
|-------------------|----------------------------------------------------------------------------------------------------|-----------------------|
|                   | Personal Circumstances Demographics Financials Colle<br>Student High School Completion Status<br>What will the student's high school completion status be at the beg<br>school year? | eges Signature        |
|                   | High school diploma                                                                                                    |                       |
|                   | O State-recognized high school equivalent (e.g., GED certificate)                                                                                                    |                       |
|                   | O Homeschooled                                                                                                    |                       |
|                   | O None of the above                                                                                                    |                       |
| (                 | Previous                                                                                                    | Continue              |

#### **Dependent Student High School Information**

The student is asked which high school they did or will graduate from. The student enters their high school's state and city. After selecting "Search," they select the correct high school from the search results.

| FAFSA Menu I Save FAFSA Menu                                                                                                    | FAFSA Menu 🗄                                                                                                    |
|----------------------------------------------------------------------------------------------------|----------------------------------------------------------------------------------------------------|
| Personal Circumstances Demographics Financials Colleges Signature<br>Student High School Information<br>From what high school did or will the student graduate? ①<br>State<br>Georgia (GA)<br>City<br>Suwanee<br>High School Name - optional<br>north gwinnett high school | Personal Circumstances Demographics Financials Colleges Signature   Colleges   Signature    Colleges   Signature   Colleges Signature   Signature   Colleges Signature   Signature Signature Signature Signature Signature Signature Signature Signature Signature Signature Signature Signature Signature Signature Signature Signature Signature Signature < |
| Previous Continue                                                                                                    | Q Search Again Previous Continue                                                                                                    |

#### **Dependent Student Confirms High School**

The student has the option to edit the high school information presented on this page by selecting "Edit," which will return them to the high school information page. The student confirms their high school information and selects "Continue" to proceed to the next section.

| FAFSA® FORM 202 | 5–26 Student Jenny Price                                                                                                    | 명 Save FAFSA Menu : |  |
|-----------------|----------------------------------------------------------------------------------------------------|---------------------|--|
|                 | Image: Personal Circumstances     Image: Demographics     Financials     Colleges     Signature                                                                      | _                   |  |
|                 | Confirm Your High School<br>Verify that your high school information below is correct. Once you're ready, select "Continue" and<br>we'll add it to your FAFSA® form. |                     |  |
|                 | High School Name Edit [<br>North Gwinnett High School                                                                                                    | 8                   |  |
|                 | City<br>Suwanee<br>State                                                                                                    |                     |  |
|                 | GA                                                                                                    | -                   |  |
|                 | Previous Continue                                                                                                    | l                   |  |
#### **Introduction: Dependent Student Financials**

F

This is the first page within the "Student Financials" section. It provides an overview of the section. The student can select the hyperlink if they want to learn about special financial circumstances.

| -26                                                                                                    |          |
|----------------------------------------------------------------------------------------------------|----------|
| Your Finances                                                                                                    |          |
| The FAFSA <sup>®</sup> form helps determine your ability to pay for school. In this section, we ask about your financial information. | S S S    |
| What if you have special financial circumstances?                                                                                     |          |
| Previous                                                                                                    | Continue |

# **Dependent Student Tax Filing Status**

The student is asked about their tax filing status. The student selects "Yes" to "Did or will the student file a 2023 IRS Form 1040 or 1040-NR?"

| FAFSA <sup>®</sup> FORM<br>2025–26 Student Jenny Price                                                                   | 🕃 Save 🛛 FAFSA Menu 🔃            |
|----------------------------------------------------------------------------------------------------|----------------------------------|
| Personal Circumstances Demographics Fina<br>Student Tax Filing Status<br>Did or will the student file a 2023 IRS Form 10 | 3 6<br>nctals Colleges Signature |
| Ses Yes                                                                                                    | O No                             |
| Previous                                                                                                    | Continue                         |

#### **Dependent Student Tax Return Information**

The student is asked about their 2023 tax return. The student selects "Single" as their filing status.

| FAFSA® FORM 202 | 5-26 🛣 Student Jenny Price                                                                                                    | 🔞 Save 🛛 FAFSA Menu 🗄 |
|-----------------|----------------------------------------------------------------------------------------------------|-----------------------|
|                 | Personal Circumstances Demographics Financials Colleges Signature Student 2023 Tax Return Information                                       | _                     |
|                 | Refer to the student's 2023 tax return to answer the following questions.<br>If the answer is zero or the question does not apply, enter 0. |                       |
|                 | C <sup>2</sup> Where to find this information on the tax form                                                                               |                       |
|                 | Single     Head of household                                                                                                    |                       |
|                 | Married filing jointly                                                                                                    |                       |
|                 | Qualifying surviving spouse                                                                                                    |                       |
|                 | Income Earned From Work  s .00                                                                                                    |                       |
|                 | Tax Exempt Interest Income       s       .00                                                                                                |                       |
|                 | Untaxed Portions of IRA Distributions           s         .00                                                                               |                       |

## **Dependent Student Tax Return Information (Continued)**

The student is asked about their taxes, income, and other financial information. The student enters dollar amounts in the responses.

| Untaxed Portions of Pensions                                                                                                    |                                                                                                    |
|----------------------------------------------------------------------------------------------------|----------------------------------------------------------------------------------------------------|
| <b>s</b> 0                                                                                                    | .00                                                                                                    |
| Adjusted Gross Income                                                                                                    |                                                                                                    |
| s 500                                                                                                    | .00                                                                                                    |
| Income Tax Paid                                                                                                    |                                                                                                    |
| <b>\$</b> 50                                                                                                    | .00                                                                                                    |
| IRA Deductions and Payments to Self-E                                                                                                    | Employed SEP, SIMPLE, and Qualified Plans                                                                                                    |
| \$ 0                                                                                                    | .00                                                                                                    |
| Education Credits (American Opportun                                                                                                    | ity Tax Credit and Lifetime Learning Tax Credit)                                                                                                    |
| 3                                                                                                    |                                                                                                    |
| Amount of College Grants, Scholarship<br>he student paid taxes on these grants, sch<br>ompleting their FAFSA® form again, not to<br>tudent's spouse received. | s, or AmeriCorps Benefits Reported as Income to the IRS<br>olarships, or benefits. These usually apply to those<br>o first-time applicants. If married, include the amount the |
| <u>s</u> 0 .(                                                                                                    | 0                                                                                                    |
| Foreign Earned Income Exclusion                                                                                                    |                                                                                                    |
| \$ 0 .(                                                                                                    | 0                                                                                                    |
| Previous                                                                                                    | Continue                                                                                                    |

#### **Dependent Student Assets**

The student is asked about their assets.

The student enters a response in each entry field.

| Personal Circumstances Demographics Pinancials Colleges Signature                                                           |  |
|----------------------------------------------------------------------------------------------------|--|
| Student Assets                                                                                                    |  |
| Current Total of Cash, Savings, and Checking Accounts                                                                       |  |
| Don't include student aid.                                                                                                  |  |
| s 800 .00 (i)                                                                                                    |  |
|                                                                                                    |  |
| Current Net Worth of Investments, Including Real Estate                                                                     |  |
| Don't include the home the student lives in. Net worth is the value of the investments minus any debts<br>owed against them |  |
|                                                                                                    |  |
| <b>s o xoo</b> (0)                                                                                                    |  |
| Current Net Worth of Businesses and Investment Farms                                                                        |  |
| -<br>Enter the net worth of the student's businesses and for-profit agricultural operations. Net worth is the               |  |
| value of the businesses and farms minus any debts owed against them.                                                        |  |
| S 0 .00 ()                                                                                                    |  |

## **Introduction: Dependent Student Select Colleges**

This is the first page in the "Select Colleges and Career Schools" section, which is the final part of the FAFSA® form's student section to require information. It provides an overview of the section.

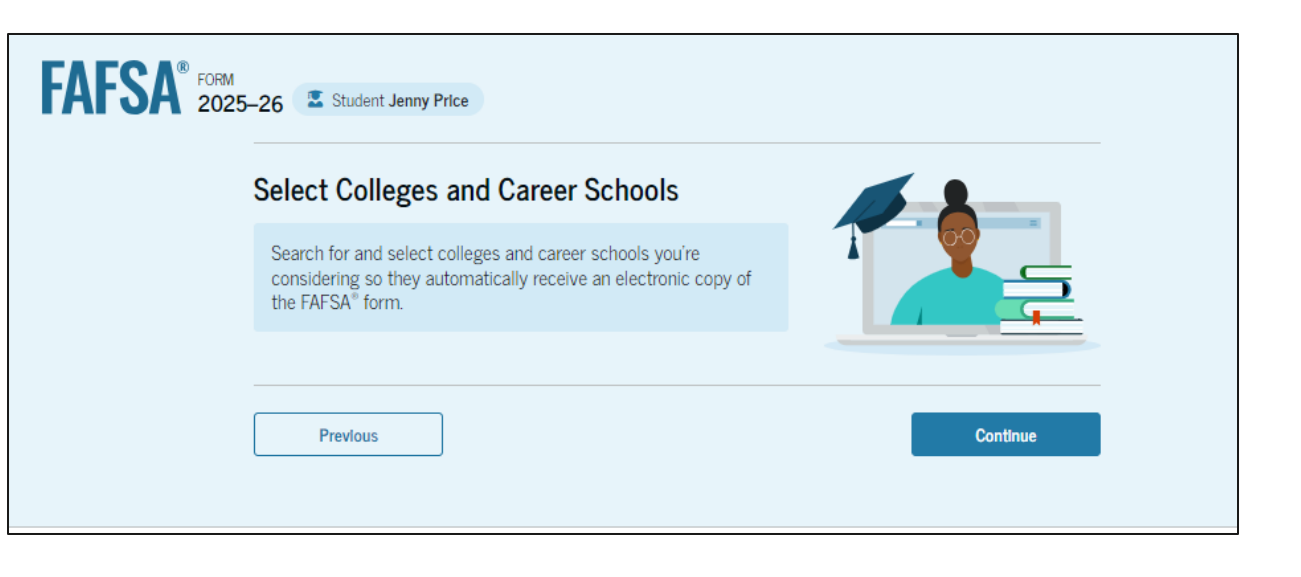

## **Dependent Student College Search**

The student is asked to search for the colleges and/or career schools they would like to receive their FAFSA® information. The student searches for a school by entering a state, city, and/or school name and selecting "Search." If the student can't find a school searching by school name or state, they can search by school code. The student must add at least one college or career school to continue.

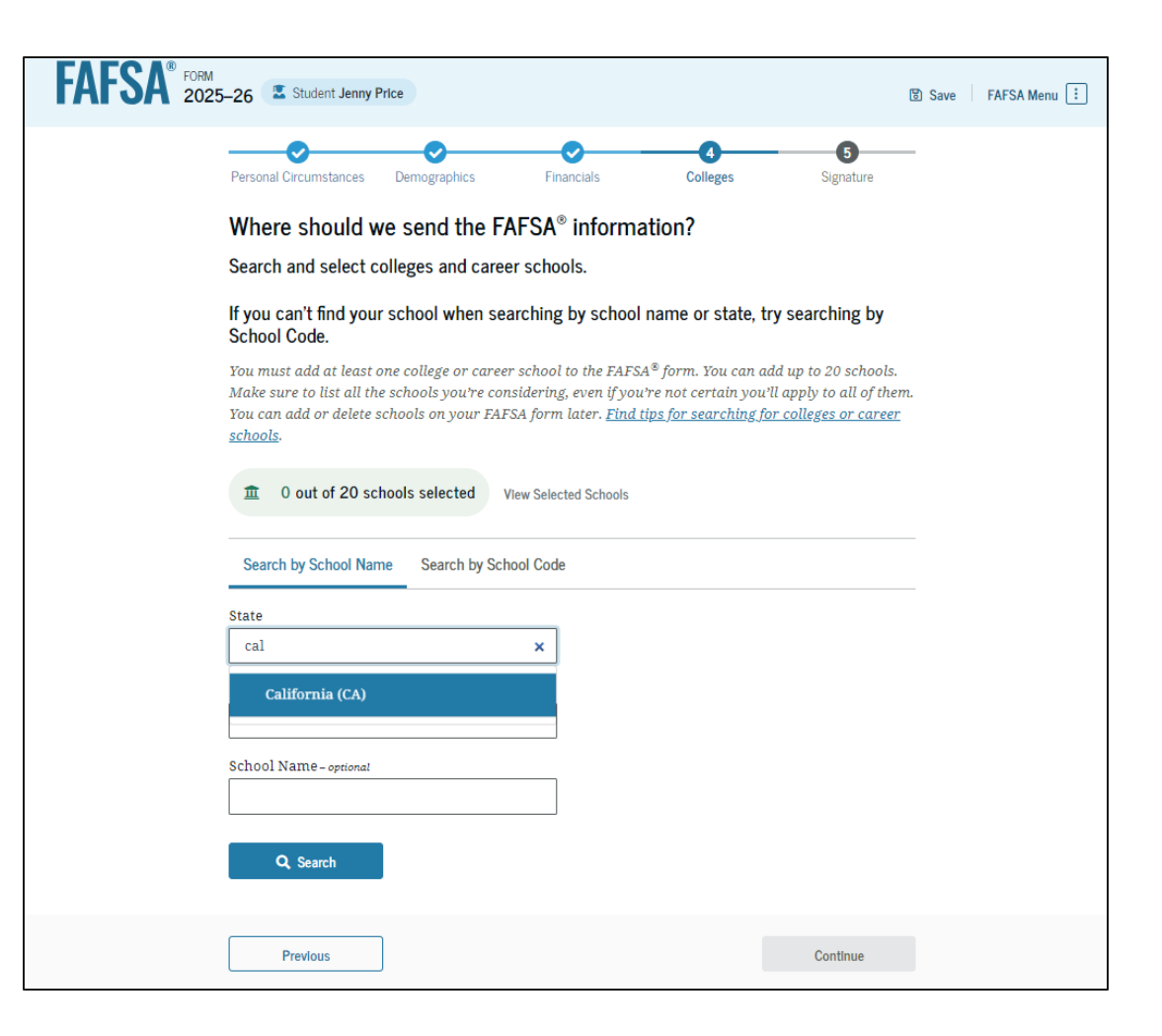

## **Dependent Student College Search (Continued)**

After entering a school's state, city, and/or school name and selecting "Search," the student selects the correct school(s) from the search results. Students can send their FAFSA® information to a maximum of 20 schools.

| Concorde Career Institute<br>San Diego, California (CA)          | Federal School Code<br>007930 | (+ Select) |
|------------------------------------------------------------------|-------------------------------|------------|
| Point Loma Nazarene<br>University<br>San Diego, California (CA)  | Federal School Code<br>001262 | (+ Select) |
| Pacific College of Oriental<br>Med<br>San Diego, California (CA) | Federal School Code<br>030277 | (+ Select) |
| Thomas Jefferson School of<br>Law<br>San Diego, California (CA)  | Federal School Code<br>013780 | (+ Select) |
| National University<br>San Diego, California (CA)                | Federal School Code<br>011460 | ✓ Selected |
| Design Institute of San<br>Diego<br>San Diego, California (CA)   | Federal School Code<br>016233 | ✓ Selected |
| Search and Select More Schools                                   |                               |            |
|                                                                  | < Previous 1 2 3 Next >       |            |
|                                                                  |                               |            |

#### **Dependent Student College Search (Continued)**

After the student selects the correct school(s) from the search results, they can review the school(s) they chose before continuing.

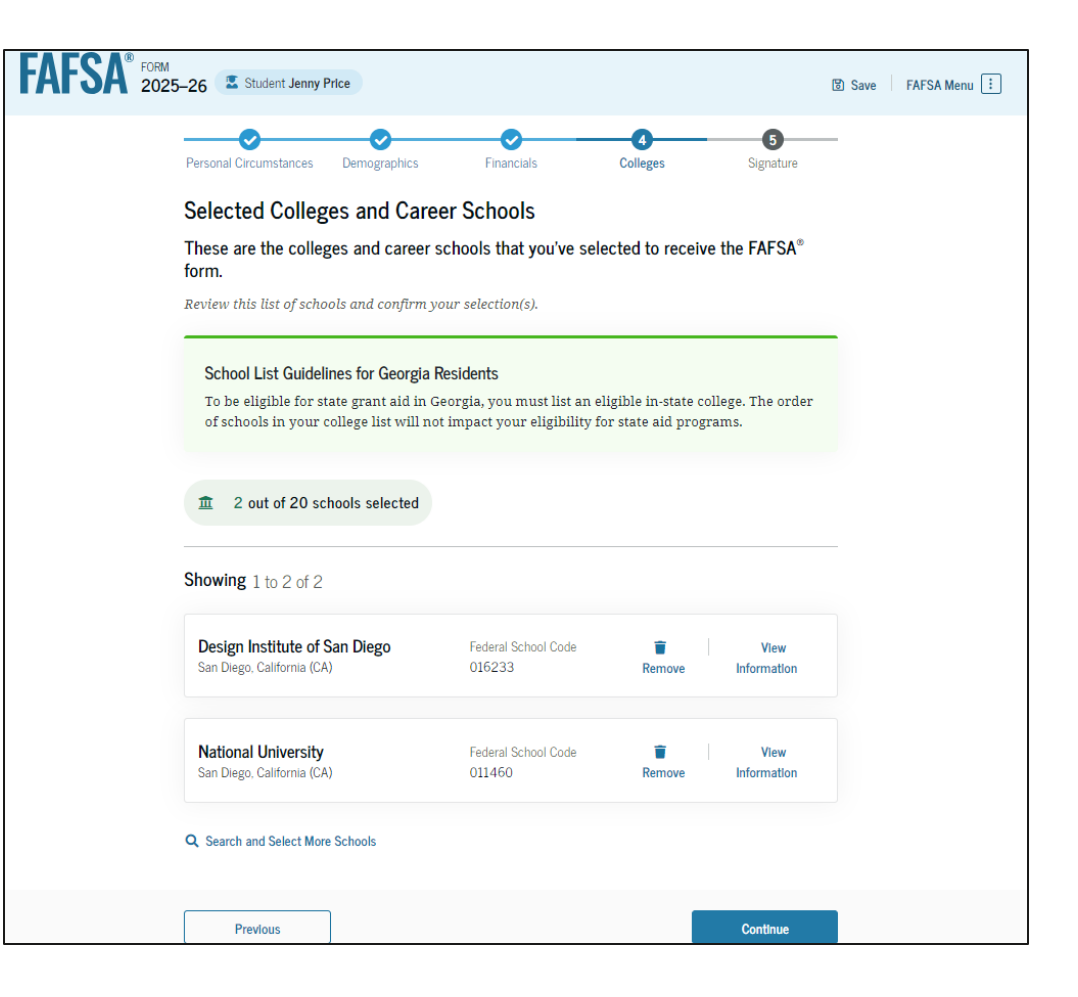

## **Dependent Student Review Page**

The review page displays the responses that the student has provided in the FAFSA® form. The student can view all their responses by selecting "Expand All" or expand each section individually. To edit a response, the student can select the question's hyperlink to be taken to the corresponding page.

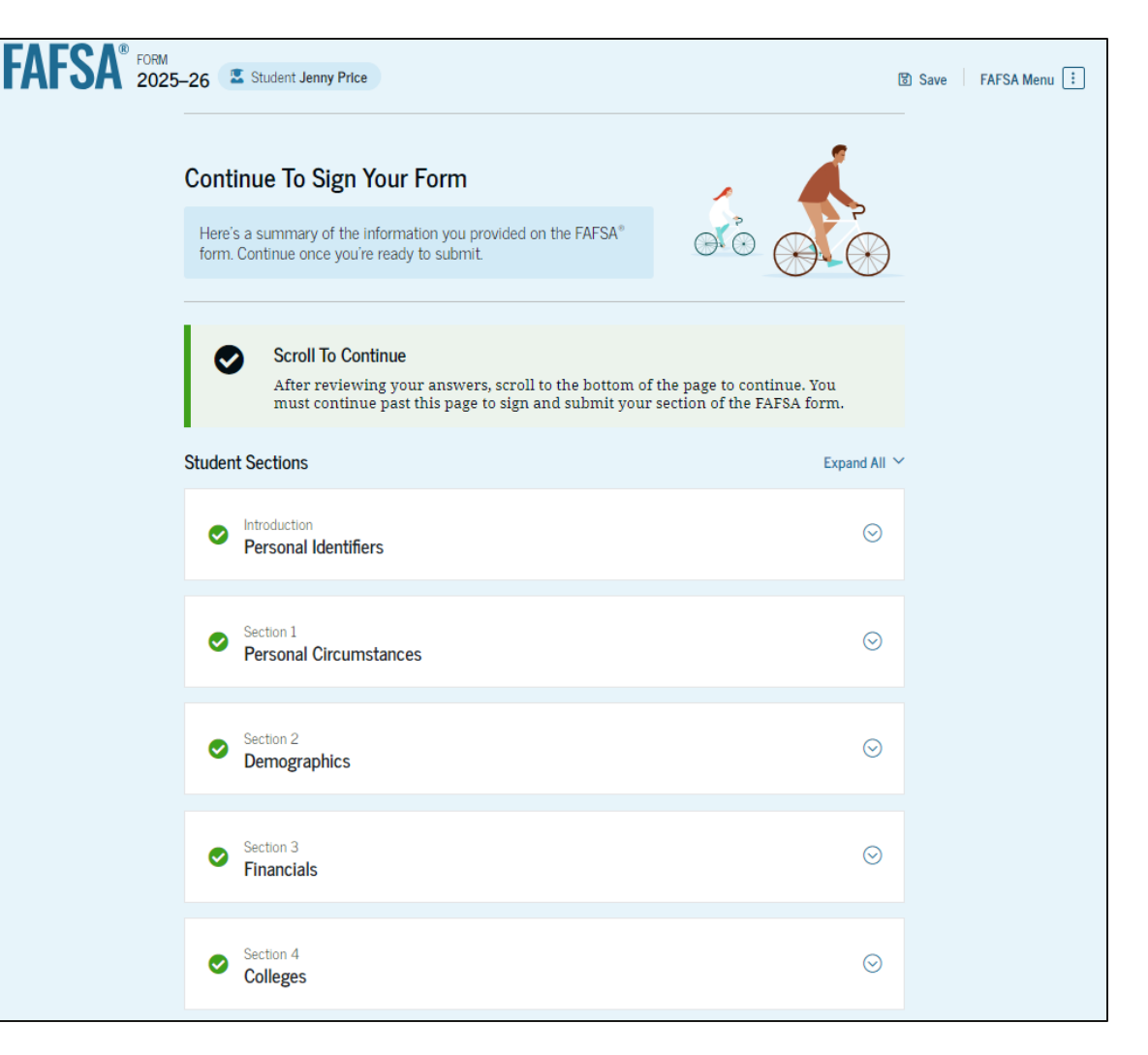

## **Dependent Student Review Page (Continued)**

This is a continuation of the student review page. Since the student invited their parent to their form, they see the parent contributor section and the status of their parent's invite.

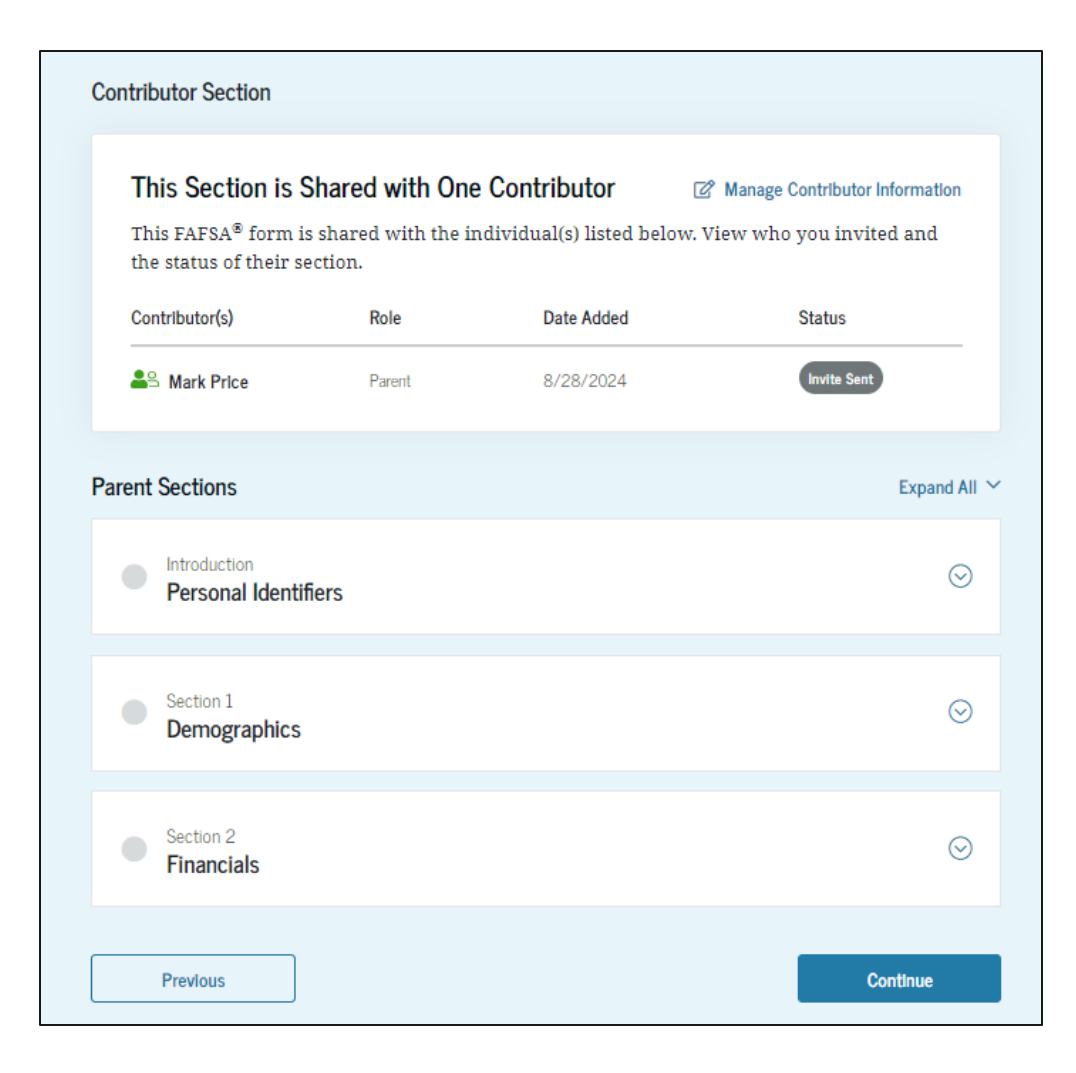

#### **Dependent Student Signature**

On this page, the student reviews the terms and conditions of the FAFSA® form and what they'll agree to if they sign the form.

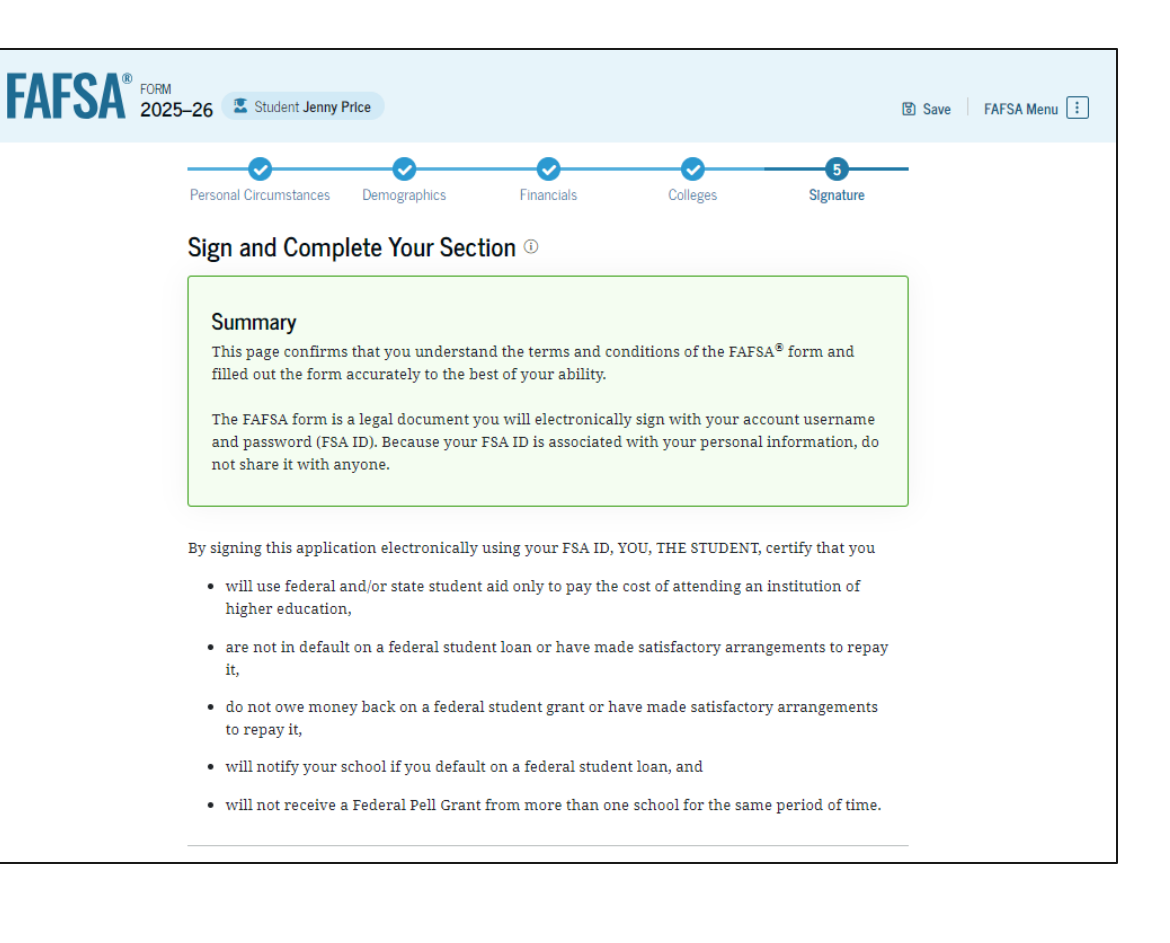

## **Dependent Student Signature (Continued)**

This is a continuation of the student signature page. After agreeing to the terms and conditions of the FAFSA® form and signing, the student is able to submit their section of the FAFSA form. Since parent information has not been provided, the FAFSA form is not considered complete and can't be processed yet. By signing this application electronically using your account username and password, you certify that all of the information you provided is true and complete to the best of your knowledge and you agree, if asked, to provide

- information that will verify the accuracy of your completed form, and
- U.S. or foreign income tax forms that you filed or are required to file.

You also certify that you understand that the secretary of education has the authority to verify information reported on your application.

If you sign this application or any document related to the federal student aid programs electronically using a username and password, and/or any other credential, you certify that you are the person identified by the username and password, and/or any other credential and have not disclosed that username and password, and/or any other credential to anyone else. If you purposefully give false or misleading information, including applying as an independent student without meeting the unusual circumstances required to qualify for such a status, you may be subject to criminal penalties under 20 U.S.C. 1097, which may include a fine up to \$20,000, imprisonment, or both.

Additionally, by signing this application electronically using your FSA ID, you authorize the U.S. Department of Education to disclose all information provided on this application, as required under Section 483(a)(2)(D)(i) of the *Higher Education Act of 1965*, as amended, to the institutions you have identified herein, state higher education agencies (in your state of residence and the states in which the institutions identified herein are located), and designated scholarship organizations to assist with the application, award, and administration of federal, state, or institutional financial aid programs and designated scholarship programs. Notwithstanding this authorization, the name of an institution that you select to authorize such disclosure shall not be shared with any other institution.

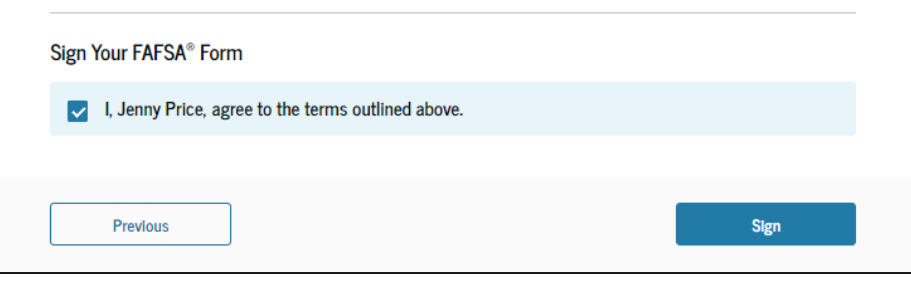

#### **Dependent Student Section Complete**

Upon signing the student section, the student is presented "The student section is complete!" page. The student is reminded that their FAFSA<sup>®</sup> form is not completed and can't be submitted until the parent completes the contributor section of the form and signs it. This page also displays next steps the student can take, including tracking and managing their form.

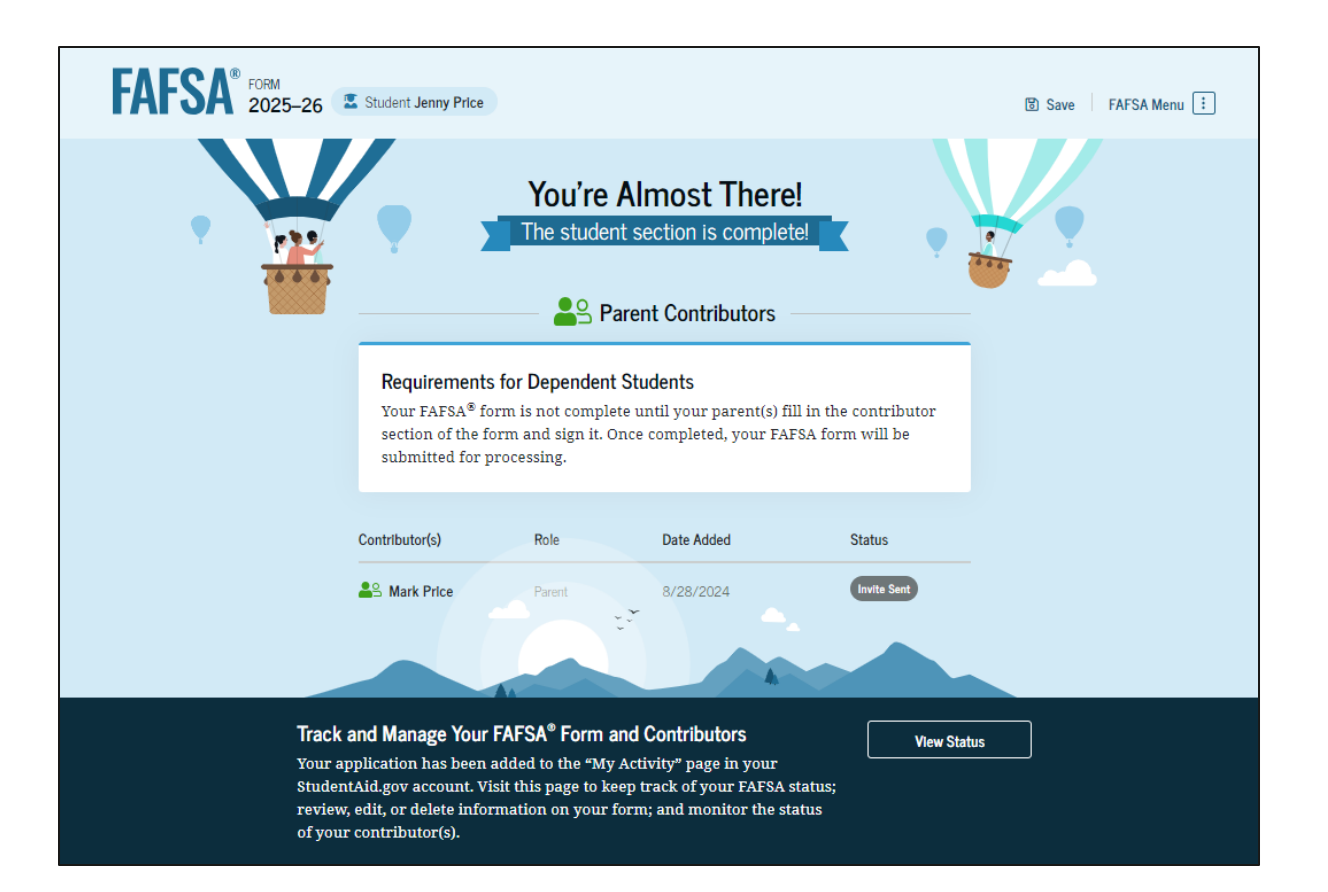

## **Dependent Student Section Complete (Continued)**

This is a continuation of the student section complete page. This page displays information for the student about next steps, including checking their email and a reminder that their FAFSA<sup>®</sup> form is not completed and can't be submitted until the parent completes the contributor section of the form and signs it. Next, in this scenario, the student's invited parent will enter the FAFSA form and complete the parent section.

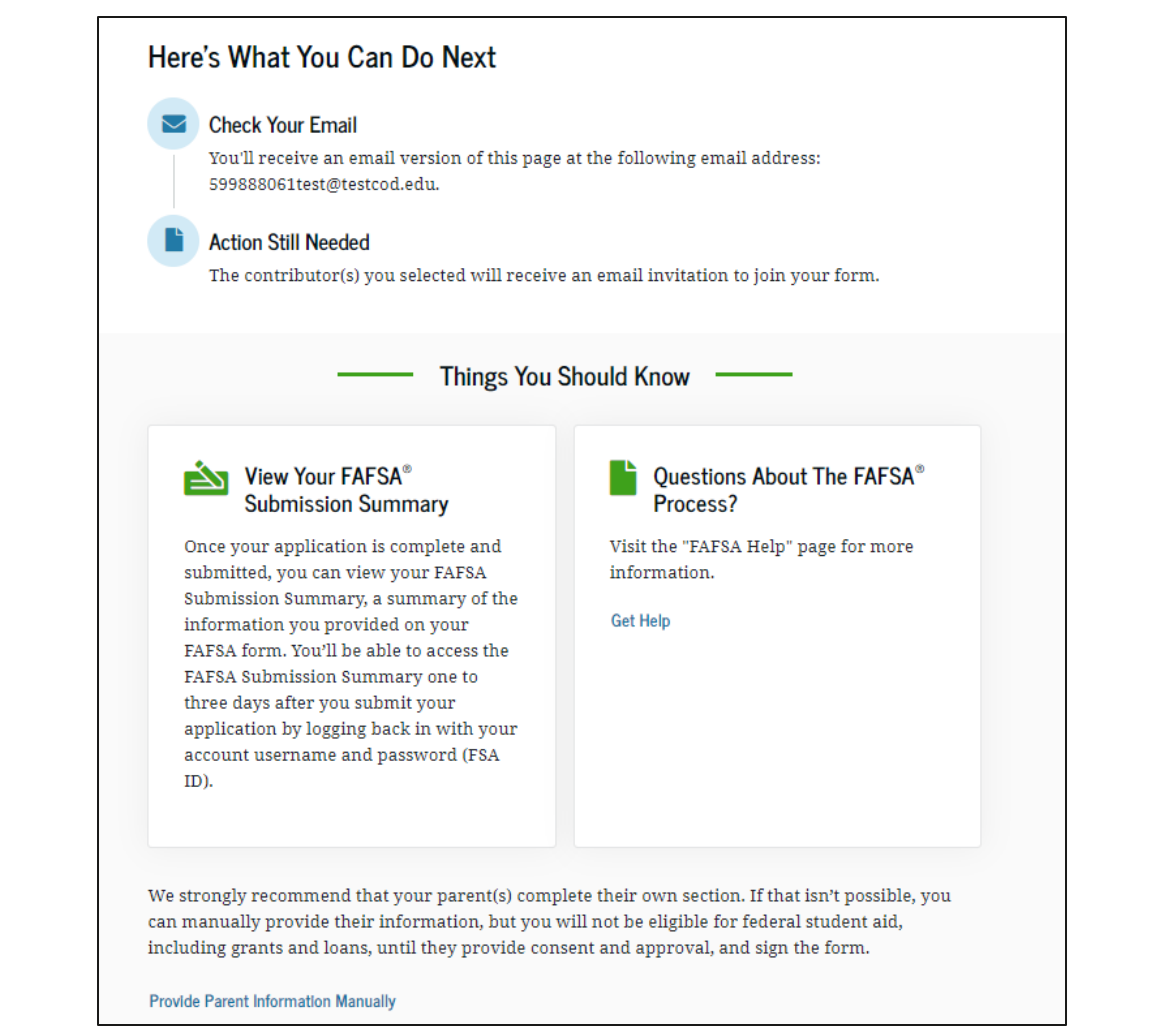

## **Dependent Student's Parent Email**

This is NOT a view within StudentAid.gov or the FAFSA® form. This view demonstrates a parent opening the FAFSA invitation from their email. The parent selects "Get Started" and is taken to StudentAid.gov.

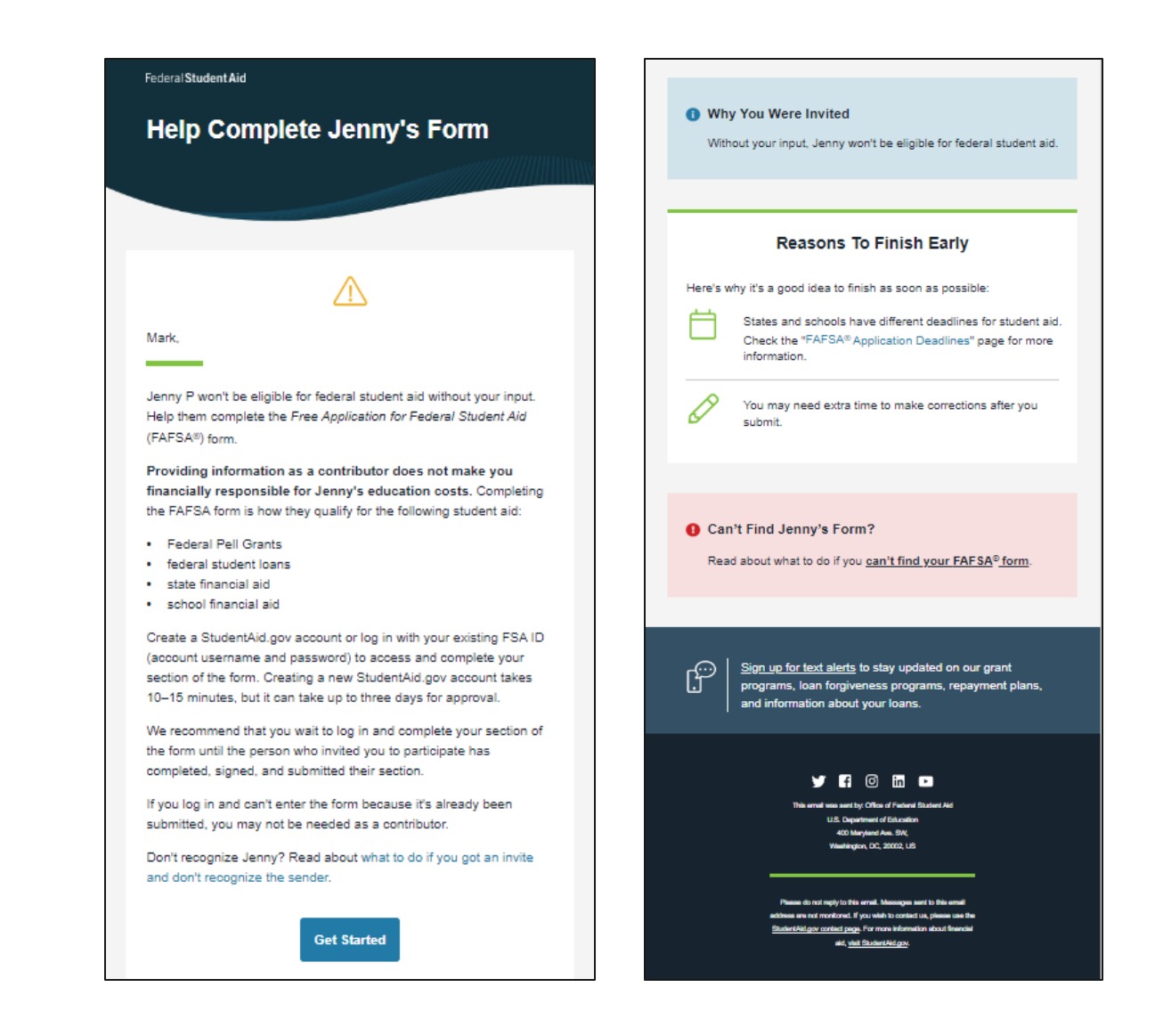

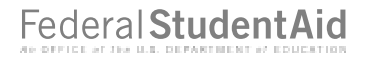

#### **Dependent Student's Parent Log In**

The parent is taken from their email to the "Log In" page to enter their credentials. To access the FAFSA® form, all users are required to have an FSA ID (StudentAid.gov account username and password). If the parent doesn't have an FSA ID, they can select "Create an Account."

| An official website of the United States government. |                                                                                                  | Help Center | Submit a Complaint   | English   Español |
|------------------------------------------------------|--------------------------------------------------------------------------------------------------|-------------|----------------------|-------------------|
| Federal Student Aid                                  | $ m rm$ $ m \sim$ Loans and Grants $ m \sim$ Loan Repayment $ m \sim$ Loan Forgiveness $ m \sim$ |             | Log In   Create Acco | ount Q            |
|                                                      | Log In 🖘                                                                                         |             |                      |                   |
|                                                      | Email, Phone, or FSA ID Username<br>test595011623                                                |             |                      |                   |
|                                                      | Password Show Password                                                                           |             |                      |                   |
|                                                      | Log In                                                                                           |             |                      |                   |
|                                                      | Forgot My Username Forgot My Password                                                            |             |                      |                   |
|                                                      | Create an Account                                                                                |             |                      |                   |
|                                                      | Help Me Log In to My Account                                                                     |             |                      |                   |
| Help Center   Contact Us   Site Feedback             | About Us Announcements                                                                           | s Data Cer  | iter Resources       | Forms Library     |
| Federal Student Aid                                  |                                                                                                  |             |                      |                   |

## **Parent Status Center – My Activity**

After successfully logging in, the parent is taken to their "My Activity" section. The parent sees an invitation to be a contributor on the student's FAFSA® form.

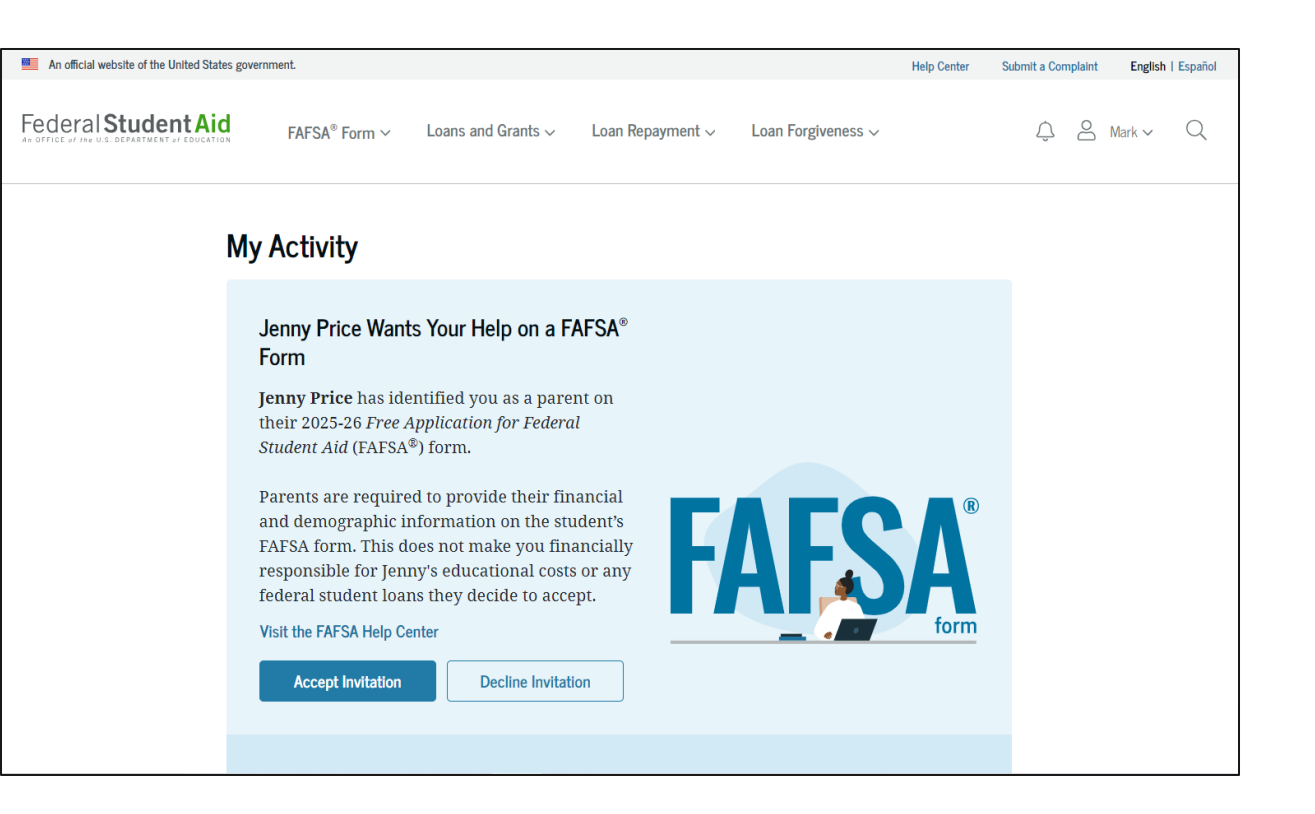

## Parent Status Center – My Activity (Continued)

When the parent selects "Accept Invitation," a pop-up window appears to remind the parent that their personal information is needed to fill out the student's FAFSA® form. The parent selects "Continue" to agree to sharing their information and enters the FAFSA form.

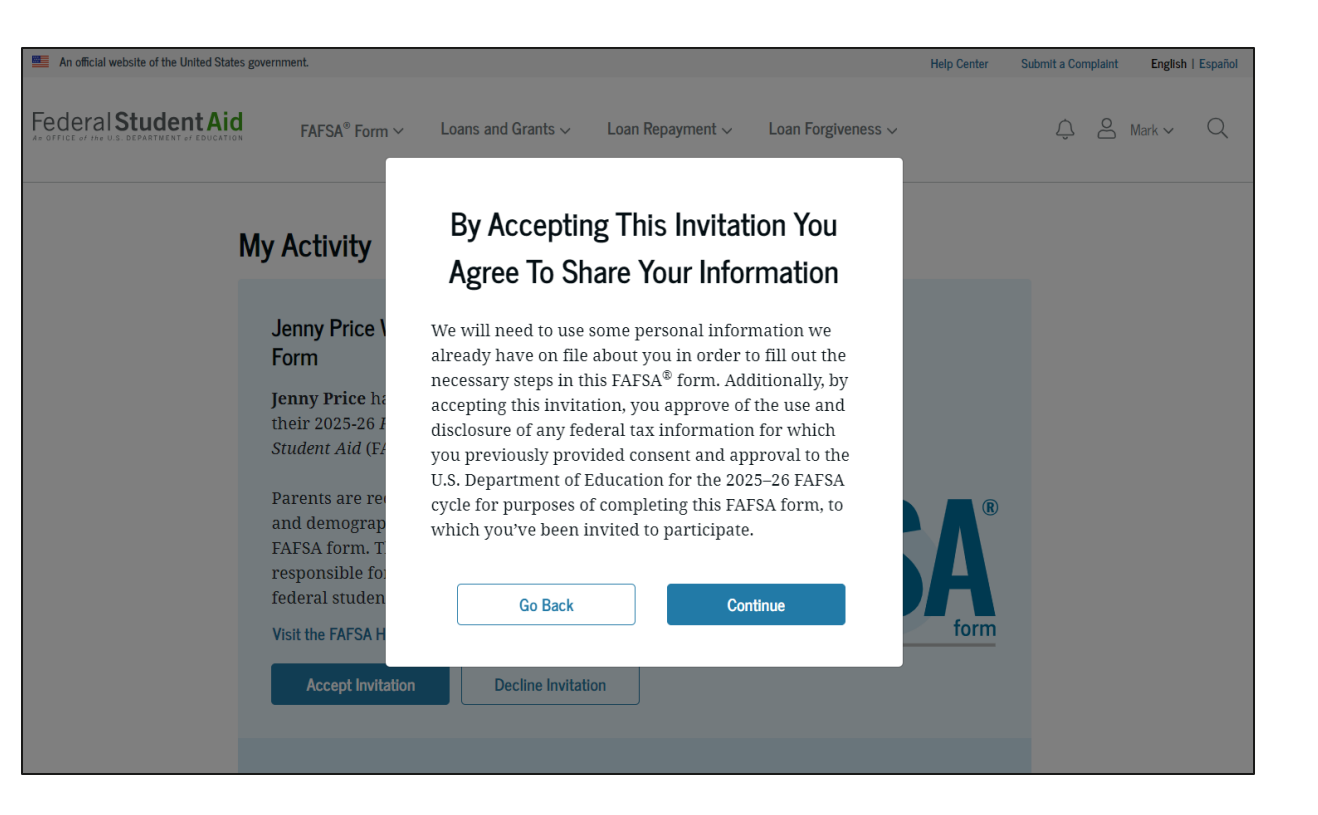

## **Dependent Student's Parent Onboarding (1 of 4)**

When the parent enters a 2025–26 FAFSA® form for the first time, they are taken through the FAFSA onboarding process. The first onboarding page provides an introduction of the FAFSA form and an accompanying video.

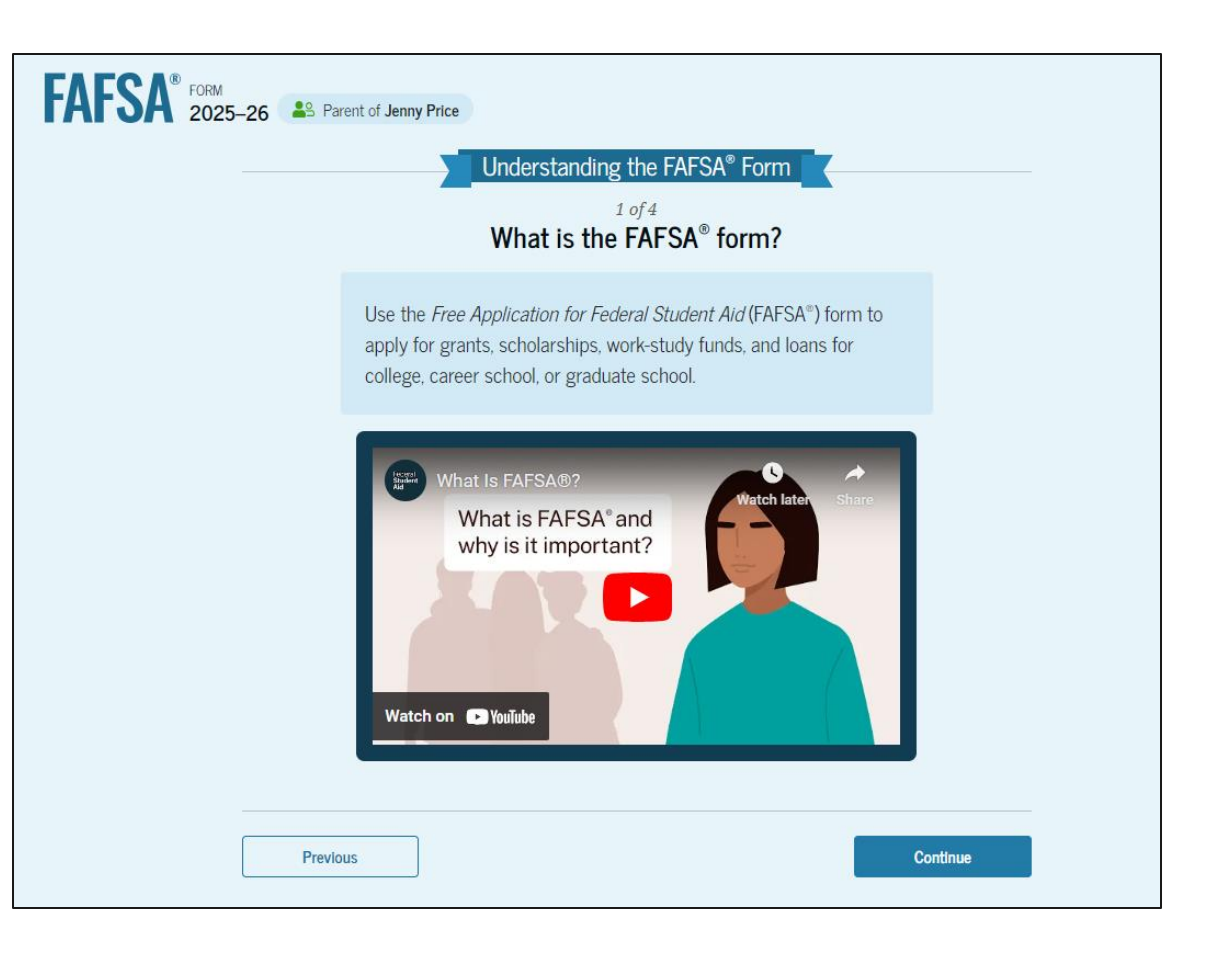

## **Dependent Student's Parent Onboarding (2 of 4)**

The second FAFSA<sup>®</sup> onboarding page provides information about contributors that may be required to participate in the student's FAFSA form, including an accompanying video that explains contributors, and information on how the parent will invite them. Documents that may be needed to fill out the form are also included on this page.

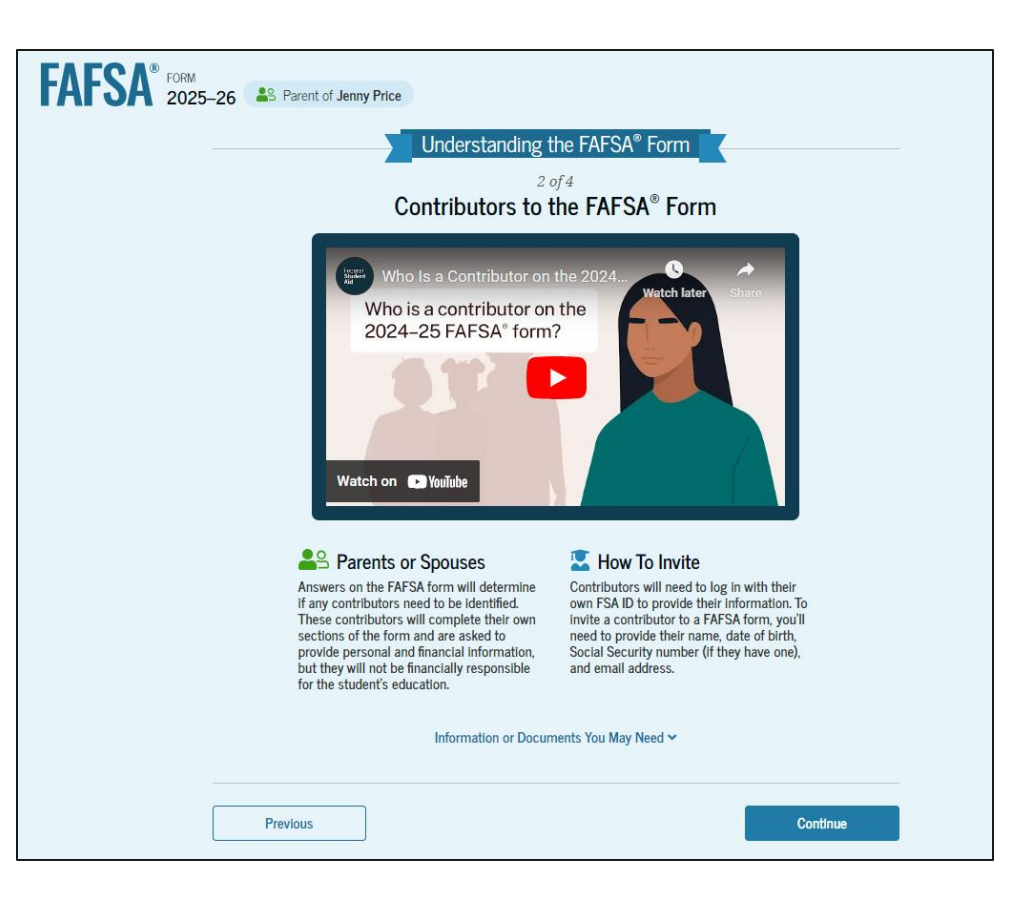

## **Dependent Student's Parent Onboarding (3 of 4)**

The third FAFSA<sup>®</sup> onboarding page provides information about what the parent can expect when completing the student's FAFSA form This includes information about consent and approval, a time estimate to complete the form, and that they can save the form and return later if needed, along with an accompanying video.

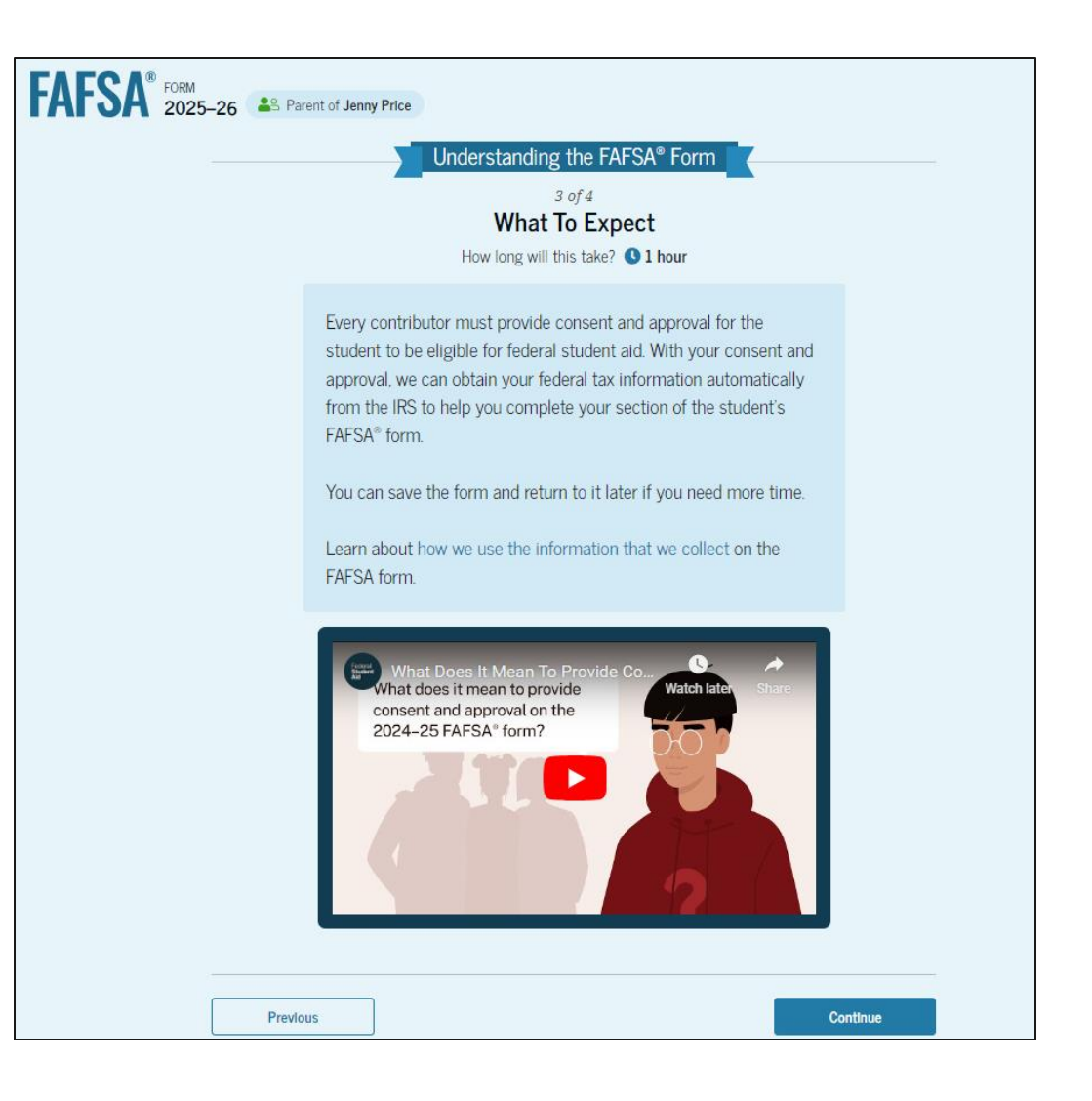

## **Dependent Student's Parent Onboarding (4 of 4)**

The last onboarding page provides information about what to expect once the FAFSA® form is completed, submitted, and processed. On this page, the parent selects "Start FAFSA Form" to begin the parent section.

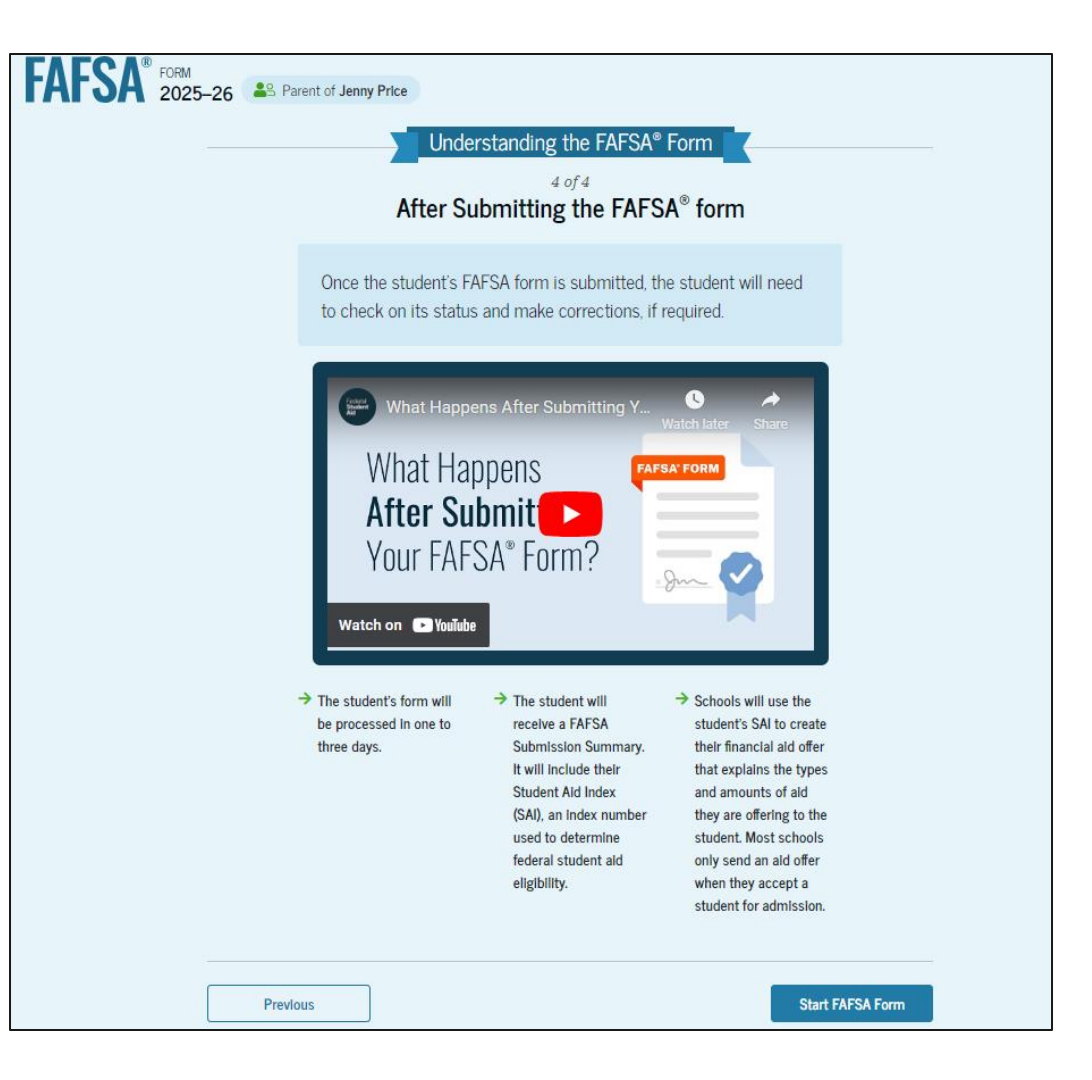

## **Dependent Student's Parent Identity Information**

This is the first page within the parent section. The parent can verify that their personal information is correct. To update any of the personal information, the parent must access their Account Settings on StudentAid.gov.

| FAFSA® FORM 2025-2 | 26 Separent of Jenny Price                                                                                      | 🕄 Save 🛛 FAFSA Menu 🗄 |
|--------------------|----------------------------------------------------------------------------------------------------|-----------------------|
| P                  | Parent Identity Information<br>leview the information below and verify that it's correct before moving forward. |                       |
| Na<br>M<br>Da      | ame<br><b>Iark P Price</b><br>ate of Birth                                                                      |                       |
| 02<br>Sc           | 2/15/2006<br>ocial Security Number<br>••••-8046                                                                 |                       |
| Er<br>59           | mail Address<br>99888046test@testcod.edu                                                                        |                       |
| M:<br>(5           | lobile Phone Number<br>555) 557-6007                                                                            |                       |
| To                 | o update this information for all U.S. Department of Education communications, go to <u>Account Settings</u> .  |                       |

#### **Dependent Student's Parent Identity Information** (Continued)

This is a continuation of the first page within the parent section. The parent can verify their mailing address on this part of the page. To update this information, the parent must access their Account Settings on StudentAid.gov.

| Permanent Mailing Address |          |
|---------------------------|----------|
| Include apartment number. |          |
| 123 Test                  |          |
| City                      |          |
| Test                      |          |
| State                     |          |
| CA                        |          |
| Zip Code                  |          |
| 12345                     |          |
| Country (?)               |          |
| United States (US)        |          |
| Office States (03)        |          |
|                           |          |
|                           |          |
|                           | Continue |
|                           |          |

Federal StudentAid

#### Dependent Student's Parent Provides Consent and Approval

This page informs the parent about consent, approval, and the use of their federal tax information. By providing consent and approval, the parent's federal tax information is transferred directly into the FAFSA® form from the IRS to help complete the "Parent Financials" section.

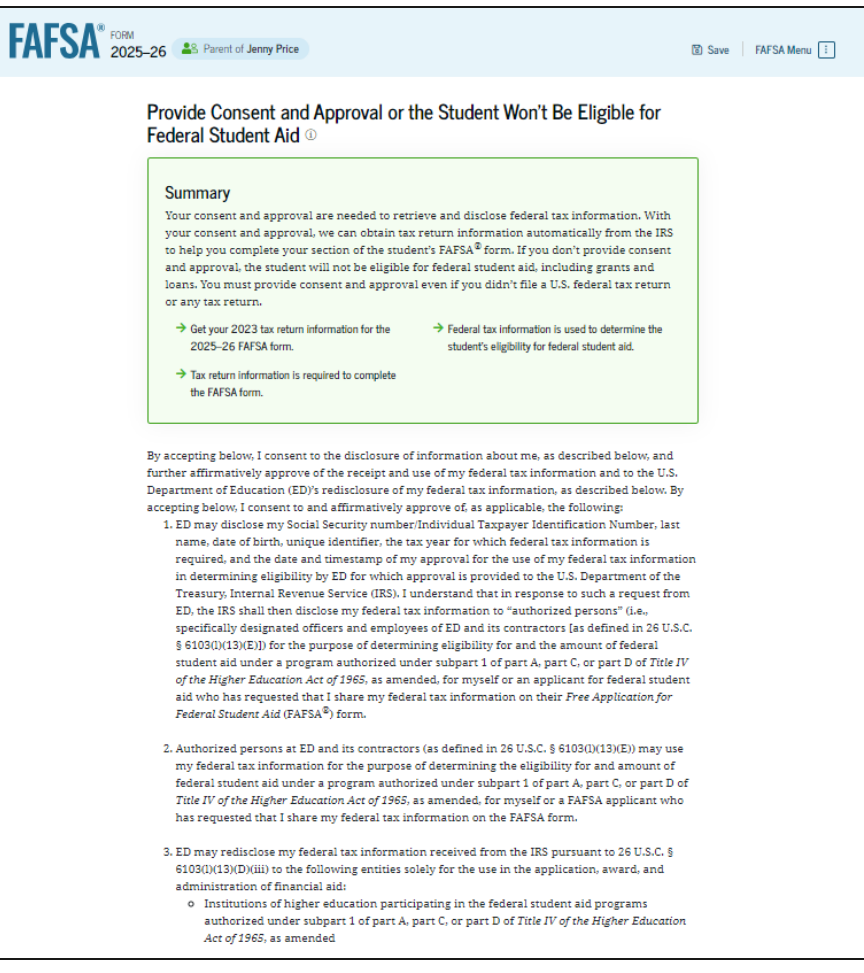

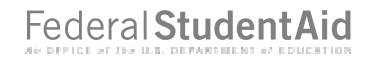

#### **Dependent Student's Parent Provides Consent and Approval (Continued)**

This is a continuation of the consent and approval page. Frequently asked questions about consent and approval are also provided that the parent can expand and collapse. The parent selects "Approve" to provide consent and approval, and they are taken to the next page.

#### State higher education agencies

- o Scholarship organizations designated prior to Dec. 19, 2019, by the secretary of education
- Contractors of institutions of higher education and state higher education agencies to administer aspects of the institution's or state agency's activities for the application, award, and administration of such financial aid
- 4. ED may redisclose my federal tax information to another FAFSA applicant's FAFSA form(s) for which I elect to participate. By accepting an invitation and affirmation to participate in another individual's FAFSA form, my federal tax information will be redisclosed to the additional application. I understand that I may decline an invitation to participate, which will prevent the transfer of my federal tax information to that FAFSA form.

By consenting and providing my affirmative approval, I further understand the following:

- 1. My consent and affirmative approval are required, as a condition of my eligibility or the eligibility of a FAFSA applicant who has requested that I share my federal tax information on their FAFSA form, for federal student aid under a program authorized under subpart 1 of part A, part C, or part D of *Title IV of the Higher Education Act of 1965*, as amended, even if I did not file a U.S. federal tax return.
- 2. I am providing my written consent for the redisclosure of my federal tax information by ED to include, but not limited to, institutions of higher education, state higher education agencies, designated scholarship organizations, their respective contractors and auditors, other family members participating in the FAFSA form, Office of Inspector General, under 26 U.S.C. § 6103(1) (13)(D), and with my further express written consent obtained by an institution of higher education, the redisclosure of FAFSA information pursuant to the terms and conditions of 20 U.S.C. § 1098h(c).
- Any federal tax information received from the IRS at a later date shall supersede any manually entered financial or income information on the FAFSA form.
- 4. ED may request updated federal tax information from the IRS once my consent and approval are provided. If federal tax information has changed (e.g., amended tax return filed with revised information), then eligibility for and amounts of federal, state, and institutional financial aid may change.

5. If I do not consent to the redisclosure of my federal tax information to institutions of higher education, state higher education agencies, designated scholarship organizations, and their respective contractors, ED will be unable to calculate my eligibility for federal student aid or the eligibility of a FAFSA applicant who has requested that I share my federal tax information on their FAFSA form. By accepting below, I consent electronically to the use of my StudentAid.gov account username and password (FSA ID) as my signature and certify under penalty of perjury under the laws of the United States of America, that the foregoing is true and correct. I understand that any falsification of this statement is punishable under the provisions of 18 U.S.C. § 1001 by a fine, imprisonment of not more than five years, or both, and that the knowing and willful request for or acquisition of records pertaining to an individual under false pretenses is a criminal offense under the *Privacy Act of 1974*, subject to a fine of not more than \$5,000 fine (5 U.S.C. § 552(a)(i)(3)). By accepting and submitting my part of the FAFSA, my execution (including date and time) of consent and approval will be logged in ED's Person Authentication Service System of Record (18-11-12).

| Frequently Asked Questions                                                                                                    |                            |
|----------------------------------------------------------------------------------------------------|----------------------------|
| Who should provide consent and approval?                                                                                                    | $\odot$                    |
| If I'm married and didn't file a joint tax return with my current spouse, does my<br>spouse have to provide consent and approval for you to access their tax information?                                           | $\odot$                    |
| What happens after I provide consent and approval?                                                                                                    | $\odot$                    |
| What happens If I decline consent and approval?                                                                                                    | $\odot$                    |
| Select "Approve" to consent and approve for the use of your federal tax information to determine th<br>eligibility for federal student aid. If you select "Decline," the student will not be eligible for federal s | e student's<br>tudent aid. |
| Previous Decline Approv                                                                                                    | e                          |

## **Dependent Student's Parent Imports IRS Information**

This page imports the parent's federal tax information by directly transferring it into the FAFSA® form from the IRS to help complete the "Parent Financials" section.

| FAFSA® FORM 2025-26 | Parent of Jenny Price                                                                  | 🖲 Save | FAFSA Menu ፤ |
|---------------------|----------------------------------------------------------------------------------------|--------|--------------|
|                     |                                                                                        |        |              |
|                     | We're securely importing your information.                                             |        |              |
|                     | Do not leave this page while your information is being imported into your application. |        |              |
|                     | Loading                                                                                |        |              |

#### **Dependent Student's Parent Imports IRS Information** (Continued)

This page displays the results from the IRS import for the parent. For this scenario, the parent is contributing to a new FAFSA® form and there is no federal tax information available from the IRS.

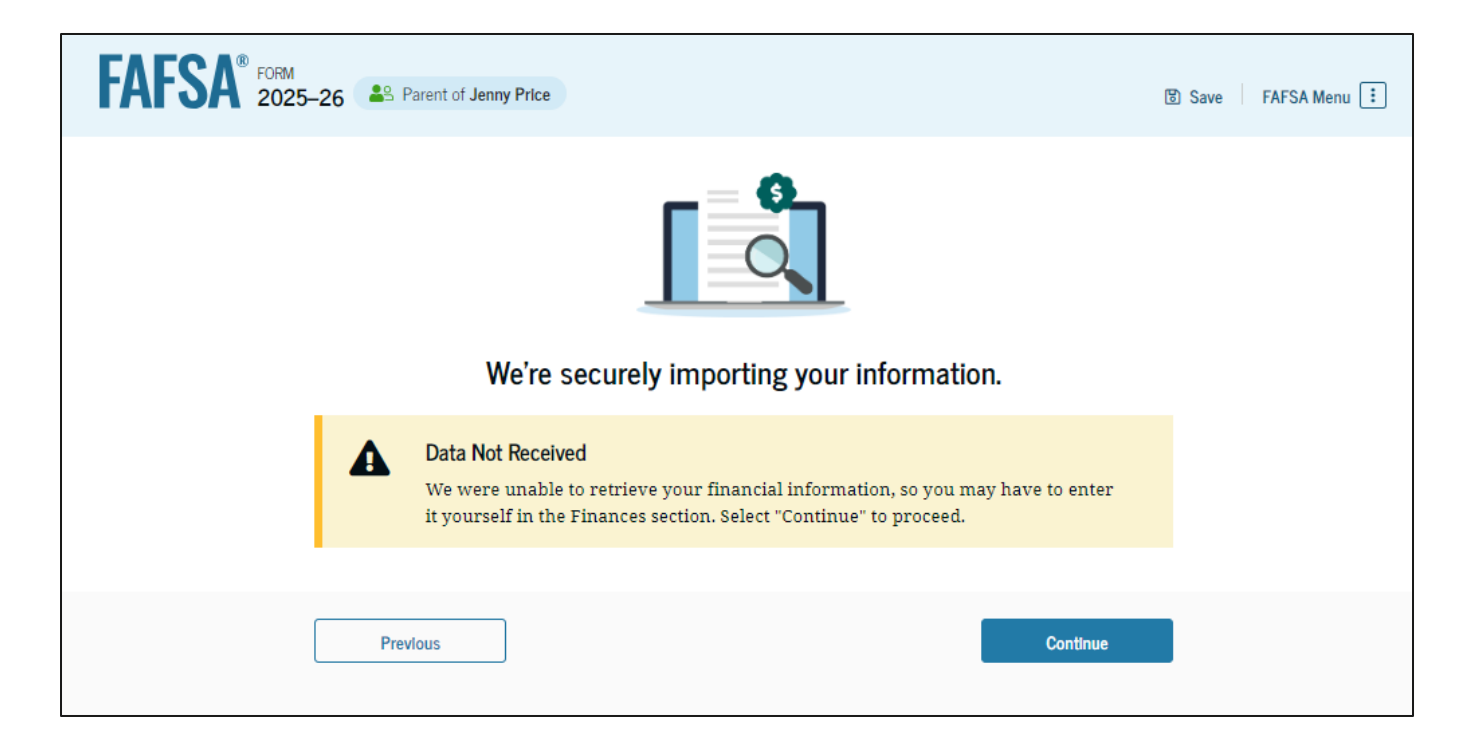

## **Introduction: Dependent Student's Parent Demographics**

This is the first page in the "Parent Demographics" section. It provides an overview of the section.

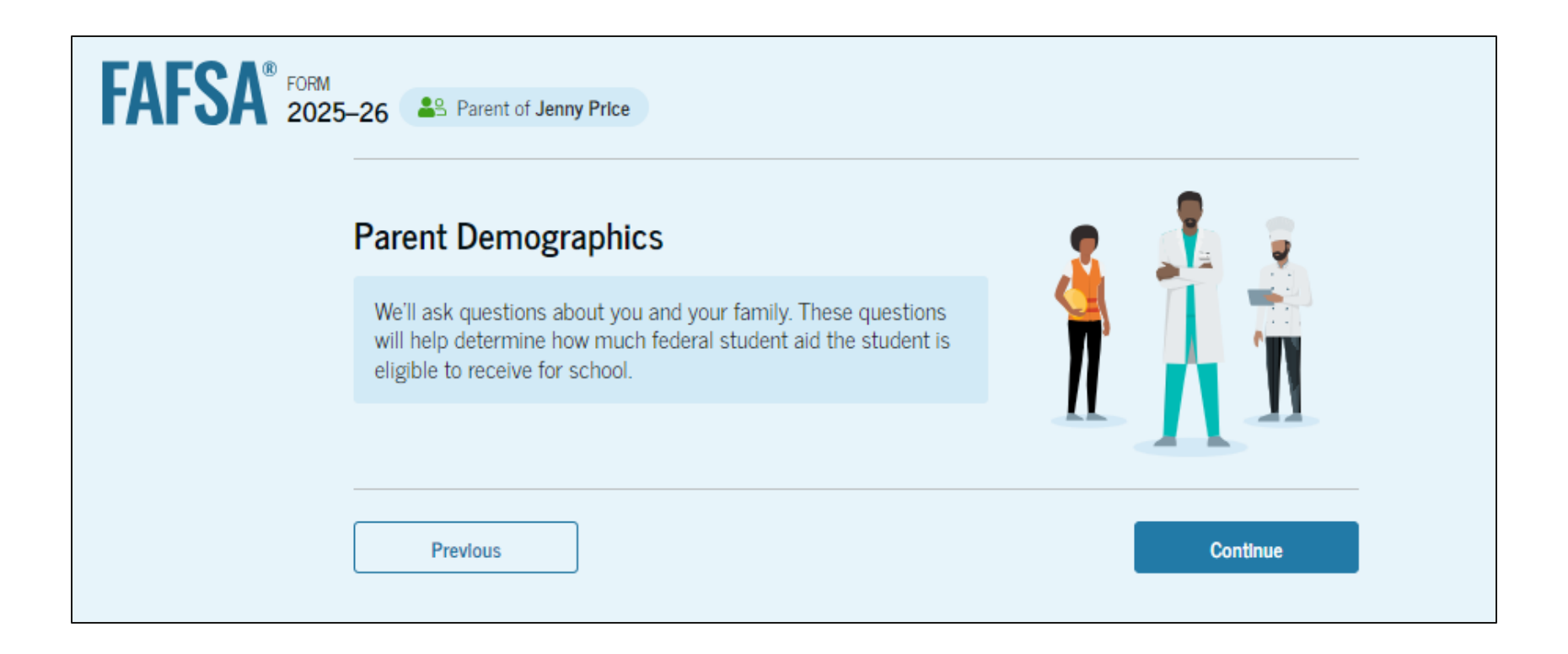

## **Dependent Student's Parent Current Marital Status**

The parent is asked about their current marital status. They select the "Married (not separated)" option.

| FAFSA® FORM 2025 | -26 Arent of Jenny Price                         |                  |                | 🛛 Save 🛛 FAFSA Menu 🔃 |
|------------------|--------------------------------------------------|------------------|----------------|-----------------------|
|                  | 1<br>Demographics                                | Financials       | 3<br>Signature | _                     |
|                  | Parent Current Marital Sta                       | tus <sup>①</sup> |                |                       |
|                  | Single (never married)                           |                  |                |                       |
|                  | Unmarried and both legal parents living together | 5                |                |                       |
|                  | Married (not separated)                          |                  |                |                       |
|                  | Remarried                                        |                  |                |                       |
|                  | Separated                                        |                  |                |                       |
|                  | O Divorced                                       |                  |                |                       |
|                  | O Widowed                                        |                  |                |                       |
|                  | Previous                                         |                  | Continue       | •                     |

## **Dependent Student's Parent State of Legal Residence**

The parent is asked about their state of legal residence. The parent selects the state from a drop-down box and provides the month and year when they became a legal resident.

| FAFSA <sup>®</sup> FORM 2025–26 Parent of Jenny Price                          | 뜅 Save FAFSA Menu : |
|--------------------------------------------------------------------------------|---------------------|
| Image: Demographics     Financials     Signature                               | _                   |
| Parent State of Legal Residence                                                |                     |
| State ①<br>Georgia (GA)                                                        | _                   |
| Date the Parent Became a Legal Resident of Georgia (GA) Month Year 01  1985  i |                     |
| Previous Continue                                                              | I                   |

## **Introduction: Dependent Student's Parent Finances**

This is the first page within the "Parent Financials" section. It provides an overview of the section.

| FSA® FORM 2025-26                                                                                                    |          |
|----------------------------------------------------------------------------------------------------|----------|
| Parent Finances                                                                                                    | •        |
| The FAFSA <sup>®</sup> form helps determine the student's eligibility for federal student aid. We ask about your financial information in this section. | S S S S  |
| What If you have special financial circumstances?                                                                                                    |          |
| Previous                                                                                                    | Continue |

## **Dependent Student's Parent Federal Benefits Received**

t

This page asks the parent if they or anyone in their family has received federal benefits. The parent selects "None of these apply."

| SA <sup>®</sup> 20 | iW<br>25-26 29 Parent of Jenny Price                                                                                                    |                                                  | 🛞 Save 🕴 FAFSA Menu ! |
|--------------------|----------------------------------------------------------------------------------------------------|--------------------------------------------------|-----------------------|
|                    | Demographics Financials                                                                                                    | 3<br>Sgrature                                    |                       |
|                    | Federal Benefits Received                                                                                                    |                                                  |                       |
|                    | Questions Don't Affect Federal Student Aid Eligibility<br>Your answers to these questions will not affect the stu<br>or these federal benefits. | ,<br>udent's eligibility for federal student ald |                       |
|                    | At any time during 2023 or 2024, did the parent or a<br>any of the following federal programs?<br>Select all that apply.                        | anyone in their family receive benefits fr       | m                     |
|                    | Earned Income Credit (EIC)                                                                                                    |                                                  |                       |
|                    | Federal Housing Assistance                                                                                                    |                                                  |                       |
|                    | Free or Reduced Price School Lunch                                                                                                    |                                                  |                       |
|                    | Medicald ()                                                                                                    |                                                  |                       |
|                    | Refundable Credit for Coverage Under a     Qualified Health Plan (QHP)     ③                                                                    |                                                  |                       |
|                    | Supplemental Nutrition Assistance     Program (SNAP)                                                                                            |                                                  |                       |
|                    | Supplemental Security Income (SSI)                                                                                                    |                                                  |                       |
|                    | Temporary Assistance for Needy     Families (TANF)                                                                                              |                                                  |                       |
|                    | Special Supplemental Nutrition Program<br>for Women, Infants, and Children (WIC)                                                                |                                                  |                       |
|                    | None of these apply.                                                                                                    |                                                  |                       |
|                    | Previous                                                                                                    | Continue                                         |                       |

## **Dependent Student's Parent Tax Filing Status**

This page asks the parent about their tax filing status. The parent selects "Yes" to "Did or will the parent file a 2023 IRS Form 1040 or 1040-NR?" and "Yes" to "Did or will the parent file a 2023 joint tax return with their current spouse?"

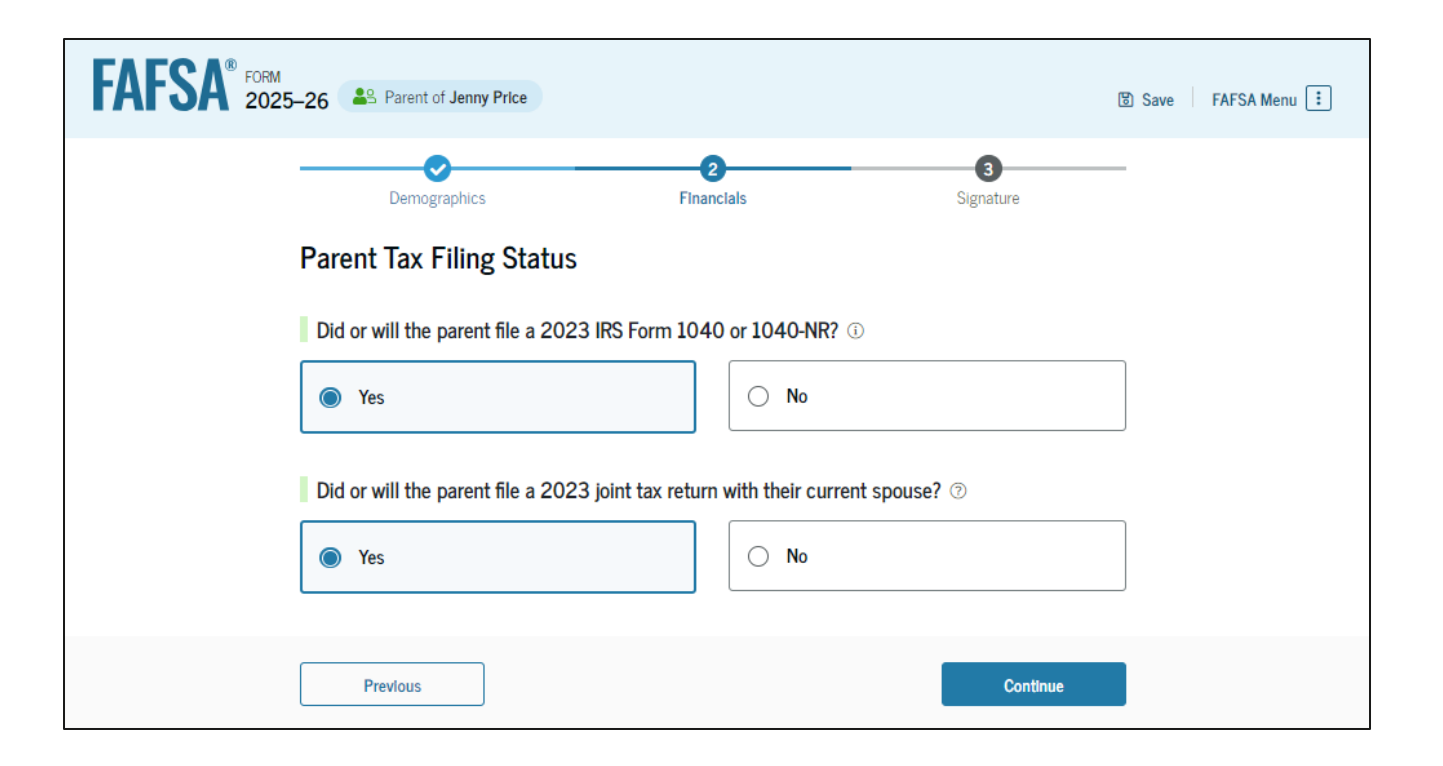

## **Dependent Student's Parent Family Size**

This page displays the family size for the student. The parent has the option to enter the number of children or other dependents who live with the parent and will receive more than half of their support from the parent between July 1, 2025, and June 30, 2026.

| FORM 2025–26 Parent of Jenny Price                                                                                                    | 땅 Save 🛛 FAFSA Menu : |  |  |  |
|----------------------------------------------------------------------------------------------------|-----------------------|--|--|--|
| Image: Demographics     Financials     Signature                                                                                                    | -                     |  |  |  |
| Family Size                                                                                                    |                       |  |  |  |
| Based on answers to previous questions, we've made some assumptions about your family. The studen<br>and the student's parent (and parent's spouse, if married) are always included in the family size. The<br>box below shows your family size based on our assumptions and the number of children or other<br>dependents you report. | ιέ                    |  |  |  |
| The parent's family size is <b>4</b> .<br>Parent 1 Parent Spouse or Partner: 1 Student 1 Parent's Children and Other Dependents: 1                                                                                                    |                       |  |  |  |
| Enter the number of children or other dependents who live with the parent and will receive more than half of their support from the parent between July 1, 2025, and June 30, 2026.                                                                                                    |                       |  |  |  |
| Include dependent children who meet these criteria, even if they live apart because of college enrollme                                                                                                    | nt.                   |  |  |  |
| Do not include the student applicant.                                                                                                    |                       |  |  |  |
| Previous Continue                                                                                                    | 1                     |  |  |  |
#### **Dependent Student's Parent Number in College**

This page asks the parent how many people in the family will be in college between July 1, 2025, and June 30, 2026. The parent enters a response into the entry field.

| FAFSA® FORM 2025-26                                       | Parent of Jenny Price                                                                 |                                  |                    | 🕲 Save 🛛 FAFSA Menu 🔃 |
|-----------------------------------------------------------|---------------------------------------------------------------------------------------|----------------------------------|--------------------|-----------------------|
|                                                           | Demographics                                                                          | 2<br>Financials                  | 3<br>Signature     | _                     |
| Number      Out of the and June      Do not income      1 | r in College<br>he 4 people in the parent's family,<br>e 30, 2026?<br>lude parent(s). | how many will be in college betw | veen July 1, 2025, |                       |
| Pre                                                       | evious                                                                                |                                  | Continue           |                       |

#### **Dependent Student's Parent Tax Return Information**

The parent is asked questions about their 2023 tax return. The parent enters a response in each entry field.

| Folial<br>2025-26 💩 Parent of James Pilca                                                                                                  | 🖲 Save   FAFSA.Mass 🚺 | Income Tax Paid                                                                                                    |
|----------------------------------------------------------------------------------------------------|-----------------------|----------------------------------------------------------------------------------------------------|
| Demographics Pearstals Signature                                                                                                    | _                     | s 1,000 .00                                                                                                    |
| Parent 2023 Tax Return Information                                                                                                    | _                     | IDA Deductions and Daumants to Salf Employed SED SIMDLE and Auslified Plans                                                                                                    |
| Refer to the parent's 2023 tax return to answer the following questions.<br>() the answer is zero or the question does not apply, error 0. |                       | Involucions and rayments to sene cityloged scir, sinn cit, and quanned mans                                                                                                    |
| Report Combined Taxes     Report the combined tax information for the parent and their spouse.                                             |                       | Education Credits (American Opportunity Tax Credit and Lifetime Learning Tax Credit)                                                                                                    |
| 2 <sup>™</sup> Where to find this information on the tax form                                                                              |                       | 0.00                                                                                                    |
| Filing Status                                                                                                    |                       | Did the parent file a Schedule A, B, D, E, F, or H with their 2023 IRS Form 1040?                                                                                                    |
| O Head of household                                                                                                    |                       | O Yes                                                                                                    |
| Married filing jaintly                                                                                                    |                       | (in) No                                                                                                    |
| O Married filing separately                                                                                                    |                       | O Don't know                                                                                                    |
| O Qualifying surviving spouse                                                                                                    |                       |                                                                                                    |
| Income Earned From Work                                                                                                    | _                     | Net Profit or Loss From IRS Form 1040 Schedule C                                                                                                    |
| \$ 5,000 AD                                                                                                    |                       | <b>s</b> 0 .00                                                                                                    |
| Tax Exempt Interest Income                                                                                                    |                       | Amount of College Grants, Scholarships, or AmeriCorp Benefits Reported as Income to the                                                                                                    |
| 8 500 00                                                                                                    | _                     | The parent paid taxes on these grants, scholarships, or benefits. These usually apply to those<br>completing their 54554 <sup>4</sup> form again, not to first-time applicants. If married, include amount par<br>spouse/partner received. |
| Untawed Portions of IRA Distributions                                                                                                    |                       | 0 00 2                                                                                                    |
|                                                                                                    | _                     |                                                                                                    |
| Untaxed Portions of Pensions                                                                                                    |                       | Foreign Earned Income Exclusion                                                                                                    |
| Advected Group Income                                                                                                    | _                     | U UU V                                                                                                    |
| Aquisted Gross Income     S     3,000     .00                                                                                              |                       | Previous Continue                                                                                                    |

#### **Dependent Student's Parent Assets**

The parent is asked about their assets.

The parent enters a response in each entry field.

| FAFSA <sup>®</sup> 2029 | 5-26 Parent of Jenny Price                                                                                                    | 🕄 Save 🛛 FAFSA Menu 🗄 |
|-------------------------|----------------------------------------------------------------------------------------------------|-----------------------|
|                         | Demographics Financials Signature                                                                                                    | -                     |
|                         | Report Combined Assets and Child Support Received<br>Report the combined assets and child support received for both parents.                                                 |                       |
|                         | Annual Child Support Received                                                                                                    |                       |
|                         | Enter the total amount of child support the parent received for the last complete calendar year.           \$         0         .00         ①                                |                       |
|                         | Parent Assets                                                                                                    |                       |
|                         | Total Amount of Cash, Savings, and Checking Accounts on the Date the FAFSA Form Was First<br>Submitted                                                                       |                       |
|                         | Don't include student aid.                                                                                                    |                       |
|                         | s 500 .00 C                                                                                                    |                       |
|                         | Net Worth of Investments, Including Real Estate, on the Date the FAFSA Form Was First<br>Submitted                                                                           | -                     |
|                         | Don't include the home the parent lives in. Net worth is the value of the investments minus any debts<br>owed against them.                                                  |                       |
|                         | 0.00                                                                                                    |                       |
|                         | Net Worth of Businesses and Investment Farms on the Date the FAFSA Form Was First<br>Submitted                                                                               |                       |
|                         | Enter the net worth of the parent's businesses and for-profit agricultural operations. Net worth is the value of the businesses and farms minus any debts owed against them. |                       |
|                         | s 0.00                                                                                                    |                       |
|                         | Previous Continue                                                                                                    | I                     |

#### **Dependent Student's Other Parent Information**

The parent is asked to provide information about their spouse or partner. In this example, the other parent does not need to contribute to the student's FAFSA® form because the parents filed taxes jointly. After providing the other parent's information, all required parent information will be complete.

| AFSA 2025-26          | 8. Parent of Jenny Price                                                                                |                                                                                                    |                                               | 🛞 Save 🕴 FAFSA Menu 📋 |
|-----------------------|----------------------------------------------------------------------------------------------------|----------------------------------------------------------------------------------------------------|-----------------------------------------------|-----------------------|
|                       | Demographics                                                                                            | 2<br>Financials                                                                                               | 3<br>Signature                                | -                     |
| Paren                 | t Spouse's or Partner's Ir                                                                              | nformation                                                                                                    |                                               |                       |
| Enter                 | the following information about the                                                                     | e parent spouse or partner.                                                                                   |                                               |                       |
| If they<br>entere     | already have a StudentAld.gov acc<br>d here must exactly match that ar                                  | count username and password (FS<br>ccount. Only the email address doe                                         | A ID), the information<br>sn't need to match. | 1                     |
| We hig<br>"Conti      | ghly recommend you provide the n<br>nue" or "Save" before exiting the fo                                | ecessary information on this page,<br>orm.                                                                    | , and select either                           |                       |
| MP01<br>Issue<br>guid | RTANT: If your contributor doesn't i<br>that impacts your ability to add the<br>ance and recommended we | have a Social Security number, you<br>em to your form. If you receive this<br><u>orkaround</u> and try again. | may encounter an<br>error, review the         |                       |
|                       |                                                                                                    |                                                                                                    |                                               |                       |
|                       | Parent Spouse or Partner                                                                                |                                                                                                    |                                               |                       |
| Firs                  | it Name ①                                                                                               | 1                                                                                                    |                                               |                       |
|                       |                                                                                                    | ]                                                                                                    |                                               |                       |
| Las<br>P              | rice                                                                                                    | 1                                                                                                    |                                               |                       |
| Dat                   | e of Birth (7)                                                                                          | -                                                                                                    |                                               |                       |
| Mon                   | th Day Nor                                                                                              |                                                                                                    |                                               |                       |
| 0                     | 2 13 1981                                                                                               |                                                                                                    |                                               |                       |
| Soc                   | ial Security Number (SSN) 💿                                                                             |                                                                                                    |                                               |                       |
|                       | 6263 SHOW SEN                                                                                           |                                                                                                    |                                               |                       |
|                       | The parent spouse or partner<br>doesn't have an SSN.                                                    |                                                                                                    |                                               |                       |
| Em                    | all Address 🛞                                                                                           | _                                                                                                    |                                               |                       |
| -                     | llyp@gmail.com                                                                                          |                                                                                                    |                                               |                       |
| Con                   | firm Email Address 💿                                                                                    | ,                                                                                                    |                                               |                       |
| 1                     | ilyp@gmail.com                                                                                          | ]                                                                                                    |                                               |                       |
|                       |                                                                                                    |                                                                                                    |                                               |                       |
|                       |                                                                                                    |                                                                                                    |                                               |                       |
|                       | Previous                                                                                                |                                                                                                    | Continue                                      |                       |

#### **Dependent Student's Parent Review Page**

The review page displays the responses that the parent has provided in the FAFSA® form. The parent can only view responses within the parent section of the student's FAFSA form. The parent can view all their responses by selecting "Expand All" or expand each section individually. To edit a response, the parent can select the question's hyperlink to be taken to the corresponding page.

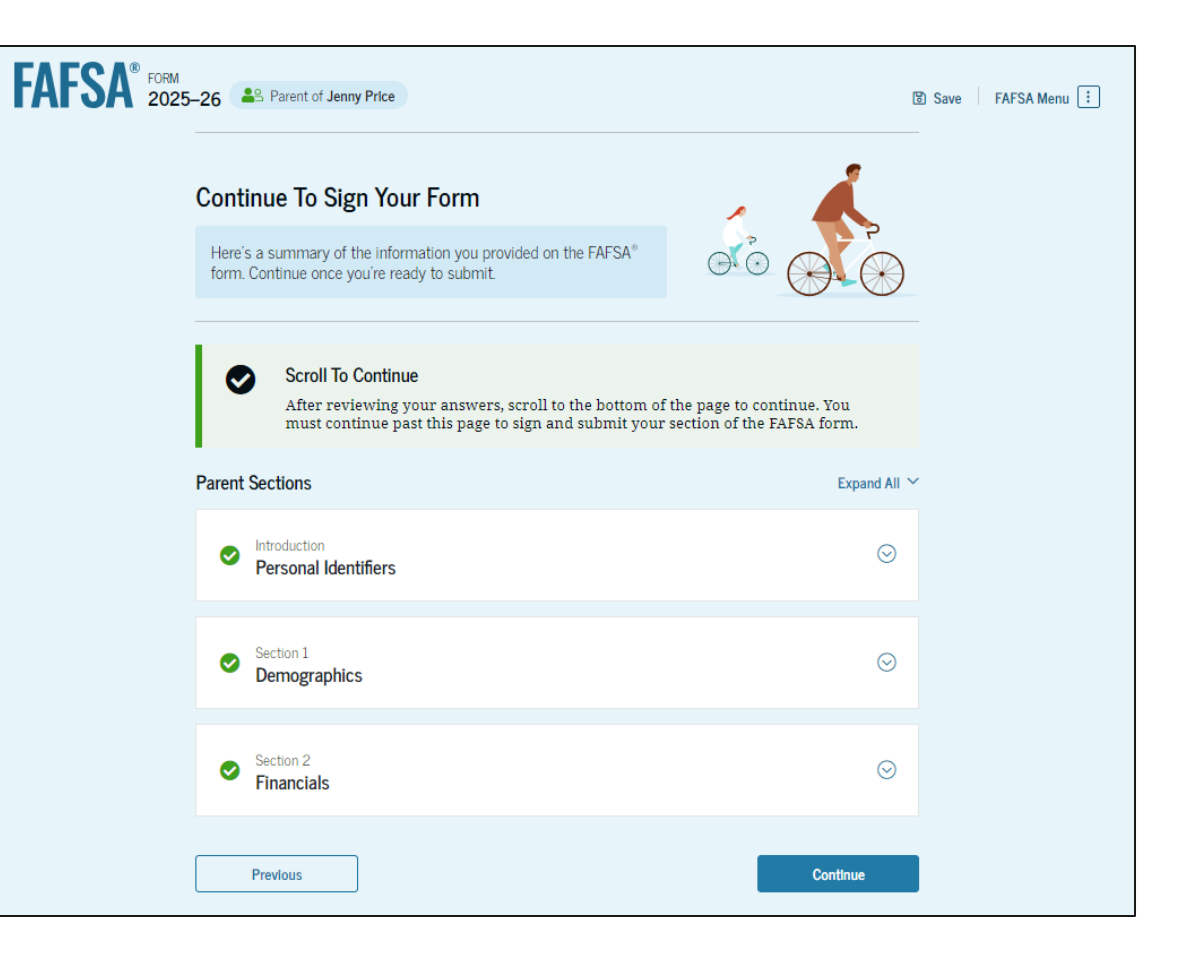

#### **Dependent Student's Parent Signature**

On this page, the parent acknowledges the terms and conditions of the FAFSA<sup>®</sup> form and signs their section. Since all required sections are complete, the parent can both sign and submit the student's FAFSA form.

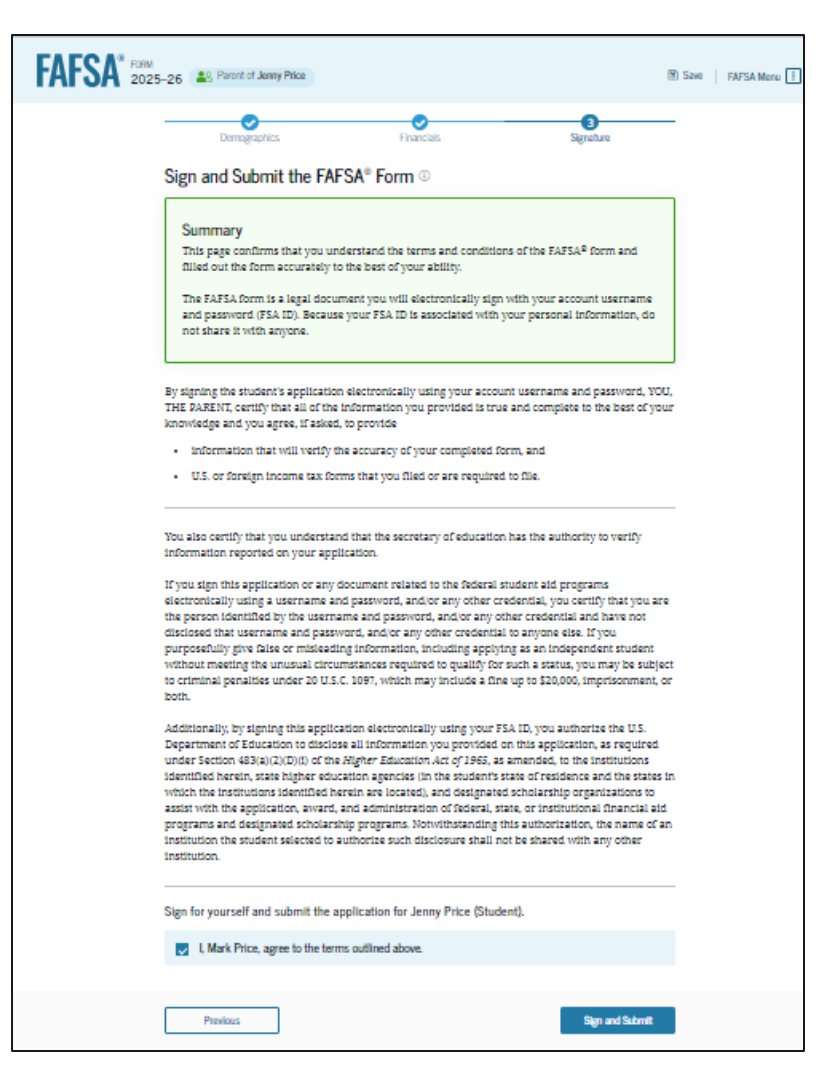

## **Dependent Student FAFSA® Confirmation**

Upon submitting the student's FAFSA® form, the parent is presented an abbreviated confirmation page. This page displays information about tracking the student's FAFSA form and next steps. The student will receive an email with the full, detailed confirmation. With the student and parent sections completed and signed, the FAFSA form is now considered complete and submitted for processing.

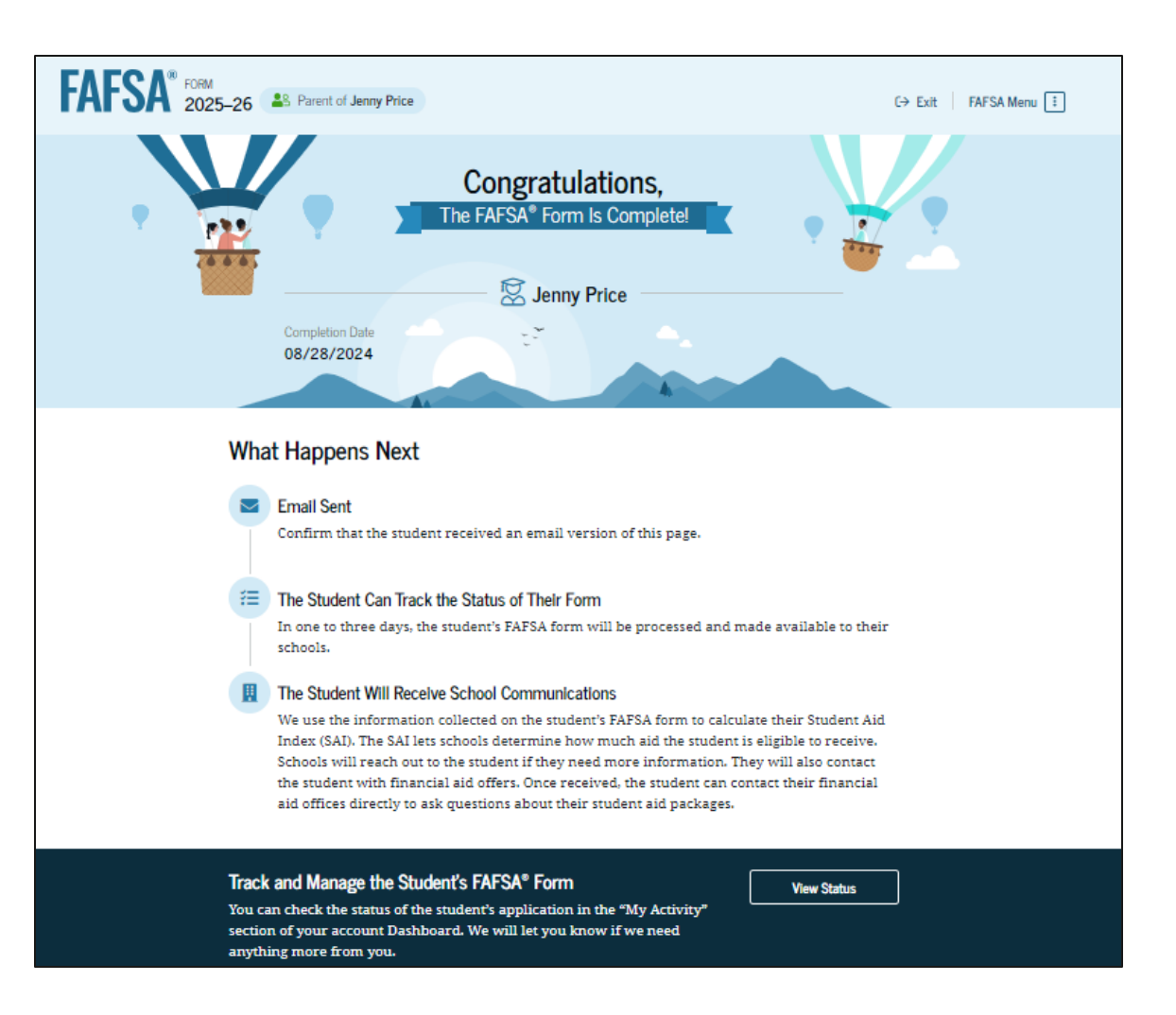

# Parent Starts and Submits a FAFSA® Form Without Student Consent or Signature

### **Parent FAFSA® Landing Page**

This is the main FAFSA® form landing page. On this page, students and parents are directed to "Start New Form" or "Edit Existing Forms." For this section of the presentation, the parent is beginning a new application on behalf of their child.

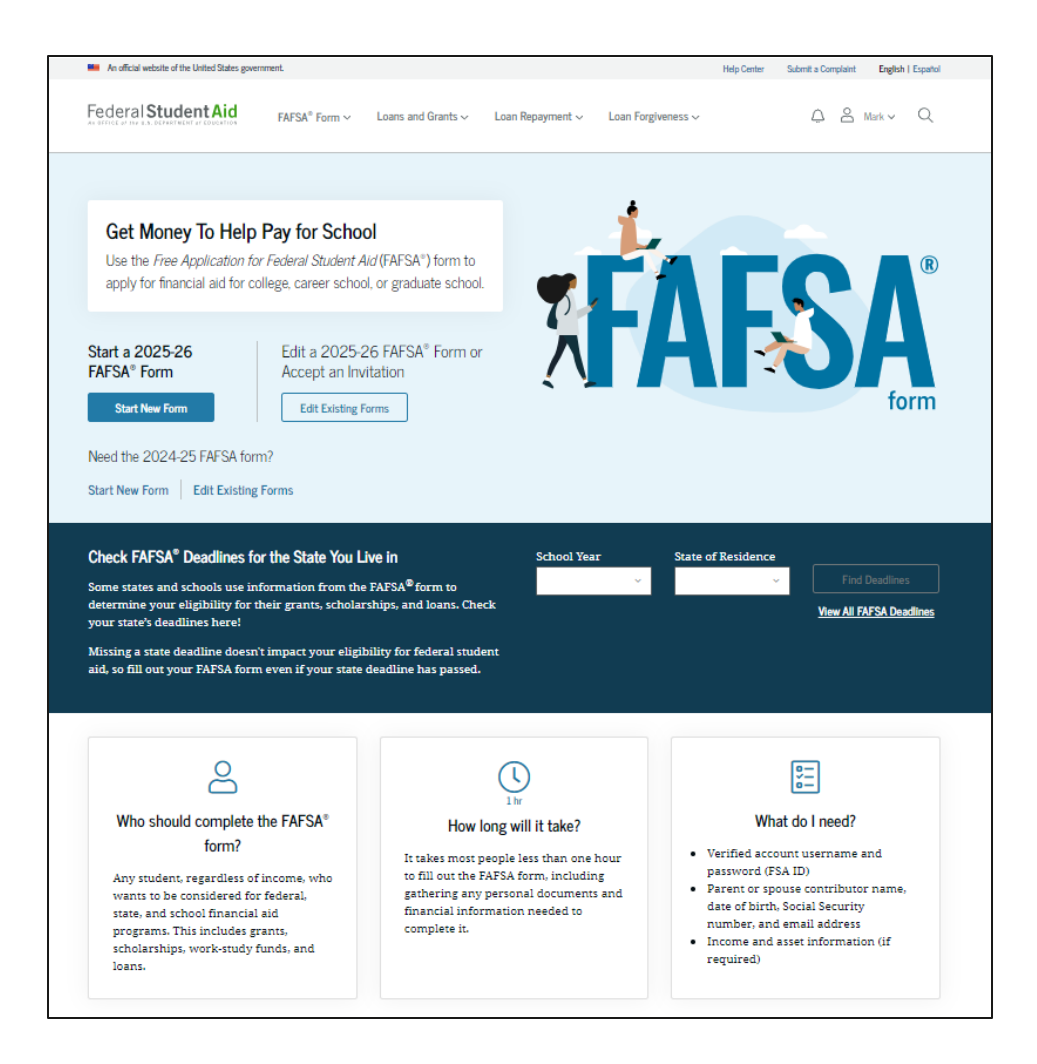

## Parent Log In

If the parent selects "Start New Form" from the FAFSA<sup>®</sup> landing page and they are not logged in to StudentAid.gov, they are taken to the "Log In" page to enter their credentials. To access the FAFSA form, all parents are required to have an FSA ID (account username and password). If the parent doesn't have an FSA ID, they can select "Create an Account."

|                     |                                                                                                    |               | nit a Complaint   | English   Espa |
|---------------------|----------------------------------------------------------------------------------------------------|---------------|-------------------|----------------|
| Federal Student Aid | $_{\rm rrm}$ $\sim$ $~$ Loans and Grants $\sim$ $~$ Loan Repayment $\sim$ $~$ Loan Forgiveness $\sim$ | Log Ir        | n   Create Accour | nt C           |
|                     | Log In 🖘                                                                                              |               |                   |                |
|                     | Email, Phone, or FSA ID Username<br>test595011023                                                     |               |                   |                |
|                     | Password Show Password                                                                                |               |                   |                |
|                     | Log In                                                                                                |               |                   |                |
|                     | Forgot My Username Forgot My Password Create an Account                                               |               |                   |                |
|                     | Help Me Log In to My Account                                                                          |               |                   |                |
|                     | About Us Announcements                                                                                | s Data Center | Resources         | Forms Libr     |

#### **Parent Roles**

After logging in, the parent selects the applicable role to fill out the FAFSA® form: "Parent."

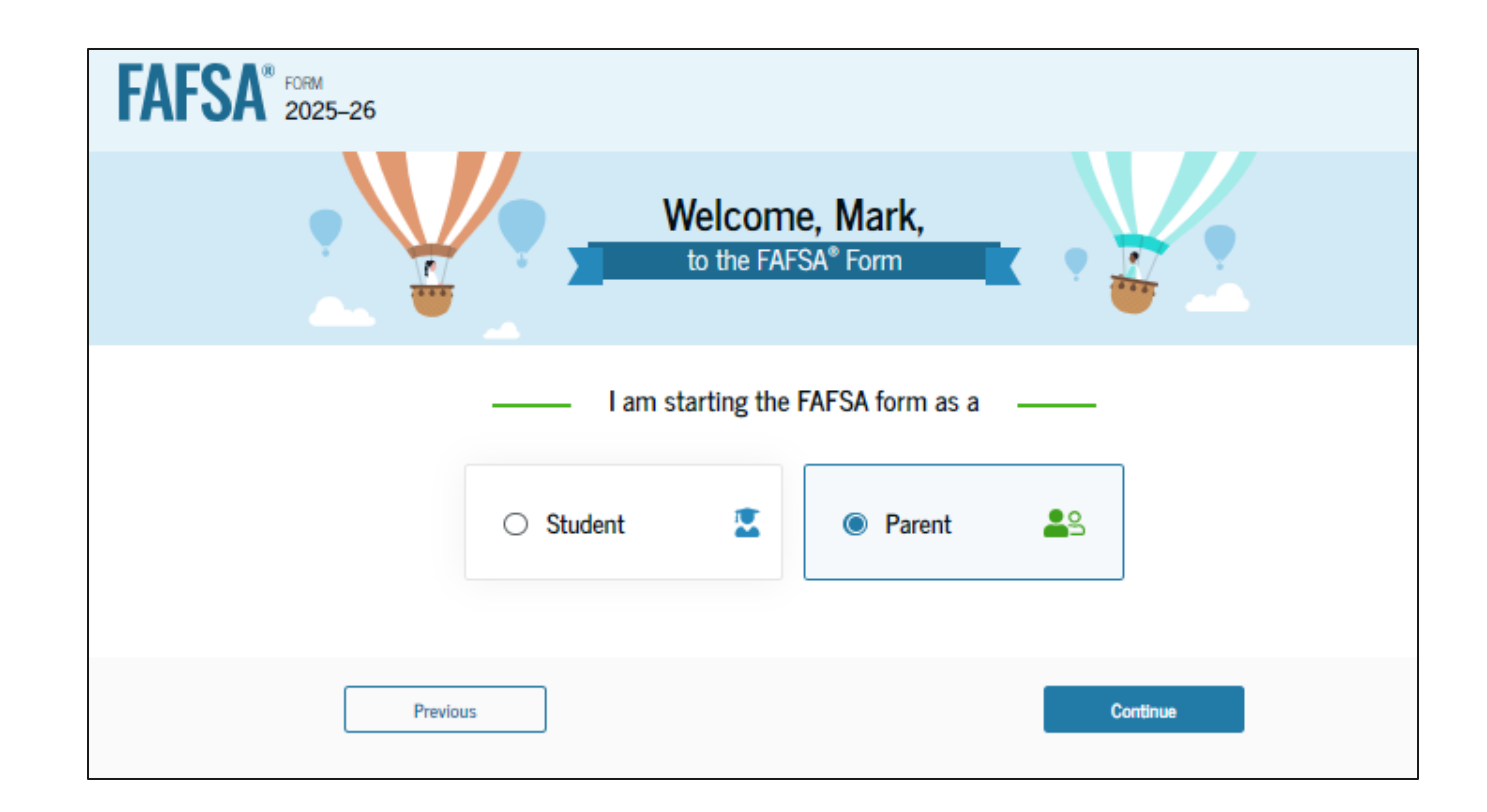

#### **Parent's Student Information**

The parent is asked to provide the student's information. Since the student has not started a FAFSA® form yet, they will receive an email notifying them that a FAFSA form was started on their behalf. The student can then enter the form to provide consent, sign the form, and make any needed corrections.

| FAFSA <sup>®</sup> 2025-26                                                                                                    |  |
|----------------------------------------------------------------------------------------------------|--|
| Student Information         Enter the student's information below to start a FAFSA® form on their behalf. They will receive an email inviting them to this FAFSA form.         If they already have a StudentAid.gov account username and password (FSA ID), the information entered here must exactly match that account. Only the email address does not need to match. |  |
| First Name ①<br>Jenny<br>Last Name ①<br>Price                                                                                                    |  |
| Date of Birth<br>Month Day Year<br>01 01 2005 ⑦<br>Social Security Number (SSN) ⑦                                                                                                    |  |
| The student is a resident of the Freely Associated States and doesn't have an SSN. Email Address ③ jennyp@gmail.com                                                                                                    |  |
| Confirm Email Address ⑦<br>jennyp@gmail.com                                                                                                    |  |
| Previous Continue                                                                                                    |  |

## **Parent Onboarding (1 of 4)**

When the parent starts the 2025– 26 FAFSA® form for the first time, they are taken through the FAFSA onboarding process. The first onboarding page provides an introduction of the FAFSA form and an accompanying video.

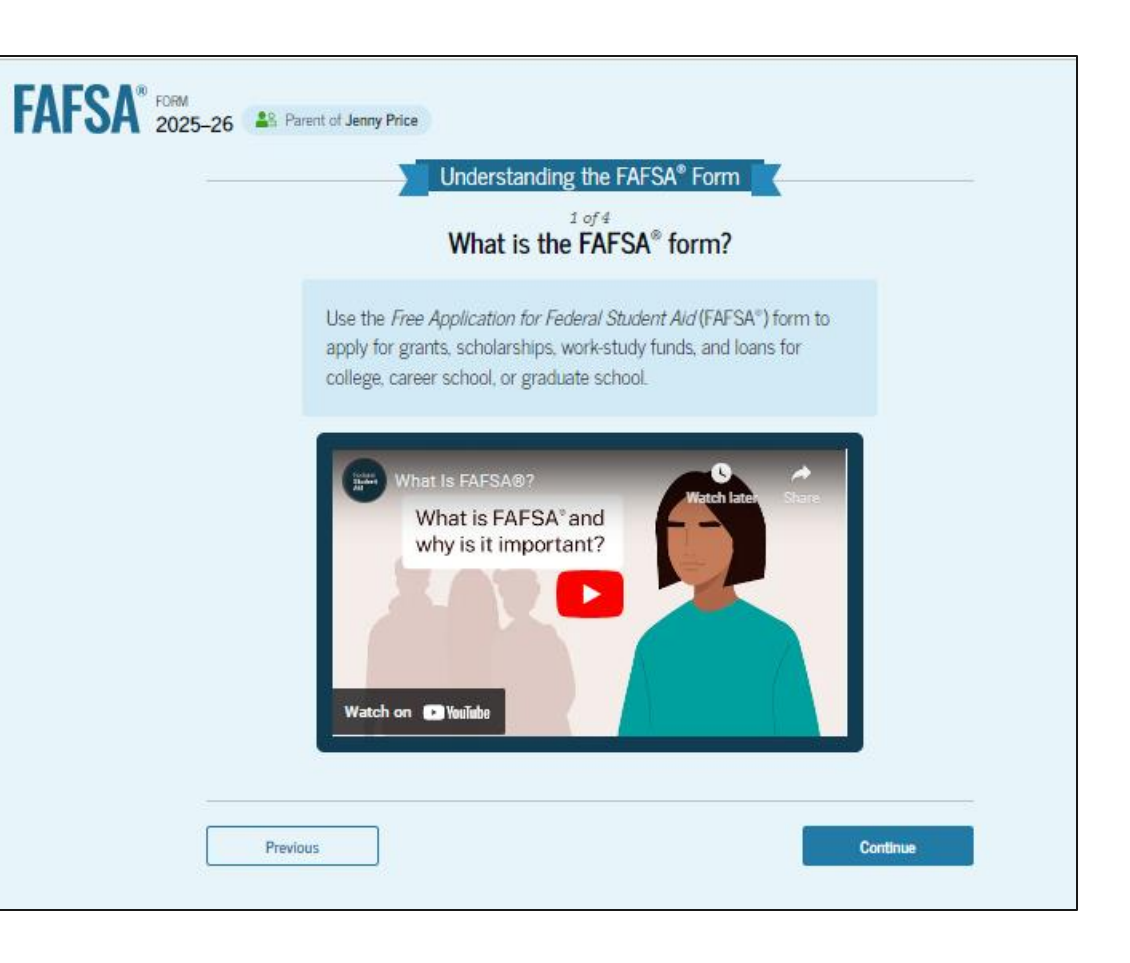

## **Parent Onboarding (2 of 4)**

The second FAFSA<sup>®</sup> onboarding page provides information about contributors that may be required to participate in the student's FAFSA form, including an accompanying video that explains contributors, and information on how the parent will invite them. Documents that may be needed to fill out the form are also included on this page within a drop-down menu and may include tax returns; record of child support received; current balances of cash, savings, and checking accounts; and net worth of investments, businesses, and farms.

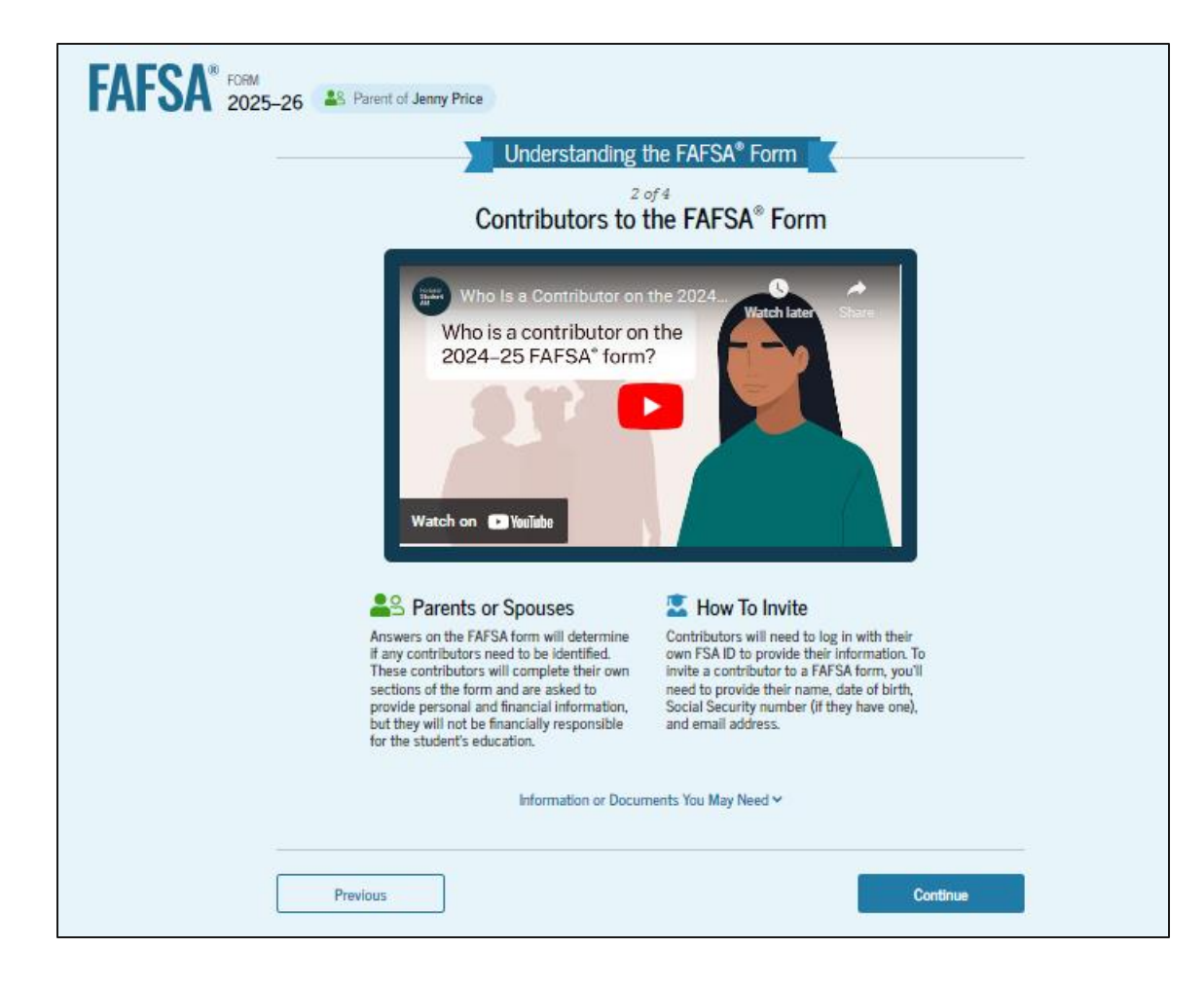

## Parent Onboarding (3 of 4)

The third FAFSA<sup>®</sup> onboarding page provides information about what the parent can expect when completing the student's FAFSA form. This includes information about consent and approval, a time estimate to complete the form, and that they can save the form and return later if needed, along with an accompanying video.

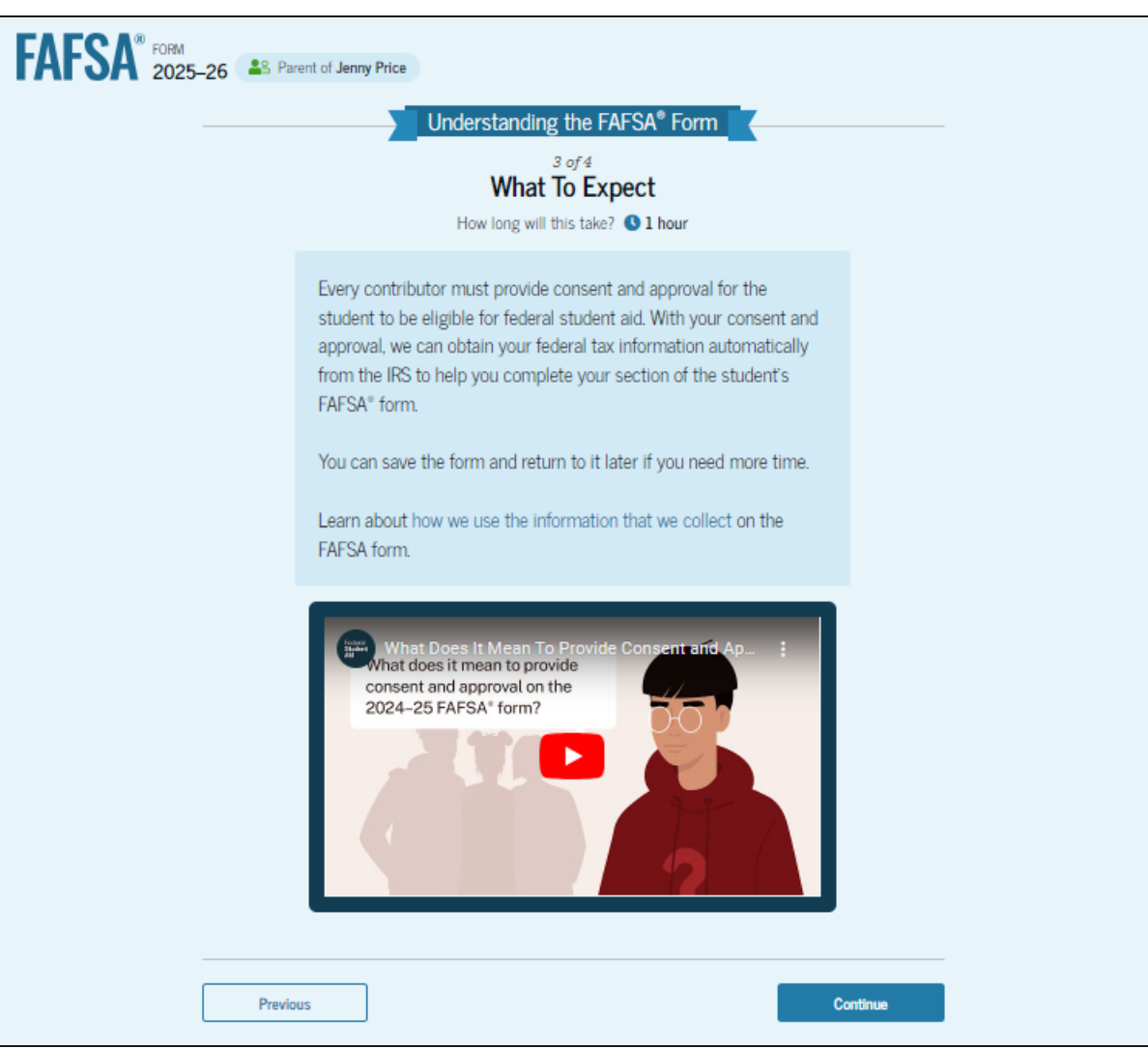

## **Parent Onboarding (4 of 4)**

The final FAFSA® onboarding page provides information about what to expect once the FAFSA form is completed, submitted, and processed. On this page, the parent can select "Start FAFSA Form" to begin.

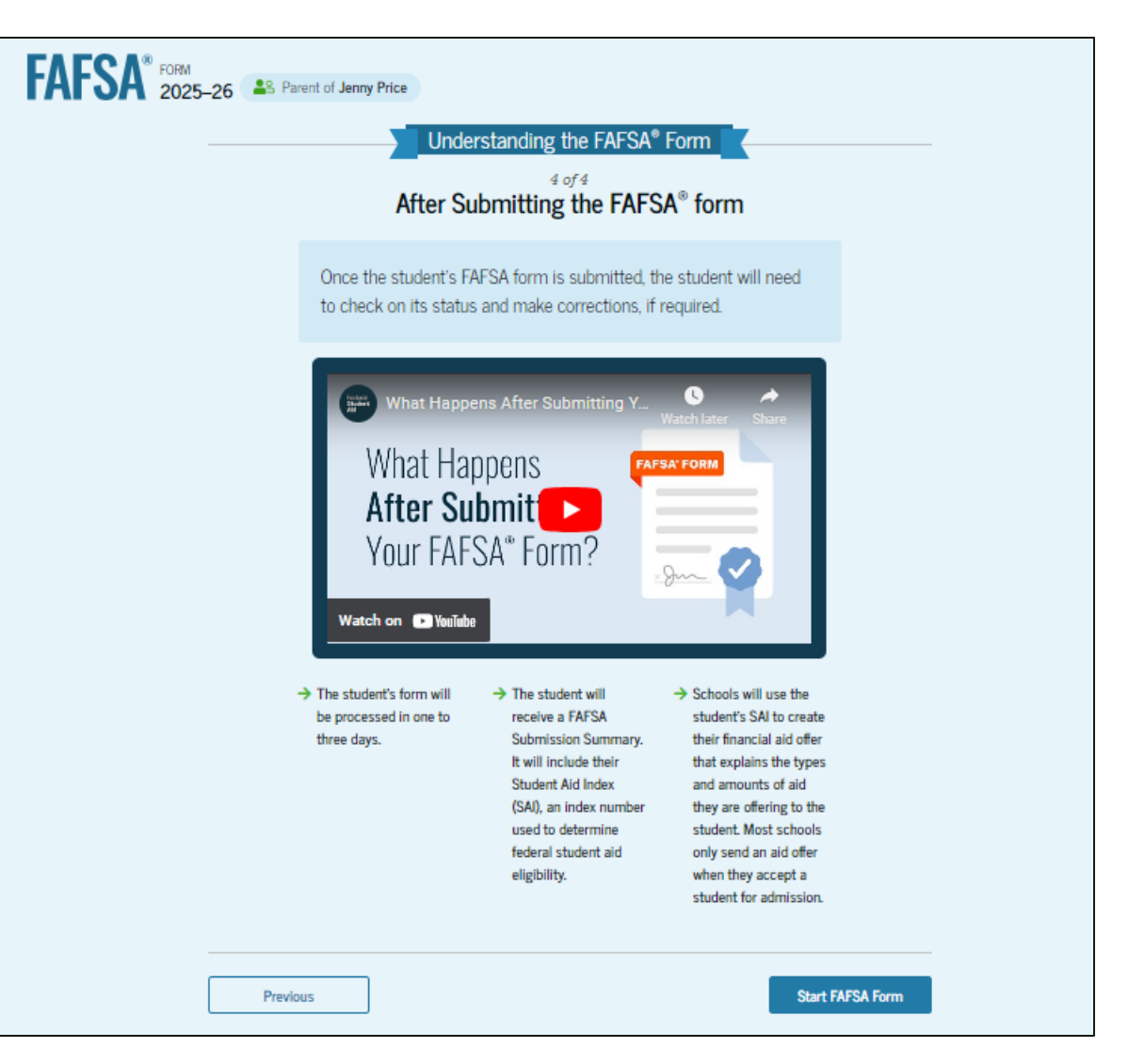

#### **Parent's Student Identity Information**

After starting the FAFSA<sup>®</sup> form, the parent sees the first page within the parent section. The parent can verify that the student's personal information is correct. To update any of the personal information, the student must access their Account Settings on StudentAid.gov. The parent will not be able to update the student's information on this page.

| FAFSA <sup>®</sup> 202 | 25–26 Server and Server Price                                                                                                    | 🗑 Save 🛛 FAFSA Menu 🗄 |
|------------------------|----------------------------------------------------------------------------------------------------|-----------------------|
|                        | Student Identity Information<br>Review the Information below and verify that it's correct before moving forward.<br>Name<br>Jenny Price<br>Date of Birth<br>01/01/2005<br>Social Security Number<br> |                       |
|                        | Mobile Phone Number ③ (555) 555-5555                                                                                                    |                       |

### **Parent's Student Identity Information (Continued)**

This is a continuation of the "Parent Identity Information" page. The parent can verify that the student's personal information is correct.

| 122 Test           |  |  |
|--------------------|--|--|
| 123 1650           |  |  |
| City (i)           |  |  |
| Test               |  |  |
| State 🗇            |  |  |
| California (CA)    |  |  |
| Zip Code 🕝         |  |  |
| 12345              |  |  |
| Country ⑦          |  |  |
| United States (US) |  |  |
|                    |  |  |
|                    |  |  |

#### **Parent's Student State of Legal Residence**

The parent is asked about the student's state of legal residence. The parent selects the state from a drop-down box and provides the month and year when the student became a legal resident.

| FAFSA <sup>®</sup> FORM 2025–26 Parent of Jenny Price                                                                              | 🗑 Save 🕴 FAFSA Menu 🗄 |
|----------------------------------------------------------------------------------------------------|-----------------------|
| State ()<br>California (CA)<br>Date the Student Became a Legal Resident of California (CA)<br>Month Year<br>06 ()<br>2006 ()<br>() |                       |
| Previous Continue                                                                                                    |                       |

#### **Introduction: Parent's Student Personal Circumstances**

This is the first page within

the "Student Personal Circumstances"

section. It provides an overview of

the section.

| FAFSA FORM 2025- | -26 Parent of Jenny Price                                                                                                    |          |
|------------------|----------------------------------------------------------------------------------------------------|----------|
|                  | Student Personal Circumstances                                                                                                    | a. 🦉     |
|                  | We'll ask you questions that help us determine the student's<br>eligibility for federal student aid. This information can affect the<br>types of federal student aid they're eligible to receive. |          |
|                  | → Sometimes we need to collect information from other people after we review the student's answers. We'll let you know if this is the case.                                                       |          |
|                  | Previous                                                                                                    | Continue |

#### **Parent's Student Marital Status**

The parent is asked about the student's marital status. The parent selects the "Single (never married)" option.

| FAFSA Menu : Save FAFSA Menu |                                                                                                    |                |  |  |
|------------------------------|----------------------------------------------------------------------------------------------------|----------------|--|--|
|                              | Image: Construction of the second second s | 5<br>Signature |  |  |
|                              | Student Current Marital Status <sup>(1)</sup>                                                                                                    |                |  |  |
|                              | Single (never married)                                                                                                    |                |  |  |
|                              | Married (not separated)                                                                                                    |                |  |  |
|                              | Remarried                                                                                                    |                |  |  |
|                              | O Separated                                                                                                    |                |  |  |
|                              | O Divorced                                                                                                    |                |  |  |
|                              | Widowed                                                                                                    |                |  |  |
|                              | Previous                                                                                                    | Continue       |  |  |

#### **Parent's Student College or Career School Plans**

The parent is asked about the student's college grade level for the 2025–26 school year and if the student will have their first bachelor's degree. The parent selects that the student will be a "First year (freshman)" and that they will not have their first bachelor's degree.

| FORM 2025–26 Parent of Jenny Price                                                                                                    | 🕃 Save 🛛 FAFSA Menu 🗄 |
|----------------------------------------------------------------------------------------------------|-----------------------|
| Image: Constraint of the second second se | -                     |
| Student College or Career School Plans                                                                                                    |                       |
| <ul> <li>First year (freshman)</li> </ul>                                                                                                    |                       |
| Second year (sophomore)                                                                                                    |                       |
| Other undergraduate (junior and beyond)                                                                                                    |                       |
| Master's or doctorate program<br>(such as, MA, MBA, M.D., J.D.,<br>Ph.D., Ed.D., etc.)                                                                                                    |                       |
| When the student begins the 2025–26 school year, will they already have their first bachelor's degree? ①                                                                                                    | S                     |
| O Yes                                                                                                    |                       |
| Previous                                                                                                    |                       |

#### **Parent's Student Personal Circumstances**

The parent is asked if any of the listed personal circumstances apply to the student. The parent selects "None of these apply."

| FAFSA <sup>®</sup> FORM<br>2025–26 Parent of Jenny Price                                                                                                    | 🕲 Save 🔰 FAFSA Menu 注 |
|----------------------------------------------------------------------------------------------------|-----------------------|
| Personal Circumstances Demographics Financials Colleges Signature                                                                                                    | _                     |
| Student Personal Circumstances<br>Select all that apply.                                                                                                    |                       |
| The student is currently serving on active duty in the U.S. armed forces for purposes other than training.                                                                                               | 0                     |
| The student is a veteran of the U.S. armed forces.                                                                                                    | 0                     |
| The student has children or other people (excluding their spouse) who live with them and<br>receive more than half of their support from the student now and between July 1, 2025, and<br>June 30, 2026. | 0                     |
| At any time since the student turned 13, they were an orphan (no living biological or adoptive parent).                                                                                                  | 0                     |
| At any time since the student turned 13, they were a ward of the court.                                                                                                    | 0                     |
| At any time since the student turned 13, they were in foster care.                                                                                                    | 0                     |
| The student is or was a legally emancipated minor, as determined by a court in their state of residence.                                                                                                 | 0                     |
| The student is or was in a legal guardianship with someone other than their parent or stepparent, as determined by a court in their state of residence.                                                  | 0                     |
| None of these apply.                                                                                                    |                       |
| Previous Continue                                                                                                    |                       |

#### **Parent's Student Homelessness**

The parent is asked if the student was unaccompanied and either homeless or at risk of being homeless. The parent selects "No."

| FAFSA® FORM<br>2025–26 S Parent of Jenny Price  | 🕲 Save 🛛 FAFSA Menu 🗄                           |
|-------------------------------------------------|-------------------------------------------------|
| Personal Circumstances Demographics Fine        | 3 (3)                                           |
| Student Homelessness                            | ncials Colleges Signature                       |
| At any time on or after July 1, 2024, was the s | tudent unaccompanied and either (1) homeless or |
| (2) self-supporting and at risk of being homele | ss? ①                                           |
| Yes                                             | No                                              |
| Previous                                        | Continue                                        |

#### **Parent's Student Unusual Circumstances**

The parent is asked if unusual circumstances prevent the student from contacting their parent(s). The parent selects "No."

| AFSA <sup>®</sup> FORM<br>2025–26 S Parent of Jenny Price                                                                                                    | 🕃 Save 🛛 FAFSA Menu 🗄 |
|----------------------------------------------------------------------------------------------------|-----------------------|
| 1     2     3     4     5       Personal Circumstances     Demographics     Financials     Colleges     Signature                                                                                                    |                       |
| Student Unusual Circumstances                                                                                                    | _                     |
| This information will help us evaluate the student's ability to pay for school.                                                                                                    |                       |
| Do unusual circumstances prevent the student from contacting their parents or would contacting their parents pose a risk to the student?                                                                                                    |                       |
| <ul> <li>A student may be experiencing unusual circumstances if they</li> <li>left home due to an abusive or threatening environment;</li> <li>are abandoned by or estranged from their parents;</li> <li>have refugee or asylee status and are separated from their parents, or their parents are displace<br/>in a foreign country;</li> <li>are a victim of human trafficking;</li> <li>are a incarcerated, or their parents are incarcerated and contact with the parents would pose a</li> </ul> | zd                    |
| risk to the student; or<br>are otherwise unable to contact or locate their parents.<br>If the student's circumstances resulted in not having a safe and stable place to live, they may be                                                                                                    |                       |
| considered a homeless youth and should review the answer to the previous question about being unaccompanied and homeless.                                                                                                    | _                     |
| O Yes                                                                                                    |                       |
| Previous Continue                                                                                                    |                       |

#### **Parent's Student Dependency Status: Dependent Student**

Based on the answers provided by the parent, the student is considered a dependent student. The parent is asked if they want a financial aid administrator to determine the student's eligibility for a Direct Unsubsidized Loan only. This is an option if they are unwilling to provide their information. The parent selects "No."

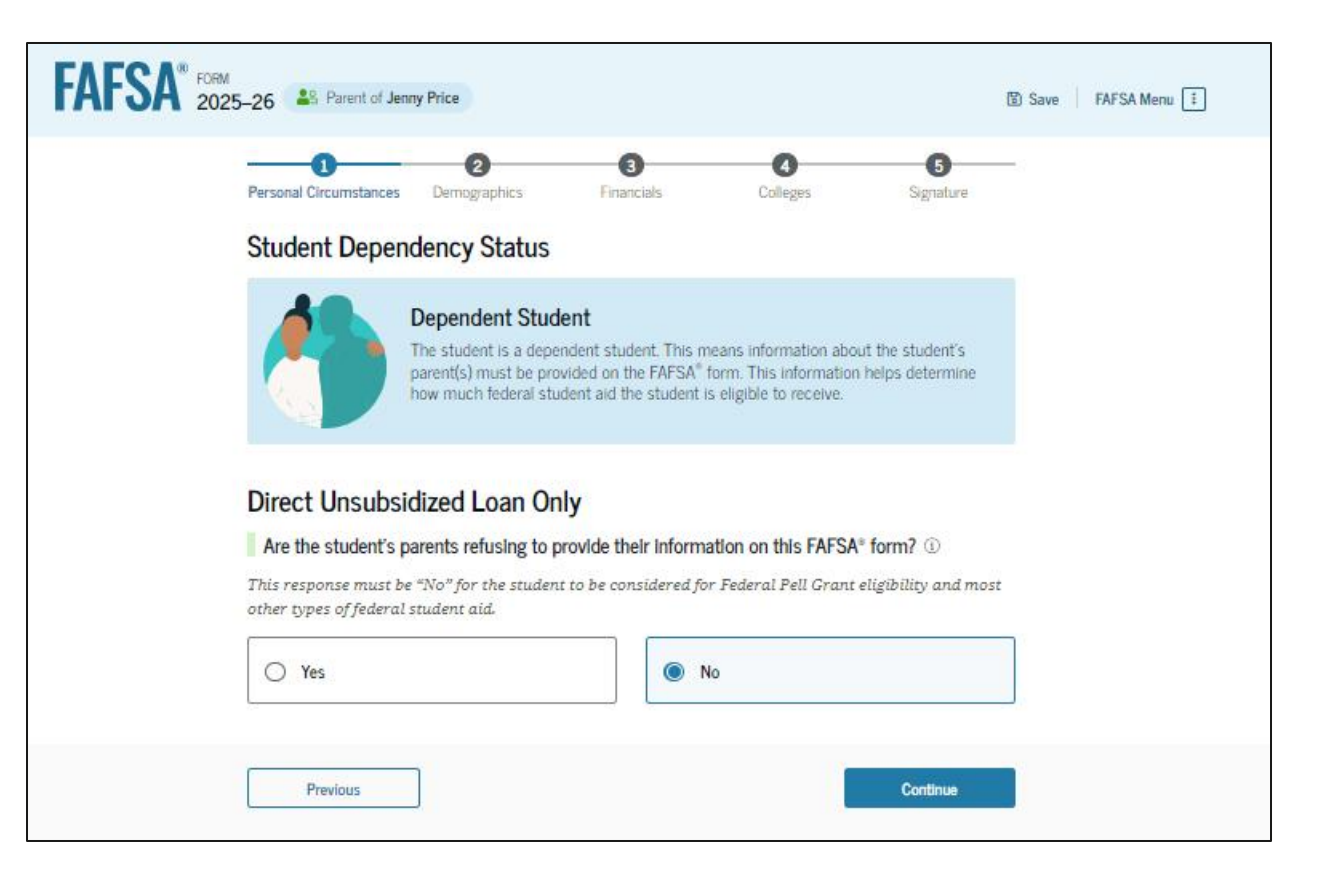

#### **Parent Identity Information**

FA

This is the first page within the parent section. The parent can verify that their personal information is correct. To update any of the personal information, the parent must access their Account Settings on StudentAid.gov.

| FSA® FORM<br>2025–26 Parent of Jenny Price                                                                      | Save FAFSA Menu 🗄 |
|----------------------------------------------------------------------------------------------------|-------------------|
| Parent Identity Information<br>Review the Information below and verify that it's correct before moving forward. |                   |
| Name<br>Mark P Price                                                                                            |                   |
| Date of Birth<br>02/15/2006                                                                                     |                   |
| Social Security Number                                                                                          |                   |
| Email Address<br>599888046test@testcod.edu                                                                      |                   |
| Mobile Phone Number<br>(555) 557-6007                                                                           |                   |
| To update this information for all U.S. Department of Education communications, go to Account Setting           | <u>s</u> .        |

#### **Parent Identity Information (Continued)**

This is a continuation of the first page within the parent section. The parent can verify their mailing address on this part of the page. To update this information, the parent must access their Account Settings on StudentAid.gov.

| Permanent Mailing Address |          |
|---------------------------|----------|
| Include apartment number. |          |
| 123 Test                  |          |
| City                      |          |
| Test                      |          |
| State                     |          |
| CA                        |          |
| Zip Code                  |          |
| 12345                     |          |
| Country 💿                 |          |
| United States (US)        |          |
|                           |          |
|                           |          |
|                           |          |
|                           | Continue |

#### **Parent Provides Consent and Approval**

This page informs the parent about consent, approval, and the use of their federal tax information. By providing consent and approval, the parent's federal tax information is transferred directly into the FAFSA® form from the IRS to help complete the "Parent Financials" section.

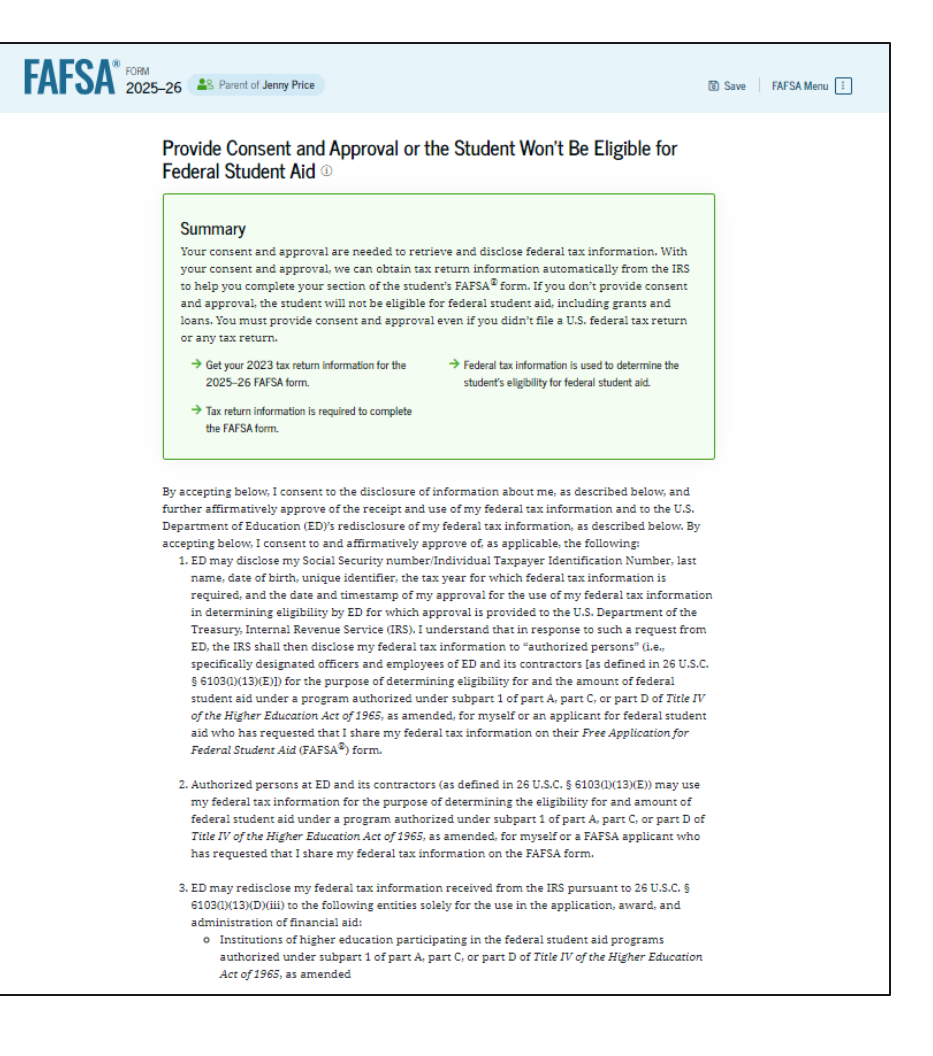

#### **Parent Provides Consent and Approval (Continued)**

This is a continuation of the consent and approval page. Frequently asked questions about consent and approval are also provided that the parent can expand and collapse. The parent selects "Approve" to provide consent and approval, and they are taken to the next page.

#### o State higher education agencies

- o Scholarship organizations designated prior to Dec. 19, 2019, by the secretary of education
- Contractors of institutions of higher education and state higher education agencies to administer aspects of the institution's or state agency's activities for the application, award, and administration of such financial aid
- 4. ED may redisclose my federal tax information to another FAFSA applicant's FAFSA form(s) for which I elect to participate. By accepting an invitation and affirmation to participate in another individual's FAFSA form, my federal tax information will be redisclosed to the additional application. I understand that I may decline an invitation to participate, which will prevent the transfer of my federal tax information to that FAFSA form.

By consenting and providing my affirmative approval, I further understand the following:

- 1. My consent and affirmative approval are required, as a condition of my eligibility or the eligibility of a FAFSA applicant who has requested that I share my federal tax information on their FAFSA form, for federal student aid under a program authorized under subpart 1 of part A, part C, or part D of Title IV of the Higher Education Act of 1965, as amended, even if I did not file a U.S. federal tax return.
- 2. I am providing my written consent for the redisclosure of my federal tax information by ED to include, but not limited to, institutions of higher education, state higher education agencies, designated scholarship organizations, their respective contractors and auditors, other family members participating in the FAFSA form, Office of Inspector General, under 26 U.S.C. § 6103(1) (13)(D), and with my further express written consent obtained by an institution of higher education, the redisclosure of FAFSA information pursuant to the terms and conditions of 20 U.S.C. § 1098h(c).
- Any federal tax information received from the IRS at a later date shall supersede any manually entered financial or income information on the FAFSA form.
- 4. ED may request updated federal tax information from the IRS once my consent and approval are provided. If federal tax information has changed (e.g., amended tax return filed with revised information), then eligibility for and amounts of federal, state, and institutional financial aid may change.
- 5. If I do not consent to the redisclosure of my federal tax information to institutions of higher education, state higher education agencies, designated scholarship organizations, and their respective contractors, ED will be unable to calculate my eligibility for federal student aid or the eligibility of a FAFSA applicant who has requested that I share my federal tax information on their FAFSA form.

By accepting below, I consent electronically to the use of my StudentAid.gov account username and password (FSA ID) as my signature and certify under penalty of perjury under the laws of the United States of America, that the foregoing is true and correct. I understand that any falsification of this statement is punishable under the provisions of 18 U.S.C. § 1001 by a fine, imprisonment of not more than five years, or both, and that the knowing and willful request for or acquisition of records pertaining to an individual under false pretenses is a criminal offense under the *Privacy Act of 1974*, subject to a fine of not more than \$5,000 fine (5 U.S.C. § 552(a)(i)(3)). By accepting and submitting my part of the FAFSA, my execution (including date and time) of consent and approval will be logged in ED's Person Authentication Service System of Record (18-11-12).

| Frequently Asked Questions                                                                                                    |                            |
|----------------------------------------------------------------------------------------------------|----------------------------|
| Who should provide consent and approval?                                                                                                    | $\odot$                    |
| If I'm married and didn't file a joint tax return with my current spouse, does my<br>spouse have to provide consent and approval for you to access their tax information?                                            | $\odot$                    |
| What happens after I provide consent and approval?                                                                                                    | $\odot$                    |
| What happens If I decline consent and approval?                                                                                                    | $\odot$                    |
| Select "Approve" to consent and approve for the use of your federal tax information to determine th<br>eligibility for federal student aid. If you select "Decline," the student will not be eligible for federal si | e student's<br>tudent aid. |
| Previous Decline Approv                                                                                                    | e                          |

#### **Parent Imports IRS Information**

This page imports the parent's federal tax information by directly transferring it into the FAFSA® form from the IRS to help complete the "Parent Financials" section.

| FAFSA® FORM<br>2025–26 Parent of Jenny Price                                           | 🕃 Save 🛛 FAFSA Menu ፤ |
|----------------------------------------------------------------------------------------|-----------------------|
|                                                                                        |                       |
| We're securely importing your information.                                             |                       |
| Do not leave this page while your information is being imported into your application. |                       |
| Loading                                                                                |                       |

### **Parent Imports IRS Information (Continued)**

This page displays the results from the IRS import for the parent. For this scenario, the parent is starting a new FAFSA and there is no federal tax information available from the IRS.

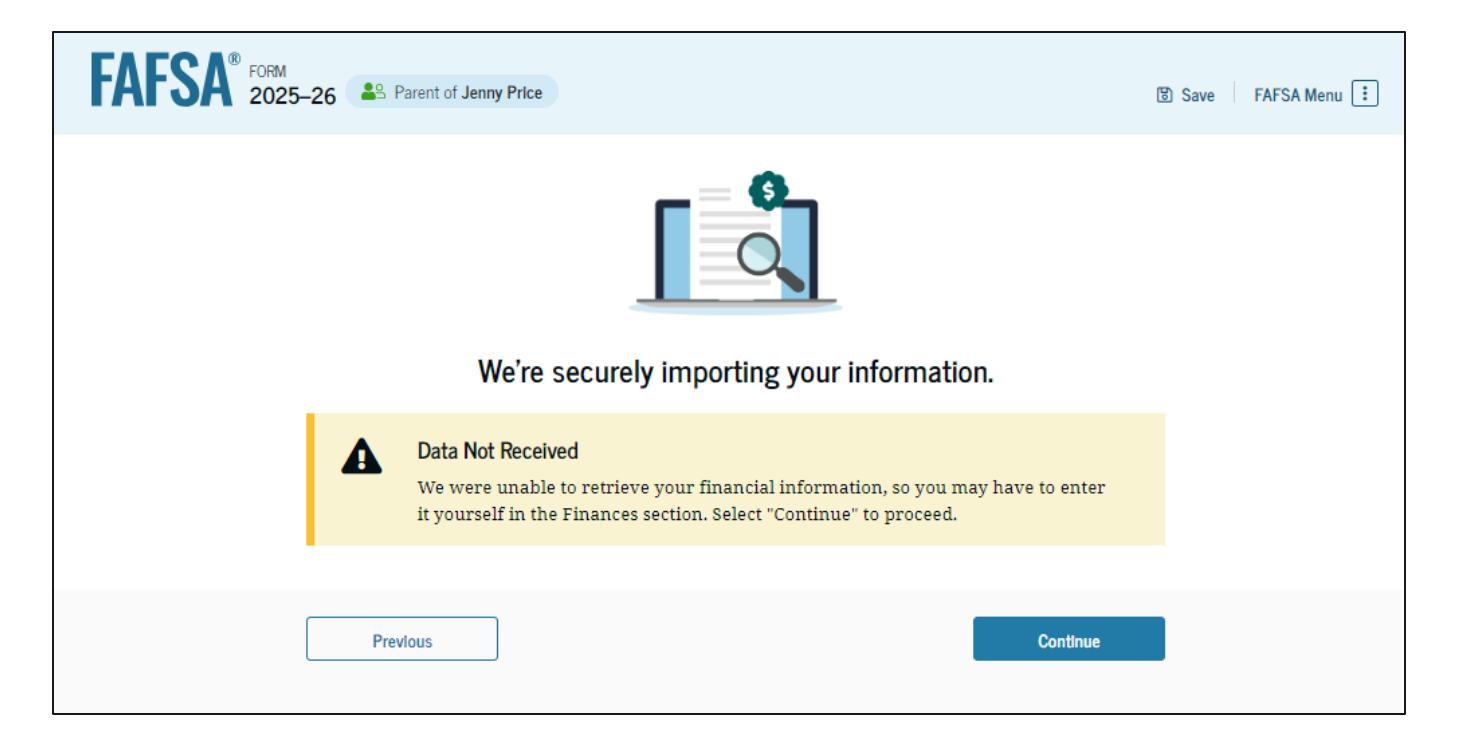

#### **Introduction: Parent Demographics**

This is the first page in the "Parent Demographics" section. It provides an overview of the section.

| FAFSA FORM 2025- | 26 Searent of Jenny Price                                                                                                    |          |
|------------------|----------------------------------------------------------------------------------------------------|----------|
|                  | Parent Demographics                                                                                                    | 👷 🦺 🔍    |
|                  | We'll ask questions about you and your family. These questions<br>will help determine how much federal student aid the student is<br>eligible to receive for school. |          |
|                  |                                                                                                    | пПл      |
|                  | Previous                                                                                                    | Continue |

#### **Parent Current Marital Status**

The parent is asked about their current marital status. They select the "Single (never married)" option.

| FAFSA® FORM 2025-26 | S Parent of Jenny Price                          |          |                | හි Save | FAFSA Menu 🗄 |
|---------------------|--------------------------------------------------|----------|----------------|---------|--------------|
|                     | Demographics Fi                                  | vancials | 3<br>Signature | _       |              |
| Pare                | ent Current Marital Status ①                     |          |                |         |              |
| ۲                   | Single (never married)                           |          |                |         |              |
| 0                   | Unmarried and both legal parents living together |          |                |         |              |
| 0                   | Married (not separated)                          |          |                |         |              |
| 0                   | Remarried                                        |          |                |         |              |
| 0                   | Separated                                        |          |                |         |              |
| 0                   | Divorced                                         |          |                |         |              |
| 0                   | Widowed                                          |          |                |         |              |
|                     | Previous                                         |          | Continue       |         |              |

#### **Parent State of Legal Residence**

The parent is asked about their state of legal residence. The parent selects the state from a drop-down box and provides the month and year when they became a legal resident.

| FAFSA FORM 2025-26  | Parent of Jenny Price                                   |                |                | පි Save FAFSA Menu 🗄 |
|---------------------|---------------------------------------------------------|----------------|----------------|----------------------|
|                     | 1<br>Demographics                                       | Financials     | 3<br>Signature | -                    |
| Parent              | State of Legal Residence                                | )              |                |                      |
| State ①<br>Californ | nia (CA)                                                |                |                |                      |
| Date the P<br>Month | Parent Became a Legal Resident of C<br>Year<br>1998 : ① | alifornia (CA) |                |                      |
| Pre                 | evious                                                  |                | Continue       |                      |

#### **Introduction: Parent Financials**

This is the first page within the

"Parent Financials" section. It

provides an overview of the section.

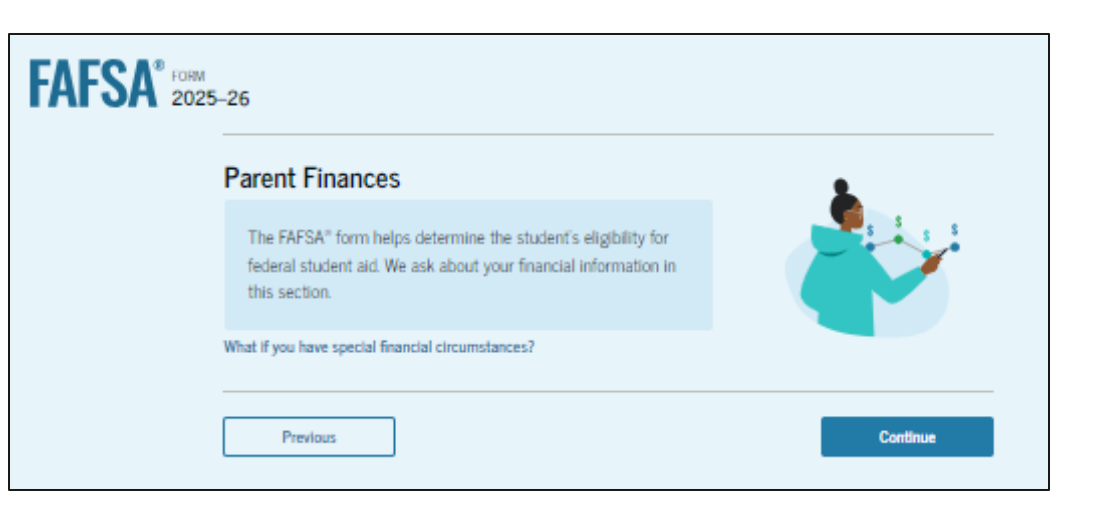
#### **Parent Federal Benefits Received**

This page asks the parent if they or anyone in their family has received federal benefits. The parent selects "None of these apply."

| FAFSA" FORM 2025-26   | 29 Parent of Jenny Price                                                                                            |                                                                      | 🖲 Save   FAFSA Menu 🗄 |
|-----------------------|----------------------------------------------------------------------------------------------------|----------------------------------------------------------------------|-----------------------|
| Fed                   | Demographics perceived                                                                                              | linancials Signature                                                 | _                     |
| Q.<br>Ye<br>or        | uestions Don't Affect Federal Student Aid<br>our answers to these questions will not aff<br>these federal benefits. | Eligibility<br>act the student's eligibility for federal student aid |                       |
| At :<br>any<br>Select | any time during 2023 or 2024, did the p y of the following federal programs? $\oplus$ t all that apply.             | arent or anyone in their family receive benefits fr                  | om                    |
|                       | Earned Income Credit (EIC)                                                                                          | Ū                                                                    |                       |
|                       | Federal Housing Assistance                                                                                          | Ø                                                                    |                       |
|                       | Free or Reduced Price School Lunch                                                                                  | ٥                                                                    |                       |
|                       | Medicaid                                                                                                    | 0                                                                    |                       |
|                       | Refundable Credit for Coverage Under a<br>Qualified Health Plan (QHP)                                               | Ū                                                                    |                       |
|                       | Supplemental Nutrition Assistance<br>Program (SNAP)                                                                 | 0                                                                    |                       |
|                       | Supplemental Security Income (SSI)                                                                                  | ٥                                                                    |                       |
|                       | Temporary Assistance for Needy<br>Families (TANF)                                                                   | 0                                                                    |                       |
|                       | Special Supplemental Nutrition Program<br>for Women, Infants, and Children (WIC)                                    | ٥                                                                    |                       |
|                       | None of these apply.                                                                                                |                                                                      |                       |
|                       | Previous                                                                                                    | Continue                                                             |                       |

#### **Parent Tax Filing Status**

This page asks the parent about their tax filing status. The parent selects "Yes" to "Did or will the parent file a 2023 IRS Form 1040 or 1040-NR?"

| FAFSA <sup>®</sup> FORM 2025–26 Parent of Jenny Price | 🕃 Save 🛛 FAFSA Menu 🔃     |
|-------------------------------------------------------|---------------------------|
| Demographics                                          | 2<br>Financials Signature |
| Did or will the parent file a 2023 IRS Fo             | rm 1040 or 1040-NR? ①     |
| Yes                                                   | ○ No                      |
| Previous                                              | Continue                  |

## **Parent Family Size**

This page displays the family size for the parent. The parent has the option to enter the number of children or other dependents who live with the parent and will receive more than half of their support from the parent between July 1, 2025, and June 30, 2026.

| FAFSA <sup>®</sup> 202 | 25–26 Parent of Jenny Price                                                                                                    | 🕲 Save 🛛 FAFSA Menu 🗄 |
|------------------------|----------------------------------------------------------------------------------------------------|-----------------------|
|                        | Image: Constraint of the second second se |                       |
|                        | Family Size                                                                                                    |                       |
|                        | Based on answers to previous questions, we've made some assumptions about your family. The stuu<br>and the student's parent (and parent's spouse, if married) are always included in the family size. The<br>box below shows your family size based on our assumptions and the number of children or other<br>dependents you report.                                                                                                    | lent<br>e             |
|                        | The parent's family size is <b>3</b> .<br>Parent: 1 Student: 1 Parent's Children and Other Dependents: 1                                                                                                    |                       |
|                        | Enter the number of children or other dependents who live with the parent and will receive m<br>than half of their support from the parent between July 1, 2025, and June 30, 2026.                                                                                                    | ore                   |
|                        | Include dependent children who meet these criteria, even if they live apart because of college enroll<br>Do not include the student applicant.                                                                                                    | ment.                 |
|                        | 1                                                                                                    |                       |
|                        | Previous                                                                                                    |                       |

## **Parent Number in College**

This page asks the parent how many

people in the family will be in

college between July 1, 2025, and June 30, 2026. The parent enters a response

into the entry field.

| FAFSA <sup>®</sup> 202 | 5-26 Search of Jenny Price                                    |                                   |                       | 영 Save 🛛 FAFSA Menu 🗄 |
|------------------------|---------------------------------------------------------------|-----------------------------------|-----------------------|-----------------------|
|                        | Demographics                                                  | 2<br>Financials                   | 3<br>Signature        |                       |
|                        | Number in College                                             |                                   |                       |                       |
|                        | Out of the 3 people in the parent's far<br>and June 30, 2026? | mily, how many will be in college | between July 1, 2025, |                       |
|                        | Do not include parent(s).                                     |                                   |                       |                       |
|                        | 1                                                             | Ū.                                |                       |                       |
|                        | Previous                                                      |                                   | Continue              |                       |

#### **Parent Tax Return Information**

The parent is asked questions about their 2023 tax return. They enter a response in each entry field.

| FSA <sup>® 1000</sup><br>2025-26 BL Part of Jamy Plan                                                                                       | (8) Save   19/5A Minu | Income Tax Paid                                                                                                    |
|----------------------------------------------------------------------------------------------------|-----------------------|----------------------------------------------------------------------------------------------------|
| Demographics Pearsales Signature                                                                                                    |                       | s 1.000 .00                                                                                                    |
| Parent 2023 Tax Return Information                                                                                                    | _                     | IRA Deductions and Payments to Self-Employed SEP, SIMPLE, and Qualified Plans                                                                                                    |
| Baller to the parent's 2023 tax return to answer the following questions.<br>If the answer is zero or the question does not apply, enser 0. |                       | <b>s</b> 0 .00                                                                                                    |
| 2 Where to find this information on the tax form                                                                                            |                       | Education Credits (American Opportunity Tax Credit and Lifetime Learning Tax Credit)                                                                                                    |
| Filing Status                                                                                                    |                       | s 0 .00                                                                                                    |
| O Single                                                                                                    |                       | Did the parent file a Schedule A. B. D. F. F. or H with their 2023 IRS Form 10407 ().                                                                                                    |
| Head of household                                                                                                    |                       | ○ Yes                                                                                                    |
| O Married filing juintly                                                                                                    |                       |                                                                                                    |
| Married filing separately                                                                                                    |                       | No No                                                                                                    |
| O Qualifying surviving spoose                                                                                                    |                       | O Don't know                                                                                                    |
| Income Earned From Work                                                                                                    |                       | Net Profit or Loss From IRS Form 1040 Schedule C                                                                                                    |
| a 3.000 00                                                                                                    |                       | <b>s</b> 0 .00                                                                                                    |
| Tax Exempt Interest Income                                                                                                    |                       |                                                                                                    |
| s 500 00                                                                                                    |                       | Amount or conege Grants, Scholarships, or Americorp Benefits Reported as income to the ins<br>The parent paid taxes on these grants, scholarships, or benefits. These usually apply to those |
| Untaxed Portions of IRA Distributions                                                                                                    |                       | completing their FAFSA <sup>®</sup> form again, not to first-time applicants. If married, include amount parent's<br>spouse/partner received.                                                |
| <b>x</b> 0 00                                                                                                    |                       | <b>s</b> 0 .00 ©                                                                                                    |
| Untaxed Portions of Pensions                                                                                                    |                       | Foreign Earned Income Exclusion                                                                                                    |
| x 0 00                                                                                                    |                       | □ □ □ □ □ □ □ □ □ □ □ □ □ □ □ □ □ □ □                                                                                                    |
| Adjusted Gross Income                                                                                                    | _                     |                                                                                                    |
| 8 3,000 .00                                                                                                    |                       | Previous                                                                                                    |

# **Parent Assets**

The parent is asked about their assets.

The parent enters a response in each entry field.

| Demographics Fixancials Signature                                                                                                    |  |
|----------------------------------------------------------------------------------------------------|--|
| Annual Child Support Received                                                                                                    |  |
| Enter the total amount of child support the parent received for the last complete calendar year.                                                                                                    |  |
| 5 0 .00 0                                                                                                    |  |
| Parent Assets                                                                                                    |  |
| Total Amount of Cash, Savings, and Checking Accounts on the Date the FAFSA Form Was First<br>Submitted                                                                                                    |  |
| Don't include student aid.                                                                                                    |  |
| S 1.000 .00 0                                                                                                    |  |
| Net Worth of Investments, Including Real Estate, on the Date the FAFSA Form Was First<br>Submitted<br>Don't include the home the parent lives in. Net worth is the value of the investments minus any debts<br>owed against them.                                                 |  |
| s 0 .00 0                                                                                                    |  |
| Net Worth of Businesses and Investment Farms on the Date the FAFSA Form Was First<br>Submitted<br>Enter the net worth of the parent's businesses and for-profit agricultural operations. Net worth is the<br>value of the businesses and farms minus any debts owed against them. |  |

## **Parent Review Page**

The review page displays the responses that the parent has provided in the previous student and parent sections of the student's FAFSA® form. The parent can view all their responses by selecting "Expand All" or expand each section individually. To edit a response, they can select the question's hyperlink to be taken to the corresponding page.

| FAFSA* 2025 | 26 Ag Parent of Jenny Price                                                                                                    | 🛞 Save   FAFSA Menu 🚺                               |
|-------------|----------------------------------------------------------------------------------------------------|-----------------------------------------------------|
|             | Continue To Sign Your Form<br>Here's a summary of the information you provided on the FAFSA®<br>form. Continue once you're ready to submit.                    |                                                     |
|             | <ul> <li>Scroll To Continue<br/>After reviewing your answers, scroll to the bottom of it<br/>must continue past this page to sign and submit your s</li> </ul> | he page to continue. You account of the FAFSA form. |
|             | Student Sections                                                                                                    | Expand All 🗸                                        |
|             | Personal Identifiers                                                                                                    | ⊚                                                   |
|             | Section 1     Personal Circumstances                                                                                                    | ©                                                   |
|             | Section 2     Demographics                                                                                                    | ⊘                                                   |
|             | Section 3     Financials                                                                                                    | 0                                                   |
|             | Colleges                                                                                                    | 0                                                   |
|             | Parent Sections                                                                                                    | Expand All 🗸                                        |
|             | Personal Identifiers                                                                                                    | 0                                                   |
|             | Section 1<br>Demographics                                                                                                    | 0                                                   |
|             | Section 2<br>Financials                                                                                                    | o                                                   |
|             | Previous                                                                                                    | Continue                                            |

# **Parent Signature**

On this page, the parent acknowledges the terms and conditions of the FAFSA® form and signs their section. After agreeing and signing, the parent is able to submit their section of the FAFSA form. Since the student section is incomplete, the FAFSA form is not considered complete and can't be processed yet.

| Sign and Complete Your Sections                                                                                                    | Financials                                                                         | Signature                                                                                                   |  |
|----------------------------------------------------------------------------------------------------|------------------------------------------------------------------------------------|----------------------------------------------------------------------------------------------------|--|
| Sign and Complete Your Secti                                                                                                    | on <sup>(I)</sup>                                                                  |                                                                                                    |  |
| Summary                                                                                                    |                                                                                    |                                                                                                    |  |
| Summary                                                                                                    |                                                                                    |                                                                                                    |  |
| This page confirms that you understan<br>filled out the form accurately to the be                                                                     | d the terms and conditions to fyour ability.                                       | ons of the FAFSA® form and                                                                                  |  |
| The FAFSA form is a legal document yo<br>and password (FSA ID). Because your F<br>not share it with anyone.                                           | u will electronically sign<br>SA ID is associated with                             | n with your account username<br>your personal information, do                                               |  |
|                                                                                                    |                                                                                    |                                                                                                    |  |
| By signing the student's application electro<br>THE PARENT, certify that all of the inform<br>knowledge and you agree, if asked, to prov              | onically using your acco<br>ation you provided is tru<br>ride                      | unt username and password, YOU,<br>ue and complete to the best of your                                      |  |
| <ul> <li>Information that will verify the accur</li> </ul>                                                                                            | acy of your completed f                                                            | form, and                                                                                                   |  |
| <ul> <li>U.S. or foreign income tax forms that</li> </ul>                                                                                             | you filed or are require                                                           | d to file.                                                                                                  |  |
| You also certify that you understand that t<br>information reported on your application.<br>If you sign this application or any docume                | he secretary of educatio                                                           | in has the authority to verify student ald programs                                                         |  |
| electronically using a username and passy<br>the person identified by the username and                                                                | vord, and/or any other o                                                           | redential, you certify that you are<br>other credential and have not                                        |  |
| disclosed that username and password, an<br>purposefully give false or misleading infor<br>without meeting the unusual circumstance                   | d/or any other credentia<br>mation, including apply<br>as required to qualify for  | al to anyone else. If you<br>ying as an independent student<br>is such a status, you may be subject         |  |
| to criminal penalties under 20 U.S.C. 1097,<br>both.                                                                                                  | which may include a fir                                                            | ne up to \$20,000, imprisonment, or                                                                         |  |
| Additionally, by signing this application el<br>Department of Education to disclose all ini                                                           | ectronically using your P<br>formation you provided                                | FSA ID, you authorize the U.S.<br>on this application, as required                                          |  |
| under Section 483(a)(2)(D)(1) of the Higher<br>identified herein, state higher education a<br>which the institutions identified herein ar             | Education Act of 1965, a<br>gencies (in the student's<br>e located), and designate | is amended, to the institutions<br>state of residence and the states in<br>ed scholarship organizations to  |  |
| assist with the application, award, and ad<br>programs and designated scholarship pro<br>institution the student selected to authoriz<br>institution. | ninistration of Sederal, s<br>trams. Notwithstanding<br>e such disclosure shall r  | state, or institutional financial aid<br>this authorization, the name of an<br>not be shared with any other |  |
| Sign Your Section                                                                                                    |                                                                                    |                                                                                                    |  |
| <ul> <li>I, Mark Price, agree to the terms outline</li> </ul>                                                                                         | ed above.                                                                          |                                                                                                    |  |
|                                                                                                    |                                                                                    |                                                                                                    |  |

#### **Parent Section Complete**

Upon signing the parent section, the parent is presented "The parent section is complete!" page. This page displays information for the parent about next steps, including tracking the student's FAFSA® form. The parent is reminded that the student's form is not complete and can't be processed until the student section is complete.

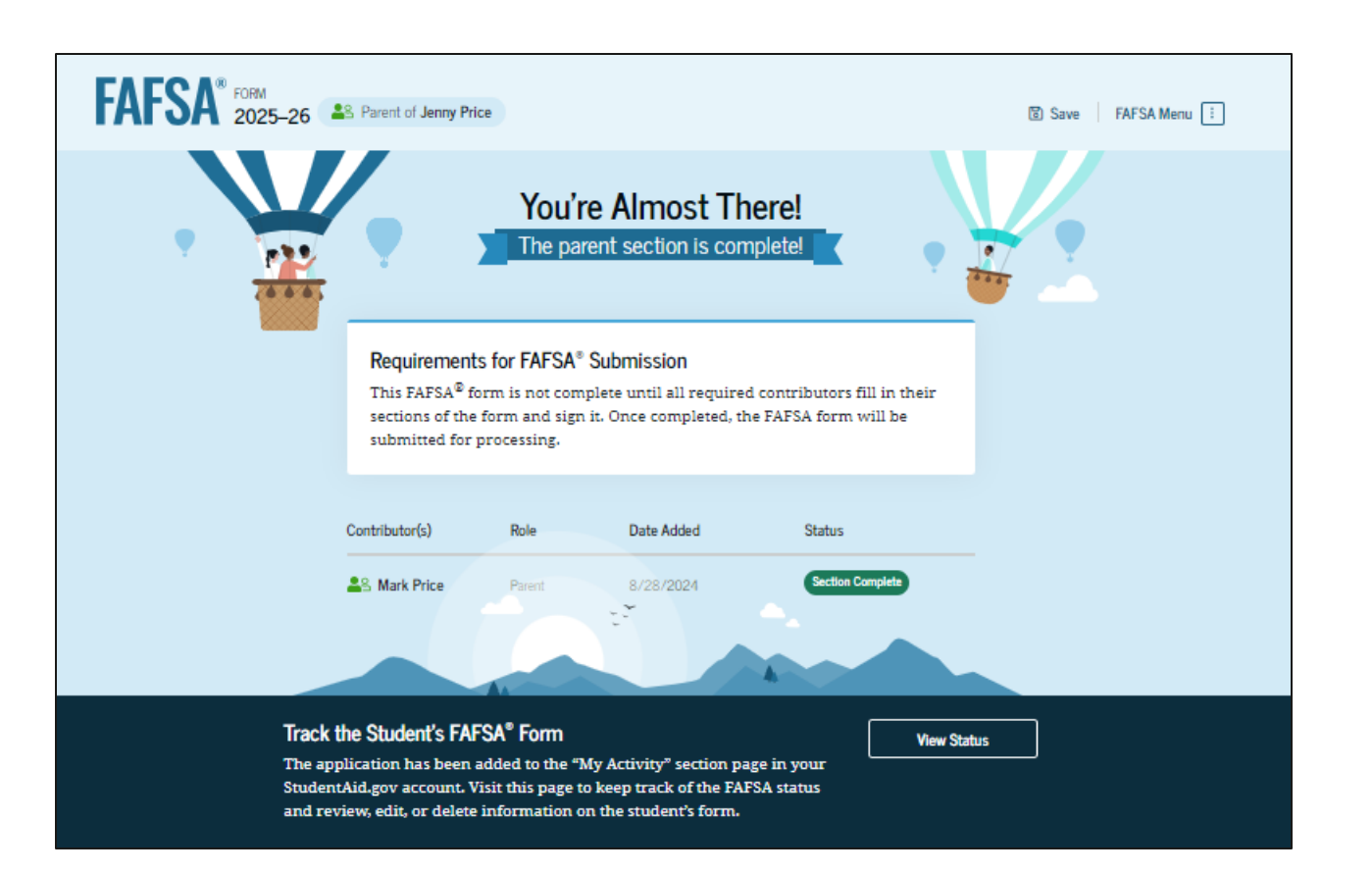

## **Parent Section Complete (Continued)**

This is a continuation of the parent section complete page. This page displays information for the parent about next steps, including checking their email. The parent is told that they can manually provide their information, but the student will not be eligible for federal student aid until the student provides consent, approval, and their signature. Next, in this scenario, the parent selects "Provide Student Information Manually" and enters the student section.

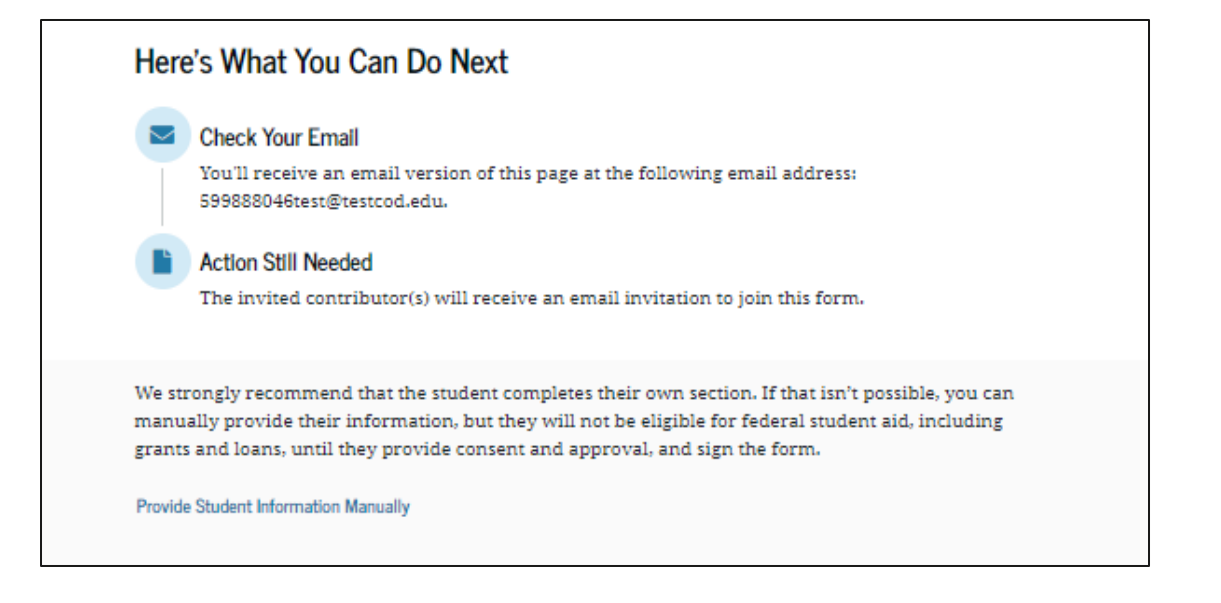

#### **Introduction: Parent's Student Demographics**

This is the first page within the "Student Demographics" section. It provides an overview of the section.

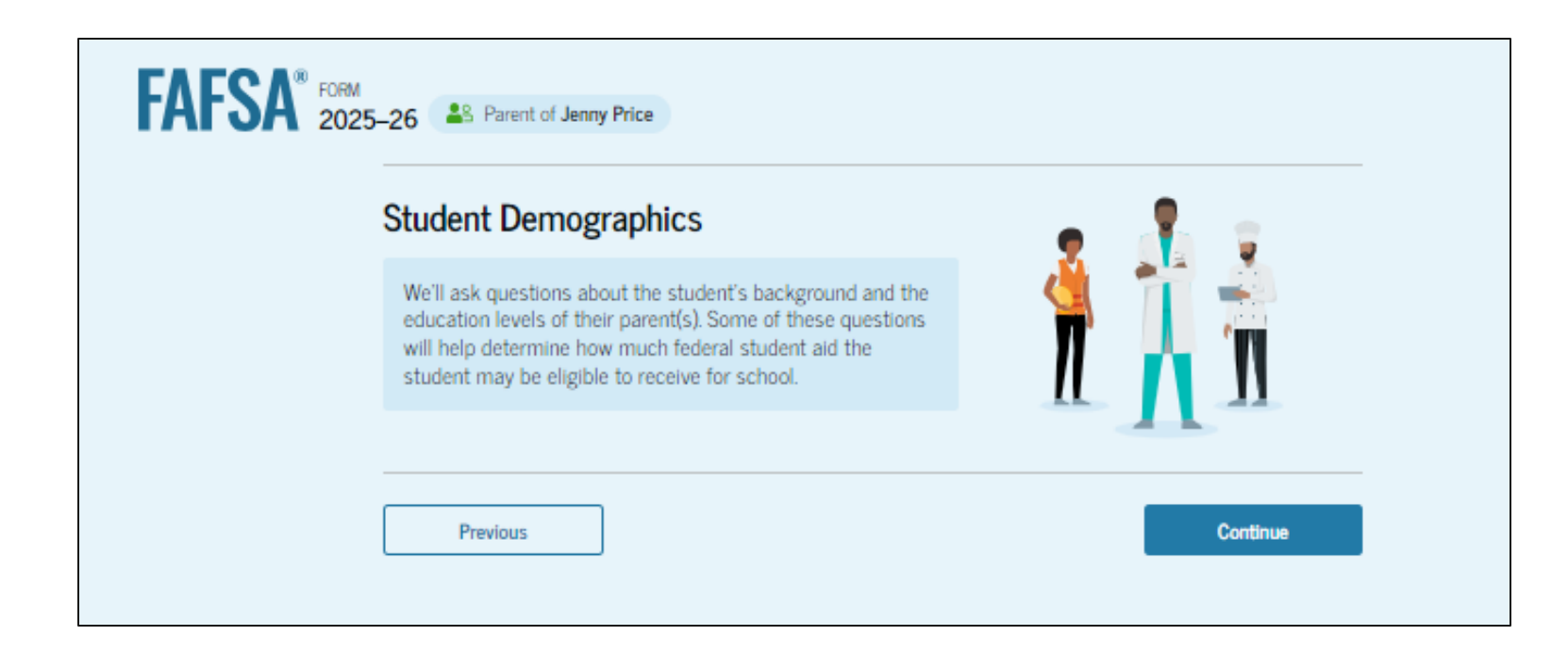

## **Parent's Student Demographic Information**

The parent is asked about the student's gender identity. The parent selects "Prefer not to answer."

| FAFSA® FORM 2025–26 Parent of Jenny Price                                                                                                    | 명 Save FAFSA Menu 🗄 |
|----------------------------------------------------------------------------------------------------|---------------------|
| Personal Circumstances Demographics Financials Colleges Signature                                                                                                    | -                   |
| Student Demographic Information                                                                                                    |                     |
| <ul> <li>Questions Used for Research Purposes Only and Do Not Affect Federal Student Aid Eligibility</li> <li>Your answers will not <ul> <li>affect the student's eligibility for federal student aid,</li> <li>be used in any calculations, or</li> <li>be shared with the schools to which the student applies.</li> </ul> </li> </ul> |                     |
| What is the student's gender? ① O Male                                                                                                    |                     |
| <b>Female</b>                                                                                                    |                     |
| O Nonbinary                                                                                                    |                     |
| Prefer not to answer                                                                                                    |                     |
| Previous Continue                                                                                                    | l i                 |

#### **Parent's Student Race and Ethnicity**

The parent is asked if the student is of Hispanic, Latino, or Spanish origin. They are also asked about the student's race. The parent selects checkboxes to answer both questions.

| Personal Circumstances Demographics Financials Colleges Signature                                                                                                    | Select all that apply.                    |
|----------------------------------------------------------------------------------------------------|-------------------------------------------|
| Student Race and Ethnicity ©                                                                                                    | White                                     |
| Questions Used for Research Purposes Only and Do Not Affect Federal Student Aid Eligibility           Your answers will not         affect the student's eligibility for federal student aid,           • affect the student's eligibility for federal student aid,         be used in any calculations, or           • be shared with the schools to which the student applies. | Black or African American                 |
| Is the student of Hispanic, Latino, or Spanish origin?                                                                                                    | Asian                                     |
| No, not of Hispanic, Latino, or Spanish origin                                                                                                    | American Indian or Alaska Native          |
| Yes, Mexican, Mexican American, or Chicano                                                                                                    | Native Hawaiian or Other Pacific Islander |
| Yes, Puerto Rican                                                                                                    |                                           |
| Yes, Cuban                                                                                                    | Preter not to answer                      |
| Yes, another Hispanic, Latino, or Spanish origin                                                                                                    |                                           |
|                                                                                                    | Previous Continue                         |

## **Parent's Student Citizenship Status**

The parent is asked about the student's citizenship status. The parent selects the "U.S. citizen or national" option.

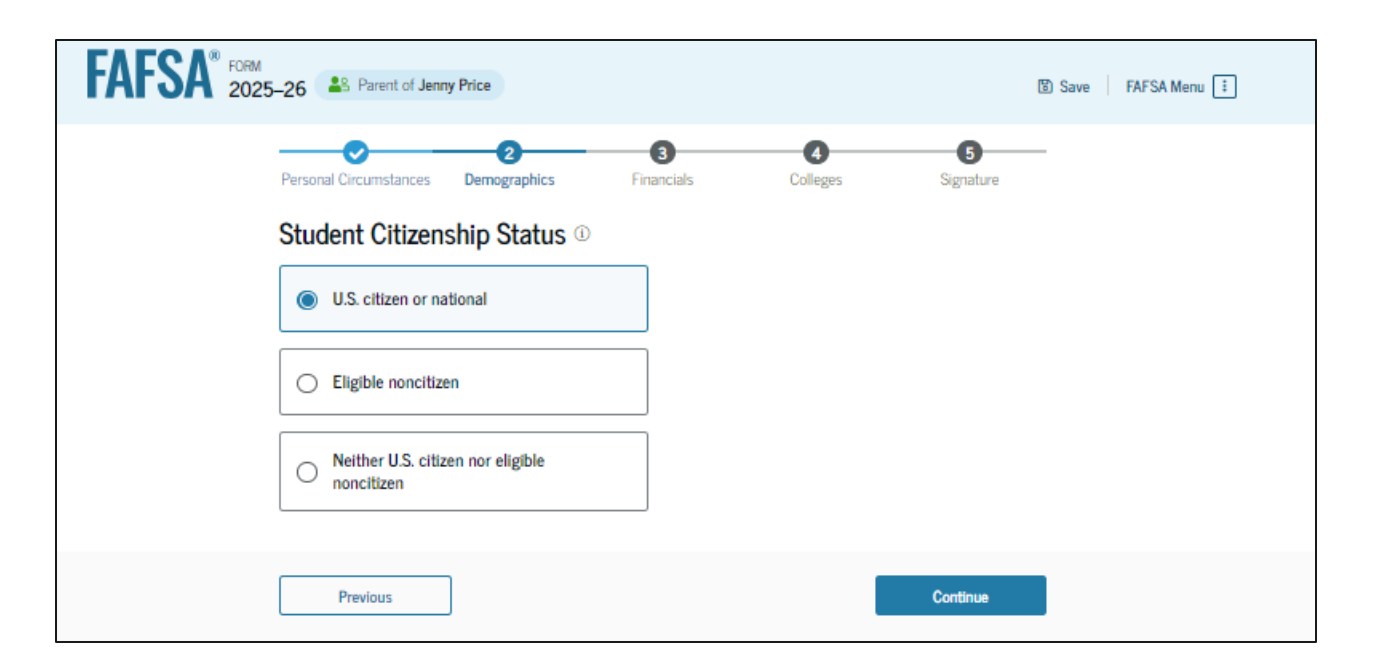

#### **Parent Education Status**

The parent is asked about their education status. They select the "Neither parent attended college" option.

| FAFSA® FORM 2025–26 Parent of Jenny Price                                                                              | 😮 Save 🛛 FAFSA Menu 🗄 |
|----------------------------------------------------------------------------------------------------|-----------------------|
| Image: Personal Circumstances     Demographics     Financials     Colleges     Signature       Parent Education Status |                       |
| Did either of the student's parents attend college or complete college? ①    Neither parent attended college           |                       |
| One or both parents attended<br>college, but neither parent<br>completed college                                       |                       |
| One or both parents completed college                                                                                  |                       |
| O Don't know                                                                                                    |                       |
| Previous Continue                                                                                                    |                       |

## **Parent Killed in Line of Duty**

The parent is asked if the student's parent or guardian was killed in the line of duty. The parent selects the "No" option.

| FAFSA <sup>®</sup> FORM<br>2025–26 Parent of Jenny Price                                                                                                    | 🕲 Save 🛛 FAFSA Menu 🗄 |
|----------------------------------------------------------------------------------------------------|-----------------------|
| Image: Personal Circumstances     Demographics     Financials     Colleges     Signature                                                                                                    | _                     |
| Parent Killed in Line of Duty         Was the student's parent or guardian killed in the line of duty while either (1) serving on active duty as a member of the U.S. armed forces on or after the events of 9/11, or (2) performing official duties as a public safety officer? ①         Public safety officers include law enforcement officers, firefighters, and emergency service workers.         Yes | ]                     |
| Previous Continue                                                                                                    | •                     |

## **Parent's Student High School Completion Status**

The parent is asked what the student's high school completion status will be when they start the 2025–26 school year. The parent selects the "High school diploma" option.

| FAFSA <sup>®</sup> | 025–26 Parent of Jenny Price                                                                                                    |                                             |          |           | 🕲 Save 🛛 FAFSA Menu 🗌 | ] |
|--------------------|----------------------------------------------------------------------------------------------------|---------------------------------------------|----------|-----------|-----------------------|---|
|                    | Personal Circumstances Demographics  Student High School Comple What will the student's high school con school year? ①  High school diploma  State-recognized high school equivalent (e.g., GED certificate)  Homeschooled  None of the above | Tinancials  tion Status  mpletion status be | Colleges | Signature |                       |   |
|                    | Previous                                                                                                    |                                             |          | Continue  |                       |   |

## **Parent's Student High School Information**

The parent is asked which high school the student did or will graduate from. The parent enters the student's high school's state and city. After selecting "Search," they select the correct high school from the search results.

| FAFSA* 2025-26 AP Parent of Jerrey Price                                                                                                    | D Save FAFSA.Menu I | SA* 2025-26 (2) Henri of Jerry Price () |
|----------------------------------------------------------------------------------------------------|---------------------|-----------------------------------------|
| Personal Circumstances Demographics Francials Colleges Signature<br>Student High School Information<br>From what high school did or will the student graduate? (*)<br>State<br>California (CA)<br>City<br>San Diego<br>High School Name - sptienel<br>mir x<br>Mira Mesa High |                     | Prevention Develope Develope Segmenter  |
| Previous Continue                                                                                                    |                     | Provinue                                |

# **Parent Confirms High School**

The parent is asked to confirm the high school information. By selecting "Edit," they will return to the high school information page. The parent verifies the student's high school information and selects "Continue" to proceed to the next section.

| J25-26 Contraction Jenny Price                                                                                                    | OEI Save | FAP SA Menu [1] |
|----------------------------------------------------------------------------------------------------|----------|-----------------|
| Personal Circumstances Demographics Financials Colleges Signature                                                                                  |          |                 |
| Confirm The Student's High School                                                                                                    |          |                 |
| Verify that the student's high school information below is correct. Once you're ready, select<br>"Continue" and we'll add it to their FAFSA* form. |          |                 |
| High School Name E                                                                                                    | it 🗹     |                 |
| City<br>San Diego                                                                                                    |          |                 |
| Stater<br>CA                                                                                                    |          |                 |
| 848.<br>A                                                                                                    | _        |                 |
| Previous                                                                                                    |          |                 |

#### **Introduction: Parent's Student Financials**

This is the first page within the

"Student Financials" section. It

provides an overview of the section.

| Student Finances                                                                                                    |          |
|----------------------------------------------------------------------------------------------------|----------|
| The FAFSA® form helps determine the student's ability to pay<br>for school. We ask about the student's financial information in<br>this section. |          |
| What if the student has special financial circumstances?                                                                                         |          |
|                                                                                                    |          |
| Previous                                                                                                    | Continue |

## **Parent's Student Tax Filing Status**

This page asks the parent about the student's tax filing status. The parent selects "Yes" to "Did or will the student file a 2023 IRS Form 1040 or 1040-NR?"

| FORM 2025-26 Parent of Jenny Price                                                                                                    | 🕃 Save 🛛 FAFSA Menu 🗄 |
|----------------------------------------------------------------------------------------------------|-----------------------|
| Image: Personal Circumstances     Image: Demographics     Image: Demographics     Image: |                       |
| Did or will the student file a 2023 IRS Form 1040 or 1040-NR? ()         ()         Yes                                                                                                    |                       |
| Previous Continue                                                                                                    |                       |

## **Parent's Student Tax Return Information**

Since the student has not provided consent and approval for their federal tax information to be transferred directly into the FAFSA® form, the parent is asked to manually enter the student's 2023 tax return information. The parent selects their tax filing status and enters a response in each entry field.

| AFSA® FORM 2025-26 | S Parent of Jenny Price                                                                                                    | 🗑 Save 🛛 FAFSA Menu 🗄 |
|--------------------|----------------------------------------------------------------------------------------------------|-----------------------|
| Per                | sonal Circumstances Demographics Financials Colleges Signature                                                                                |                       |
| St                 | udent 2023 Tax Return Information                                                                                                    |                       |
|                    | Refer to the student's 2023 tax return to answer the following questions.<br>If the answer is zero or the question does not $apply,$ enter 0. |                       |
| Ľ                  | Where to find this information on the tax form                                                                                                |                       |
| F                  | illing Status                                                                                                    |                       |
|                    | Single                                                                                                    |                       |
|                    | Head of household                                                                                                    |                       |
|                    | Married filing jointly                                                                                                    |                       |
|                    | Married filing separately                                                                                                    |                       |
|                    | Qualifying surviving spouse                                                                                                    |                       |
| h                  | ncome Earned From Work                                                                                                    |                       |
| s                  | 6,000 .00                                                                                                    |                       |
| 11                 | ax Exempt Interest Income                                                                                                    |                       |
| s                  | 00. þ                                                                                                    |                       |

## **Parent's Student Tax Return Information (Continued)**

This is a continuation of the student's 2023 tax information page. The parent enters a response in each entry field.

| Untaxed Portions of Pensions                                                                                                    |                                                                                                    |
|----------------------------------------------------------------------------------------------------|----------------------------------------------------------------------------------------------------|
| S                                                                                                    | 0.00                                                                                                    |
| Adjusted Gross Income                                                                                                    |                                                                                                    |
| <b>s</b> 500                                                                                                    | 0 .00                                                                                                    |
| Income Tax Paid                                                                                                    |                                                                                                    |
| <b>S</b> 50                                                                                                    | 0 .00                                                                                                    |
| IRA Deductions and Payments to Sel                                                                                                    | f-Employed SEP, SIMPLE, and Qualified Plans                                                                                                    |
| S                                                                                                    | 0.00                                                                                                    |
| Education Credits (American Opport                                                                                                    | unity Tax Credit and Lifetime Learning Tax Credit)                                                                                                    |
| Amount of College Grants, Scholarsh<br>The student paid taxes on these grants, s<br>completing their FAFSA® form again, nor<br>student's spouse received. | nips, or AmeriCorps Benefits Reported as Income to the IRS<br>scholarships, or benefits. These usually apply to those<br>to first-time applicants. If married, include the amount the<br>.00 |
| Foreign Earned Income Exclusion                                                                                                    |                                                                                                    |
| S 0                                                                                                    | .00                                                                                                    |
| Previous                                                                                                    | Continue                                                                                                    |

#### **Parent's Student Assets**

The parent is asked about the student's assets. The parent enters a response in each entry field.

| FAFSA <sup>®</sup> Parent of Jenny Price                                                                                                    | 3) Save FAFSA Menu 🔃 |
|----------------------------------------------------------------------------------------------------|----------------------|
| <ul> <li>Personal Circumstance</li> <li>Demographics</li> <li>Financials</li> <li>Colleges</li> <li>Signature</li> <li>Signature</li> <li>Current Total of Cash, Savings, and Checking Accounts</li> <li>Don't include student aid.</li> <li> <ul> <li> <li> <ul> <li> <li> <ul> <li> <li> <ul> <li> <ul> <li> <li> <ul> <li> <ul> <li> <ul> <li> <ul> <li> <ul> <li> <ul> <li> <li> <ul> <li> <ul> <li> <li> <ul> <li> <ul> <li< th=""><th></th></li<></ul></li></ul></li></li></ul></li></ul></li></li></ul></li></ul></li></ul></li></ul></li></ul></li></ul></li></li></ul></li></ul></li></li></ul></li></li></ul></li></li></ul></li></ul> |                      |
| Previous Continue                                                                                                    |                      |

#### **Introduction: Parent Select Colleges**

This is the first page in

the "Select Colleges and Career

Schools" section, which is the final part of the FAFSA<sup>®</sup> form's student section to require information. It provides an overview of the section.

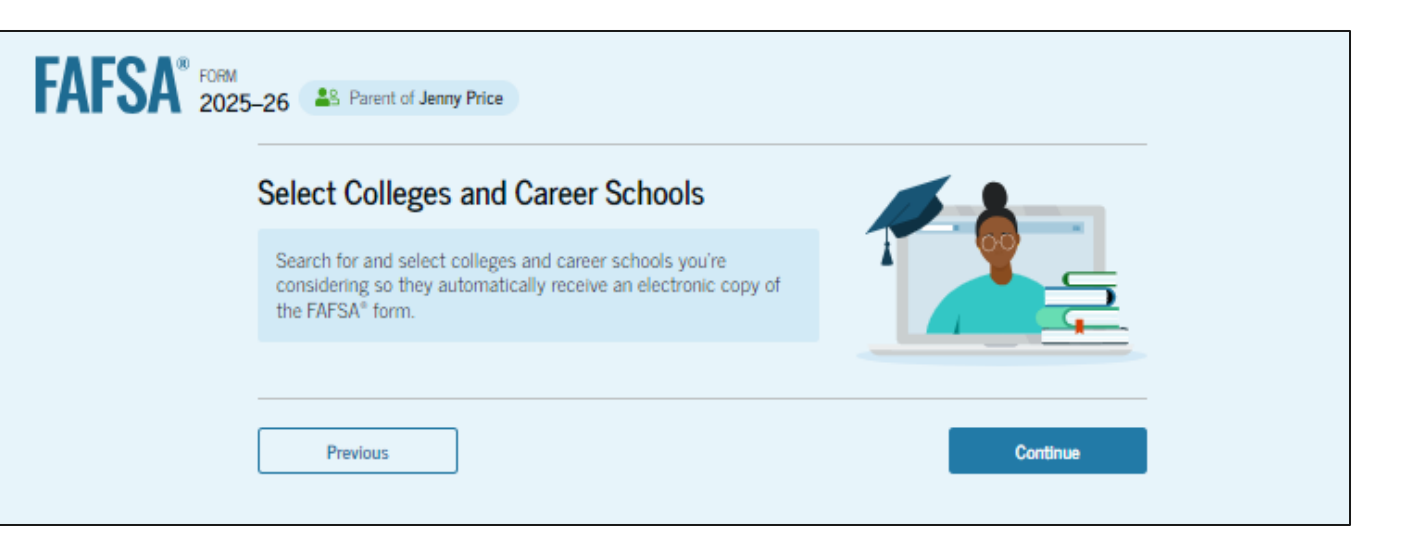

#### **Parent College Search**

The parent is asked to search for the colleges, career schools, and/or trade schools they would like to receive the student's FAFSA<sup>®</sup> information. The parent searches for a school by entering a state, city, and/or school name. After selecting "Search," they select the correct school(s) from the search results. Parents can send the student's FAFSA information to a maximum of 20 schools. The parent is required to add at least one college or career school.

| FAFSA <sup>®</sup> Form<br>2025-26 Parent of Jenny Price                                                                                                    | 🕅 Save   FAFSA Menu 🗄                        | San Francisco School of                                                       | Federal School Code           |            |
|----------------------------------------------------------------------------------------------------|----------------------------------------------|-------------------------------------------------------------------------------|-------------------------------|------------|
| Personal Circumstances Demographics Financials Colleges Si                                                                                                    | gnature                                      | Massage & Bodywo<br>San Francisco, California (CA)                            | 042734                        | (+ Select  |
| Where should we send the FAFSA® information?<br>Search and select colleges and career schools.<br>If you can't find your school when searching by school name or state, try search                                                                                                    | hing by                                      | City College of San<br>Francisco<br>San Francisco, California (CA)            | Federal School Code<br>012874 | (+ Select) |
| SCHOOL GODE.<br>You must add at least one college or career school to the FAFSA <sup>®</sup> form. You can add up to 2<br>Make sure to list all the schools you're considering, even if you're not certain you'll apply t<br>You can add or delete schools on your FAFSA form later. <u>Find tips for searching for college</u><br><u>schools</u> . | 10 schools.<br>o all of them.<br>s or career | American Conservatory<br>Theater Foundation<br>San Francisco, California (CA) | Federal School Code<br>014545 | ✓ Selected |
| 1 0 out of 20 schools selected View Selected Schools                                                                                                    |                                              | Golden Gate University<br>San Francisco, California (CA)                      | Federal School Code<br>001205 | ✓ Selected |
| Search by School Name Search by School Code                                                                                                    |                                              | San Francisco Institute of<br>Esthetics<br>San Francisco, California (CA)     | Federal School Code<br>041413 | ✓ Selected |
| California (CA)<br>School Name-optional                                                                                                    |                                              | Q Search and Select More Schools                                              | < Previous 1 2 Next >         |            |
| Q. Search                                                                                                    |                                              |                                                                               |                               |            |
| Previous                                                                                                    | ntinue                                       | Previous                                                                      |                               | Continue   |

#### **Parent Selected Colleges**

The parent can view which colleges, career schools, and/or trade schools they have selected for the student. If the parent has not selected 20 schools, they have the option to search and select more schools. When the parent selects "Continue," they will have completed entering the required student information for the student section and can proceed to the review page.

| FAFSA® FORM<br>2025-26 Parent of Jenny Price                                                                                                    | 🕄 Save 🛛 FAFSA Menu 🗄 | American Conservatory Theater                                          | Fordarel Solvard Carda        | Tiow View                                 |
|----------------------------------------------------------------------------------------------------|-----------------------|------------------------------------------------------------------------|-------------------------------|-------------------------------------------|
| Personal Circumstances Demographics Financials Colleges Signature                                                                                                    |                       | Foundation<br>San Francisco, California (CA)                           | 014545                        | Remove Information                        |
| Selected Colleges and Career Schools<br>These are the colleges and career schools that you've selected to receive the FAFSA®<br>form.<br>Review this list of schools and confirm your selection(s).                                                    |                       | Golden Gate University<br>San Francisco, California (CA)               | Federal School Code<br>001205 | View           Remove         Information |
| School List Guidelines for California Residents<br>To be eligible for state grant aid in California, you must list an eligible in-state college. The<br>order of schools in your college list will not impact your eligibility for state aid programs. |                       | San Francisco Institute of Esthetics<br>San Francisco, California (CA) | Federal School Code<br>041413 | Tiew<br>Remove Information                |
| 3 out of 20 schools selected                                                                                                    |                       | Q Search and Select More Schools                                       |                               |                                           |
| Showing 1 to 3 of 3                                                                                                    | _                     | Previous                                                               |                               | Continue                                  |

## **Parent's Student Review Page**

The review page displays the responses that the parent has provided in the FAFSA<sup>®</sup> form on behalf of the student. The parent can view all the responses by selecting "Expand All" or expanding each section individually. To edit a response, the parent can select the question's hyperlink and will be taken to the corresponding page. The parent cannot provide a signature for the student.

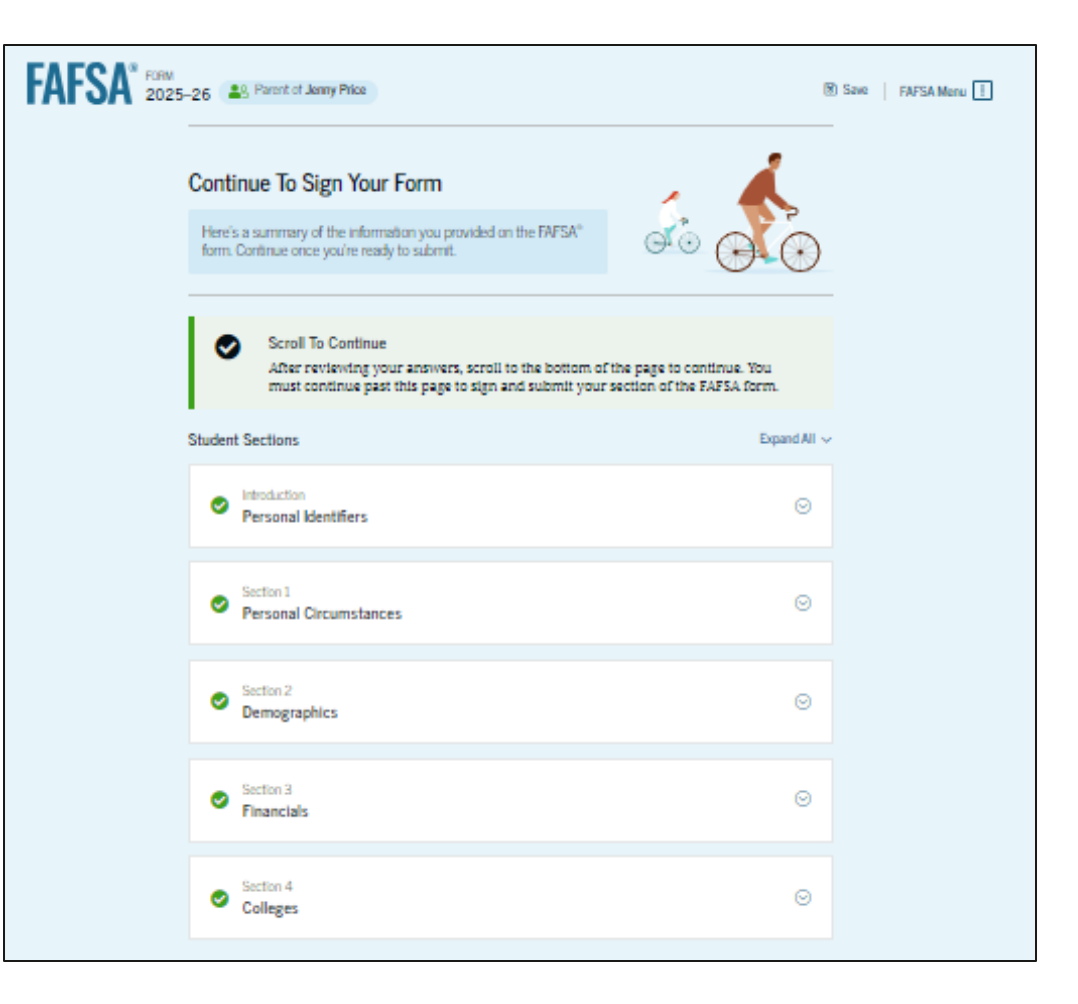

## **Parent's Student Review Page (Continued)**

This is a continuation of the review page displays the responses that the parent has provided in the FAFSA<sup>®</sup> form in the parent sections. The parent can view all the responses by selecting "Expand All" or expanding each section individually. To edit a response, the parent can select the question's hyperlink and will be taken to the corresponding page.

| Parent | Sections                             | Expand All 🗡 |
|--------|--------------------------------------|--------------|
| 0      | Introduction<br>Personal Identifiers | $\odot$      |
| 0      | Section 1<br>Demographics            | $\odot$      |
| 0      | Section 2<br>Financials              | $\odot$      |
|        | Previous                             | Submit       |

## **Parent Receives Student Missing Consent Message**

The parent is presented the missing student consent and approval message after hitting the "Submit" button on the review page. This message explains that because the student's consent and approval and signature are missing, the student is currently ineligible for federal student aid, including grants and loans.

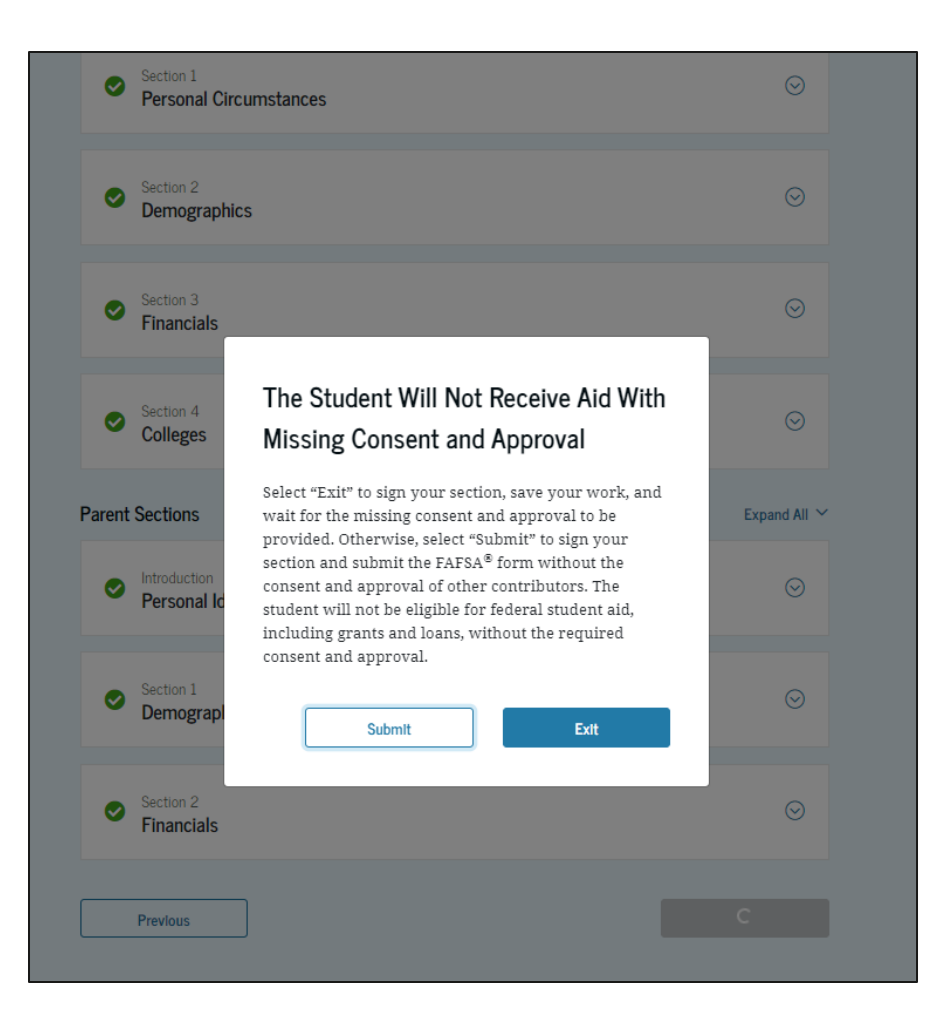

#### **Parent's Student Section Complete**

The parent is presented the student section complete page after the parent hits "Submit" on the message. This page displays information for the parent about next steps, including tracking the student's FAFSA® form. Because the student's consent and approval and signature are missing, the student is currently ineligible for federal student aid, including grants and loans. The student must enter their form, provide their consent and approval and signature, and submit the student section for their FAFSA form to be processed.

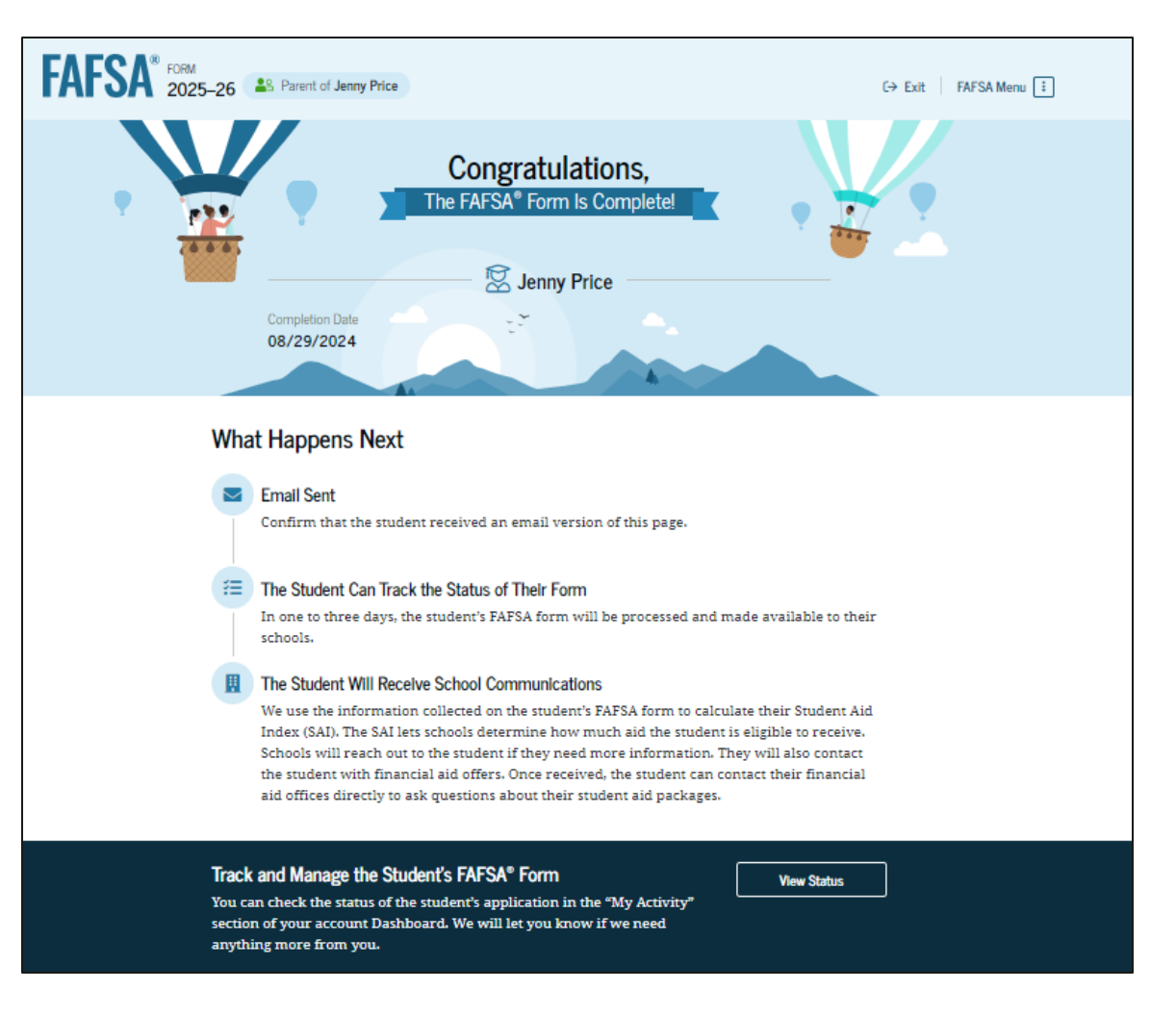

# Independent Student Invites Student Spouse

# **Married Student FAFSA® Form Landing Page**

This is the main FAFSA® form landing page. On this page, students are directed to "Start New Form" or "Edit Existing Forms." For this section of the presentation, the student is beginning a new application.

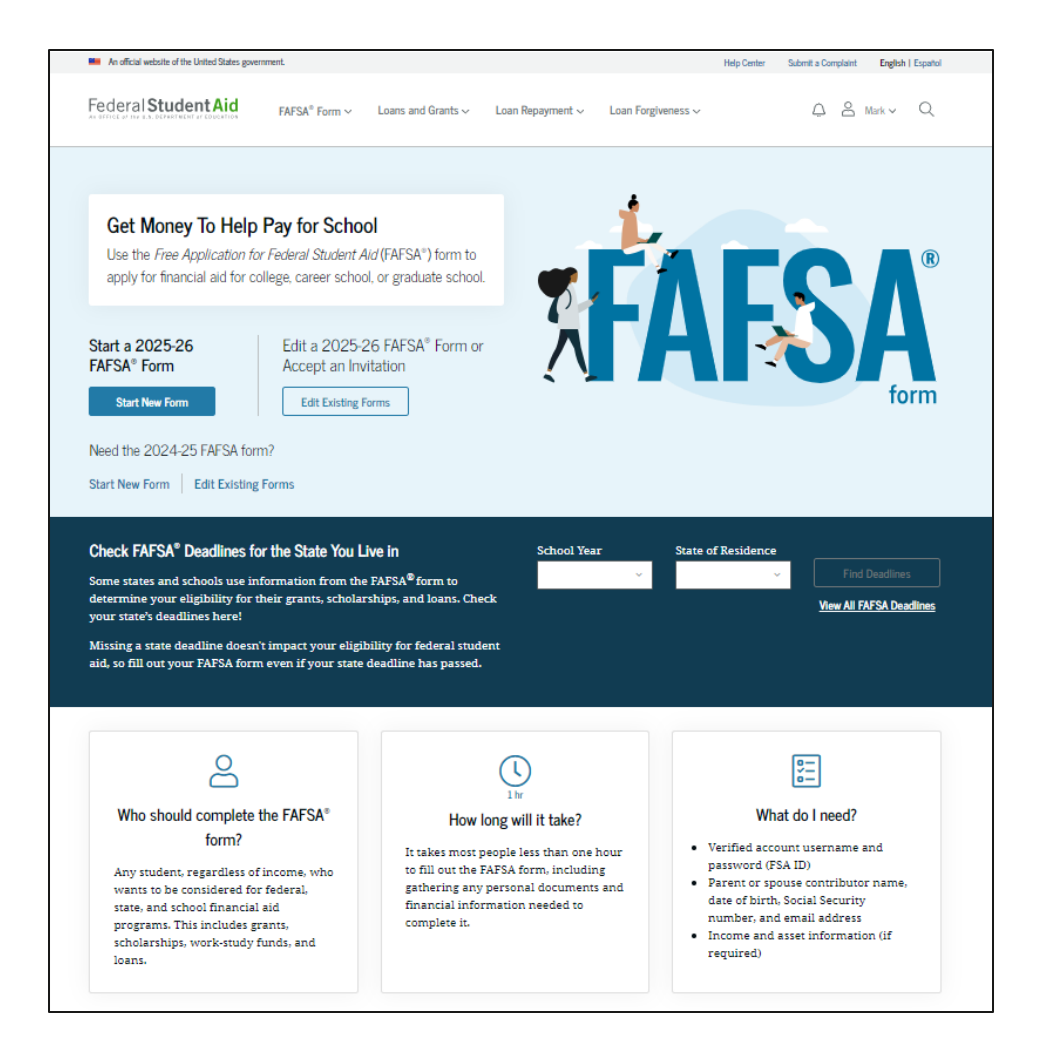

# **Married Student Log In**

If the student selects "Start New Form" from the FAFSA® landing page and they are not logged in to StudentAid.gov, they are taken to the "Log In" page to enter their credentials. To access the FAFSA form, all students are required to have an FSA ID (account username and password). If the student doesn't have an FSA ID, they can select "Create an Account."

| $\checkmark$ Loans and Grants $\checkmark$ | Loan Repayment ∨     | Loan Forgiven | ess ∨                                                                                                    | Log                                                                                                    | g In   Create Acco                                                                                                    | unt O                                                                                                    |
|--------------------------------------------|----------------------|---------------|----------------------------------------------------------------------------------------------------|----------------------------------------------------------------------------------------------------|----------------------------------------------------------------------------------------------------|----------------------------------------------------------------------------------------------------|
|                                            |                      |               |                                                                                                    |                                                                                                    |                                                                                                    | unt 🔍                                                                                                    |
| Log In 🖘                                   |                      |               |                                                                                                    |                                                                                                    |                                                                                                    |                                                                                                    |
| Email, Phone, or FSA I                     | D Username           |               |                                                                                                    |                                                                                                    |                                                                                                    |                                                                                                    |
| test595011023                              |                      |               |                                                                                                    |                                                                                                    |                                                                                                    |                                                                                                    |
| Password                                   |                      |               |                                                                                                    |                                                                                                    |                                                                                                    |                                                                                                    |
| •••••                                      |                      | Show Password |                                                                                                    |                                                                                                    |                                                                                                    |                                                                                                    |
| L                                          |                      |               |                                                                                                    |                                                                                                    |                                                                                                    |                                                                                                    |
|                                            | Log In               |               |                                                                                                    |                                                                                                    |                                                                                                    |                                                                                                    |
| Forgot My Userna                           | ame   Forgot My Pass | word          |                                                                                                    |                                                                                                    |                                                                                                    |                                                                                                    |
| Cre                                        | eate an Account      |               |                                                                                                    |                                                                                                    |                                                                                                    |                                                                                                    |
| Help Me L                                  | og In to My Accour   | nt            |                                                                                                    |                                                                                                    |                                                                                                    |                                                                                                    |
|                                            |                      |               |                                                                                                    |                                                                                                    |                                                                                                    |                                                                                                    |
|                                            | Log In State         | Log In S      | Log In State Log In State Log In State Log In State Log In State Log In State Log In State Log In Create an Account Help Me Log In to My Account | Log In State State | Log In Solution Libration Solution Solu | Log In State Dusername<br>Test595011023<br>Password<br>Create an Account<br>Help Me Log In to My Account |

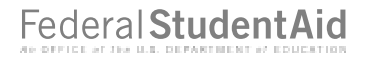

#### **Married Student Roles**

After logging in, the student selects the applicable role to fill out the FAFSA® form: "Student."

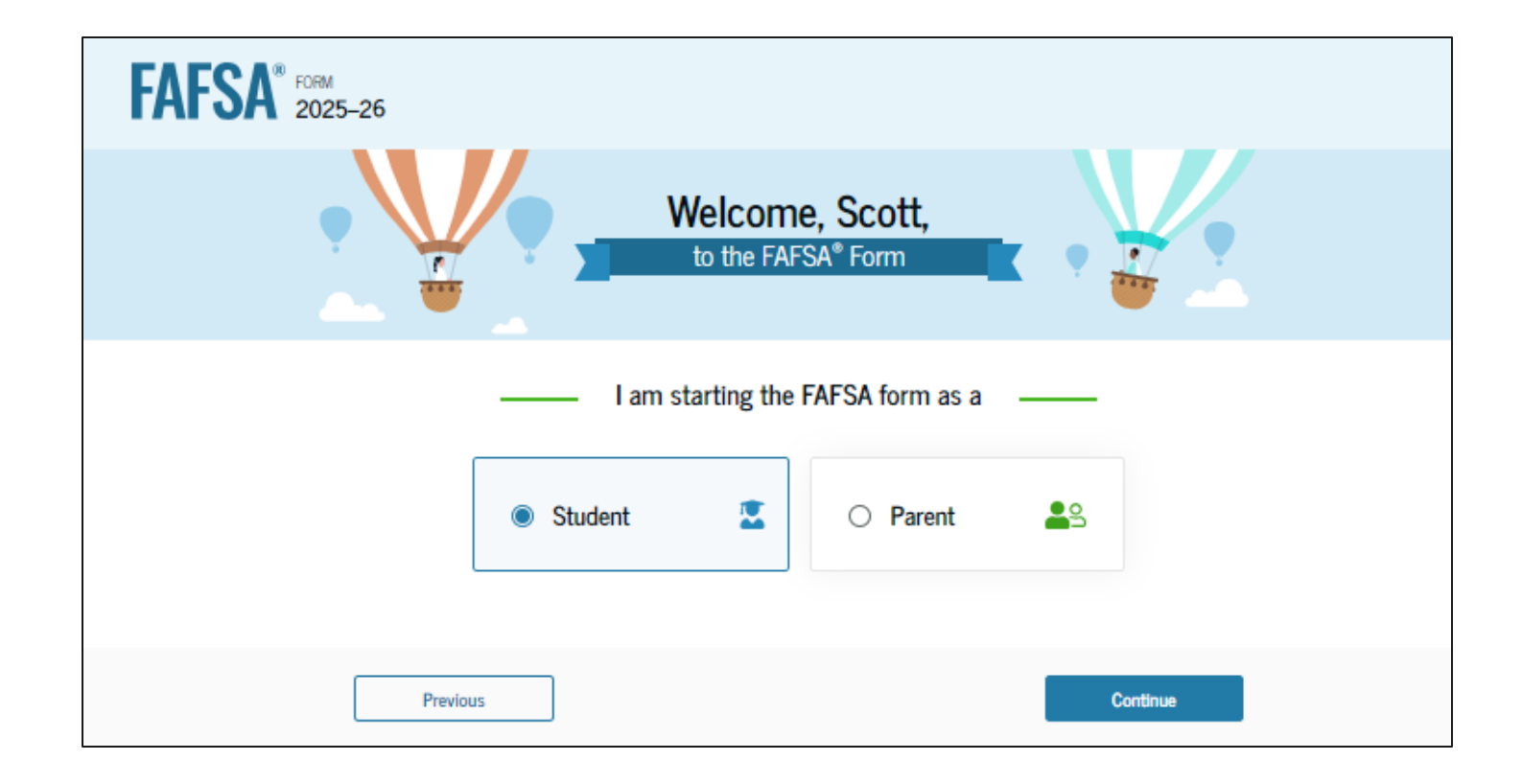

# Married Student Onboarding (1 of 4)

When the student starts the 2025–26 FAFSA® form for the first time, they are taken through the FAFSA onboarding process. The first onboarding page provides an introduction of the FAFSA form and an accompanying video.

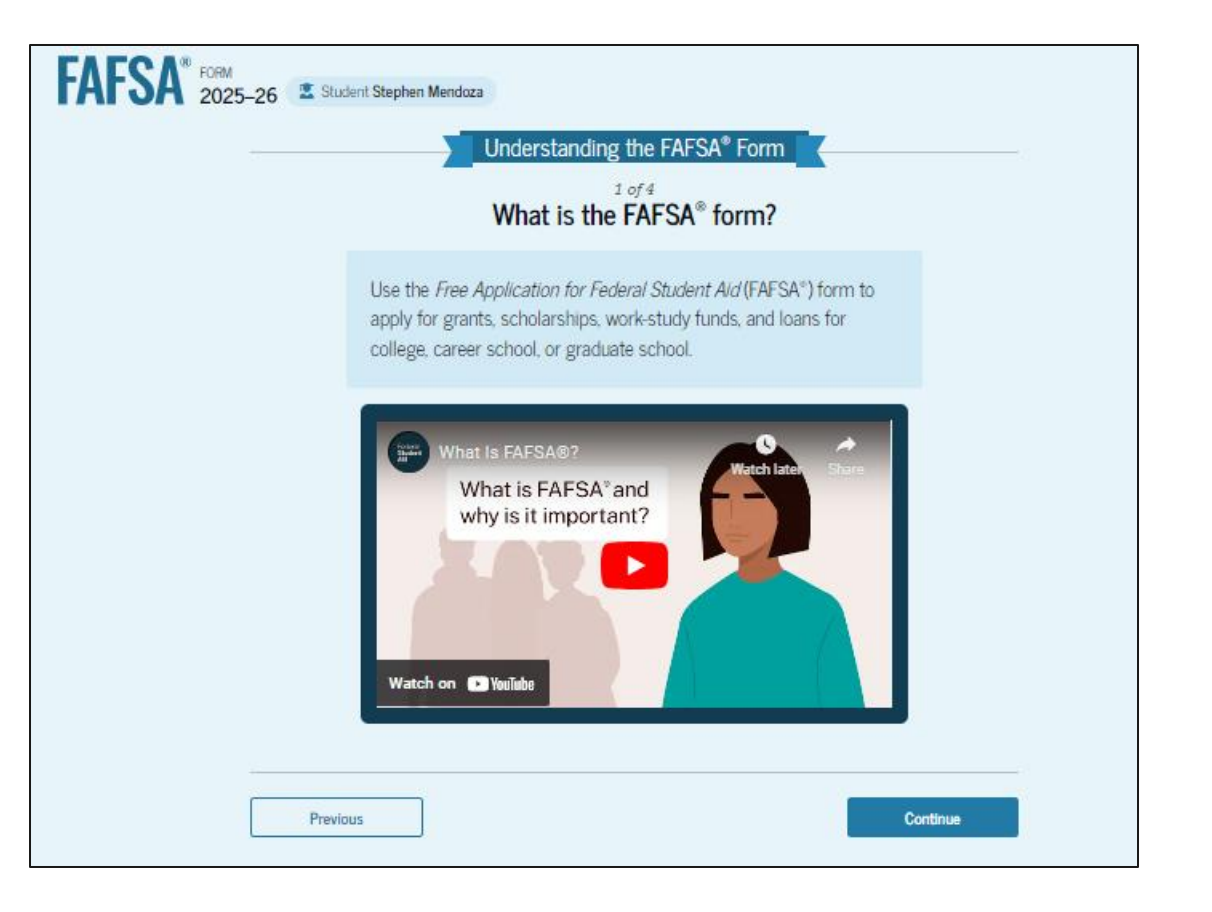
# Married Student Onboarding (2 of 4)

The second FAFSA<sup>®</sup> onboarding page provides information about contributors that may be required to participate in the student's FAFSA form, including an accompanying video that explains contributors, and information on how the student will invite them. Documents that may be needed to fill out the form are also included on this page within a drop-down menu and may include tax returns; record of child support received; current balances of cash, savings, and checking accounts; and net worth of investments,

businesses, and farms.

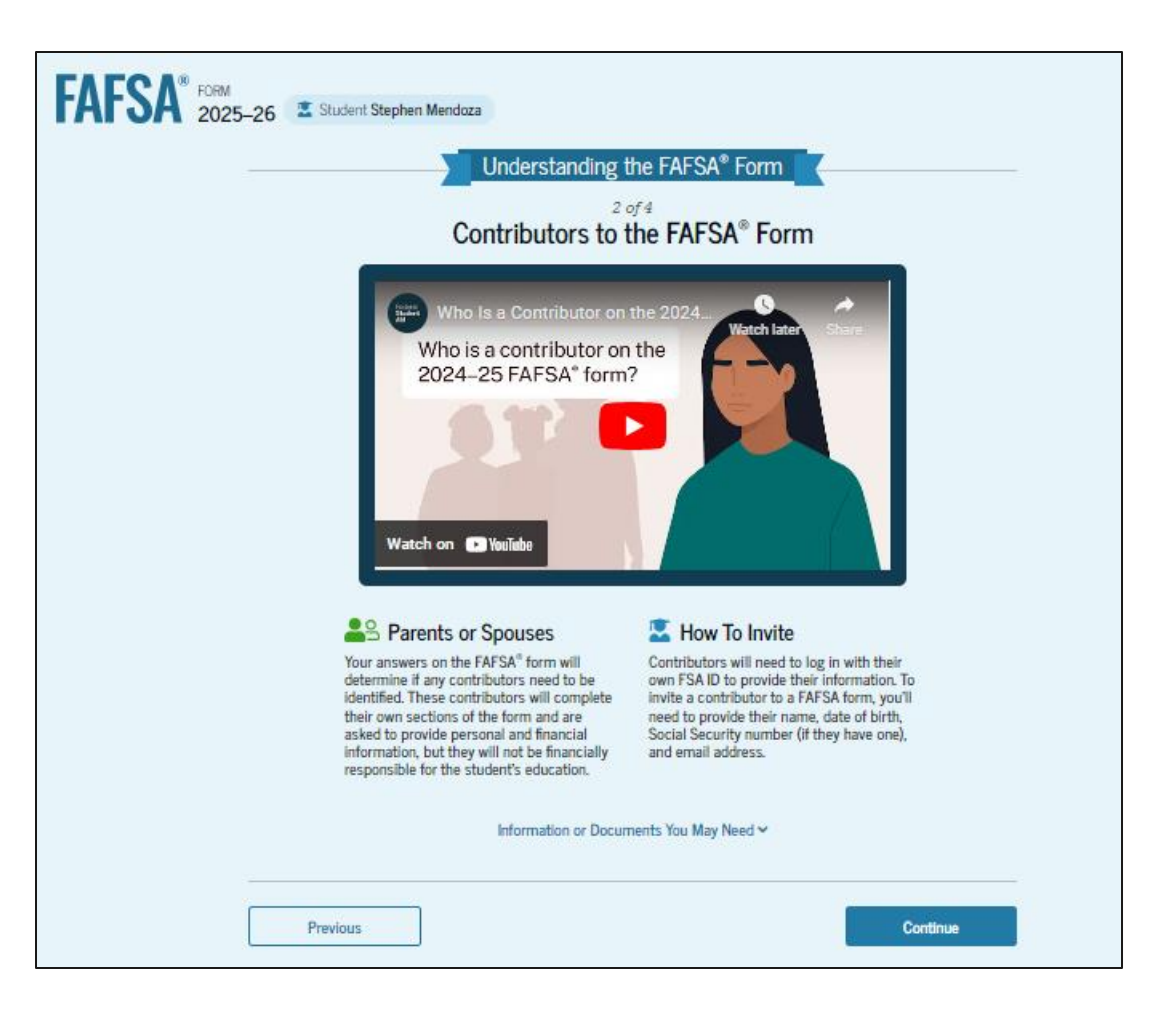

# Married Student Onboarding (3 of 4)

The third FAFSA<sup>®</sup> onboarding page provides information about what the student can expect when completing their FAFSA form. This includes information about consent and approval, an estimated time to complete the form, and that they can save the form and return later if needed, with an accompanying video.

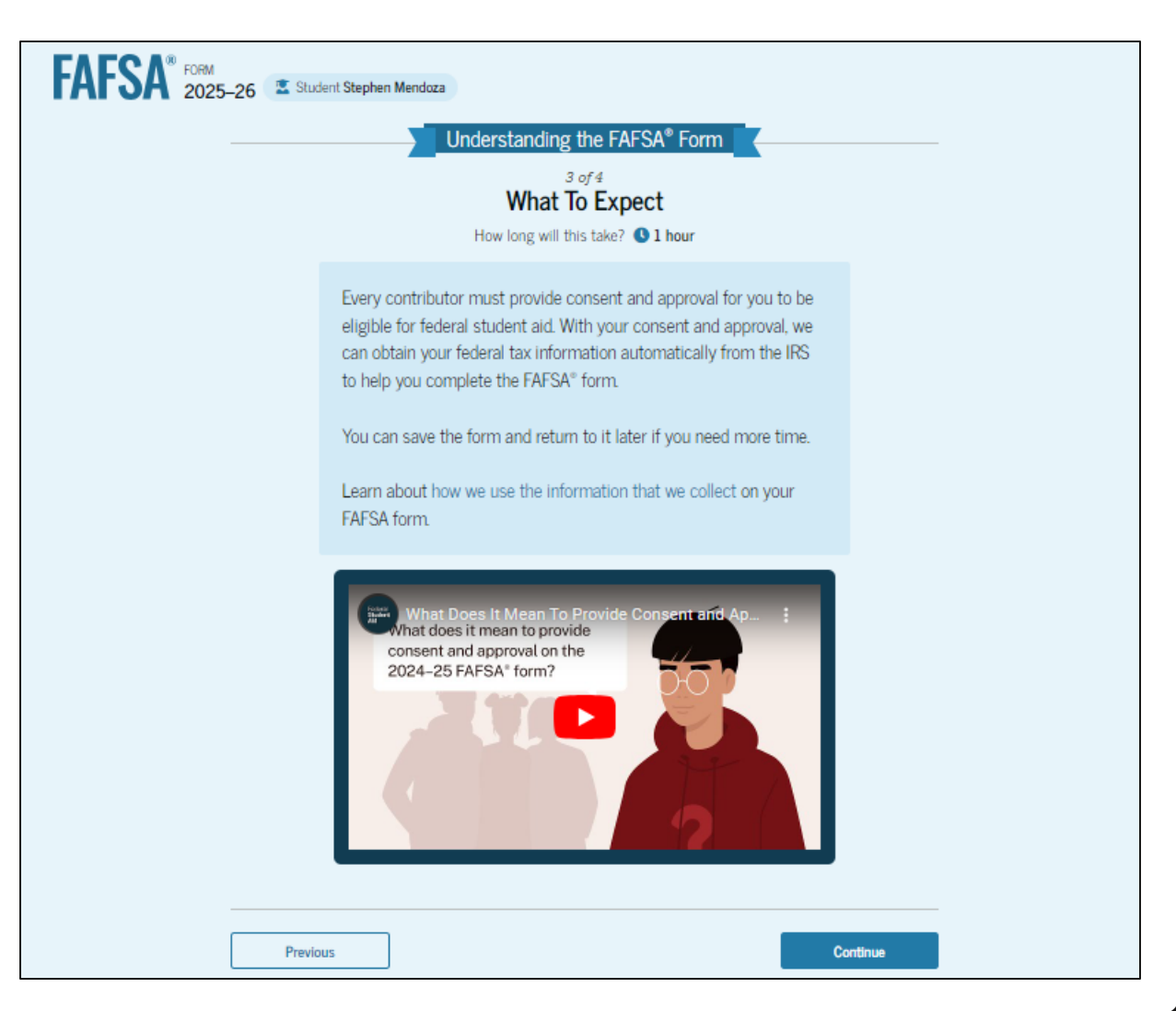

# Married Student Onboarding (4 of 4)

The last FAFSA® onboarding page provides information about what to expect once the FAFSA form is completed, submitted, and processed. On this page, the student can select "Start FAFSA Form" to begin.

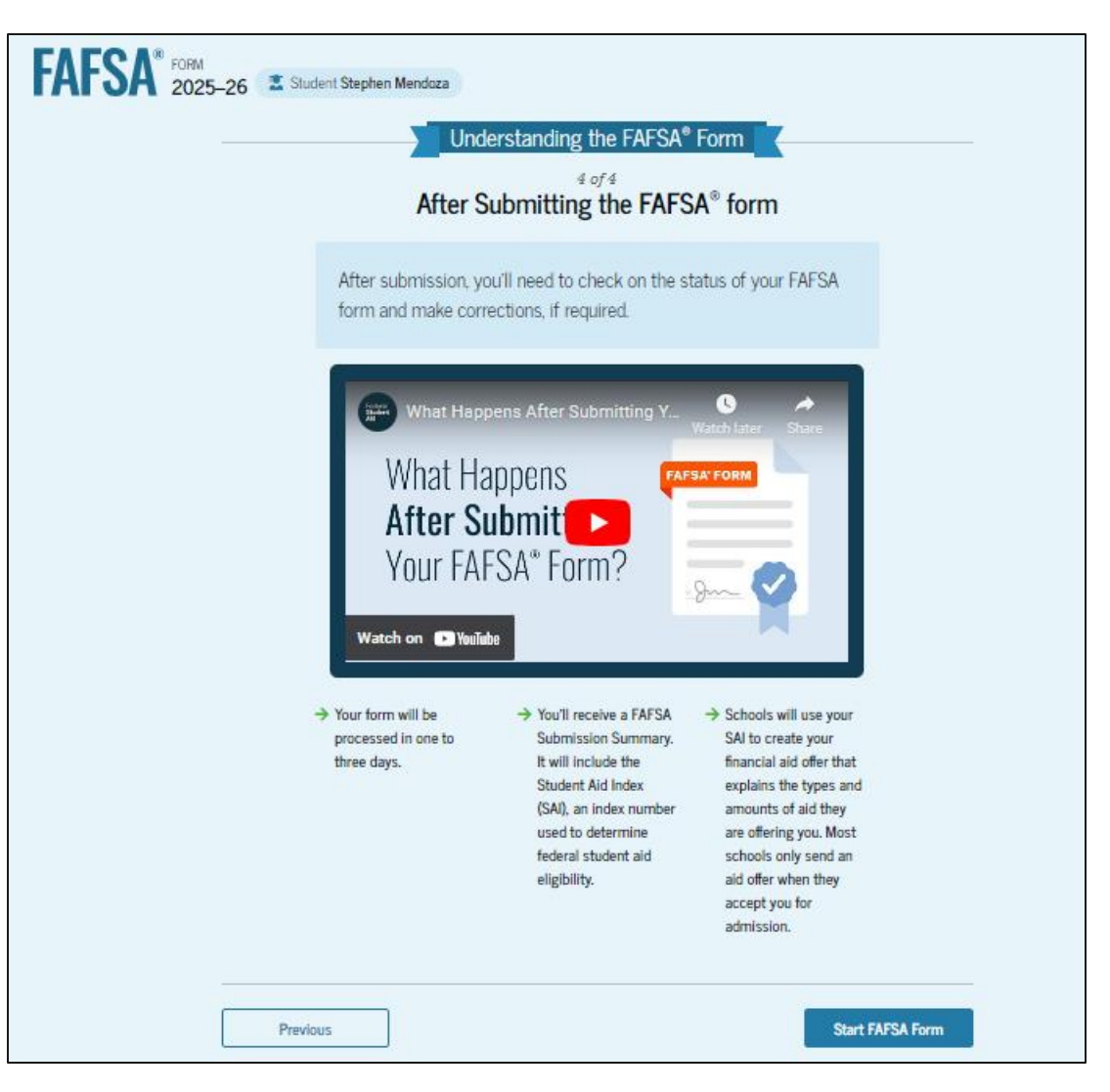

# **Married Student Identity Information**

This is the first page within the student section. The student can verify that their personal information is correct. To update any of the personal information, the student must access their Account Settings on StudentAid.gov.

| AFSA <sup>®</sup> FORM 2025 | 5–26 🛛 🛣 Student Stephen Mendoza                                                                                 | Save FAFSA Menu |
|-----------------------------|----------------------------------------------------------------------------------------------------|-----------------|
|                             | Student Identity Information<br>Review the information below and verify that it's correct before moving forward. |                 |
|                             | Name<br>Stephen D Mendoza                                                                                        |                 |
|                             | Date of Birth<br>01/01/2002                                                                                      |                 |
|                             | Social Security Number                                                                                           |                 |
|                             | Email Address<br>599888060test@testcod.edu                                                                       |                 |
|                             | Mobile Phone Number<br>(555) 557-6021                                                                            |                 |
|                             | To update this information for all U.S. Department of Education communications, go to <u>Account Settings</u> .  |                 |
|                             |                                                                                                    |                 |

# **Married Student Identity Information (Continued)**

This is a continuation of the first page within the student section. The student can verify their mailing address on this part of the page. To update this information, the student must access their Account Settings on StudentAid.gov.

| City               |  |  |
|--------------------|--|--|
| New York           |  |  |
| State              |  |  |
| NY                 |  |  |
| Zip Code           |  |  |
| 67891              |  |  |
| Country ⑦          |  |  |
| United States (US) |  |  |
|                    |  |  |

# **Married Student State of Legal Residence**

The student is asked about their state of legal residence. The student selects the state from a drop-down box and provides the month and year when they became a legal resident.

| FORM 2025–26 Student Stephen Mendoza                                                                                                    | 명 Save FAFSA Menu ፤ |
|----------------------------------------------------------------------------------------------------|---------------------|
| State of Legal Residence         State ①         Alabama (AL)         Date the Student Became a Legal Resident of Alabama (AL)         Month       Year         ①1       2007       ① |                     |
| Previous Continue                                                                                                    | 1                   |

# **Married Student Provides Consent and Approval**

This page informs the student about consent, approval, and the use of their federal tax information. By providing consent and approval, the student's federal tax information is transferred directly from the IRS into the FAFSA® form to help complete the "Student Financials" section.

#### FAFSA® FORM 2025-26 Student Stephen Mendoza

Save FAFSA Menu

Provide Consent and Approval or You Won't Be Eligible for Federal Student Aid  $\odot$ 

#### Summary

Your consent and approval are needed to retrieve and disclose federal tax information. With your consent and approval, we can obtain tax return information automatically from the IRS to help you complete the FAFSA® form. If you don't provide consent and approval, you will not be eligible for federal student aid, including grants and loans. You must provide consent and approval even if you didn't file a U.S. federal tax return or any tax return.

→ Get your 2023 tax return information for the 2025–26 FAFSA form.

 Federal tax information is used to determine your eligibility for federal student aid.

Tax return information is required to complete the FAFSA form.

By accepting below, I consent to the disclosure of information about me, as described below, and further affirmatively approve of the receipt and use of my federal tax information and to the U.S. Department of Education (ED)'s redisclosure of my federal tax information, as described below. By accepting below, I consent to and affirmatively approve of, as applicable, the following:

- 1. ED may disclose my Social Security number/Individual Taxpayer Identification Number, last name, date of birth, unique identifier, the tax year for which federal tax information is required, and the date and timestamp of my approval for the use of my federal tax information in determining eligibility by ED for which approval is provided to the U.S. Department of the Treasury, Internal Revenue Service (IRS). I understand that in response to such a request from ED, the IRS shall then disclose my federal tax information to "authorized persons" (i.e., specifically designated officers and employees of ED and its contractors [as defined in 26 U.S.C. § 61030(13)(E))) for the purpose of determining eligibility for and the amount of federal student aid under a program authorized under subpart 1 of part A, part C, or part D of *Title IV of the Higher Education Act of 1965*, as amended, for myself or an applicant for federal student aid who has requested that I share my federal tax information on their *Free Application for Federal Student Aid* (FAFSA<sup>®</sup>) form.
- 2. Authorized persons at ED and its contractors (as defined in 26 U.S.C. § 6103(1)(13)(E)) may use my federal tax information for the purpose of determining the eligibility for and amount of federal student aid under a program authorized under subpart 1 of part A, part C, or part D of *Title IV of the Higher Education Act of 1965*, as amended, for myself or a FAFSA applicant who has requested that 1 share my federal tax information on the FAFSA form.
- 3. ED may redisclose my federal tax information received from the IRS pursuant to 26 U.S.C. § 6103(l)(13)(D)(iii) to the following entities solely for the use in the application, award, and administration of financial aid:
- Institutions of higher education participating in the federal student aid programs authorized under subpart 1 of part A, part C, or part D of *Title IV of the Higher Education* Act of 1965, as amended

# **Married Student Provides Consent and Approval (Continued)**

This is a continuation of the consent and approval page. Frequently asked questions about consent and approval are also provided. The student selects "Approve" to provide consent and approval, and they are taken to the next page.

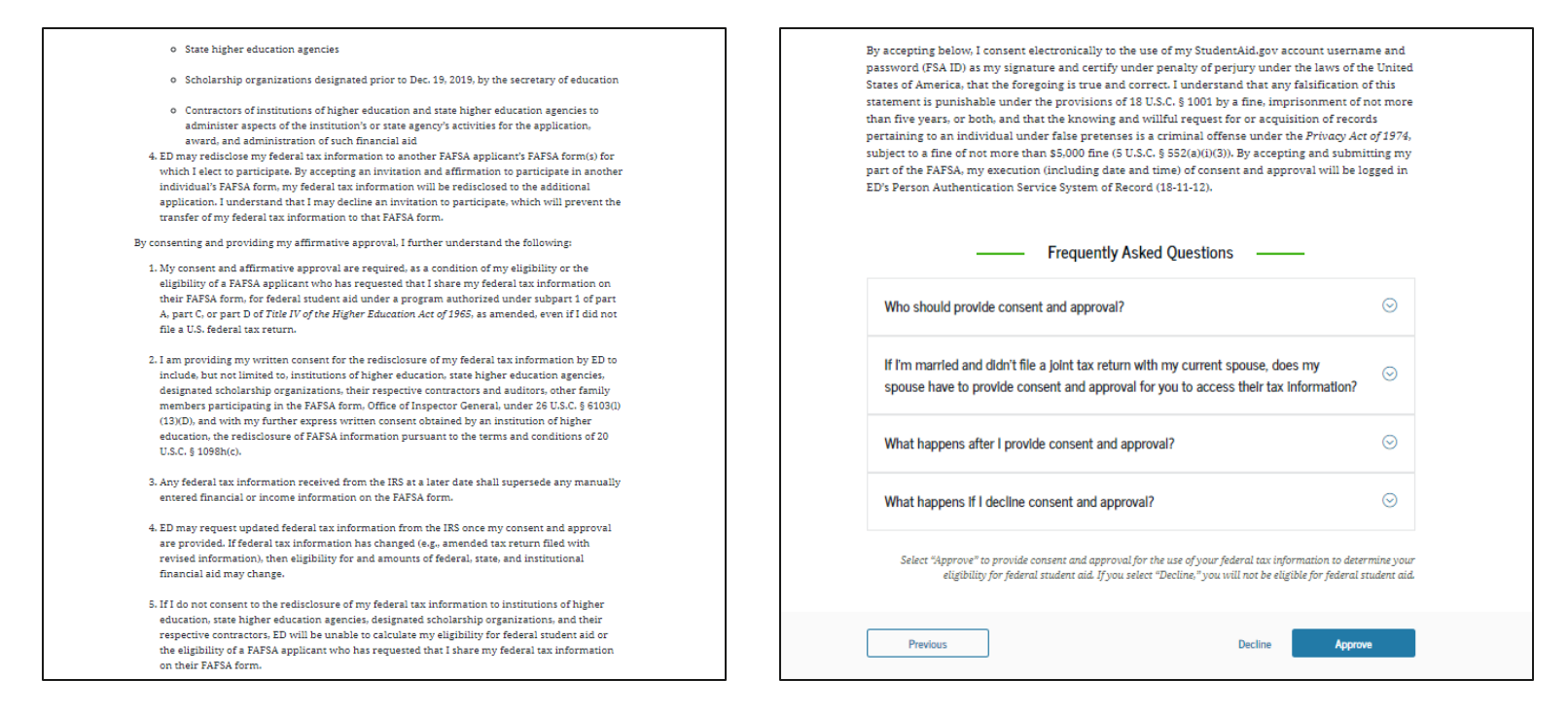

# **Married Student Imports IRS Information**

This page imports the student's federal tax information by directly transferring it into the FAFSA® form from the IRS to help complete the "Student Financials" section.

| FAFSA® FORM 2025-26 | T Student Stephen Mendoza                                                              | 🖹 Save 🛛 FAFSA Menu 🗄 |
|---------------------|----------------------------------------------------------------------------------------|-----------------------|
|                     |                                                                                        |                       |
|                     | We're securely importing your information.                                             |                       |
|                     | Do not leave this page while your information is being imported into your application. |                       |
|                     | Loading                                                                                |                       |

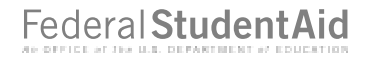

#### Married Student Imports IRS Information (Continued)

This page displays the results from the IRS import for the student. For this scenario, the student is starting a new FAFSA and there is no federal tax information available from the IRS.

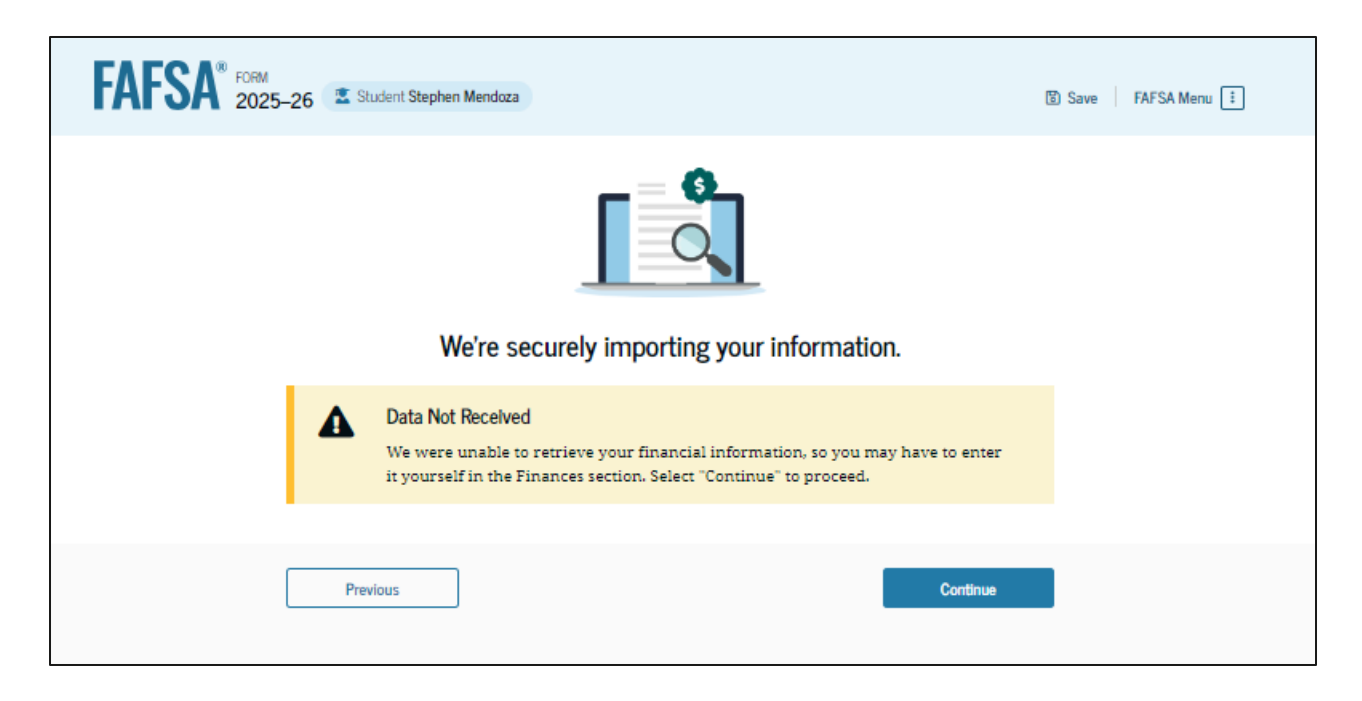

# **Introduction: Married Student Personal Circumstances**

This is the first page within the "Student Personal Circumstances" section. It provides an overview of the section.

| FAFSA® FORM 2025- | 5–26 🔹 Student Stephen Mendoza                                                                                                    |  |
|-------------------|----------------------------------------------------------------------------------------------------|--|
|                   | Your Personal Circumstances                                                                                                    |  |
|                   | We'll ask you questions that help us determine your eligibility for federal student aid. This information can affect the types of federal student aid you're eligible to receive. |  |
|                   | Sometimes we need to collect information from other people after we review your answers. We'll let you know if this is the case.                                                  |  |
|                   | Previous Continue                                                                                                    |  |

# **Married Student Marital Status**

The student is asked about their marital status. The student selects the "Married (not separated)" option.

| FAFSA FORM 2025 | -26 🔹 Student Stephen Mendoza                                   | 명 Save FAFSA Menu 🗄 |
|-----------------|-----------------------------------------------------------------|---------------------|
|                 | Personal Circumstances Demographics Financials Colleges Signatu | ure                 |
|                 | Student Current Marital Status ①                                |                     |
|                 | Single (never married)                                          |                     |
|                 | Married (not separated)                                         |                     |
|                 | C Remarried                                                     |                     |
|                 | Separated                                                       |                     |
|                 | O Divorced                                                      |                     |
|                 | O Widowed                                                       |                     |
|                 | Previous                                                        | e                   |

# **Married Student College or Career School Plans**

The student is asked about their college grade level for the 2025–26 school year and if they will have their first bachelor's degree. The student selects "Master's or doctorate program (such as, M.A., MBA, M.D., J.D., Ph.D., Ed.D., etc.)" and that they will have their first bachelor's degree. Because they have answered "Yes," the student is asked if they will be pursuing an initial teaching certification. The student selects "No."

| AFSA <sup>®</sup> FORM<br>2025–26 Z Student Stephen Mendoza                                                                                                    | 😨 Save 🕴 FAFSA Menu 🗄 |
|----------------------------------------------------------------------------------------------------|-----------------------|
| Image: Construction         Image: Construction         Image: Construction |                       |
| Student College or Career School Plans<br>When the student begins the 2025–26 school year, what will their college grade level be? ①                                                                                                    |                       |
| First year (freshman)                                                                                                    |                       |
| Second year (sophomore)                                                                                                    |                       |
| Other undergraduate (junior and beyond)                                                                                                    |                       |
| Master's or doctorate program<br>(such as, M.A., MBA, M.D., J.D.,<br>Ph.D., Ed.D., etc.)                                                                                                    |                       |
| When the student begins the 2025–26 school year, will they already have their first bachelor degree? $\odot$                                                                                                    | Ś                     |
| Yes                                                                                                    |                       |
| Will the student be pursuing an initial teaching certification at the elementary or secondary level? $\odot$                                                                                                    |                       |
| ○ Yes                                                                                                    |                       |
| Previous                                                                                                    |                       |

# **Married Student Personal Circumstances**

The student is asked if any of the listed personal circumstances apply to them. The student selects "None of these apply."

| FAFSA® FORM<br>2025–26 Student Stephen Mendoza                                                                                                    | 🗑 Save 🛛 FAFSA Menu 🗄 |
|----------------------------------------------------------------------------------------------------|-----------------------|
| Personal Circumstances Demographics Financials Colleges Signature                                                                                                    |                       |
| Student Personal Circumstances                                                                                                    |                       |
| The student is currently serving on active duty in the U.S. armed forces for purposes other than training.                                                                                         | 0                     |
| The student is a veteran of the U.S. armed forces.                                                                                                    | ]0                    |
| The student has children or other people (excluding their spouse) who live with them and receive more than half of their support from the student now and between July 1, 2025, and June 30, 2026. | ]©                    |
| At any time since the student turned 13, they were an orphan (no living biological or adoptive parent).                                                                                            | 0                     |
| At any time since the student turned 13, they were a ward of the court.                                                                                                    | ] 0                   |
| At any time since the student turned 13, they were in foster care.                                                                                                    | ]0                    |
| The student is or was a legally emancipated minor, as determined by a court in their state of residence.                                                                                           | ]0                    |
| The student is or was in a legal guardianship with someone other than their parent or stepparent, as determined by a court in their state of residence.                                            | ]0                    |
| None of these apply.                                                                                                    |                       |
| Previous Continue                                                                                                    |                       |

# **Married Student Homelessness**

The student is asked if they were unaccompanied and either homeless or at risk of being homeless. The student selects "No."

| FORM 2025–26 Student Stephen Mendoza                                                                               | 🕃 Save 🛛 FAFSA Menu 🗄                 |
|----------------------------------------------------------------------------------------------------|---------------------------------------|
| Personal Circumstances     Demographics     Financials       Student Homelessness                                  | Colleges Signature                    |
| At any time on or after July 1, 2024, was the student unad<br>(2) self-supporting and at risk of being homeless? ① | ccompanied and either (1) homeless or |
| Previous                                                                                                    | Continue                              |

# **Married Student Dependency Status: Independent Student**

Based on the answers provided by the student, they are considered an independent student. The student is not required to provide information about their parents due to this status.

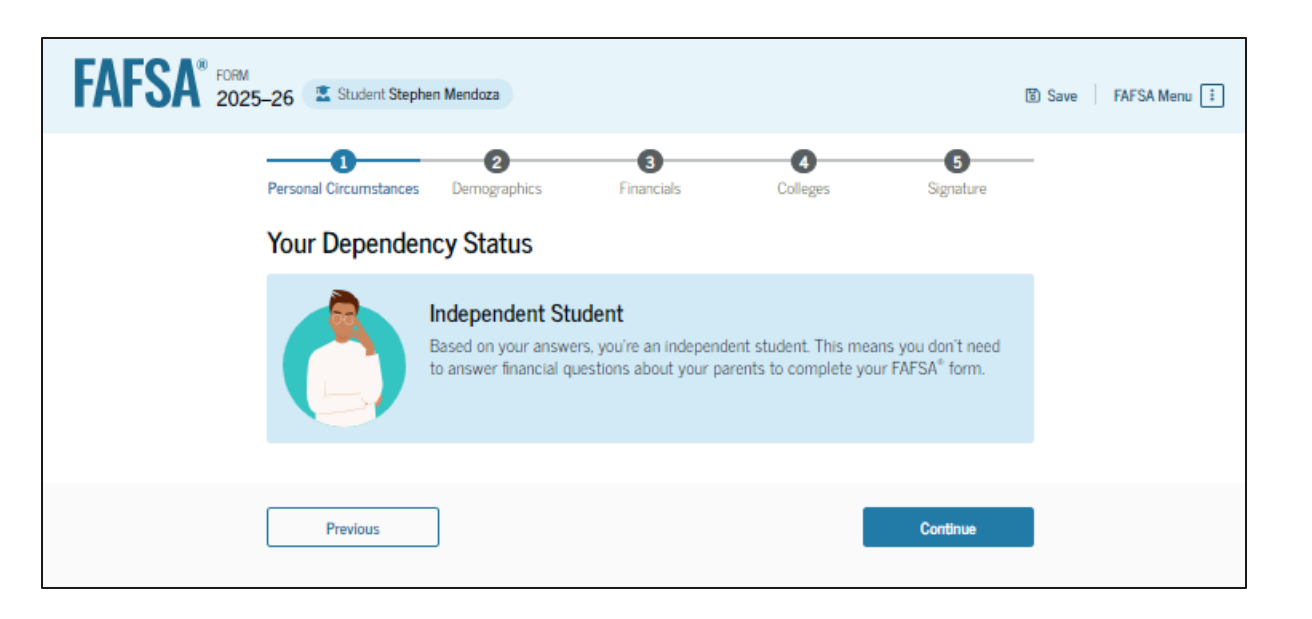

# **Introduction: Married Student Demographics**

This is the first page within the "Student Demographics" section. It provides an overview of the section.

| FAFSA® FORM 2025- | -26 Student Stephen Mendoza Student Demographics                                                                                                    |          |
|-------------------|----------------------------------------------------------------------------------------------------|----------|
|                   | We'll ask questions about your background and the<br>education levels of your parent(s). Some of these questions<br>will help determine how much federal student aid you may<br>be eligible to receive for school. |          |
|                   | Previous                                                                                                    | Continue |

# **Married Student Demographic Information**

The student is asked about their gender identity. The student selects their response from the options listed.

| AFSA <sup>®</sup> FORM<br>2025–26 Student Stephen Mendoza                                                                                                    | 😮 Save 🔰 FAFSA Menu 🗄 |
|----------------------------------------------------------------------------------------------------|-----------------------|
| Image: Personal Circumstances     Demographics     Financials     Colleges     Signature                                                                                                    | _                     |
| Student Demographic Information                                                                                                    |                       |
| Questions Used for Research Purposes Only and Do Not Affect Federal Student Aid Eligibility<br>Your answers will not<br>affect the student's eligibility for federal student aid,<br>be used in any calculations, or<br>be shared with the schools to which the student applies. |                       |
| What is the student's gender? ① O Male                                                                                                    |                       |
| <b>Female</b>                                                                                                    |                       |
| O Nonbinary                                                                                                    |                       |
| Prefer not to answer                                                                                                    |                       |
| Previous Continue                                                                                                    |                       |

### **Married Student Race and Ethnicity**

The student is asked if they are of Hispanic, Latino, or Spanish origin. They are also asked about their race. The student selects checkboxes to answer both questions.

| AFSA <sup>®</sup> FORM<br>2025-26 Student Stephen Mendoza                                                              | 🗓 Save 🛛 FAFSA Menu 🗄 | What is the student's race?<br>Select all that apply:                                  |          |
|----------------------------------------------------------------------------------------------------|-----------------------|----------------------------------------------------------------------------------------|----------|
|                                                                                                    |                       | Vhite                                                                                  |          |
| Charles Deep and Ethericity (                                                                                          |                       | 🗌 German                                                                               |          |
|                                                                                                    | _                     | Irish                                                                                  |          |
| Questions Used for Research Purposes Only and Do Not Affect Federal Student Aid Eligibil                               | ty                    | English                                                                                |          |
| Your answers will not                                                                                                  |                       | Italian                                                                                |          |
| <ul> <li>affect the student's eligibility for federal student aid,</li> <li>be used in any calculations, or</li> </ul> |                       | Polish                                                                                 |          |
| <ul> <li>be shared with the schools to which the student applies.</li> </ul>                                           |                       | French                                                                                 |          |
| Is the student of Hispanic, Latino, or Spanish origin?                                                                 |                       | Other White (for example, Lebanese,<br>Egyptian, Iranian, etc.)—Don't enter<br>commas. |          |
| No, not of Hispanic, Latino, or Spanish origin                                                                         |                       |                                                                                        |          |
|                                                                                                    |                       | Black or African American                                                              |          |
| Yes, Mexican, Mexican American, or Chicano                                                                             |                       | Asian                                                                                  |          |
| Yes, Puerto Rican                                                                                                    |                       | American Indian or Alaska Native                                                       |          |
| Yes, Cuban                                                                                                    |                       | Native Hawaiian or Other Pacific Islander                                              |          |
| Yes, another Hispanic, Latino, or Spanish<br>origin                                                                    |                       | Prefer not to answer                                                                   |          |
| Prefer not to answer                                                                                                   |                       | Province                                                                               | Continue |

# **Married Student Citizenship Status**

The student is asked about their citizenship status. The student selects the "U.S. citizen or national" option.

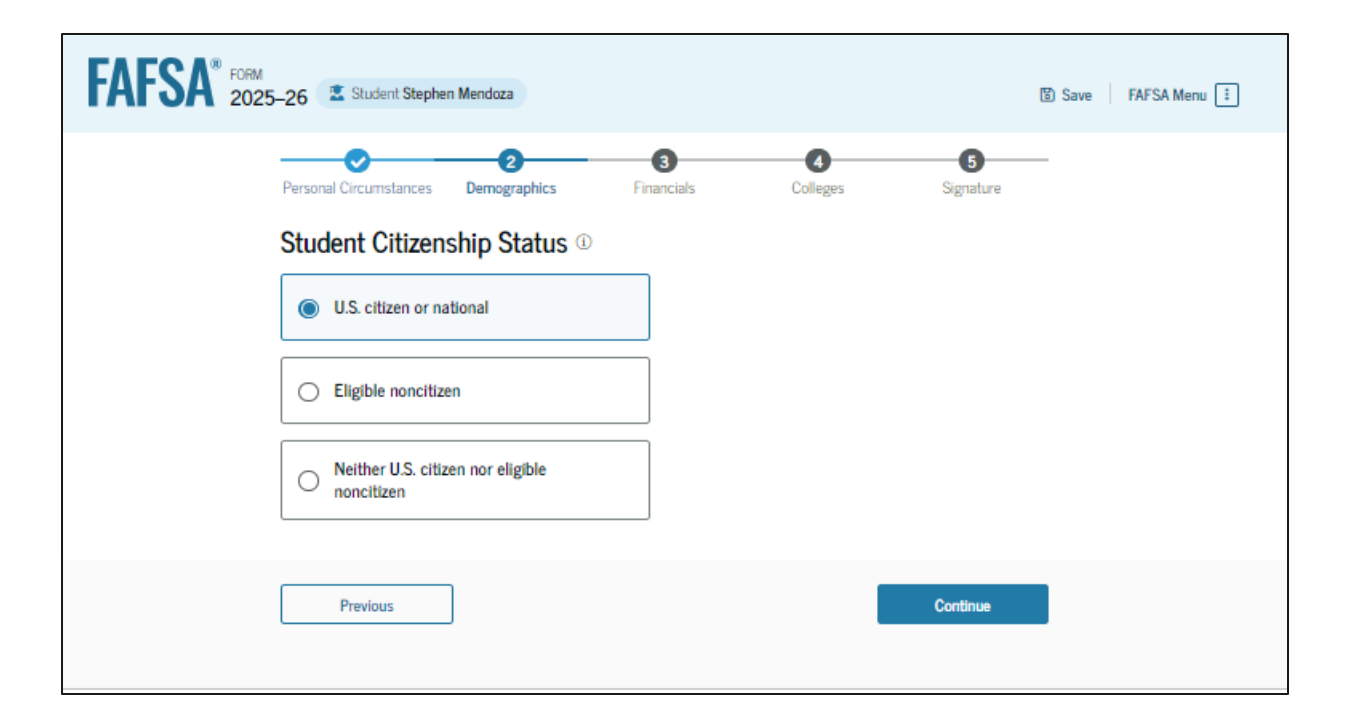

# **Married Student's Parent Education Status**

The student is asked about their parents' education status. The student selects the "Neither parent attended college" option.

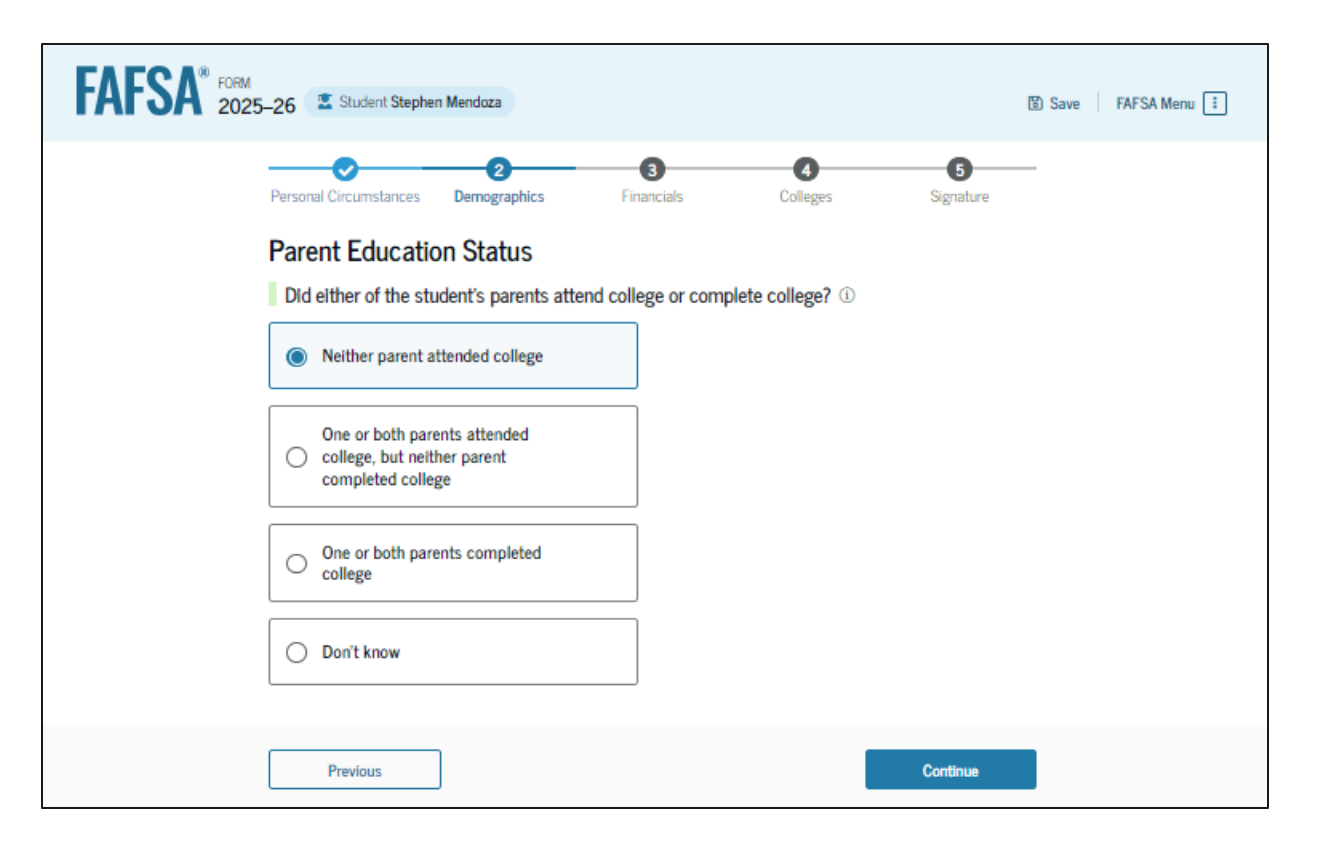

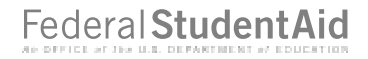

# **Married Student's Parent Killed in Line of Duty**

Since the student is under the age of 33, they are asked if their parent was killed in the line of duty. The student selects the "No" option.

| FAFSA <sup>®</sup> FORM 2025 | -26 🔮 Student Stephen Mendoza                                                                                                    | 🕲 Save 🛛 FAFSA Menu 🗄                                                |
|------------------------------|----------------------------------------------------------------------------------------------------|----------------------------------------------------------------------|
|                              | Image: Constraint of the second second sec | Signature                                                            |
|                              | Parent Killed in Line of Duty         Was the student's parent or guardian killed in the line of duty while either duty as a member of the U.S. armed forces on or after the events of 9/11 official duties as a public safety officer? ①         Public safety officers include law enforcement officers, firefighters, and emerged         O       Yes                                                                                                    | (1) serving on active<br>, or (2) performing<br>mcy service workers. |
|                              | Previous                                                                                                    | Continue                                                             |

# **Married Student High School Completion Status**

The student is asked about what their high school completion status will be when they start the 2025–26 school year. The student selects the "High school diploma" option.

| FAFSA <sup>®</sup> FORM 2025-20 | 6 🔹 Student Stephen I                                                                                                    | Mendoza                                                                                        |                                            |          |           | 🕲 Save 🛛 FAFSA Menu 🗄 |
|---------------------------------|----------------------------------------------------------------------------------------------------|------------------------------------------------------------------------------------------------|--------------------------------------------|----------|-----------|-----------------------|
| Pe<br>Si                        | Insonal Circumstances Itudent High Scl What will the student school year? ① If the school diplor State-recognized h equivalent (e.g., Gl Homeschooled | 2<br>Demographics<br>hool Complet<br>'s high school com<br>na<br>igh school<br>ED certificate) | Financials ion Status upletion status be a | Colleges | Signature |                       |
|                                 | None of the above                                                                                                    |                                                                                                |                                            |          | Continue  |                       |

# **Married Student High School Information**

The student is asked which high school they did or will graduate from. The student enters their high school's state and city. After selecting "Search," they select the correct high school from the search results.

| FAFSA <sup>®</sup> FORM 2025-26 Student Stephen Mendoza                                                                                                    | nu 🗄 🚯 Save FAFSA Menu 🗄                                                                                                    |
|----------------------------------------------------------------------------------------------------|----------------------------------------------------------------------------------------------------|
| Personal Circumstances Demographics Financials Colleges Signature<br>Student High School Information<br>From what high school did or will the student graduate? ①<br>State<br>California (CA)<br>City<br>Los Angeles<br>High School Name - optional<br>alexande x | Personal Circumstances Permographics Pinancials Colleges Signature<br>Student High School Information<br>From what high school did or will the student graduate? (*)<br>State<br>California (CA)<br>City<br>Los Angeles<br>High School Name -optional<br>Alexander Hamilton Senior High<br>New Mexander Hamilton Senior High<br>Secrat Again |
| Previous Continue                                                                                                    | Previous Continue                                                                                                    |

# **Married Student Confirms High School**

The student has the option to edit the high school information presented on this page by selecting "Edit," which will return them to the high school information page. The student confirms their high school information and selects "Continue" to proceed to the next section.

| FAFSA® FORM 2025 | -26 🗷 Student Stephen Mendoza                                                                                                    | 🕲 Save | FAFSA Menu 🚦 |
|------------------|----------------------------------------------------------------------------------------------------|--------|--------------|
|                  | Operation         Operation         Operation <t< th=""><th></th><th></th></t<> |        |              |
|                  | Confirm Your High School                                                                                                    |        |              |
|                  | Verify that your high school information below is correct. Once you're ready, select "Continue" ar<br>we'll add it to your FAFSA® form.                                                                                                    | nd     |              |
|                  | High School Name Edit Alexander Hamilton Senior High                                                                                                    | ľ      |              |
|                  | City<br>Los Angeles                                                                                                    |        |              |
|                  | State                                                                                                    |        |              |
|                  |                                                                                                    |        |              |
|                  |                                                                                                    |        |              |
|                  | Previous Continue                                                                                                    |        |              |

## **Introduction: Married Student Financials**

This is the first page within the "Student Financials" section. It provides an overview of the section.

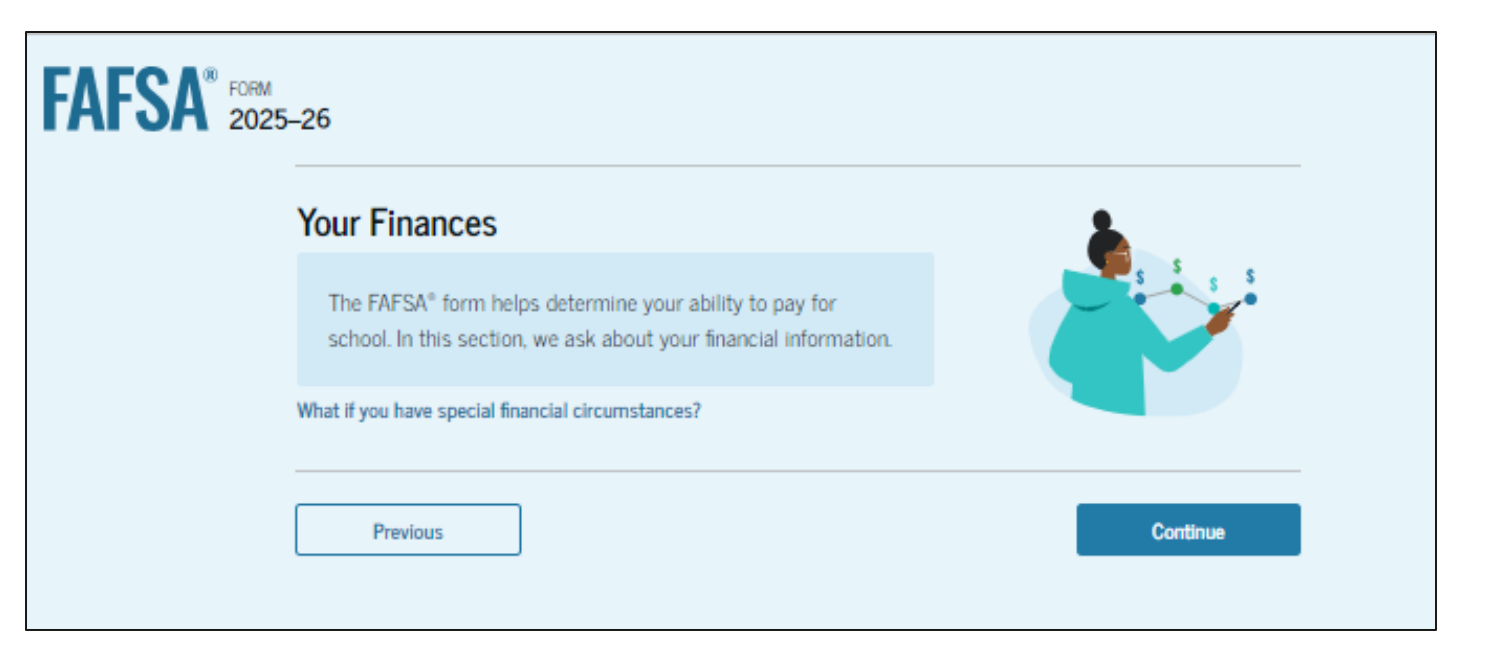

# **Married Student Federal Benefits Received**

This page asks the student if they or anyone in their family has received federal benefits. The student selects "None of these apply."

| AFSA" 200 | 25–26 Student Stephen Mendeza                                                                                           |                                     |                       |                       | 🛞 Save   FAFSA Menu 🗍 |
|-----------|----------------------------------------------------------------------------------------------------|-------------------------------------|-----------------------|-----------------------|-----------------------|
|           | Personal Discumstances Demographics Federal Benefits Received                                                           | 8<br>Financials                     | Colleges              | <b>O</b><br>Signature | -                     |
|           | Responses Don't Affect Federal Student Ai<br>Your answers to these questions will not all<br>or these federal benefits. | d Eligibility<br>Tect the student's | eligibility for feder | al student ald        |                       |
|           | At any time during 2023 or 2024, did the<br>from any of the following federal programs:<br>Setect all that apply.       | student or anyone<br>? ①            | in their family re    | celve benefits        |                       |
|           | Earned Income Credit (EIC)                                                                                              | Ū                                   |                       |                       |                       |
|           | Federal Housing Assistance                                                                                              | 0                                   |                       |                       |                       |
|           | Free or Reduced Price School Lunch                                                                                      | 0                                   |                       |                       |                       |
|           | Medicald                                                                                                    | 0                                   |                       |                       |                       |
|           | Refundable Credit for Coverage Under a<br>Qualified Health Plan (QHP)                                                   | 0                                   |                       |                       |                       |
|           | Supplemental Nutrition Assistance<br>Program (SNAP)                                                                     | 0                                   |                       |                       |                       |
|           | Supplemental Security Income (SSI)                                                                                      | 0                                   |                       |                       |                       |
|           | Temporary Assistance for Needy<br>Families (TANF)                                                                       | Ø                                   |                       |                       |                       |
|           | Special Supplemental Nutrition Program<br>for Women, Infants, and Children (WIC)                                        | 0                                   |                       |                       |                       |
|           | None of these apply.                                                                                                    |                                     |                       |                       |                       |
|           | Previous                                                                                                    |                                     |                       | Continue              |                       |

# **Married Student Tax Filing Status**

This page asks the student about their tax filing status. The student selects "Yes" to "Did or will the student file a 2023 IRS Form 1040 or 1040-NR?" and "No" to "Did or will the student file a 2023 joint tax return with their current spouse?"

| FORM 2025–26 Student Stephen Mendoza                                                          | 명 Save 🛛 FAFSA Menu ፤ |
|-----------------------------------------------------------------------------------------------|-----------------------|
| Personal Circumstances Demographics Financials Colleges Signature                             |                       |
| Did or will the student file a 2023 IRS Form 1040 or 1040-NR? ①            • Yes              |                       |
| Did or will the student file a 2023 joint tax return with their current spouse? ⑦         Yes |                       |
| Previous                                                                                      |                       |

# **Married Student Family Size**

This page displays the family size for the student. The student has the option to enter the number of children or other dependents who live with the student and will receive more than half of their support from the student between July 1, 2025, and June 30, 2026.

| FAFSA® FORM<br>2025-26 Student Stephen Mendoza                                                                                                    | 🕄 Save 🛛 FAFSA Menu 🔃 |
|----------------------------------------------------------------------------------------------------|-----------------------|
| Personal Circumstances Demographics Financials Colleges Signature                                                                                                    | _                     |
| Family Size<br>Based on answers to previous questions, we've made some assumptions about your family. The studer<br>(and student's spouse, if married) are always included in the family size. The box below shows your<br>family size based on our assumptions and the number of children or other dependents you report.           | ιť                    |
| The student's family size is <b>2</b> .<br>Student <b>1</b> Student's Spouse: <b>1</b> Student's Children and Other Dependents: <b>0</b>                                                                                                    |                       |
| Enter the number of children or other dependents who live with the student and will receive mothan half of their support from the student between July 1, 2025, and June 30, 2026.<br>Include dependent children who meet these criteria, even if they live apart because of college enrollmed Do not include the student applicant. | re<br>ent.            |
| Previous Continue                                                                                                    |                       |

# **Married Student Number in College**

This page asks the student how many people in the family will be in college between July 1, 2025, and June 30, 2026. The student enters a response into the entry field.

| FAFSA® FORM 2025 | –26 🗳 Student Stepher                                                        | Mendoza                                                    |                                         |          | ම Sav     | e 🛛 FAFSA Menu 🔃 |
|------------------|------------------------------------------------------------------------------|------------------------------------------------------------|-----------------------------------------|----------|-----------|------------------|
|                  | Personal Circumstances Number in Colle How many people in 2025, and June 30, | Demographics<br><b>ge</b><br>the student's family<br>2026? | 3<br>Financials<br>, including the stud | Colleges | Signature |                  |
|                  | 1                                                                            |                                                            | i                                       |          |           |                  |
|                  | Previous                                                                     |                                                            |                                         |          | Continue  |                  |

#### **Married Student Tax Return Information**

The student is asked questions about their 2023 tax return. The student enters a response in each entry field.

| FAFSA <sup>®</sup> FORM<br>2025-26 Student Stephen Mendaza                                                                                              | 🕃 Save 🔰 FAFSA Menu 🗄 | Untaxed Portions of IRA Distributions           5         0         00                                                                                                    |
|----------------------------------------------------------------------------------------------------|-----------------------|----------------------------------------------------------------------------------------------------|
| Personal Circumstances Demographics Financials Colleges Signature<br>Student 2023 Tax Return Information                                                | _                     | Untaxed Portions of Pensions  3 0 00                                                                                                    |
| Refer to the student's 2023 tax return to answer the following questions. If the answer is zero or the question does not apply, enter 0.                |                       | Adjusted Gross Income                                                                                                    |
| Report Only Student Taxes Report only the student's individual tax information. The student's spouse must provide their own tax information separately. |                       | Income Tax Paid  I Come Tax Paid  I RA Deductions and Payments to Self-Employed SEP, SIMPLE, and Qualified Plans                                                                                                    |
| Where to find this information on the tax form                                                                                                    |                       | Control Control Contro Control Control Control Control Control Control Control Control Co |
| Filing Status                                                                                                    |                       | Did the student file a Schedule A. B. D. F. F. or H. with their 2023 US Form 10407 (7)                                                                                                    |
| Head of household                                                                                                    |                       | O Yes                                                                                                    |
| Married filing jointly                                                                                                    |                       | O Don't know                                                                                                    |
| Married filing separately                                                                                                    |                       | Net Profit or Loss From IRS Form 1040 Schedule C                                                                                                    |
| Qualifying surviving spouse                                                                                                    |                       | Amount of College Grants, Scholarships, or AmeriCorps Benefits Reported as income to the IRS<br>The indext solid sores on these monts, scholarships, or hendlis. These unably advise to these                                                                                                    |
| Income Earned From Work                                                                                                    |                       | competing their FATAL® form again, not to first-time applicants. If marries, include the amount the student's spouse received.                                                                                                    |
| Tax Exempt Interest Income                                                                                                    | _                     | Foreign Earned Income Exclusion                                                                                                    |
| <b>s</b> 0 .00                                                                                                    |                       | Prolas                                                                                                    |

# **Married Student Assets**

The student is asked about their and their spouse's assets and the amount of child support received. The student enters a response in each entry field.

|                    | 0                                                                          | 0                                                                         |                                                                   | 0                                                          | 0                                 |  |
|--------------------|----------------------------------------------------------------------------|---------------------------------------------------------------------------|-------------------------------------------------------------------|------------------------------------------------------------|-----------------------------------|--|
| Per                | anal Orcumstances                                                          | Demographics                                                              | Financials                                                        | Collegen                                                   | Signature                         |  |
|                    | -                                                                          |                                                                           |                                                                   | 1911                                                       |                                   |  |
|                    | Report C<br>Report th                                                      | combined Assets ar<br>he combined assets                                  | and child support Re                                              | eceived for the stude                                      | ent and their                     |  |
|                    | spouse.                                                                    |                                                                           |                                                                   |                                                            |                                   |  |
|                    | and Child C                                                                | unnert Deset                                                              |                                                                   |                                                            |                                   |  |
| An                 | nual Child Si                                                              | upport Receiv                                                             | /ea                                                               |                                                            |                                   |  |
| Ent                | r the total amoun                                                          | u of child support th                                                     | he student received f                                             | br the last complete c                                     | alendar year.                     |  |
| 5                  |                                                                            | 0                                                                         | .00 00                                                            |                                                            |                                   |  |
|                    | 8 8                                                                        |                                                                           |                                                                   |                                                            |                                   |  |
| Sti                | ident Assets                                                               |                                                                           |                                                                   |                                                            |                                   |  |
| T                  | tal Amount of Ca                                                           | ish, Savings, and C                                                       | hecking Accounts                                                  | on the Date the FAFS                                       | A Form Was First                  |  |
| S                  | /bmitted                                                                   |                                                                           |                                                                   |                                                            |                                   |  |
| Dot                | Y include student of                                                       | aid                                                                       |                                                                   |                                                            |                                   |  |
| 5                  |                                                                            | 700                                                                       | -00 O                                                             |                                                            |                                   |  |
|                    |                                                                            |                                                                           |                                                                   |                                                            |                                   |  |
| N                  | at Worth of Invest                                                         | tments, Including R                                                       | Real Estate, on the I                                             | Date the FAFSA Form                                        | n Was First                       |  |
| S                  | bmitted                                                                    |                                                                           |                                                                   |                                                            |                                   |  |
| Dor                | 't include the hom<br>d against them.                                      | e the student lives b                                                     | n. Net worth is the v                                             | alue of the investmen                                      | ts minus any debts                |  |
|                    |                                                                            | 0                                                                         | <b>m</b>                                                          |                                                            |                                   |  |
|                    | <u></u>                                                                    |                                                                           | ww                                                                |                                                            |                                   |  |
| 5                  |                                                                            |                                                                           |                                                                   |                                                            |                                   |  |
| 5                  |                                                                            |                                                                           |                                                                   |                                                            | and the second                    |  |
| s                  | et Worth of Busin<br>Ibmitted                                              | esses and Investm                                                         | ent Farms on the D                                                | ate the FAFSA Form                                         | Was First                         |  |
| S<br>Enc           | et Worth of Busin<br>ibmitted                                              | esses and Investm                                                         | ent Farms on the D                                                | ate the FAFSA Form                                         | Was First                         |  |
| S<br>Eno<br>value  | et Worth of Busin<br>ibmitted<br>In the net worth of<br>e of the businesse | esses and investm<br>(the student's busin<br>is and farms minus o         | ent Farms on the D<br>esses and for-profit<br>any debts owed agai | Nate the FAFSA Form<br>agricultural operation<br>nat them. | Was First                         |  |
| S<br>Enco<br>value | et Worth of Busin<br>ibmitted<br>In the net worth of<br>e of the businesse | tesses and Investm<br>fifthe student's busin<br>is and forms minus o<br>0 | ent Farms on the D<br>esses and for-profit<br>any debts owed agai | Nate the FAFSA Form<br>agricultural operation<br>nat them  | Was First<br>ns. Net worth is the |  |

# Invite Spouse to Your FAFSA® Form

SHOW SSN

Based on their marital status and the information provided by the student, the student is required to invite their spouse to their FAFSA<sup>®</sup> form to complete the required student spouse sections. The student enters the personal information about their spouse in order to send them an invite to their form.

| FAFSA <sup>®</sup> FORM 2025-26 Student Stephen Mendoza                                                                                                    | The spouse doesn't have an SSN.                                        |
|----------------------------------------------------------------------------------------------------|------------------------------------------------------------------------|
| Personal Circumstances Demographics Financials Colleges Signature Invite Your Spouse to the FAFSA® Form                                                                                                    | spouse does have an SSN may<br>delay processing of your FAFSA<br>form. |
| We Need Information About Your Spouse<br>Your spouse's information is needed for you to receive federal student aid, including grants<br>and lears. This deast make them financially responsible for your education. Invite your<br>spouse to the FAFSA <sup>®</sup> form now and have them complete their required section.                                                                                                    | Email Address ⑦<br>jackb@gmail.com                                     |
| Enter Information about your spouse, and we'll send an email on your behalf<br>If they already have a StudentAldgov account username and password (FSA ID), the information<br>entered here must exactly match that account.                                                                                                    | Confirm Email Address ⑦<br>jackb@gmail.com                             |
| IMPORTANT: If your contributor doesn't have a Social Security number, you may encounter an<br>issue that impacts your ability to add them to your form. If you receive this error, review the<br><u>guidance and recommended workaround</u> and try again.<br>Use the email address that is most likely to reach your contributor. Only the email address doesn't need<br>to moth the email accounted with the Studentid does account. | Send Invite                                                            |
| Spouse                                                                                                    | Bandour                                                                |
| Jack<br>Last Name ①<br>Bennet                                                                                                    | LIANDAZ                                                                |
| Date of Birth ① Month Day Year 02 15 2006 Sacial Semurity Number (SSN) ②                                                                                                    |                                                                        |

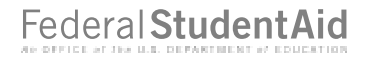

### **Introduction: Married Student Select Colleges**

This is the first page in the "Select Colleges and Career Schools" section, which is the final part of the FAFSA® form's student section to require information. It provides an overview of the section.

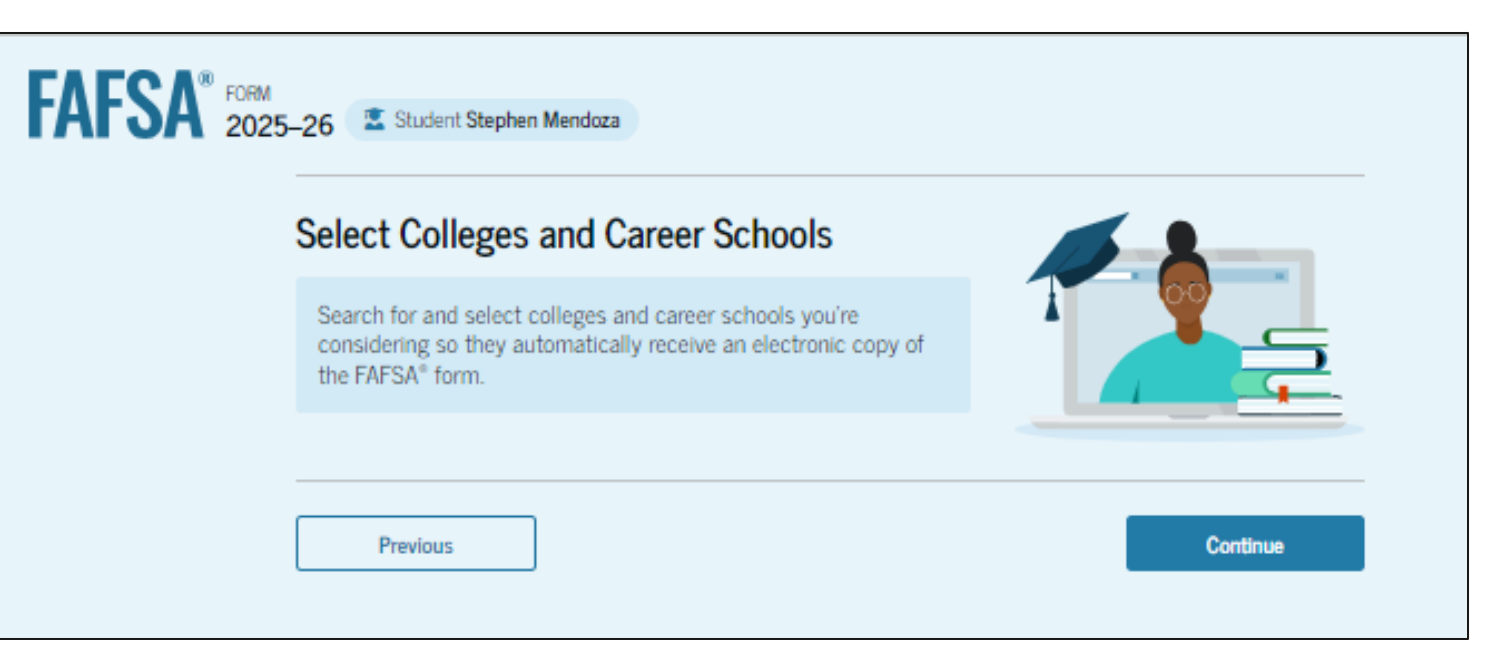

# **Married Student College Search**

The student is asked to search for the colleges and/or career schools they would like to receive their FAFSA® information. The student searches for a school by entering a state, city, and/or school name. After selecting "Search," they select the correct school(s) from the search results. Students can send their FAFSA information to a maximum of 20 schools.

| FAFSA <sup>®</sup> FORM<br>2025-26 Student Stephen Mendoza                                                                                                    | 😨 Save 🛛 FAFSA Menu 🗄 |                                                                      |                               |            |
|----------------------------------------------------------------------------------------------------|-----------------------|----------------------------------------------------------------------|-------------------------------|------------|
| Personal Circumstances Demographics Functials Colleges Signature Where should we send the FAFSA® information? Search and select colleges and career schools                                                                                                    | _                     | Paul Mitchell the School San<br>Jose<br>San Jose, California (CA)    | Federal School Code<br>042905 | (+ Select) |
| If you can't find your school when searching by school name or state, try searching by School Code.                                                                                                    |                       | Evergreen Valley College<br>San Jose, California (CA)                | Federal School Code<br>012452 | ✓ Selected |
| Tour must and at least one college or career school to the FAFSAF form. You can and up to 20 schools.<br>Makes ure to list all the schools your considering, even ty you're not certain you'll apply to all of the<br>You can add or delete schools on your FAFSA form later. <u>Find tips for searching for colleges or career</u><br><u>schools</u> .<br><b>II</b> 0 out of 20 schools selected<br>View Salected Schools | m.<br>E               | Gurnick Academy of Medical<br>Arts, Lic<br>San Jose, California (CA) | Federal School Code<br>041698 | ✓ Selected |
| Search by School Name Search by School Code                                                                                                    |                       | San Jose City College<br>San Jose, California (CA)                   | Federal School Code<br>001282 | (+ Select) |
| calif ×                                                                                                    |                       | Q Search and Select More Schools                                     | < Previous 1 Next >           |            |
| School Name-optional                                                                                                    |                       | Previous                                                             |                               | Continue   |
| Q, Search Previous Continue                                                                                                    |                       |                                                                      |                               |            |
|                                                                                                    |                       |                                                                      |                               |            |

# **Married Student Selected Colleges**

The student can view which colleges and/or career schools they have selected. If the student has not selected 20 schools, they have the option to search and select more schools, and, in some states, they have the option to reorder the list of selected schools. When the student selects "Continue," they will have completed entering the required student information for their section and can proceed to review and sign their form.

| AFSA® FORM 2025 | -26 🔹 Student Stephen Mendoza                                                              |                               |                   | Save FAFSA Me  | enu 🔋 |
|-----------------|--------------------------------------------------------------------------------------------|-------------------------------|-------------------|----------------|-------|
|                 | Personal Circumstances Demographics                                                        | Financials                    | 4<br>Colleges Sig | 5<br>nature    |       |
|                 | Selected Colleges and Career Schools                                                       |                               |                   |                |       |
|                 | These are the colleges and career schools that you've selected to receive the FAFSA® form. |                               |                   |                |       |
|                 | Review this list of schools and confirm your selection(s).                                 |                               |                   |                |       |
|                 | 1 2 out of 20 schools selected                                                             |                               |                   |                |       |
|                 |                                                                                            |                               |                   |                |       |
|                 | Showing 1 to 2 of 2                                                                        |                               |                   |                |       |
|                 | Evergreen Valley College<br>San Jose, California (CA)                                      | Federal School Code<br>012452 | Remove Inform     | View<br>nation |       |
|                 | Gurnick Academy of Medical Arts,<br>Llc<br>San Jose, California (CA)                       | Federal School Code<br>041698 | Temove Inform     | View<br>nation |       |
|                 | Q Search and Select More Schools                                                           |                               |                   |                |       |
|                 | Previous                                                                                   |                               | Con               | tinue          |       |
#### **Married Student Review Page**

The review page displays the responses that the student has provided in the FAFSA® form. The student can view all their responses by selecting "Expand All" or expand each section individually. To edit a response, the student can select the question's hyperlink and will be taken to the corresponding page. Additionally, since the student invited their spouse into the form, they see the spouse contributor section and the status of their spouse's invite.

| FAFSA <sup>®</sup> FORM<br>2025-2 | 26 Student Stephen Mendoza                                                                                    | 0                        | Save FAFSA Menu | Contributor Section                           |                                   |                             |                             |
|-----------------------------------|----------------------------------------------------------------------------------------------------|--------------------------|-----------------|-----------------------------------------------|-----------------------------------|-----------------------------|-----------------------------|
| C                                 | Continue To Sign Your Form                                                                                    | 1                        |                 | This Section is S                             | hared with One Cor                | tributor 🖾 Man              | age Contributor Information |
|                                   | Here's a summary of the information you provided on the FAFSA®<br>form. Continue once you're ready to submit. |                          |                 | This FAFSA® form is<br>the status of their se | shared with the individ<br>ction. | ual(s) listed below. View v | who you invited and         |
|                                   | Scroll To Continue<br>After reviewing your answers, scroll to the bottom of t                                 | he page to continue. You |                 | Contributor(s)                                | Role                              | Date Added                  | Status                      |
| S                                 | must continue past this page to sign and submit your s                                                        | Expand All Y             |                 | S Jack Bennet                                 | Student Spouse                    | 8/29/2024                   | Invite Sent                 |
|                                   | Personal Identifiers                                                                                          | ⊘                        |                 | Student Spouse Sections                       | 3                                 |                             | Expand A                    |
|                                   | Section 1<br>Personal Circumstances                                                                           | $\odot$                  |                 | Introduction     Personal Identifi            | ers                               |                             | 0                           |
|                                   | Section 2<br>Demographics                                                                                     | $\odot$                  |                 | Section 1                                     |                                   |                             | C                           |
|                                   | Section 3<br>Financials                                                                                       | $\odot$                  |                 | Financials                                    |                                   |                             |                             |
|                                   | Section 4<br>Colleges                                                                                         | $\odot$                  |                 | Previous                                      |                                   |                             | Continue                    |

#### **Married Student Signature**

On this page, the student reviews the terms and conditions for signing their FAFSA® form. They agree to a list of statements that they certify before providing their signature.

| FAFSA® FORM 2025 | -26 🔹 Student Stephen Mendoza                                                                                                    | 🕲 Save 🛛 FAFSA Menu 🗄 |
|------------------|----------------------------------------------------------------------------------------------------|-----------------------|
|                  | Personal Circumstances Demographics Financials Colleges Signature Sign and Complete Your Section ①                                                                                                    | -                     |
|                  | Summary<br>This page confirms that you understand the terms and conditions of the FAFSA® form and<br>filled out the form accurately to the best of your ability.<br>The FAFSA form is a legal document you will electronically sign with your account username<br>and password (FSA ID). Because your FSA ID is associated with your personal information, do<br>not share it with anyone.                                                                                                    |                       |
|                  | <ul> <li>By signing this application electronically using your FSA ID, YOU, THE STUDENT, certify that you</li> <li>will use federal and/or state student aid only to pay the cost of attending an institution of higher education,</li> <li>are not in default on a federal student loan or have made satisfactory arrangements to repay it,</li> <li>do not owe money back on a federal student grant or have made satisfactory arrangements to repay it,</li> <li>will notify your school if you default on a federal student loan, and</li> <li>will not receive a Federal Pell Grant from more than one school for the same period of time.</li> </ul> |                       |
|                  | By signing this application electronically using your account username and password, you certify<br>that all of the information you provided is true and complete to the best of your knowledge and yo<br>agree, if asked, to provide<br>• information that will verify the accuracy of your completed form, and<br>• U.S. or foreign income tax forms that you filed or are required to file.                                                                                                    | 2                     |
|                  | You also certify that you understand that the secretary of education has the authority to verify information reported on your application.                                                                                                    |                       |

## **Married Student Signature (Continued)**

This is a continuation of the student signature page. After agreeing to the terms and conditions of the FAFSA<sup>®</sup> form and signing, the student is able to submit their section of the FAFSA form. Since the student spouse information has not been provided, the FAFSA form is not considered complete and can't be processed yet.

If you sign this application or any document related to the federal student aid programs electronically using a username and password, and/or any other credential, you certify that you are the person identified by the username and password, and/or any other credential and have not disclosed that username and password, and/or any other credential to anyone else. If you purposefully give false or misleading information, including applying as an independent student without meeting the unusual circumstances required to qualify for such a status, you may be subject to criminal penalties under 20 U.S.C. 1097, which may include a fine up to \$20,000, imprisonment, or both.

Additionally, by signing this application electronically using your FSA ID, you authorize the U.S. Department of Education to disclose all information provided on this application, as required under Section 483(a)(2)(D)(i) of the *Higher Education Act of 1965*, as amended, to the institutions you have identified herein, state higher education agencies (in your state of residence and the states in which the institutions identified herein are located), and designated scholarship organizations to assist with the application, award, and administration of federal, state, or institutional financial aid programs and designated scholarship programs. Notwithstanding this authorization, the name of an institution that you select to authorize such disclosure shall not be shared with any other institution.

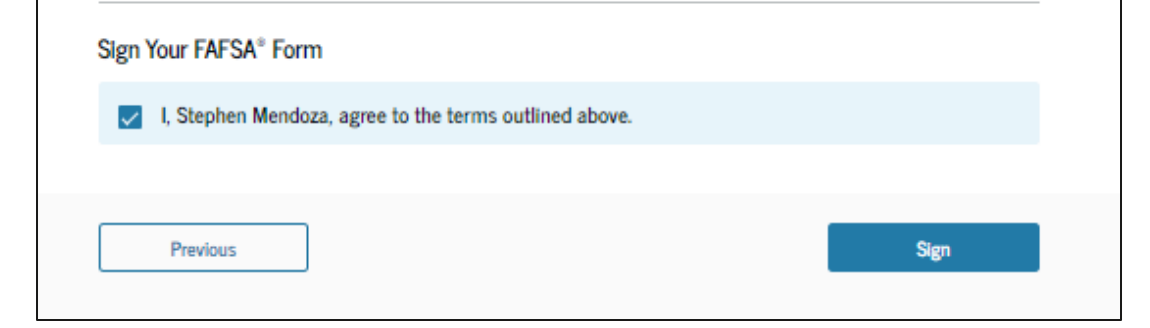

#### **Married Student Section Complete**

Upon signing the student section, the student is presented the student section complete page. This page displays information for the student about next steps, including tracking their FAFSA® form. The student is reminded that their form is not completed and can't be submitted until their spouse completes the contributor section of the form and signs it.

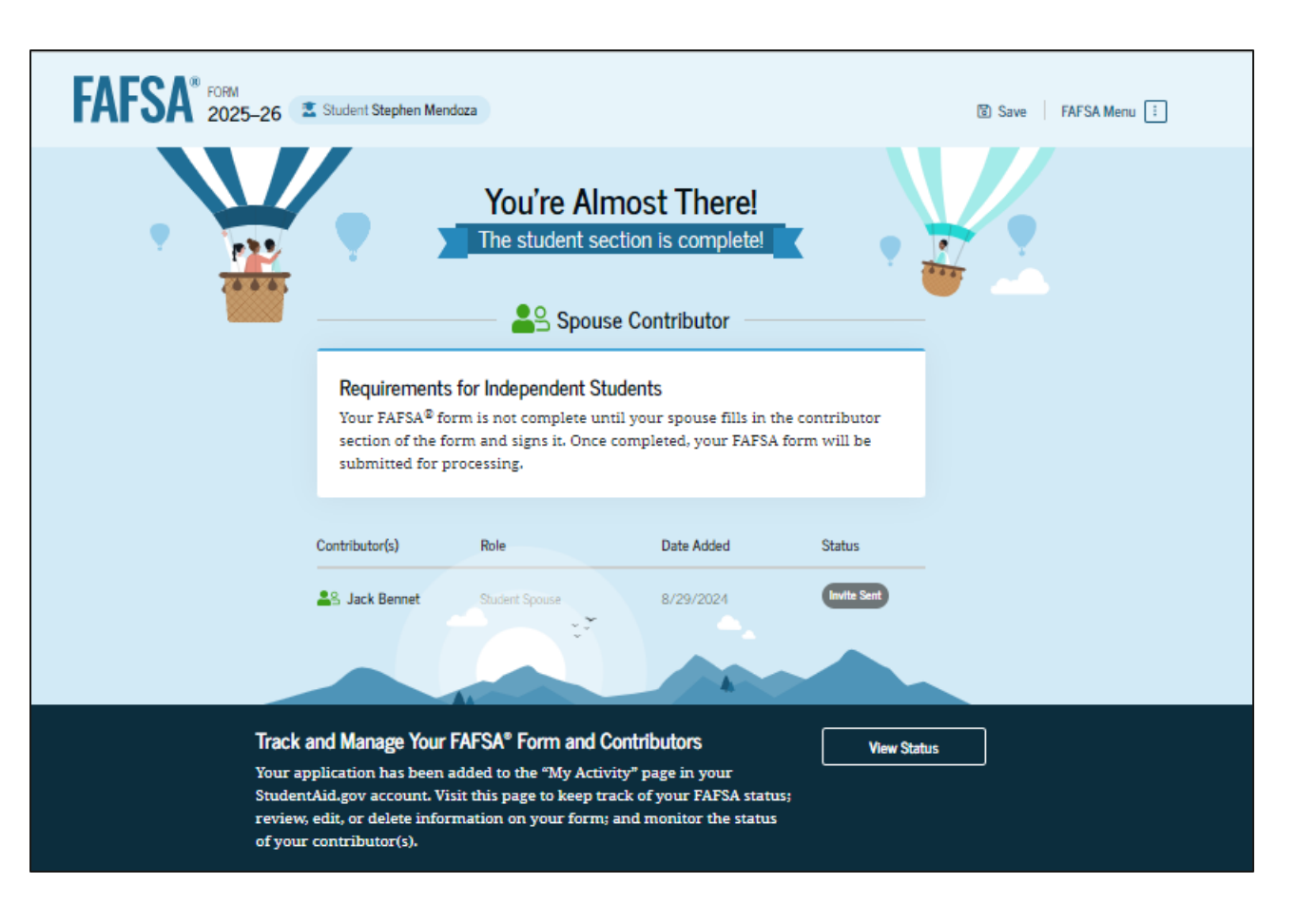

## **Married Student Section Complete (Continued)**

This is a continuation of the student section complete page. This page displays information for the student about next steps, including checking their email and a reminder that their FAFSA<sup>®</sup> form is not completed and can't be submitted until the student spouse completes the contributor section of the form and signs it. Next, in this scenario, the student's invited spouse will enter the FAFSA form and complete the spouse section.

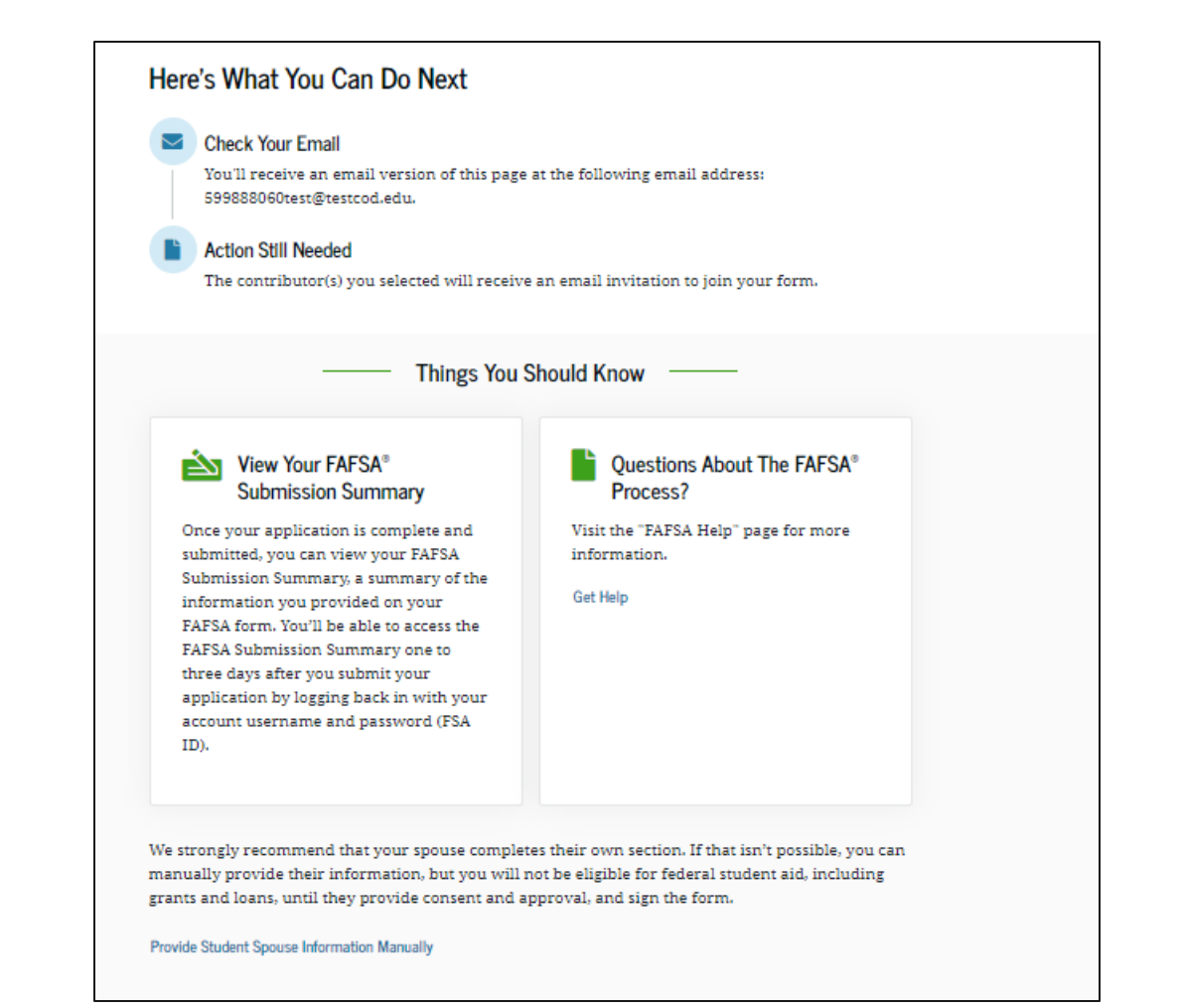

## **Student Spouse Email**

This is NOT a view within StudentAid.gov or the FAFSA® form. This view demonstrates a student spouse opening the FAFSA invitation from their email. The student spouse selects "Get Started" and is taken to StudentAid.gov.

| Federal Student Aid                                                                                                    | Why You Were Invited                                                                                                    |
|----------------------------------------------------------------------------------------------------|----------------------------------------------------------------------------------------------------|
| Help Complete Stephen's Form                                                                                                    | Without your input, Stephen won't be eligible for federal student<br>aid.                                                                                                    |
|                                                                                                    | Reasons To Finish Early                                                                                                    |
| $\wedge$                                                                                                    | Here's why it's a good idea to finish as soon as possible:                                                                                                    |
| Jack,                                                                                                    | States and schools have different deadlines for student aid<br>Check the "FAFSA® Application Deadlines" page for more<br>information.                                                                                                    |
| Stephen M won't be eligible for federal student aid without your input.<br>Help them complete the Free Application for Federal Student Aid<br>(FAFSA®) form.                                                                                                    | You may need extra time to make corrections after you submit.                                                                                                    |
| Providing information as a contributor does not make you<br>financially responsible for Stephen's education costs.<br>Completing the FAFSA form is how they qualify for student aid:<br>• Federal Pell Grants<br>• federal student loans<br>• state financial aid<br>• school financial aid    | Can't find Stephen's Form? Read about what to do if you <u>can't find your FAFSA<sup>©</sup> form</u> .                                                                                                    |
| Create a StudentAid.gov account or log in with your existing FSA ID<br>(account username and password) to access and complete your<br>section of the form. Creating a new StudentAid.gov account takes<br>10–15 minutes, but it can take up to three days for approval.                        | Sign up for text alerts to stay updated on our grant programs, loan forgiveness programs, repayment plans, and information about your loans.                                                                                                    |
| We recommend that you wait to log in and complete your section of<br>the form until the person who invited you to participate has<br>completed, signed, and submitted their section.<br>Don't recognize Stephen? Read about what to do if you got an invite<br>and don't recognize the sender. | This errort was sets by: Office of Fuderal Student Als<br>LS: Department of Education<br>400 Marginet Als: Sky<br>Waterington, DC; 20002, US                                                                                                    |
| Get Started                                                                                                    | Planam do trait regly to This areas. Managana and to Basa areast<br>address area not monotoxicili if you shake constant tu, planam san the<br><u>BasalendAnt poyr contest page</u> . For more information about fearacted<br>aid. <u>Nati Bashandat poyr</u> |

## **Student Spouse Log In**

The student spouse is taken from their email to the "Log In" page to enter their log-in credentials. To access the FAFSA® form, all users are required to have an FSA ID (StudentAid.gov account username and password). If the student spouse doesn't have an FSA ID, they can select "Create an Account."

| An official website of the United States government. |                                                                                                    | Help Center | Submit a Complaint    | English   Español |
|------------------------------------------------------|----------------------------------------------------------------------------------------------------|-------------|-----------------------|-------------------|
| Federal Student Aid                                  | $_{\rm 1} \checkmark$ $$ Loans and Grants $\sim$ $$ Loan Repayment $\sim$ $$ Loan Forgiveness $\sim$ |             | Log In   Create Accou | unt Q             |
|                                                      | Log In 🖒<br>Email, Phone, or FSA ID Username<br>test595011623<br>Password                            |             |                       |                   |
|                                                      | Log In Forgot My Username Forgot My Password Create an Account                                       |             |                       |                   |
|                                                      | Help Me Log In to My Account                                                                         |             |                       |                   |
| Help Center I Contact Us I Site Feedback             | About Us Announcements                                                                               | 5 Data Cen  | ter Resources         | Forms Library     |
| Federal Student Aid                                  | nu Ledav I Ste Badhadi                                                                               |             |                       |                   |

#### **Student Spouse Status Center – My Activity**

After successfully logging in, the student spouse is taken to their "My Activity" section. The student spouse sees an invitation to be a contributor on the student's FAFSA® form.

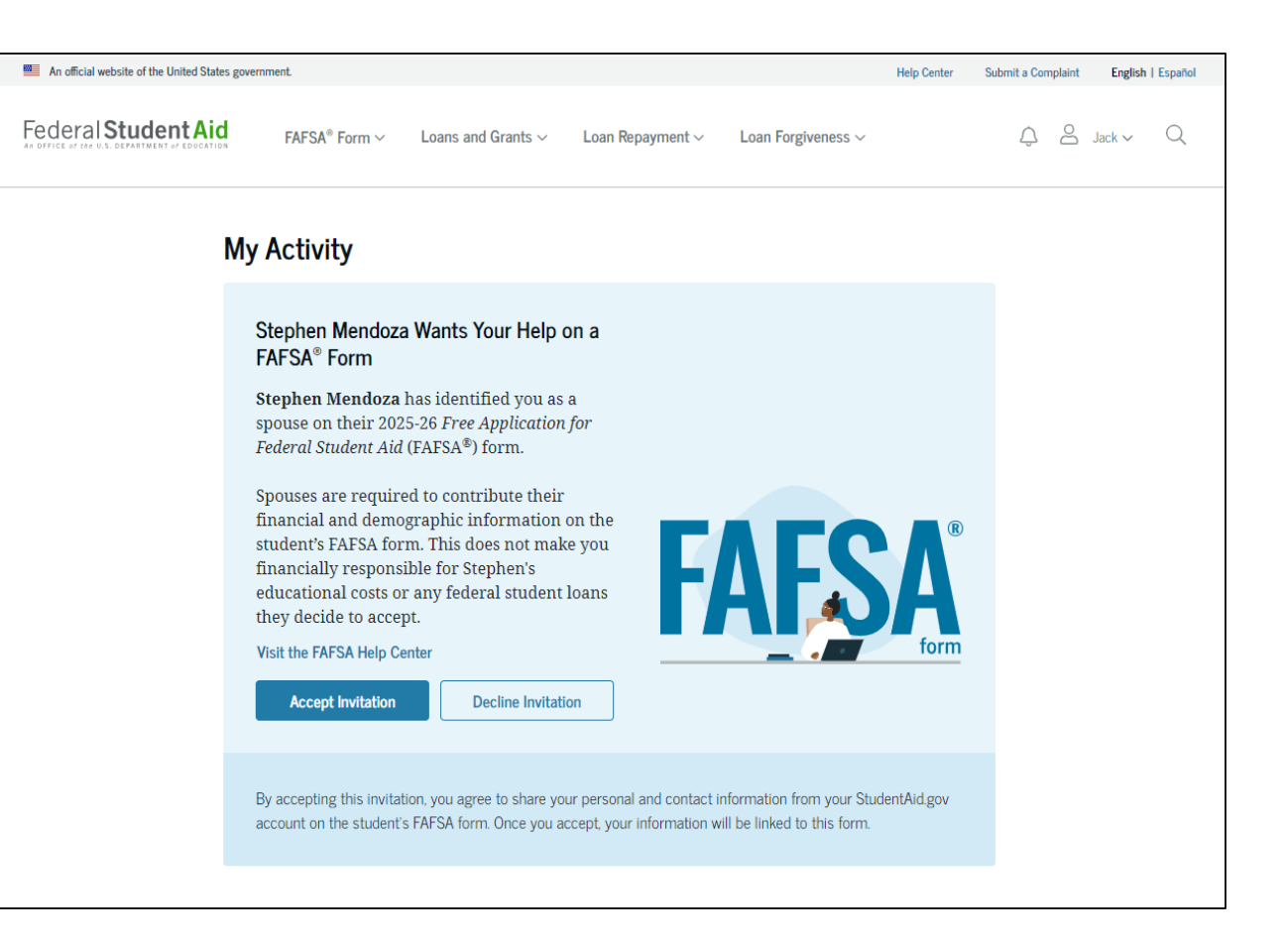

#### Student Spouse Status Center – My Activity (Continued)

When the student spouse selects "Accept Invitation," a pop-up window appears to remind the student spouse that their personal information is needed to fill out the student's FAFSA® form. The student spouse selects "Continue" to agree to sharing their information and enters the FAFSA form.

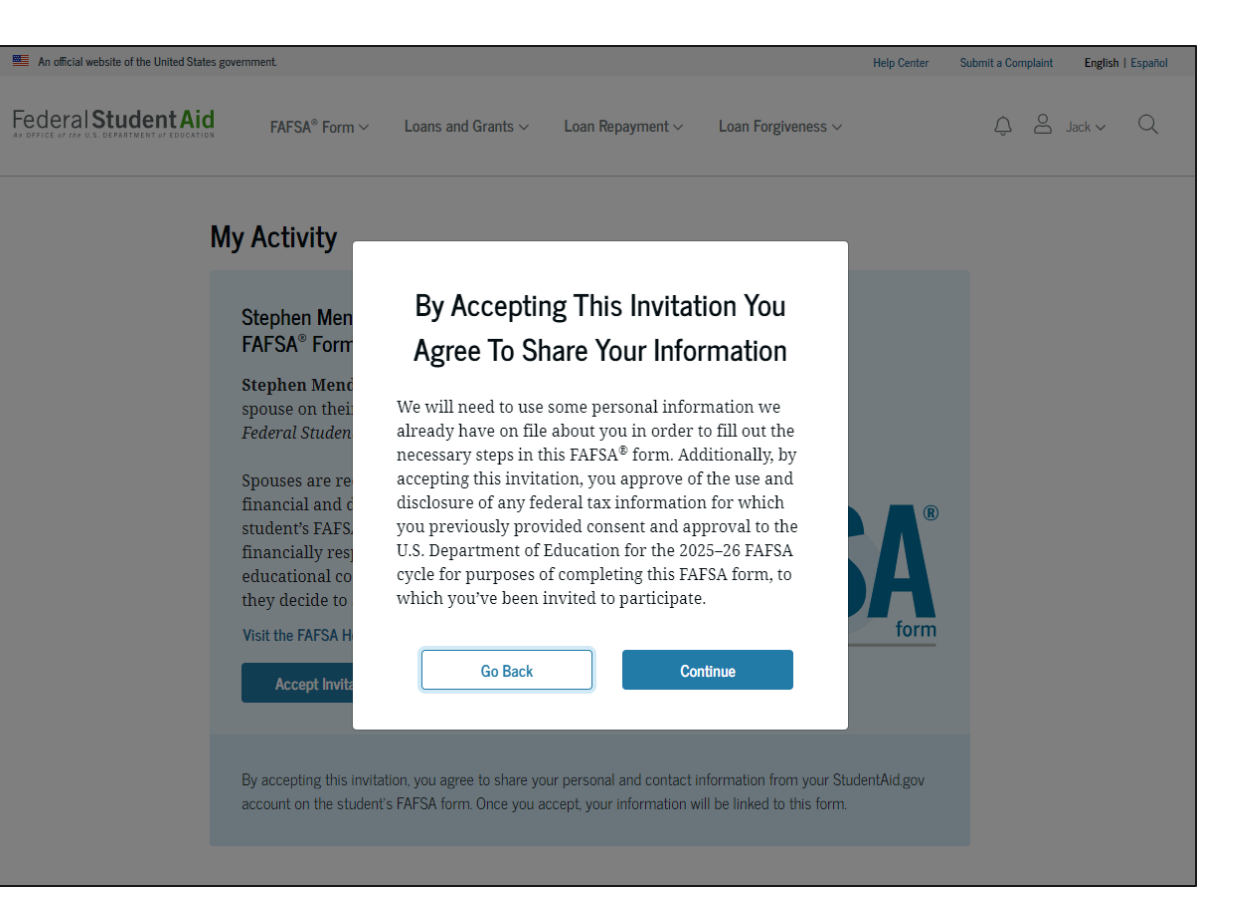

## Student Spouse Contributing to the FAFSA $\ensuremath{^{\ensuremath{\mathbb{R}}}}$ Form

This page provides information about being a contributor on a FAFSA<sup>®</sup> form.

| M<br>125–26 Spouse of Stephen Mendoza                                                                                 |         |
|----------------------------------------------------------------------------------------------------|---------|
| Spouse Contributing to the FAFSA® Form                                                                                |         |
| You have entered Stephen Mendoza's FAFSA® form!                                                                       | - 6     |
| This FAFSA form can't be submitted for processing until you provide some required personal and financial information. |         |
| → You can save this form and come back to it later.                                                                   |         |
| Frequently Asked Questions                                                                                            |         |
| Why have I been invited to contribute to this FAFSA® form?                                                            | $\odot$ |
| Does contributing to the form mean I'm responsible to pay for college or career school?                               | $\odot$ |
| What do I need to complete my section(s)?                                                                             | $\odot$ |
| What kind of information will I be asked to provide?                                                                  | $\odot$ |
| What happens after I complete my section(s)?                                                                          | $\odot$ |
| Previous                                                                                                    | ontinue |

#### **Student Spouse Identity Information**

This is the first page within the student spouse section. The student spouse can verify that their personal information is correct. To update any of the personal information, the student spouse must access their Account Settings on StudentAid.gov.

| FAFSA <sup>®</sup> FORM<br>2025–26 Spouse of Stephen Mendoza                                            | 🕲 Save   FAFSA Menu 🗄                      |
|----------------------------------------------------------------------------------------------------|--------------------------------------------|
| Student Spouse Identity Information<br>Review the Information below and verify that it's correct before | ore moving forward.                        |
| Name<br>Jack F Bennet                                                                                   |                                            |
| Date of Birth<br>02/15/2006<br>Social Security Number<br>******8062                                     |                                            |
| Ernail Address<br>599888062test@testcod.edu<br>Mobile Phone Number                                      |                                            |
| (555) 557-6023<br>To update this information for all U.S. Department of Education commu                 | nications, go to <u>Account Settings</u> . |
| Permanent Mailing Address<br>Include apartment number.<br>123 testing road                              |                                            |
| City<br>city<br>State                                                                                   |                                            |
| CA<br>Zip Code<br>42000                                                                                 |                                            |
| Country ⑦<br>United States (US)                                                                         |                                            |
|                                                                                                    | Continue                                   |

#### **Student Spouse Provides Consent and Approval**

This page informs the student spouse about consent, approval, and the use of their federal tax information. By providing consent and approval, the student spouse's federal tax information is transferred directly from the IRS into the FAFSA® form to help complete the "Student Spouse Financials" section.

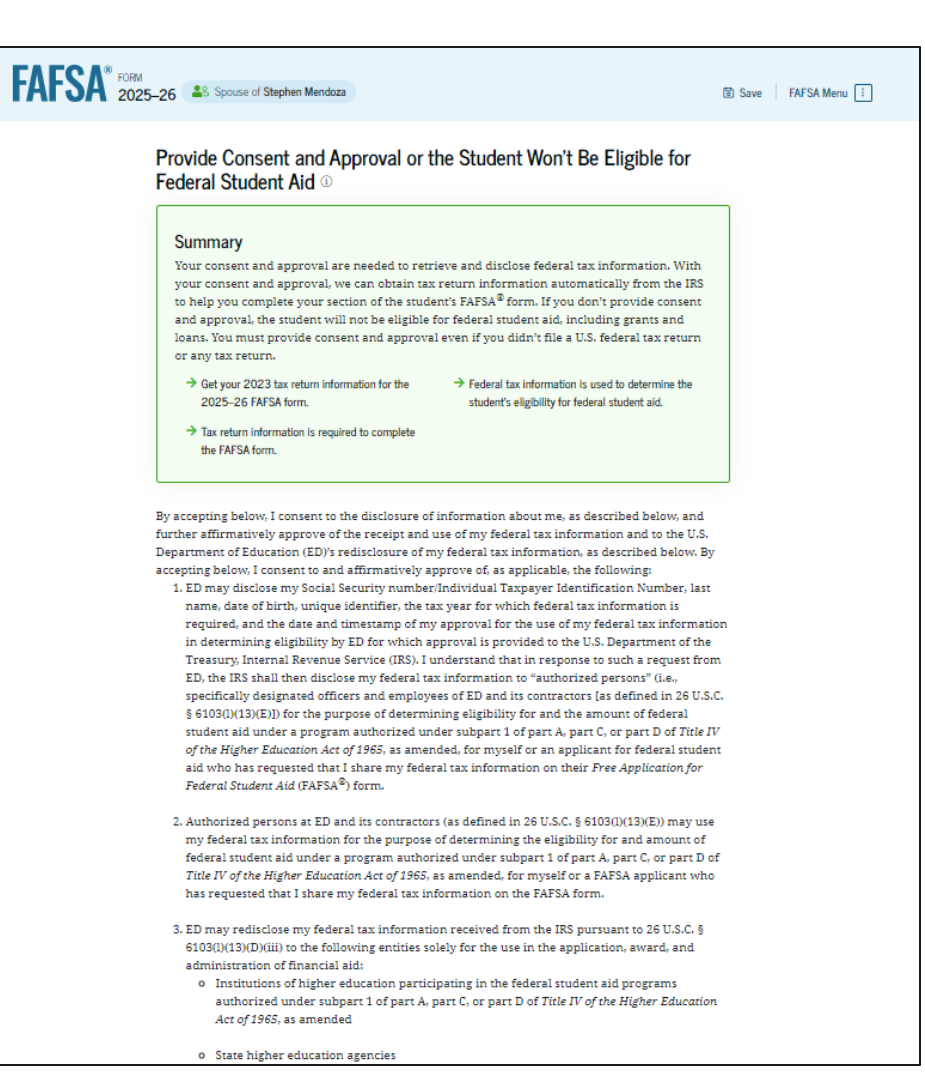

## **Student Spouse Provides Consent and Approval (Continued)**

This is a continuation of the consent and approval page. Frequently asked questions about consent and approval are also provided. The student spouse selects "Provide Approval" to provide consent and approval, and they are taken to the next page.

| <ul> <li>Scholarship organizations designated prior to Dec. 19, 2019, by the secretary of education</li> <li>Contractors of institutions of higher education and state higher education agencies to<br/>administer aspects of the institution's or state agency's activities for the application,<br/>award, and administration of such financial aid</li> <li>ED may redisclose my federal tax information to another FAFSA applicant's FAFSA form(s) for<br/>which I elect to participate. By accepting an invitation and affirmation to participate in another<br/>individual's FAFSA form, my federal tax information will be redisclosed to the additional<br/>application. I understand that I may decline an invitation to participate, which will prevent the<br/>transfer of my federal tax information to that FAFSA form.</li> </ul> | By accepting below, I consent electronically to the use of my StudentAid.gov account username and<br>password (FSA ID) as my signature and certify under penalty of perjury under the laws of the United<br>States of America, that the foregoing is true and correct. I understand that any falsification of this<br>statement is punishable under the provisions of 18 U.S.C. § 1001 by a fine, imprisonment of not more<br>than five years, or both, and that the knowing and willful request for or acquisition of records<br>pertaining to an individual under faise pretenses is a criminal offense under the <i>Privacy Act of 1974</i> ,<br>subject to a fine of nor more than \$5,000 fine (5 U.S.C. § 552(a)(1)(3)). By accepting and submitting my<br>part of the FAFSA, my execution (including date and time) of consent and approval will be logged in<br>ED's Person Authentication Service System of Record (18-11-12). |
|----------------------------------------------------------------------------------------------------|----------------------------------------------------------------------------------------------------|
| By consenting and providing my affirmative approval, I further understand the following:                                                                                                    |                                                                                                    |
| <ol> <li>My consent and affirmative approval are required, as a condition of my eligibility or the<br/>eligibility of a FAFSA applicant who has requested that I share my federal tax information on<br/>their PAFSA form, for federal student aid under a program authorized under subpart 1 of part</li> </ol>                                                                                                    | Frequently Asked Questions                                                                                                    |
| A, part C, or part D of <i>Title IV of the Higher Education Act of 1965</i> , as amended, even if I did not file a U.S. federal tax return.                                                                                                    | Who should provide consent and approval? $\odot$                                                                                                    |
| 2. I am providing my written consent for the redisclosure of my federal tax information by ED to include, but not limited to, institutions of higher education, state higher education agencies, designated scholarship organizations, their respective contractors and auditors, other family members participating in the FAFSA form, Office of Inspector General, under 26 U.S.C. § 6103(1) (13)(D), and with my further express written consent obtained by an institution of higher                                                                                                    | If I'm married and didn't file a joint tax return with my current spouse, does my spouse have to provide consent and approval for you to access their tax information? $\hfill \otimes$                                                                                                    |
| education, the redisclosure of FAFSA information pursuant to the terms and conditions of 20 U.S.C. § 1098h(c),                                                                                                    | What happens after I provide consent and approval?                                                                                                    |
| <ol> <li>Any federal tax information received from the IRS at a later date shall supersede any manually<br/>entered financial or income information on the FAFSA form.</li> </ol>                                                                                                    | What happens if I decline consent and approval?                                                                                                    |
| 4. ED may request updated federal tax information from the IRS once my consent and approval<br>are provided. If federal tax information has changed (e.g., amended tax return filed with<br>revised information), then eligibility for and amounts of federal, state, and institutional<br>financial aid may change.                                                                                                    | Select "Approve" to provide consent and approval for the use of your federal tax information to determine your<br>eligibility for federal student aid. If you select "Decline," you will not be eligible for federal student aid.                                                                                                    |
| 5. If I do not consent to the redisclosure of my federal tax information to institutions of higher<br>education, state higher education agencies, designated scholarship organizations, and their<br>respective contractors, ED will be unable to calculate my eligibility for federal student aid or<br>the eligibility of a FAFSA applicant who has requested that I share my federal tax information<br>on their FAFSA form.                                                                                                    | Previous Decline Approve                                                                                                    |

#### **Student Spouse Imports IRS Information**

This page imports the student spouse's federal tax information by directly transferring it into the FAFSA® form from the IRS to help complete the "Student Spouse Financials" section.

| FAFSA <sup>®</sup> 2025-26 Spouse of Stephen | Mendoza                                                              | 🕄 Save 🕴 FAFSA Menu ፤ |
|----------------------------------------------|----------------------------------------------------------------------|-----------------------|
|                                              |                                                                      |                       |
| We'r                                         | e securely importing your information.                               |                       |
| Do not leave this p                          | bage while your information is being imported into your application. |                       |
|                                              | Loading                                                              |                       |

## **Student Spouse Imports IRS Information (Continued)**

This page displays the results from the IRS import for the student spouse. For this scenario, the student spouse is contributing to a new FAFSA<sup>®</sup> and there is no federal tax information available from the IRS.

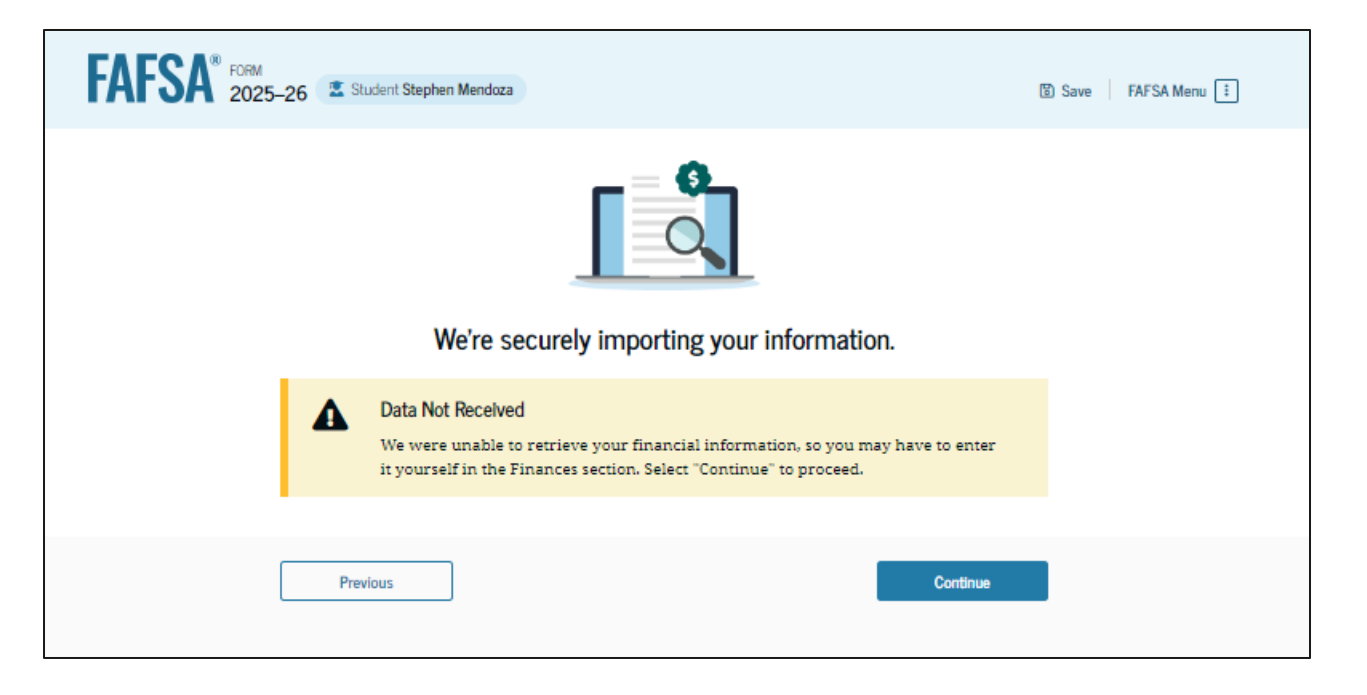

## **Introduction: Student Spouse Financials**

This is the first page within the "Student Spouse Financials" section. It provides an overview of the section.

| FAFSA <sup>®</sup> FORM 2025 | -26                                                                                                    |          |
|------------------------------|----------------------------------------------------------------------------------------------------|----------|
|                              | Your Finances                                                                                                    | *        |
|                              | The FAFSA® form helps determine the student's eligibility for<br>federal student aid. We ask about your financial information in<br>this section. |          |
|                              |                                                                                                    |          |
|                              | Previous                                                                                                    | Continue |

## **Student Spouse Tax Filing Status**

This page asks the student spouse about their tax filing status. The student spouse selects "Yes" to "Did or will the student's spouse file a 2023 IRS Form 1040 or 1040-NR?"

| FAFSA® FORM<br>2025–26 Spouse of Stephen Mendoza              | 图 Save FAFSA Menu ፤ |
|---------------------------------------------------------------|---------------------|
| Financials                                                    | 2<br>Signature      |
| Student Spouse Tax Filing Status                              |                     |
| Did or will the student's spouse file a 2023 IRS Form 1040 or | 1040-NR? ①          |
|                                                               |                     |
| Previous                                                      | Continue            |

#### **Student Spouse Tax Return Information**

The student spouse is asked questions about their 2023 tax return. The student spouse enters a response in each entry field.

| A* 1000 2025-26 20 Source of Stephen Mendata<br>Personale Seguriture<br>Student Spouse 2023 Tax Return Information<br>Refer to the student spouse's 2023 tax return to answer the following questions.<br><i>If the answer is zero or the question does not apply, enter</i> 0. | 🔞 Save   FAFSA Maru 🔝 | IRA Deductions and Payments to Self-Employed SEP, SIMPLE, and Qualified Plans              |
|----------------------------------------------------------------------------------------------------|-----------------------|--------------------------------------------------------------------------------------------|
| 22 Where to find this information on the tax form  Filing Status  Single  Head of household  Married filing jointly   Married filing separately                                                                                                    |                       | Did the student's spouse file a Schedule A, B, D, E, F, or H with their 2023 IRS Form 1044 |
| Qualifying surviving spasse Income Earned From Work          Tax Exempt Interest Income                                                                                                    |                       | Net Profit or Loss From IRS Form 1040 Schedule C                                           |
| Untaxed Portions of IRA Distributions       s     0     .00       Untaxed Portions of Pensions     .00                                                                                                    |                       | S 0.00 0                                                                                   |
| Adjusted Gross Income                                                                                                    |                       |                                                                                            |

#### **Student Spouse Review Page**

The review page displays the responses that the student spouse has provided in the FAFSA® form. In this scenario, the student spouse can only view responses within the student spouse section of the student's FAFSA form. The student spouse can view all their responses by selecting "Expand All" or expand each section individually. To edit a response, the student spouse can select the question's hyperlink to be taken to the corresponding page.

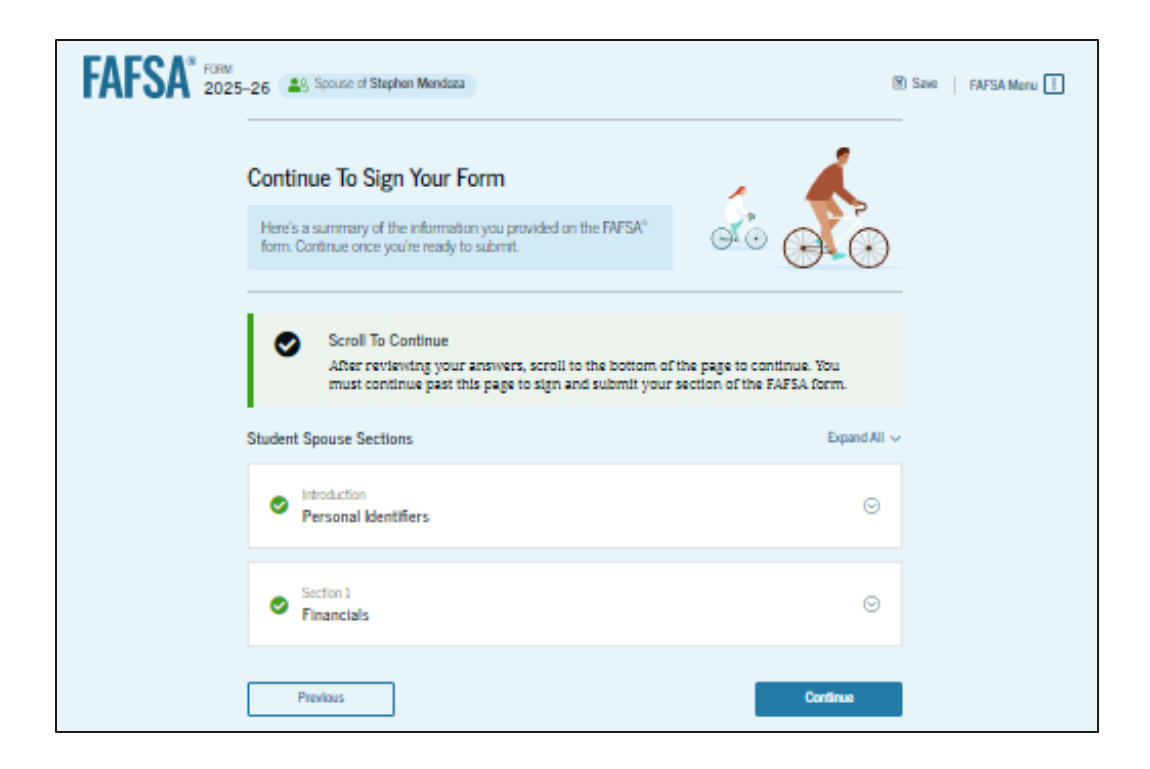

#### **Student Spouse Signature**

On this page, the student spouse acknowledges the terms and conditions of the FAFSA® form and signs their section. Since all required sections are complete, the student spouse can both sign and submit the student's FAFSA form.

| FAFSA" FORM 2025-26                                                 | Source of Stephen Mendoza                                                                                                    | 🛞 Save 🔰 FAFSA Menu !                                               |
|---------------------------------------------------------------------|----------------------------------------------------------------------------------------------------|---------------------------------------------------------------------|
| _                                                                   | Francisis Signature                                                                                                    |                                                                     |
| Sig                                                                 | n and Submit the FAFSA® Form ©                                                                                                    |                                                                     |
| S<br>T<br>T<br>T<br>T<br>T<br>T                                     | Summary<br>This page confirms that you understand the terms and conditions of the EAFEA® form and<br>Illed out the form accurately to the best of your ability.<br>The EAFEA form is a legal document you will electronically sign with your account userna<br>nd password (ESA ID). Because your FEA ID is associated with your personal information<br>of share it with anyone.                                                                                                    | i<br>me<br>, do                                                     |
| By si<br>THE<br>best                                                | igning the student's application electronically using your account username and passwor<br>STUDENTS SPOUSE, certify that all of the information you provided is true and complete<br>of your knowledge and you agree, if asked, to provide<br>information that will verify the accuracy of your completed form, and                                                                                                    | d, YOU,<br>a to the                                                 |
|                                                                     | U.S. or foreign income tax forms that you filed or are required to file.                                                                                                    |                                                                     |
| You<br>info                                                         | also certify that you understand that the secretary of education has the authority to verif<br>rmation reported on your application.                                                                                                    | ý                                                                   |
| If yo<br>elect<br>the p<br>disci<br>purp<br>with<br>to cr<br>both   | u sign this application or any document related to the faderal student aid programs<br>trontically using a username and password, and/or any other credential, you certify that y<br>person identified by the username and password, and/or any other credential and have in<br>sold that username and password, and/or any other credential to anyone else. If you<br>ossefully give false or misleading information, including applying as an independent stud<br>nut meeting the unusual circumstances required to qualify for such a status, you may be<br>iminal penalities under 20 U.S.C. 1097, which may include a fine up to \$20,000, imprison<br>t                                                                                                    | ou are<br>ot<br>lent<br>subject<br>sent, or                         |
| Add<br>Deps<br>und<br>iden<br>stats<br>prog<br>inst<br>inst<br>inst | stionally, by signing this application electronically using your FSA ID, you authorize the U<br>artment of Education to disclose all information you provided on this application, as require<br>restorin 493(20100)) of the Higher Education Act of 1984, as amended, to the institution<br>tilled herein, state higher education agencies (in the student's state of residence and the st<br>h the institutions identified herein are located), and designated scharzhip organization<br>within the application, award, and administration of federal, state, or institutional finance<br>trans and designated scholarship programs. Notwithstanding this authorization, the nam<br>tution the student selected to authorize such disclosure shall not be shared with any othe<br>tution. | 15.<br>dired<br>ma<br>states in<br>us to<br>talaid<br>ne of an<br>r |
| Sign                                                                | for yourself and submit the application for Stephen Mendoza (Student).                                                                                                    |                                                                     |
|                                                                     | L Jack Bennet, agree to the terms outlined above.                                                                                                    |                                                                     |
|                                                                     | Pitevious Sign and Sut                                                                                                    | bmit                                                                |

#### **Student Spouse Confirmation**

Upon submitting the student's FAFSA® form, the student spouse is presented an abbreviated confirmation page. This page displays information about tracking the student's FAFSA form and next steps. The student will receive an email with the full, detailed confirmation. With the student and student spouse sections completed and signed, the FAFSA form is now considered complete and submitted for processing.

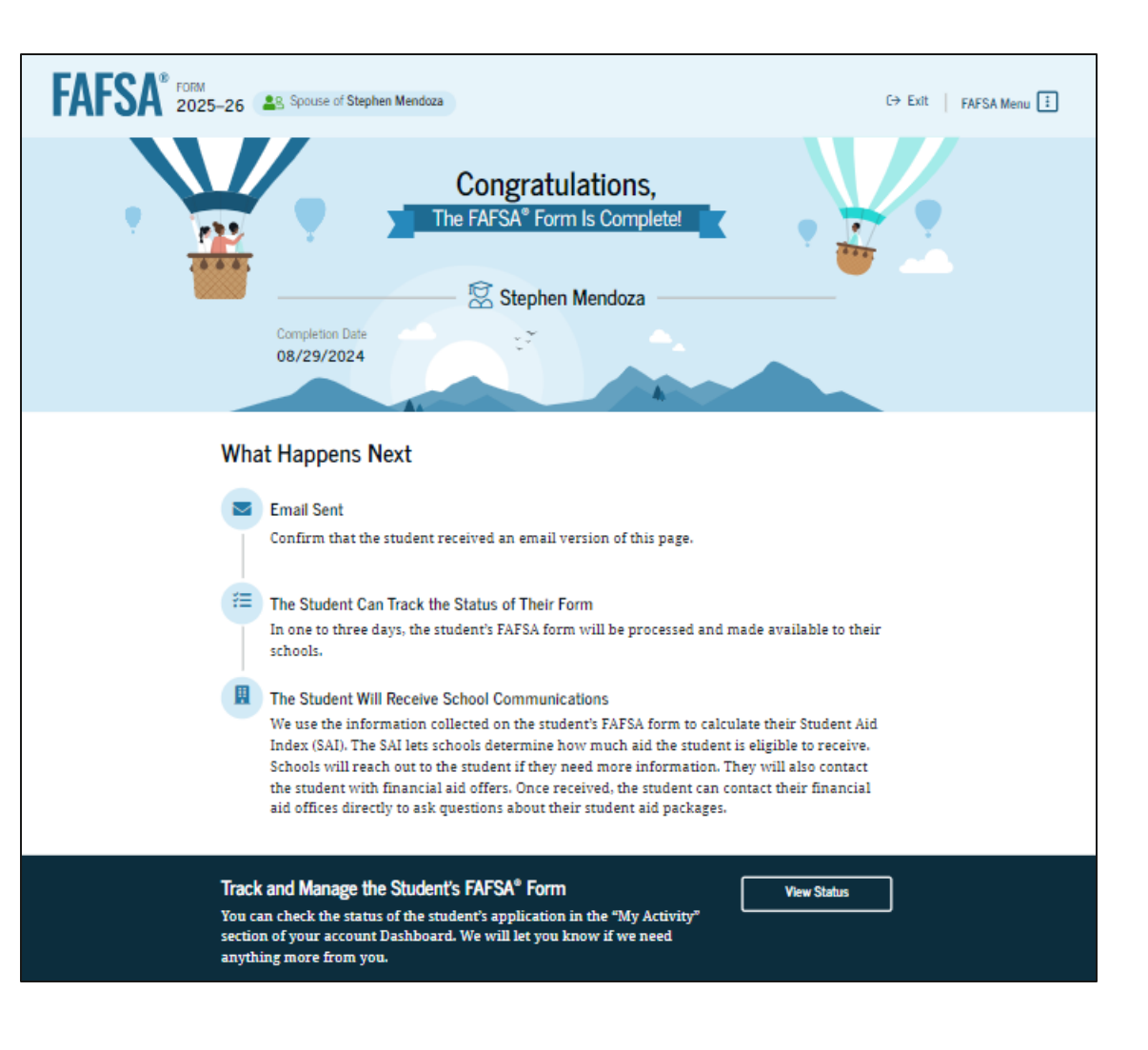

## Independent Student Who Is Single and a Non-Tax Filer

## Independent Student FAFSA® Form Landing Page

This is the main FAFSA® form landing page. On this page, students are directed to "Start New Form" or "Edit Existing Form." For this section of the presentation, the student is beginning a new application.

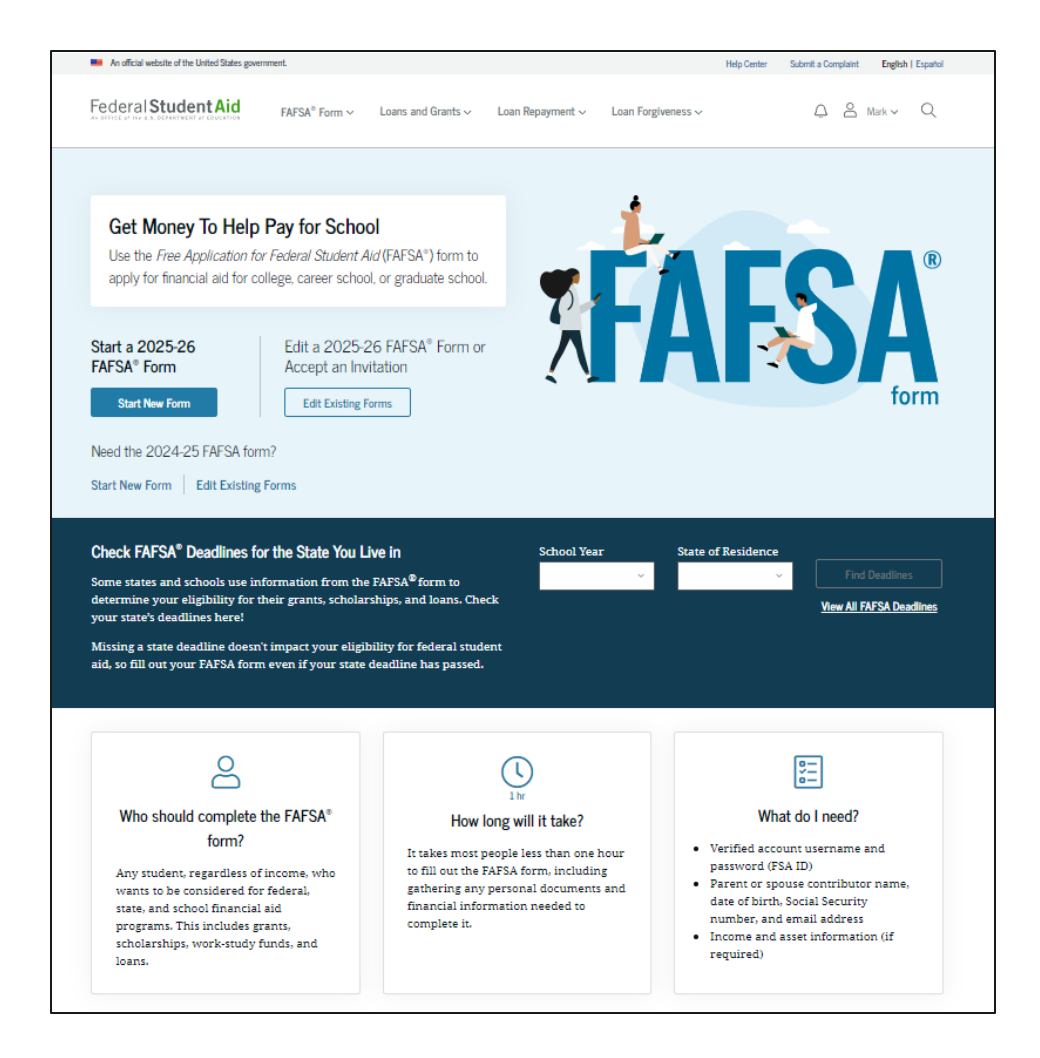

## **Independent Student Log In**

If the student selects "Start New Form" from the FAFSA<sup>®</sup> landing page and they are not logged in to StudentAid.gov, they are taken to the "Log In" page to enter their credentials. To access the FAFSA form, all students are required to have an FSA ID (StudentAid.gov account username and password). If the student doesn't have an FSA ID, they can select "Create an Account."

| An official website of the United States government. |                                    |                     |                  | Help Center    | Submit a Complaint  | English   Españ |
|------------------------------------------------------|------------------------------------|---------------------|------------------|----------------|---------------------|-----------------|
| Federal Student Aid                                  | orm $\vee$ Loans and Grants $\vee$ | Loan Repayment 🗸    | Loan Forgiveness | ~              | Log In   Create Acc | ount Q          |
|                                                      | Log In 🖘                           |                     |                  |                |                     |                 |
|                                                      | Email, Phone, or FSA               | ID Username         |                  |                |                     |                 |
|                                                      | test595011023                      |                     |                  |                |                     |                 |
|                                                      | Password                           |                     |                  |                |                     |                 |
|                                                      | ••••••                             |                     | Show Password    |                |                     |                 |
|                                                      |                                    |                     |                  |                |                     |                 |
|                                                      |                                    | Log In              |                  |                |                     |                 |
|                                                      | Forgot My User                     | name Forgot My Pass | word             |                |                     |                 |
|                                                      |                                    | inete en Account    |                  |                |                     |                 |
|                                                      |                                    |                     |                  |                |                     |                 |
|                                                      | Help Me                            | Log In to My Accou  | nt               |                |                     |                 |
|                                                      |                                    |                     |                  |                |                     |                 |
| lelp Center I Contact Us I Site Feedback             |                                    | Ab                  | out Us Announce  | ements Data Ce | nter Resources      | Forms Libra     |
|                                                      |                                    |                     |                  |                |                     |                 |
| Federal Student Aid                                  |                                    |                     |                  |                |                     |                 |
| 🖌 🖸 🛄 🖬 Notices I usa.gov I                          | vote.gov   ed.gov   Site Feedback  |                     |                  |                |                     |                 |

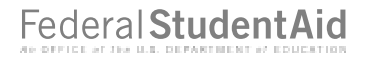

#### **Independent Student Roles**

After logging in, the student selects the applicable role to fill out the FAFSA® form: "Student."

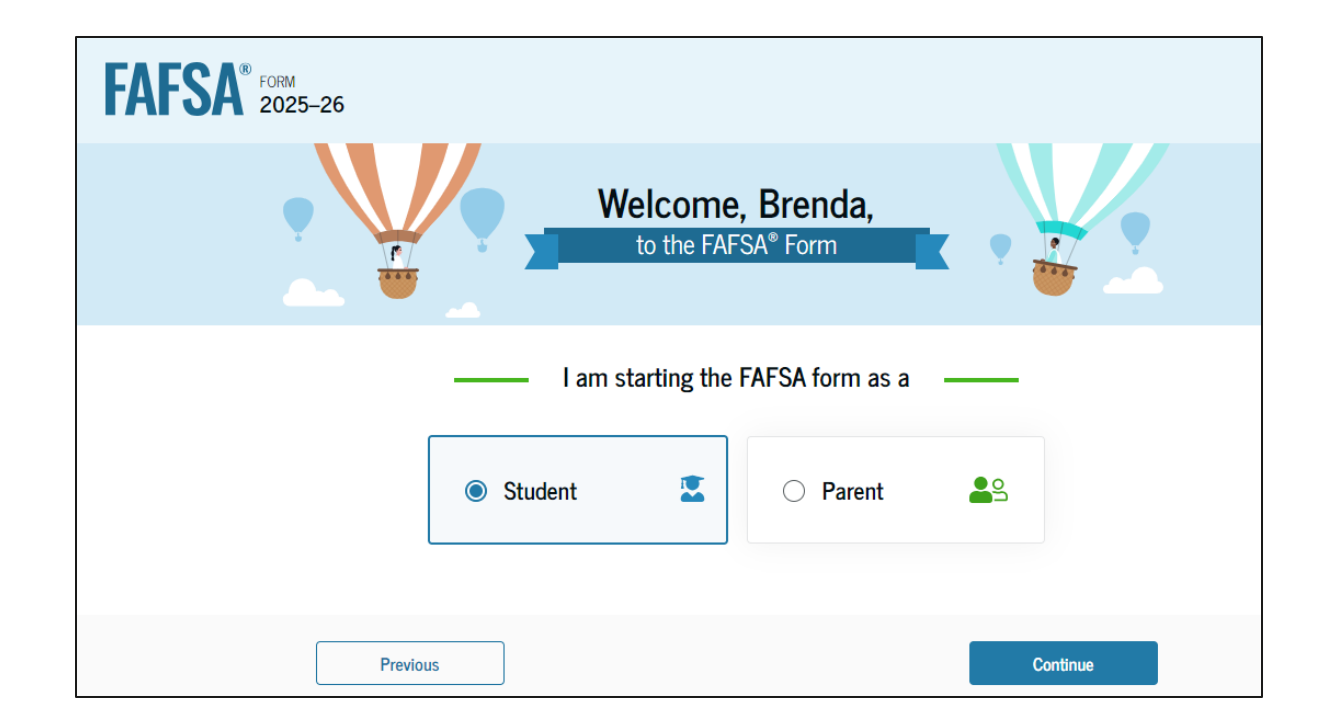

## **Independent Student Onboarding (1 of 4)**

When the student starts the 2025–26 FAFSA® form for the first time, they are taken through the FAFSA onboarding process. The first onboarding page provides an introduction of the FAFSA form and an accompanying video.

| <b>AFSA</b> <sup>®</sup> FORM<br>2025–26 <b>2</b> Stu | Understanding the FAFSA <sup>®</sup> Form<br><sup>1 of 4</sup><br>What is the FAFSA <sup>®</sup> form?                                                                                            |          |
|-------------------------------------------------------|----------------------------------------------------------------------------------------------------|----------|
|                                                       | Use the <i>Free Application for Federal Student Aid</i> (FAFSA <sup>®</sup> ) form to apply for grants, scholarships, work-study funds, and loans for college, career school, or graduate school. | )        |
|                                                       | What Is FAFSA@?<br>What is FAFSA* and<br>why is it important?                                                                                                    |          |
| Previ                                                 | bus                                                                                                    | Continue |

## **Independent Student Onboarding (2 of 4)**

The second FAFSA<sup>®</sup> onboarding page provides information about contributors that may be required to participate in the student's FAFSA form, including an accompanying video that explains contributors, and information on how the student can invite them. Documents that may be needed to fill out the form are also included on this page.

| FAFSA® FORM 2025-26 | Student Brenda Smiths                                                                                                    |  |  |
|---------------------|----------------------------------------------------------------------------------------------------|--|--|
|                     | Understanding the FAFSA® Form                                                                                                    |  |  |
|                     | Contributors to the FAFSA <sup>®</sup> Form                                                                                                    |  |  |
|                     | Who is a Contributor on the 2024<br>Who is a contributor on the<br>2024–25 FAFSA* form?                                                                                                    |  |  |
|                     | 🐣 Parents or Spouses 🛛 🔽 How To Invite                                                                                                    |  |  |
|                     | Your answers on the FAFSA® form will<br>determine if any contributors need to be<br>identified. These contributors will complete<br>their own sections of the form and are<br>asked to provide personal and financial<br>information, but they will not be financially<br>responsible for the student's education. |  |  |
|                     | Information or Documents You May Need 🛩                                                                                                    |  |  |
|                     | Previous                                                                                                    |  |  |

## **Independent Student Onboarding (3 of 4)**

The third FAFSA<sup>®</sup> onboarding page provides information about what the student can expect when completing their FAFSA form. This includes information about consent and approval, a time estimate to complete the form, and that they can save the form and return later if needed, along with an accompanying video.

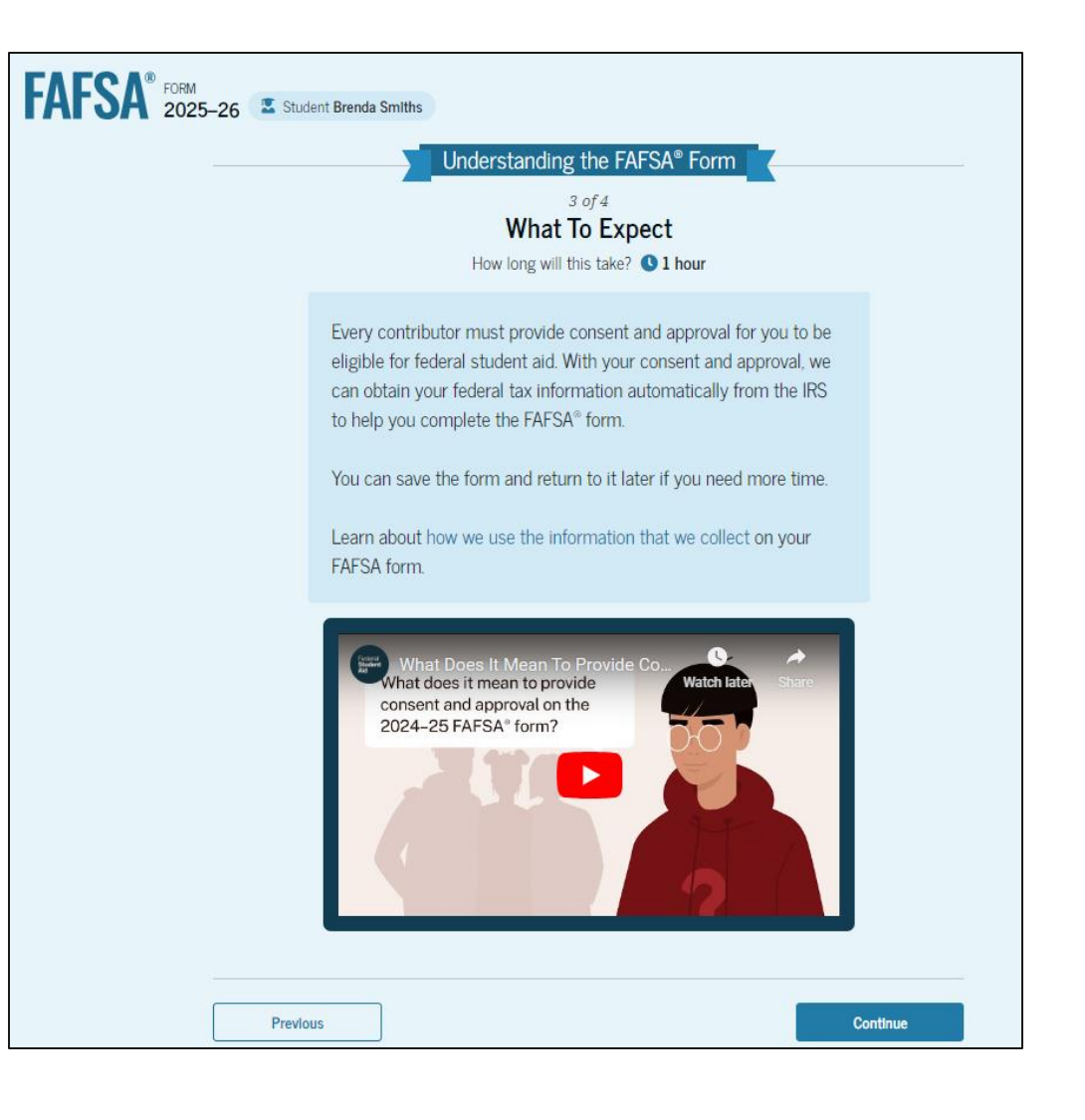

## **Independent Student Onboarding (4 of 4)**

The last FAFSA® onboarding page provides information about what to expect once the FAFSA form is completed, submitted, and processed. On this page, the student can select "Start FAFSA Form" to begin.

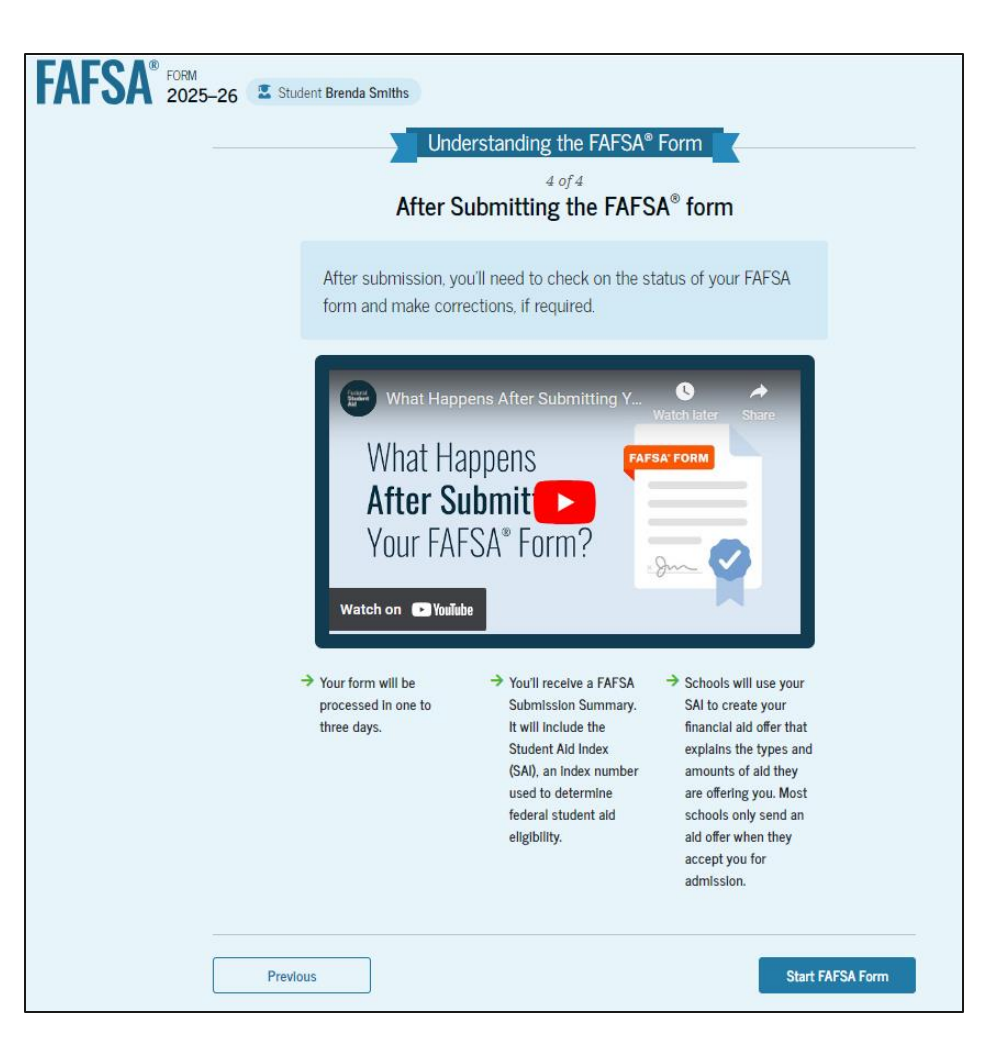

## **Independent Student Identity Information**

This is the first page within the student section. The student can verify that their personal information is correct. To update any of the personal information, the student must access their Account Settings on StudentAid.gov.

| AFSA® FORM 2025- | 26 🔹 Student Brenda Smiths                                                                                       | 🗟 Save | FAFSA Menu : |
|------------------|----------------------------------------------------------------------------------------------------|--------|--------------|
| :                | Student Identity Information<br>Review the information below and verify that it's correct before moving forward. |        |              |
| 1                | Name<br>Brenda Smiths                                                                                            |        |              |
| [                | Date of Birth<br>01/01/1990                                                                                      |        |              |
| :                | Social Security Number                                                                                           |        |              |
| 1                | Email Address<br>brendasmith@test.com                                                                            |        |              |
|                  | Nobile Phone Number                                                                                              |        |              |
| 1                | To update this information for all U.S. Department of Education communications, go to Account Settings.          |        |              |
| -                |                                                                                                    |        |              |

## **Independent Student Identity Information (Continued)**

This is a continuation of the first page within the student section. The student can verify their mailing address on this part of the page. To update this information, the student must access their Account Settings on StudentAid.gov.

| Permanent Mailing Address |          |
|---------------------------|----------|
| Include apartment number. |          |
| 542 sesalle st            |          |
| City                      |          |
| city                      |          |
| State                     |          |
| IA                        |          |
| Zip Code                  |          |
| 11111                     |          |
| Country ⑦                 | _        |
| United States (US)        |          |
|                           |          |
|                           |          |
|                           |          |
|                           | Continue |
|                           |          |

## **Independent Student State Of Legal Residence**

The student is asked about their state of legal residence. The student selects the state from a drop-down box and provides the month and year when they became a legal resident.

| FORM 2025–26 Student Brenda Smiths                                            | 🗑 Save 🛛 FAFSA Menu 🔃 |
|-------------------------------------------------------------------------------|-----------------------|
| Student State of Legal Residence<br>State ①<br>Iowa (IA)                      |                       |
| Date the Student Became a Legal Resident of Iowa (IA) <i>Month Year</i> 01 () |                       |
| Previous                                                                      | Continue              |

#### **Independent Student Provides Consent and Approval**

This page informs the student about consent, approval, and the use of their federal tax information. By providing consent and approval, the student's federal tax information is transferred directly from the IRS into the FAFSA<sup>®</sup> form to help complete the "Student Financials" section.

| Provide Consent and Approval or You Won't Be Eligible for Federal Student Aid ☉                                                                                                    | federal student aid under a program authorized under subpart 1 of part A, part C, or part D o<br><i>Title IV of the Higher Education Act of 1965</i> , as amended, for myself or a FAFSA applicant who<br>has requested that I share my federal tax information on the FAFSA form.                                                                                                    |
|----------------------------------------------------------------------------------------------------|----------------------------------------------------------------------------------------------------|
| Summary<br>Your consent and approval are needed to retrieve and disclose federal tax information. With<br>your consent and approval, we can obtain tax return information automatically from the IRS<br>to help you complete the FAFSA <sup>®</sup> form. If you don't provide consent and approval, you will<br>not be eligible for federal student aid, including grants and loans. You must provide consent<br>and approval even if you didn't file a U.S. federal tax return or any tax return.<br>→ Get your 2023 tax return Information for the<br>2025-26 FAFSA form.<br>→ Tax return information is required to complete                                                                                                    | <ul> <li>3. ED may redisclose my federal tax information received from the IRS pursuant to 26 U.S.C. § 6103(l)(13)(D)(iii) to the following entities solely for the use in the application, award, and administration of financial aid: <ul> <li>Institutions of higher education participating in the federal student aid programs authorized under subpart 1 of part A, part C, or part D of <i>Title IV of the Higher Education Act of 1965</i>, as amended</li> </ul></li></ul> |
| the FAFSA form.                                                                                                    | <ul> <li>State higher education agencies</li> </ul>                                                                                                    |
| By accepting below, I consent to the disclosure of information about me, as described below, and further affirmatively approve of the receipt and use of my federal tax information and to the U.S.                                                                                                    | • Scholarship organizations designated prior to Dec. 19, 2019, by the secretary of educatio                                                                                                    |
| Department of Education (ED)'s redisclosure of my federal tax information, as described below. By<br>accepting below, I consent to and affirmatively approve of, as applicable, the following:<br>1. ED may disclose my Social Security number/Individual Taxpayer Identification Number, last<br>name, date of birth, unique identifier, the tax year for which federal tax information is<br>required, and the date and timestamp of my approval for the use of my federal tax information<br>in determining eligibility by ED for which approval is provided to the U.S. Department of the                                                                                                    | <ul> <li>Contractors of institutions of higher education and state higher education agencies to<br/>administer aspects of the institution's or state agency's activities for the application,<br/>award, and administration of such financial aid</li> </ul>                                                                                                    |
| Treasury, Internal Revenue Service (IRS). I understand that in response to such a request from<br>ED, the IRS shall then disclose my federal tax information to "authorized persons" (i.e.,<br>specifically designated officers and employees of ED and its contractors [as defined in 26 U.S.C.<br>§ 61030(13)(E]) for the purpose of determining eligibility for and the amount of federal<br>student aid under a program authorized under subpart 1 of part A, part C, or part D of <i>Title IV</i><br>of the Higher Education Act of 1965, as amended, for myself or an applicant for federal student<br>aid who has requested that I share my federal tax information on their <i>Free Application for</i><br><i>Federal Student Aid</i> (FAFSA <sup>®</sup> ) form. | 4. ED may redisclose my federal tax information to another FAFSA applicant's FAFSA form(s) for<br>which I elect to participate. By accepting an invitation and affirmation to participate in anoth<br>individual's FAFSA form, my federal tax information will be redisclosed to the additional<br>application. I understand that I may decline an invitation to participate, which will prevent th<br>transfer of my federal tax information to that FAFSA form.                   |

# **Independent Student Provides Consent and Approval (Continued)**

This is a continuation of the consent and approval page. Frequently asked questions about consent and approval are also provided that the student can expand and collapse. The student selects "Approve" to provide consent and approval, and they are taken to the next page.

| By consenting and providing my affirmativ | e approval, I further understand the following: |
|-------------------------------------------|-------------------------------------------------|
|-------------------------------------------|-------------------------------------------------|

- My consent and affirmative approval are required, as a condition of my eligibility or the eligibility of a FAFSA applicant who has requested that I share my federal tax information on their FAFSA form, for federal student aid under a program authorized under subpart 1 of part A, part C, or part D of *Title IV of the Higher Education Act of 1965*, as amended, even if I did not file a U.S. federal tax return.
- 2. I am providing my written consent for the redisclosure of my federal tax information by ED to include, but not limited to, institutions of higher education, state higher education agencies, designated scholarship organizations, their respective contractors and auditors, other family members participating in the FAFSA form, Office of Inspector General, under 26 U.S.C. § 6103(1) (13)(D), and with my further express written consent obtained by an institution of higher education, the redisclosure of FAFSA information pursuant to the terms and conditions of 20 U.S.C. § 1098h(c).
- 3. Any federal tax information received from the IRS at a later date shall supersede any manually entered financial or income information on the FAFSA form.
- 4. ED may request updated federal tax information from the IRS once my consent and approval are provided. If federal tax information has changed (e.g., amended tax return filed with revised information), then eligibility for and amounts of federal, state, and institutional financial aid may change.
- 5. If I do not consent to the redisclosure of my federal tax information to institutions of higher education, state higher education agencies, designated scholarship organizations, and their respective contractors, ED will be unable to calculate my eligibility for federal student aid or the eligibility of a FAFSA applicant who has requested that I share my federal tax information on their FAFSA form.

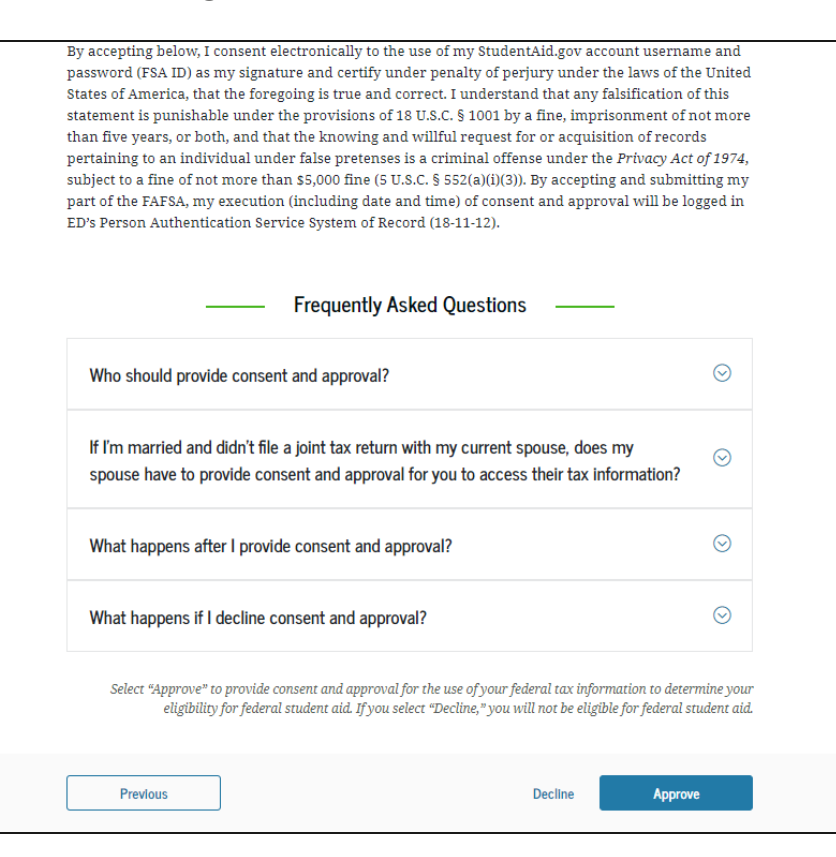

## **Independent Student Imports IRS Information**

This page imports the student's federal tax information by directly transferring it into the FAFSA® form from the IRS to help complete the "Student Financials" section.

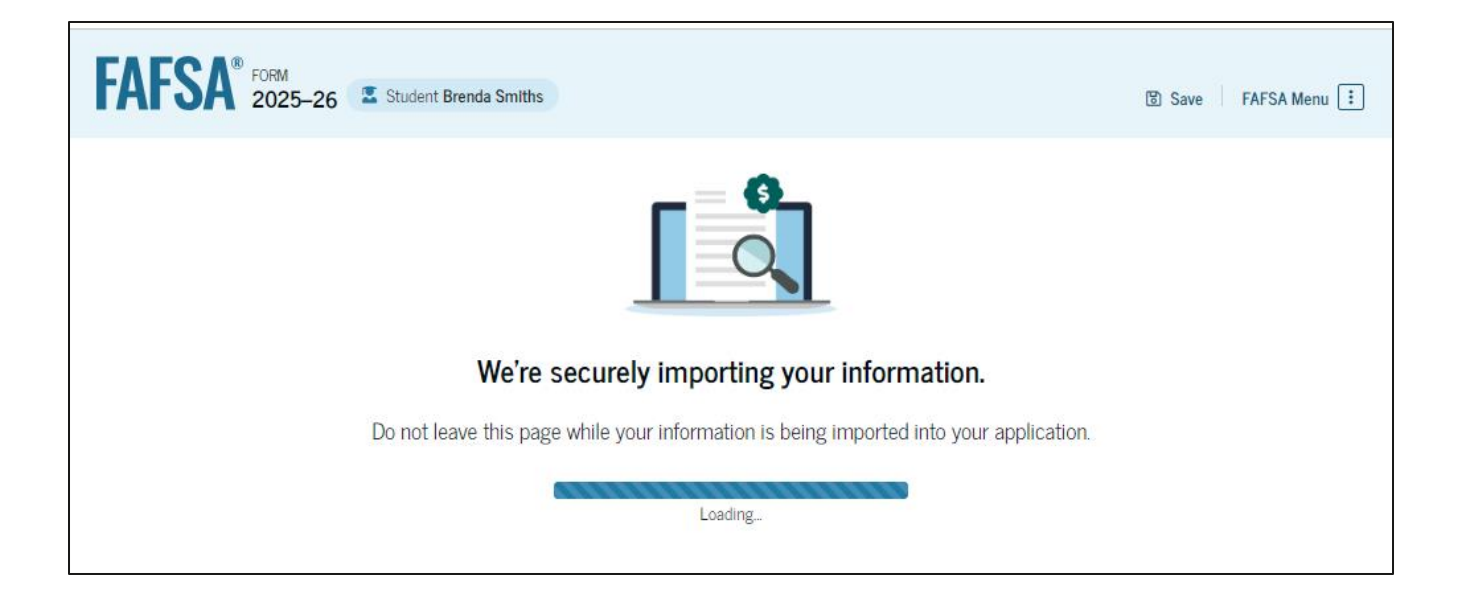

#### Independent Student Imports IRS Information Federal Student Aid (Continued)

This page displays the results from the IRS import for the student. For this scenario, the student is starting a new FAFSA and there is no federal tax information available from the IRS.

| FAFSA® FORM 2025-26 | Student Brenda Smiths                                                                                                    | 🕲 Save 🛛 FAFSA Menu 🔃 |
|---------------------|----------------------------------------------------------------------------------------------------|-----------------------|
|                     | We're securely importing your information.                                                                                                    |                       |
|                     | Data Not Received<br>We were unable to retrieve your financial information, so you'll need to enter it<br>yourself in the Finances section. Select "Continue" to proceed. |                       |
|                     | Previous Continue                                                                                                    |                       |
# **Independent Student Personal Circumstances**

This is the first page within the "Student Personal Circumstances" section. It provides an overview of the section.

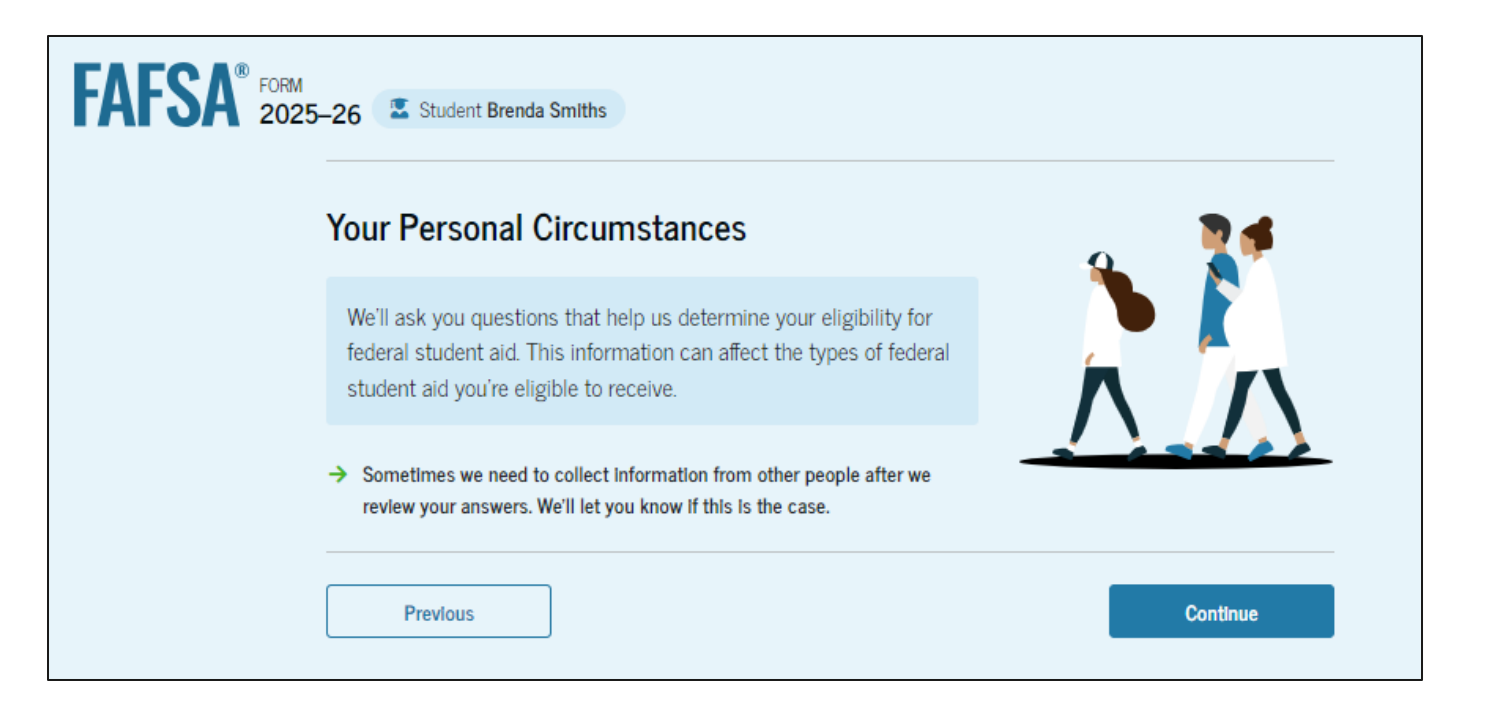

# **Independent Student Marital Status**

The student is asked about their marital status. The student selects the "Single (Never Married)" option.

| FAFSA® FORM 2025- | 26 Student Brenda Smiths              |                 |               |                | 🕄 Save 🛛 FAFSA Menu 🔃 |
|-------------------|---------------------------------------|-----------------|---------------|----------------|-----------------------|
|                   | 2 Personal Circumstances Demographics | 3<br>Financials | 4<br>Colleges | 5<br>Signature | _                     |
|                   | Student Current Marital Sta           | tus 🛈           |               |                |                       |
|                   | Single (never married)                |                 |               |                |                       |
|                   | ○ Married (not separated)             |                 |               |                |                       |
|                   | O Remarried                           |                 |               |                |                       |
|                   | ○ Separated                           |                 |               |                |                       |
|                   | O Divorced                            |                 |               |                |                       |
|                   | O Widowed                             |                 |               |                |                       |
|                   | Previous                              |                 |               | Continue       |                       |

#### **Independent Student College or Career School Plans**

The student is asked about their college grade level for the 2025–26 school year and if they will have their first bachelor's degree. The student selects that they will be a "First Year (freshman)" and that they will not have their first bachelor's degree.

| FAFSA® FORM 2025-2 | 6 🔹 Student Brenda Smiths                                                                                                    | 🗑 Save 🕴 FAFSA Menu 🔃 |
|--------------------|----------------------------------------------------------------------------------------------------|-----------------------|
| Pe                 | Image: solution of the solution of the | -                     |
| S                  | tudent College or Career School Plans<br>When the student begins the 2025–26 school year, what will their college grade level be? ①                                                                                                    |                       |
|                    | First year (freshman)                                                                                                    |                       |
|                    | Second year (sophomore)                                                                                                    |                       |
|                    | Other undergraduate (junior and beyond)                                                                                                    |                       |
|                    | Master's, doctorate, or graduate<br>certificate program (such as M.A.,<br>MBA, M.D., J.D., Ph.D., Ed.D., etc.)                                                                                                    |                       |
|                    | When the student begins the 2025–26 school year, will they already have their first bachelor's degree? $\odot$                                                                                                    |                       |
|                    | 🔿 Yes 💿 No                                                                                                    |                       |
|                    | Previous Continue                                                                                                    |                       |

#### **Independent Student Personal Circumstances**

The student is asked if any of the listed personal circumstances apply to them. The student selects "None of these apply."

| FAFSA® FORM 2025- | 26 Student Brenda Smiths                                                                                                    | 🕄 Save 🛛 FAFSA Menu 🔃 |
|-------------------|----------------------------------------------------------------------------------------------------|-----------------------|
|                   | Image: Constraint of the second second sec | _                     |
|                   | Student Personal Circumstances Select all that apply.                                                                                                    |                       |
|                   | The student is currently serving on active duty in the U.S. armed forces for purposes other than training.                                                                                                    | 0                     |
|                   | The student is a veteran of the U.S. armed forces.                                                                                                    | ) (i)                 |
|                   | At any time since the student turned 13, they were an orphan (no living biological or adoptive parent).                                                                                                    | 0                     |
|                   | At any time since the student turned 13, they were a ward of the court.                                                                                                    | ) (i)                 |
|                   | At any time since the student turned 13, they were in foster care.                                                                                                    | 0                     |
|                   | The student is or was a legally emancipated minor, as determined by a court in their state of residence.                                                                                                    | 0                     |
|                   | The student is or was in a legal guardianship with someone other than their parent or stepparent, as determined by a court in their state of residence.                                                                                                    | 0                     |
| [                 | ✓ None of these apply.                                                                                                    |                       |
| (                 | Previous Continue                                                                                                    |                       |

#### **Independent Student Homelessness**

The student is asked if they are

unaccompanied and either

homeless or at risk of being

homeless. The student selects "No."

| FAFSA® FORM 2025- | -26 🔹 Student Brenda S                                           | miths                                                           |                                 |                  | 8                  | Save FAFSA Menu 🗄 |
|-------------------|------------------------------------------------------------------|-----------------------------------------------------------------|---------------------------------|------------------|--------------------|-------------------|
|                   | 1<br>Personal Circumstances                                      | 2<br>Demographics Fin                                           | 3<br>ancials                    | Colleges         | 5<br>Signature     |                   |
|                   | Student Homele<br>At any time on or aft<br>(2) self-supporting a | SSNESS<br>er July 1, 2024, was the<br>nd at risk of being homel | student unaccol<br>ess? ①<br>No | mpanied and eith | er (1) homeless or |                   |
|                   | Previous                                                         |                                                                 |                                 |                  | Continue           |                   |

# **Student Dependency Status: Independent Student**

Because the student's date of birth is before Jan. 1, 2002, they are considered an independent student.

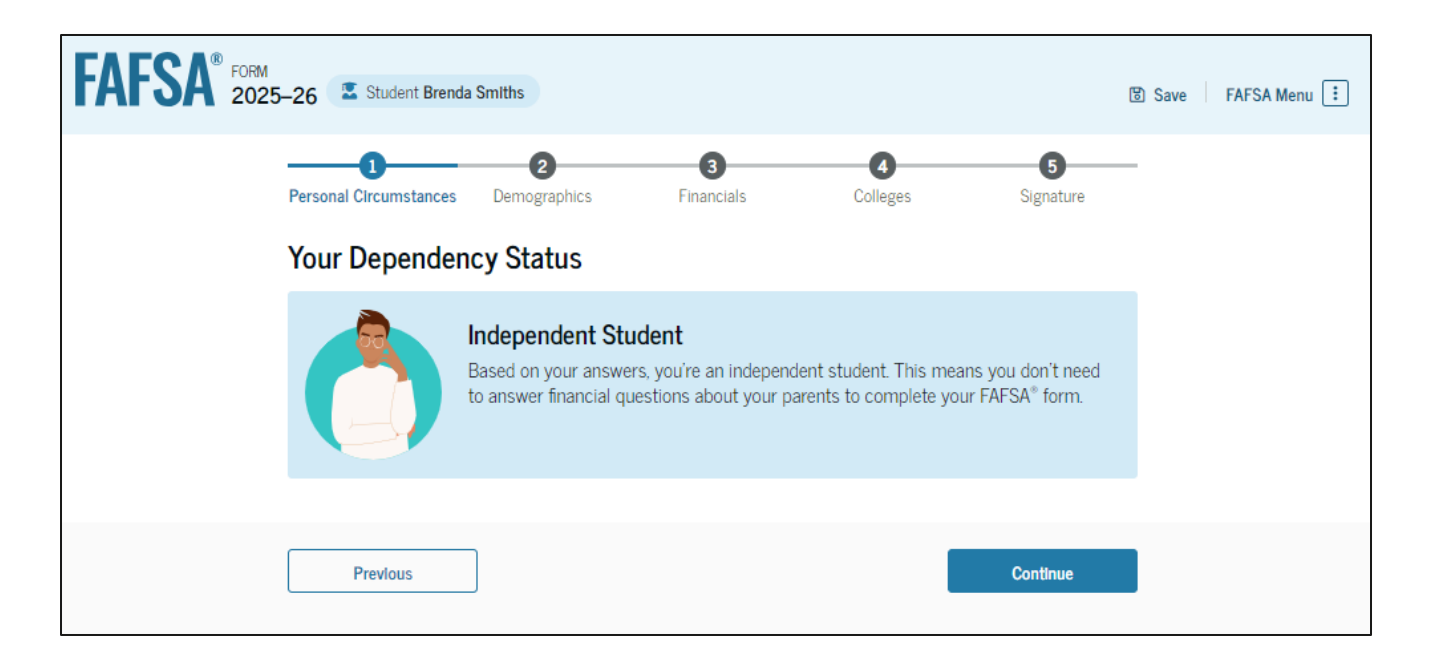

# **Introduction: Independent Student Demographics**

This is the first page within the "Student Demographics" section. It provides an overview of the section.

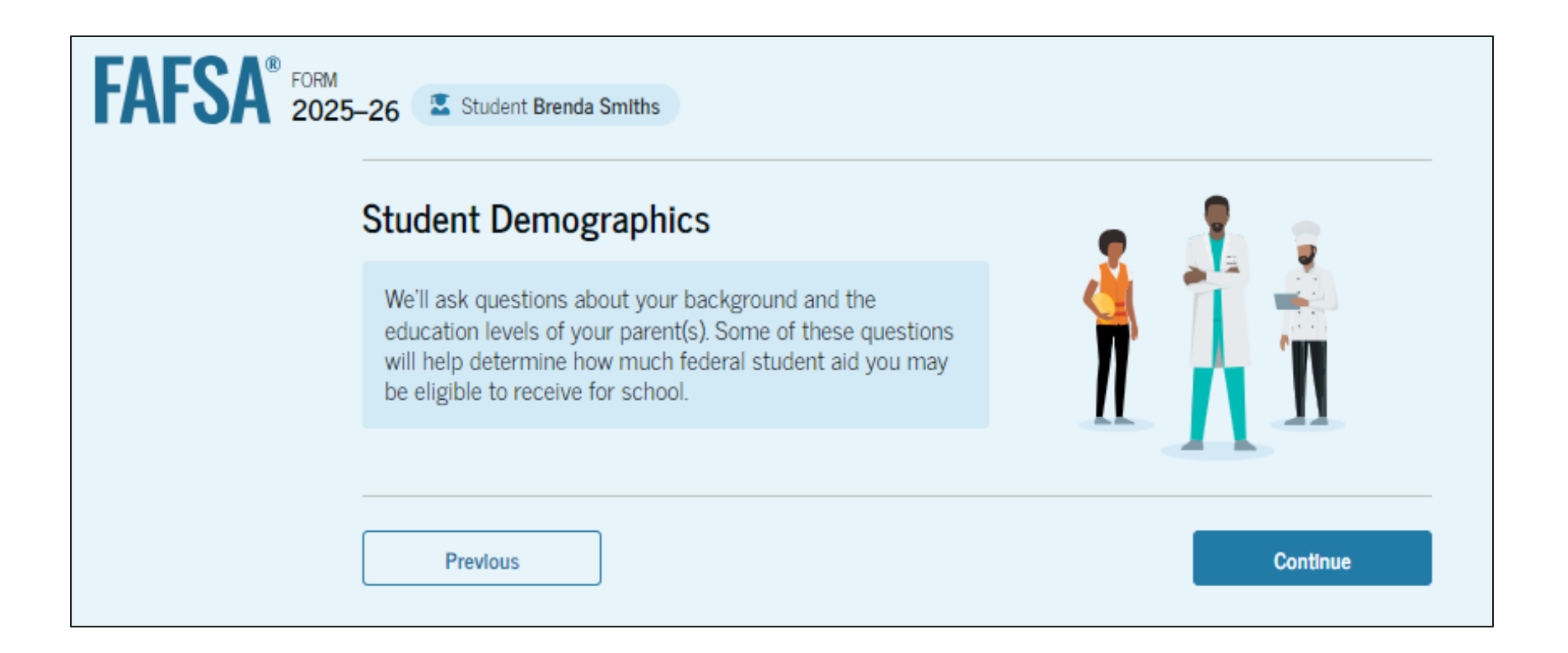

# **Independent Student Demographic Information**

The student is asked about their gender identity. The student selects "Prefer not to answer."

| FAFSA® FORM<br>2025-26 Student Bren                                               | da Smiths                                                                                                    |                                        |                         | 🕲 Save 🛛 FAFSA Menu 注 |
|-----------------------------------------------------------------------------------|----------------------------------------------------------------------------------------------------|----------------------------------------|-------------------------|-----------------------|
| Personal Circumstances                                                            | 2<br>Demographics Fir                                                                                                    | 3 4<br>nancials Colleges               | 5<br>Signature          | -                     |
| Student Demo                                                                      | graphic Information                                                                                                    |                                        |                         |                       |
| Questions Used<br>Your answers wi<br>affect the st<br>be used in a<br>be shared w | for Research Purposes Only<br>ll not<br>udent's eligibility for federal<br>iny aid calculations, or<br>rith the schools to which the | and Do Not Affect Federal student aid, | Student Aid Eligibility |                       |
| What is the stude                                                                 | nt's gender? ①                                                                                                    |                                        |                         |                       |
| O Male                                                                            |                                                                                                    |                                        |                         |                       |
| <b>Female</b>                                                                     |                                                                                                    |                                        |                         |                       |
| Nonbinary                                                                         |                                                                                                    |                                        |                         |                       |
| Prefer not to a                                                                   | inswer                                                                                                    |                                        |                         |                       |
| Previous                                                                          |                                                                                                    |                                        | Continue                |                       |

#### **Independent Student Race and Ethnicity**

The student is asked if they are of Hispanic, Latino, or Spanish origin. The student selects checkbox that applies to them.

| FAFSA <sup>®</sup> FORM 2025 | -26 🛽 Student Brenda Smiths                                                                                                    | 명 Save FAFSA Menu : |
|------------------------------|----------------------------------------------------------------------------------------------------|---------------------|
|                              | Image: Personal Circumstances         Demographics         Financials         Colleges         Signature                                                                                                    | -                   |
|                              | Student Race and Ethnicity <sup>©</sup>                                                                                                    |                     |
|                              | Questions Used for Research Purposes Only and Do Not Affect Federal Student Aid Eligibility         Your answers will not         affect the student's eligibility for federal student aid,         be used in any aid calculations, or         be shared with the schools to which the student applies. |                     |
|                              | Is the student of Hispanic, Latino, or Spanish origin?<br>Select all that apply.                                                                                                    |                     |
|                              | No, not of Hispanic, Latino, or Spanish origin                                                                                                    |                     |
|                              | Yes, Mexican, Mexican American, or Chicano                                                                                                    |                     |
|                              | Yes, Puerto Rican                                                                                                    |                     |
|                              | Yes, Cuban                                                                                                    |                     |
|                              | Yes, another Hispanic, Latino, or Spanish origin                                                                                                    |                     |
|                              | Prefer not to answer                                                                                                    |                     |

# **Independent Student Race and Ethnicity (Continued)**

A continuation of the student race and ethnicity page. The student is asked to identify their race. The student selects the checkboxes that apply to them. After making their selection, a second drop-down appears, and the student selects the checkboxes that apply to them.

#### **Independent Student Citizenship Status**

The student is asked about their citizenship status. The student selects the "U.S. citizen or national" option.

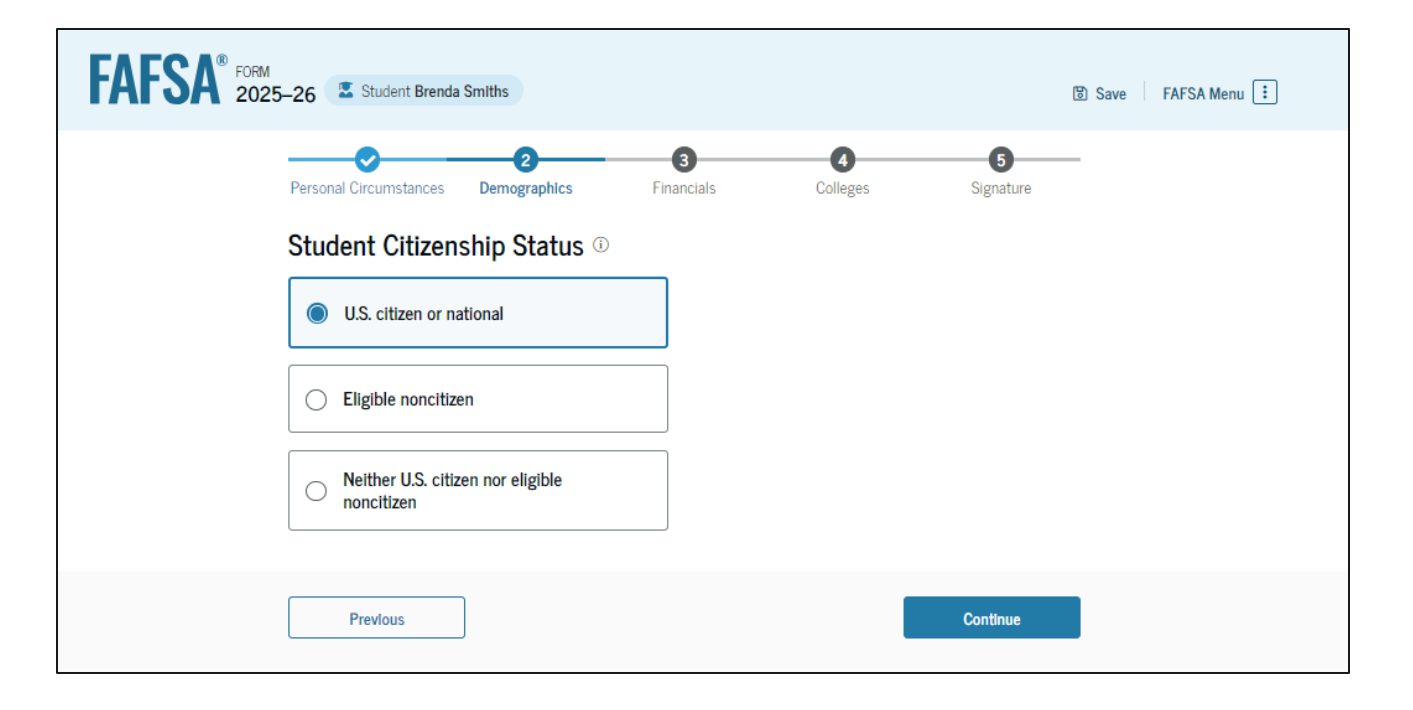

#### **Independent Student's Parent Education Status**

The student is asked about their parents' education status. The student selects the "Neither parent attended college" option.

| FAFSA® FORM 2025-26 | Student Brenda Smiths                                                                                 |                   | 🕃 Save 🛛 FAFSA Menu 🔅 |
|---------------------|----------------------------------------------------------------------------------------------------|-------------------|-----------------------|
| Personal (          | 2     3 Circumstances Demographics Financia                                                           | 4<br>als Colleges | 5<br>Signature        |
| Paren<br>Did eit    | t Education Status<br>ther of the student's parents attend or comp<br>leither parent attended college | lete college? ①   |                       |
|                     | ne or both parents attended<br>ollege, but neither parent<br>ompleted college                         |                   |                       |
|                     | ne or both parents completed<br>ollege                                                                |                   |                       |
|                     | on't know                                                                                             |                   |                       |
|                     | Previous                                                                                              |                   | Continue              |

# **Independent Student's Parent Killed in Line of Duty**

Since the student is under the age of 33, they are asked if their parent was killed in the line of duty. The student selects the "No" option.

| Personal Circumstances Demographics                                                    | 3<br>Financials                                   | Colleges                                   | Signature                           |  |
|----------------------------------------------------------------------------------------|---------------------------------------------------|--------------------------------------------|-------------------------------------|--|
| Parent Killed in Line of Duty                                                          |                                                   |                                            |                                     |  |
| Was the student's parent or guardian<br>duty as a member of the U.S. armed fi          | killed in the line of du<br>orces on or after the | ity while either (1)<br>events of 9/11, or | serving on active<br>(2) performing |  |
| official duties as a public safety officer Public safety officers include law enforcer | t? ①<br>nent officers, firefighte                 | ers, and emergency                         | service workers.                    |  |
| ○ Yes                                                                                  |                                                   |                                            |                                     |  |
| 0 100                                                                                  |                                                   |                                            |                                     |  |

# **Independent High School Completion Status**

The student is asked about what their high school completion status will be when they start the 2025–26 school year. The student selects the "High school diploma" option.

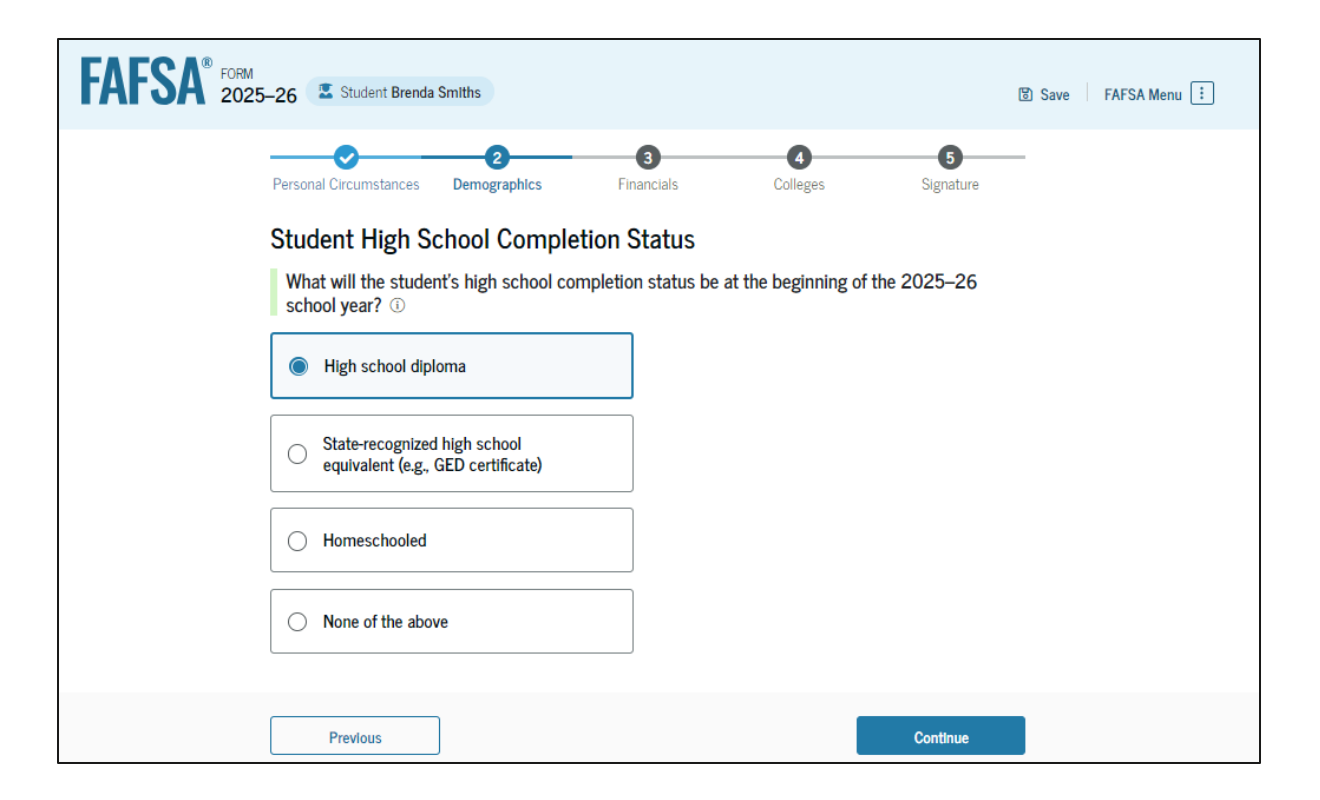

# **Independent Student High School Information**

The student is asked which high school they did or will graduate from. The student enters their high school's state and city. After selecting "Search," they select the correct high school from the search results.

| FAFSA® FORM<br>2025–26 Student Brenda Smiths                      | Save FAFSA Menu | FORM 2025–26 Student Brenda Smiths                                                                                                    | 🕃 Save 🕴 FAFSA Menu 🗄 |
|-------------------------------------------------------------------|-----------------|----------------------------------------------------------------------------------------------------|-----------------------|
| Personal Circumstances Demographics Financials Colleges Signature |                 | Personal Circumstances Demographics Financials Colleges Signature <b>Student High School Information I</b> rom what high school did or will the student graduate? ①    State   Idabarna (AL)   Dity   Buttondale   Mi School Name - optional   Mt Olive Academy   Putondale, Alabarna (AL) |                       |
| Prevlous Continue                                                 |                 | Previous Continue                                                                                                    |                       |

# **Independent Student Confirms High School**

The student has the option to edit the high school information presented on this page by selecting "Edit," which will return them to the high school information page. The student confirms their high school information and selects "Continue" to proceed to the next section.

| FAFSA® FORM 2025 | -26 🗳 Student Brenda Sr                                | niths                                       |                      |                       | 6                 | Save FAFSA Menu ፤ |
|------------------|--------------------------------------------------------|---------------------------------------------|----------------------|-----------------------|-------------------|-------------------|
|                  | Personal Circumstances                                 | 2<br>Demographics                           | 3<br>Financials      | <b>4</b><br>Colleges  | 5<br>Signature    |                   |
|                  | Confirm Your Hig                                       | h School                                    |                      |                       |                   |                   |
|                  | Verify that your high scl<br>we'll add it to your FAFS | nool information be<br>A <sup>®</sup> form. | elow is correct. Onc | e you're ready, seled | ct "Continue" and |                   |
|                  | High School Name<br>Mt Olive Academy                   |                                             |                      |                       | Edit 🗹            |                   |
|                  | City<br>Fultondale                                     |                                             |                      |                       |                   |                   |
|                  | State<br>AL                                            |                                             |                      |                       |                   |                   |
|                  |                                                        |                                             |                      |                       |                   |                   |
|                  | Previous                                               |                                             |                      |                       | Continue          |                   |

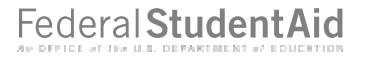

#### **Introduction: Independent Student Financials**

This is the first page within the "Student Financials" section. It provides an overview of the section. The student can select the hyperlink if they want to learn about special financial circumstances.

| FAFSA® FORM 2025-26 | 5                                                                                                    |          |
|---------------------|----------------------------------------------------------------------------------------------------|----------|
| Yc                  | our Finances                                                                                                    |          |
|                     | The FAFSA® form helps determine your ability to pay for school. We ask about your financial information in this section. |          |
| Wh                  | at If you have special financial circumstances?                                                                          |          |
|                     | Previous                                                                                                    | Continue |

## **Independent Student Federal Benefits**

The student is asked if they or anyone in their family has received federal benefits. The student selects "None of these apply."

| FAFSA" 202 | 5-26 📱 Student Brenda Smiths                                                                                                    | 🛞 Save 🔰 FAFSA Menu 📋 |
|------------|----------------------------------------------------------------------------------------------------|-----------------------|
|            | Personal Circumstances Demographics Financials Colleges Signature Federal Benefits Received                                                                                               |                       |
|            | Responses Don't Affect Federal Student Aid Eligibility<br>Your answers to these questions will not affect the student's eligibility for federal student aid<br>or these federal benefits. |                       |
|            | At any time during 2023 or 2024, did the student or anyone in their family receive benefits<br>from any of the following federal programs? ③<br>Select all that apply.                    |                       |
|            | Earned Income Credit (EIC)                                                                                                    |                       |
|            | Federal Housing Assistance                                                                                                    |                       |
|            | Free or Reduced Price School Lunch   Medicald                                                                                                    |                       |
|            | Refundable Credit for Coverage Under a     Qualified Health Plan (QHP)                                                                                                    |                       |
|            | Supplemental Nutrition Assistance Program (SNAP)                                                                                                    |                       |
|            | Supplemental Security Income (SSI)                                                                                                    |                       |
|            | Temporary Assistance for Needy Families (TANF)                                                                                                    |                       |
|            | Special Supplemental Nutrition Program<br>for Women, Infants, and Children (WIC)                                                                                                    |                       |
|            | None of these apply.                                                                                                    |                       |
|            | Previous Continue                                                                                                    |                       |

# **Independent Student Tax Filing Status**

This page asks the student about their tax filing status. The student selects "No" to "Did or will the student file a 2023 IRS Form 1040 or 1040-NR?" Because of this selection, the student is asked if they earned income in a foreign country, were employed by an international organization but not required to report income on any tax return, or filed a tax return with Puerto Rico or another U.S. territory. The student selects "No."

| FAFSA® FORM 2025-2 | 26 Student Brenda Smiths                                                                                                    | 窗 Save FAFSA Menu :   |
|--------------------|----------------------------------------------------------------------------------------------------|-----------------------|
| Pi<br>S            | Personal Circumstances Demographics Financials Colleges Signature                                                                                                    | 3                     |
|                    | Did or will the student file a 2023 IRS Form 1040 or 1040-NR?<br>Yes No                                                                                                    |                       |
| E:<br>M            | Did the student earn income in a foreign country in 2023, were they employed by an international organization but not required to report their income on any tax return, or did t file a tax return with Puerto Rico or another U.S. territory? ① | <b>hey</b><br>ıtional |
|                    | 🔿 Yes 💽 No                                                                                                    |                       |
|                    | Previous Continue                                                                                                    |                       |

# **Independent Student Number in College**

This page asks the student how many people in the family will be in college between July 1, 2025, and June 30, 2026. The student enters a response

into the entry field.

| FAFSA® FORM 2025-26         | Student Brenda S                                                            | miths                                                |                                         |          |                                | 🗄 Save | FAFSA Menu ፤ |
|-----------------------------|-----------------------------------------------------------------------------|------------------------------------------------------|-----------------------------------------|----------|--------------------------------|--------|--------------|
| Persor<br>Nun<br>40v<br>202 | nal Circumstances<br>mber in Colles<br>w many people in<br>25. and June 30. | Demographics<br>ge<br>the student's family,<br>2026? | 3<br>Financials<br>including the studen | Colleges | 5<br>Signature<br>between July | <br>1, |              |
| 1                           |                                                                             |                                                      | ì                                       |          |                                |        |              |
|                             | Previous                                                                    |                                                      |                                         |          | Continue                       |        |              |

# **Introduction: Independent Student Select Colleges**

This is the first page in the "Select Colleges" section, which is the final part of the FAFSA® form's student section to require information. It provides an overview of the section.

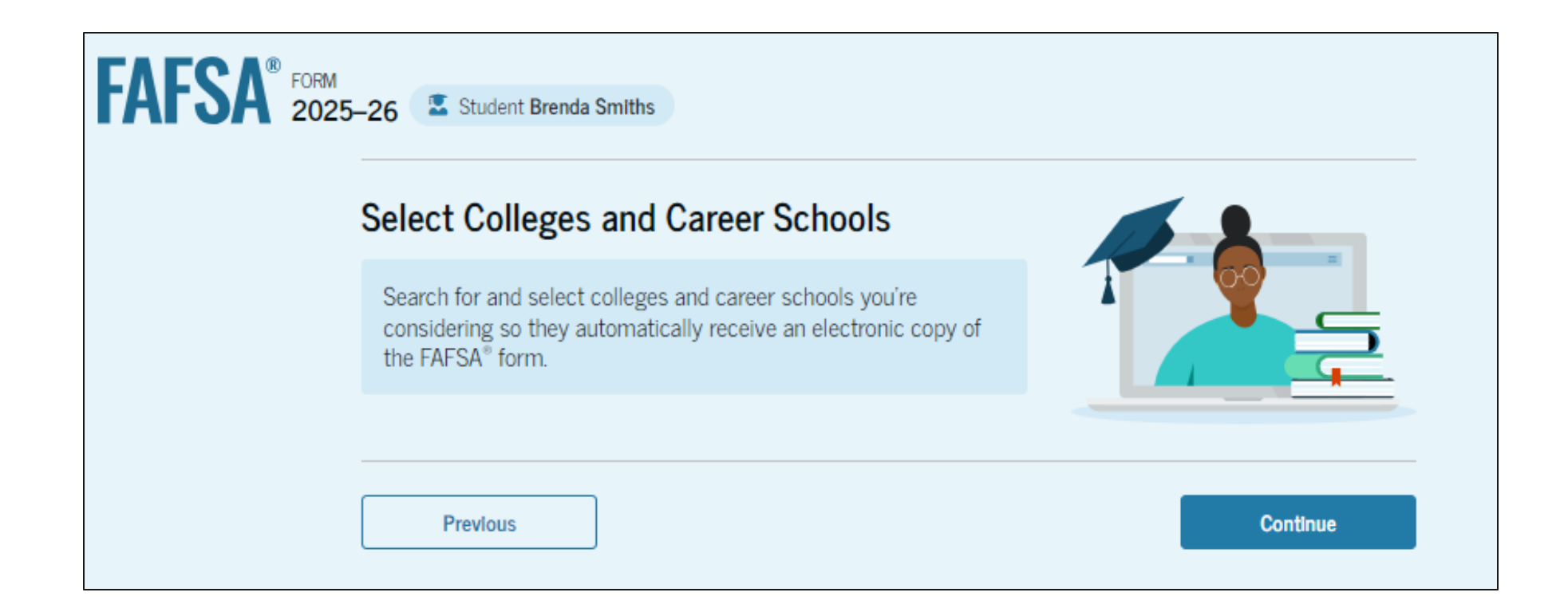

#### **Independent Student College Search**

The student is asked to search for the colleges and/or career schools they would like to receive their FAFSA<sup>®</sup> information. The student searches for a school by entering a state, city, and/or school name. After selecting "Search," they select the correct school(s) from the search results. Students can select to send their FAFSA information to a maximum of 20 schools. The student is required to add at least one college or career school.

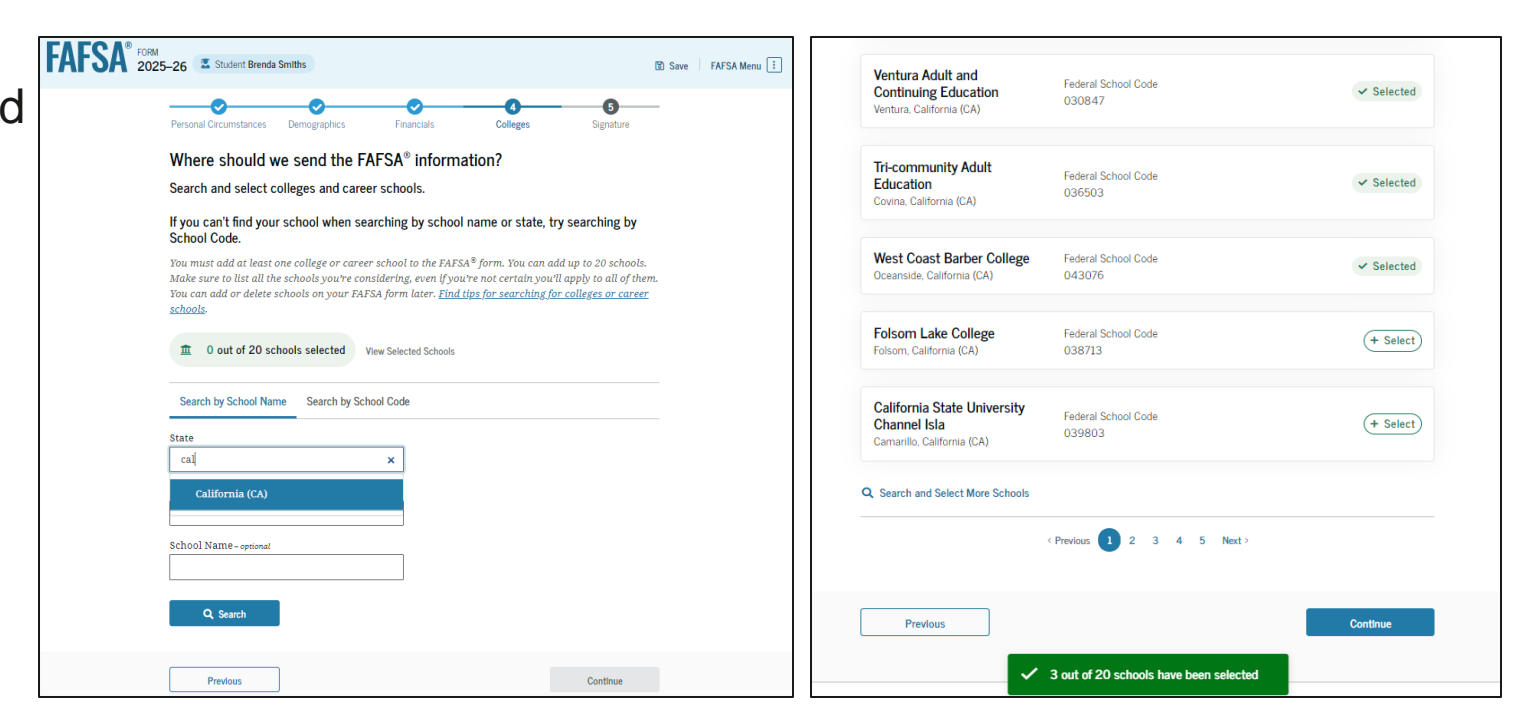

#### **Independent Student Selected Colleges**

The student can view which college(s) and/or career school(s) they have selected. If the student has not selected 20 schools, they have the option to search and select more schools. When the student selects "Continue," they will have completed entering the required student information for their section and can proceed to review and sign their form.

| Personal Circumstances Demographics                                                                                | Financials                                                                             | Colleges                                 | Signature               |
|----------------------------------------------------------------------------------------------------|----------------------------------------------------------------------------------------|------------------------------------------|-------------------------|
| hese are the colleges and caree<br>orm.                                                                            | r schools that you've sele                                                             | ected to receive                         | e the FAFSA®            |
| wiew this list of schools and confirm                                                                              | ı your selection(s).                                                                   |                                          |                         |
| School List Guidelines for Iowa R<br>To be eligible for state grant aid ir<br>schools in your college list will no | es <b>ident</b> s<br>1 Iowa, you must list an eligi<br>t impact your eligibility for s | ble in-state colle,<br>state aid progran | ge. The order of<br>15. |
| 4 out of 20 schools selected                                                                                       |                                                                                        |                                          |                         |
| Showing 1 to 4 of 4                                                                                                |                                                                                        |                                          |                         |
| Art Center College of Design<br>Pasadena, California (CA)                                                          | Federal School Code<br>001116                                                          | The move                                 | View<br>Information     |
| Ventura Adult and Continuing<br>Education<br>Ventura, California (CA)                                              | Federal School Code<br>030847                                                          | Remove                                   | View<br>Information     |
| Tri-community Adult Education<br>Covina, California (CA)                                                           | Federal School Code<br>036503                                                          | The move                                 | View<br>Information     |
| West Coast Barber College<br>Oceanside, California (CA)                                                            | Federal School Code<br>043076                                                          | The move                                 | View                    |

# **Independent Student Review Page**

The review page displays the responses that the student has provided in the FAFSA® form. The student can view all the responses by selecting "Expand All" or expand each section individually. To edit a response, the student can select the question's hyperlink and they will be taken to the corresponding page.

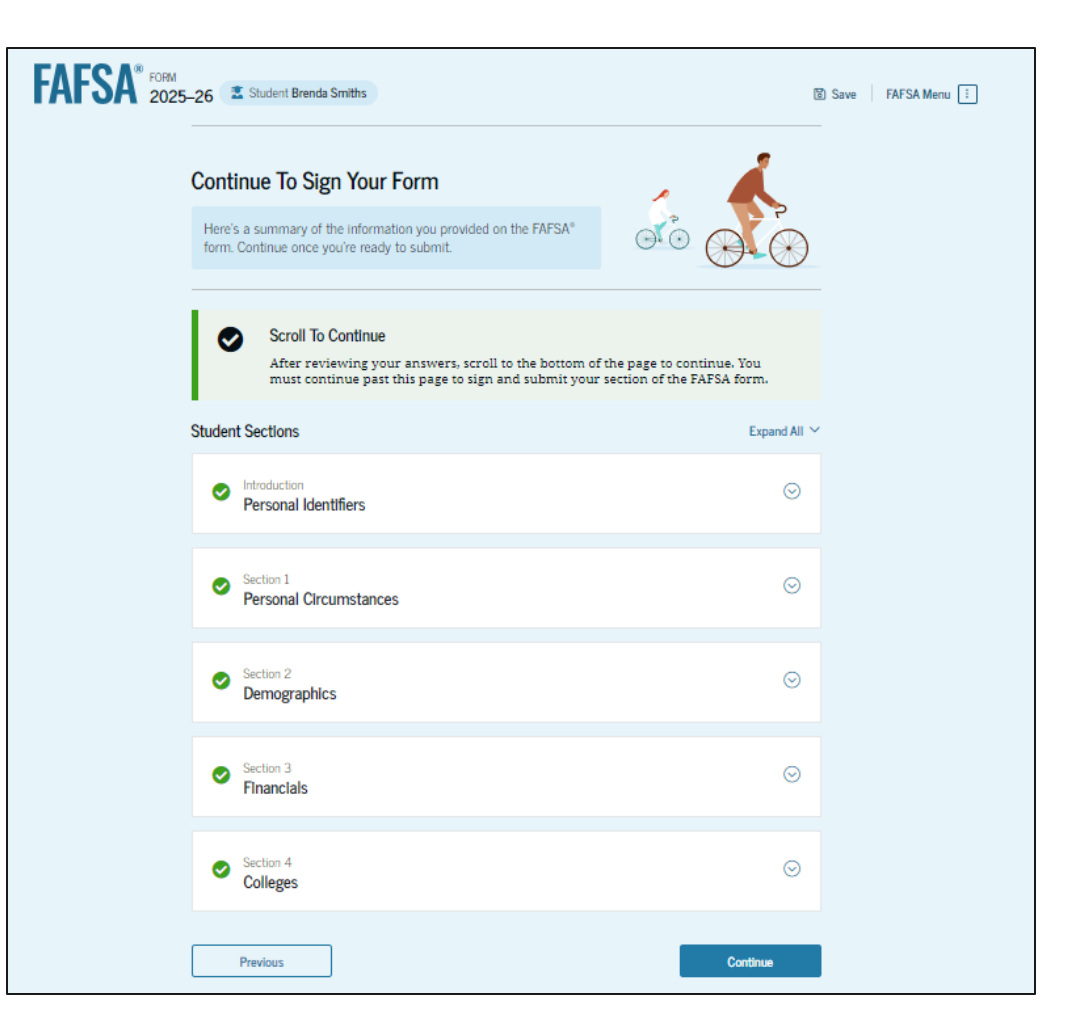

# **Independent Student Signature**

On this page, the student reviews the terms and conditions of the FAFSA<sup>®</sup> form and what they'll agree to if they sign the form.

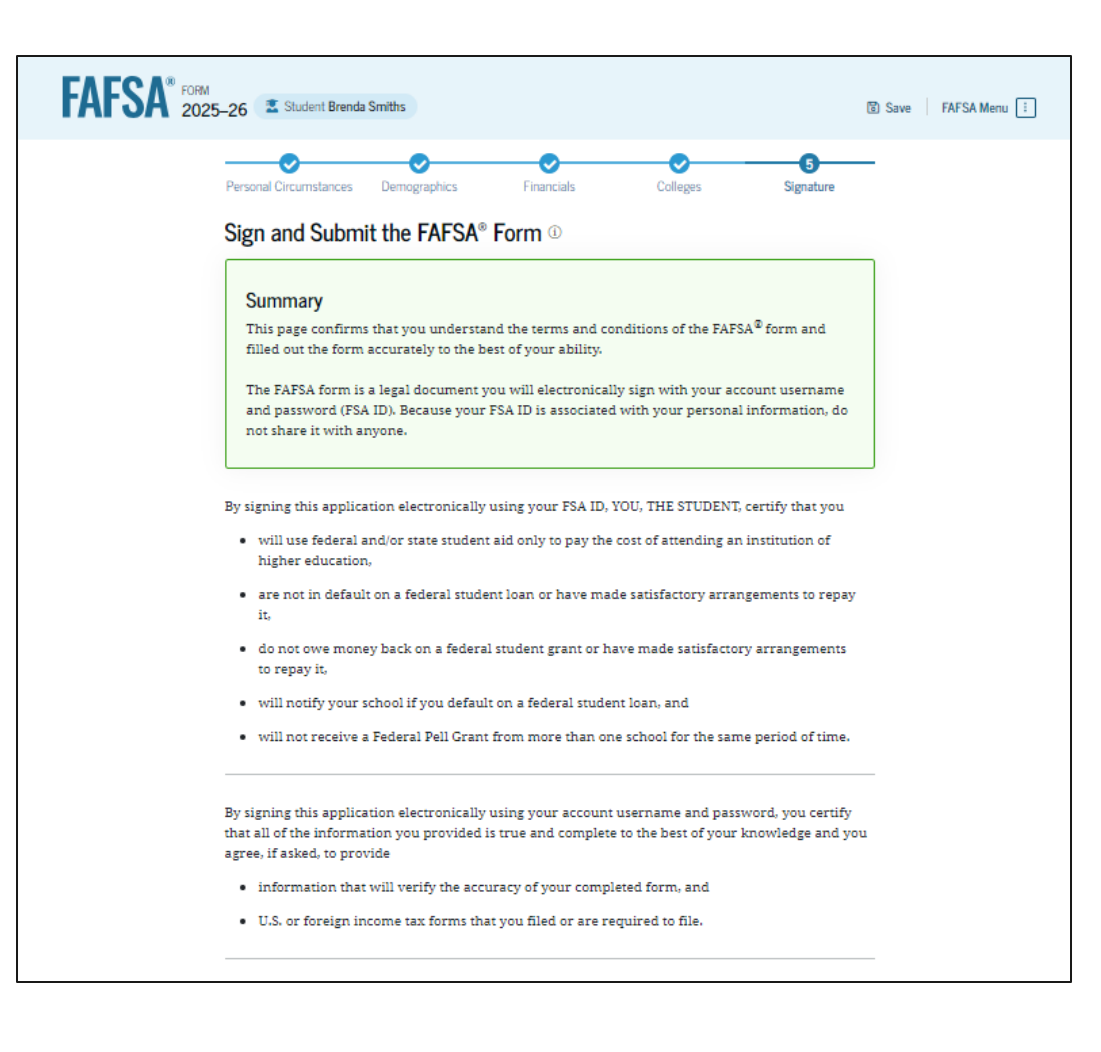

# **Independent Student Signature (Continued)**

This is a continuation of the student signature page. After agreeing to the terms and conditions of the FAFSA® form and signing, the student is able to submit their section of the FAFSA form. Since all required sections are complete, the student can both sign and submit the FAFSA form. By signing this application electronically using your account username and password, you certify that all of the information you provided is true and complete to the best of your knowledge and you agree, if asked, to provide

- information that will verify the accuracy of your completed form, and
- U.S. or foreign income tax forms that you filed or are required to file.

You also certify that you understand that the secretary of education has the authority to verify information reported on your application.

If you sign this application or any document related to the federal student aid programs electronically using a username and password, and/or any other credential, you certify that you are the person identified by the username and password, and/or any other credential and have not disclosed that username and password, and/or any other credential to anyone else. If you purposefully give false or misleading information, including applying as an independent student without meeting the unusual circumstances required to qualify for such a status, you may be subject to criminal penalties under 20 U.S.C. 1097, which may include a fine up to \$20,000, imprisonment, or both.

Additionally, by signing this application electronically using your FSA ID, you authorize the U.S. Department of Education to disclose all information provided on this application, as required under Section 483(a)(2)(D)(i) of the *Higher Education Act of 1965*, as amended, to the institutions you have identified herein, state higher education agencies (in your state of residence and the states in which the institutions identified herein are located), and designated scholarship organizations to assist with the application, award, and administration of federal, state, or institutional financial aid programs and designated scholarship programs. Notwithstanding this authorization, the name of an institution that you select to authorize such disclosure shall not be shared with any other institution.

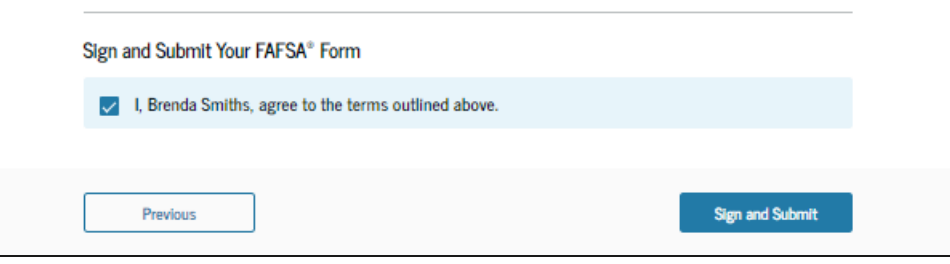

#### **Independent Student Confirmation Page**

The student is presented the confirmation page. This page displays information for the student about their completion date and data release number for their FAFSA® form, along with an estimate for their Student Aid Index. The student is informed they may be eligible for a Federal Pell Grant, which may be a result of their negative SAI.

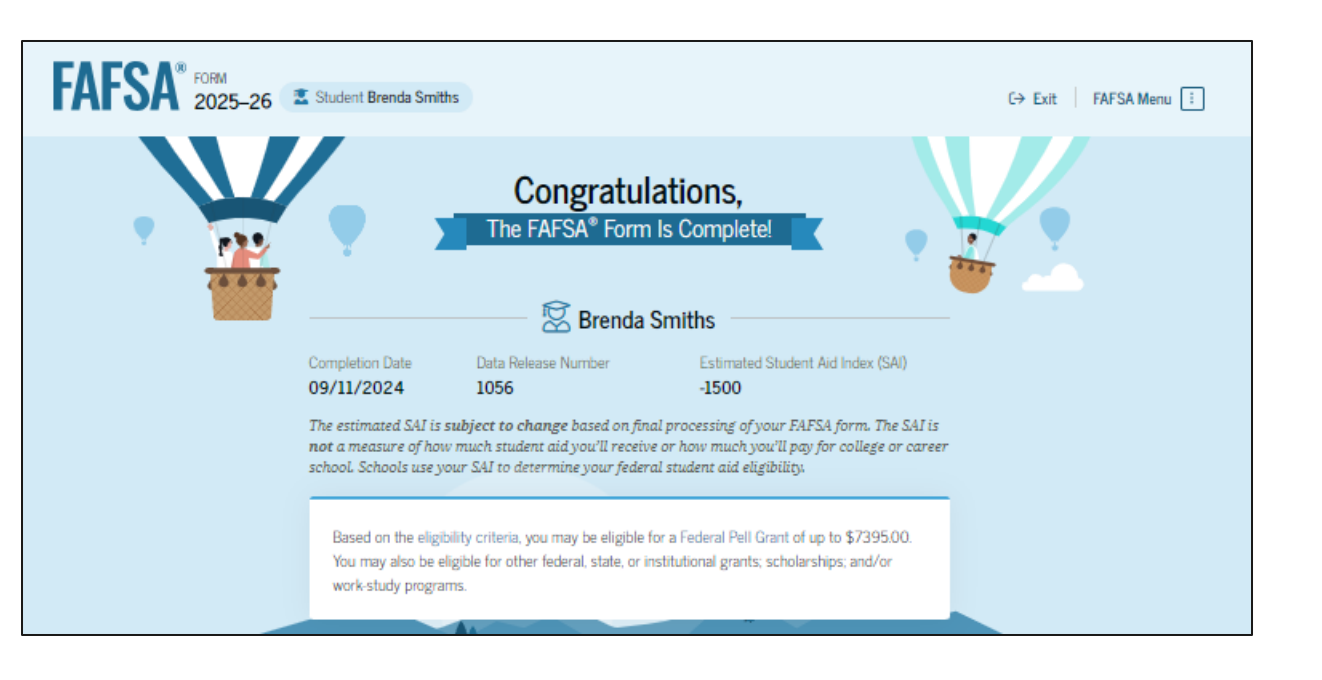

# **Independent Student Confirmation Page (Continued)**

This is a continuation of the student section complete page. This page displays information for the student about next steps, including checking their email, tracking their FAFSA® form, and receiving communications from their school.

#### What Happens Next Check Your Email You will receive an email version of this confirmation page at the following email address: brendasmith@test.com. Track the Status of Your Form In one to three days, your FAFSA form will be processed and made available to your schools, Check the status of your form by logging in to StudentAid.gov and selecting your FAFSA submission from the "My Activity" section of your account Dashboard. You Will Receive School Communications We use the information collected on your FAFSA form to calculate your Student Aid Index (SAI). The SAI lets schools determine the aid you're eligible to receive. Your schools will reach out to you if they need more information. They will also contact you with your financial aid offers. Once received, you can contact their financial aid offices directly to ask questions about their student aid packages. Start Your Application for Iowa (IA) State-Based Aid Apply for State Aid Track and Manage Your FAFSA® Form View Status You can check the status of your application in the "My Activity" section of your account Dashboard. We'll let you know if we need anything more from you.

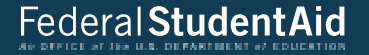

# **FAFSA Submission Summary**

# **FAFSA Submission Summary Landing Page**

The student receives a FAFSA Submission Summary for their processed FAFSA<sup>®</sup> form and any subsequent corrections that they submit. The FAFSA Submission Summary is broken into four tabs: "Eligibility Overview," "FAFSA Form Answers," "School Information," and "Next Steps." At the top, the student will see when their form was received and processed. They also have the option to print their FAFSA Submission Summary to keep for their records.

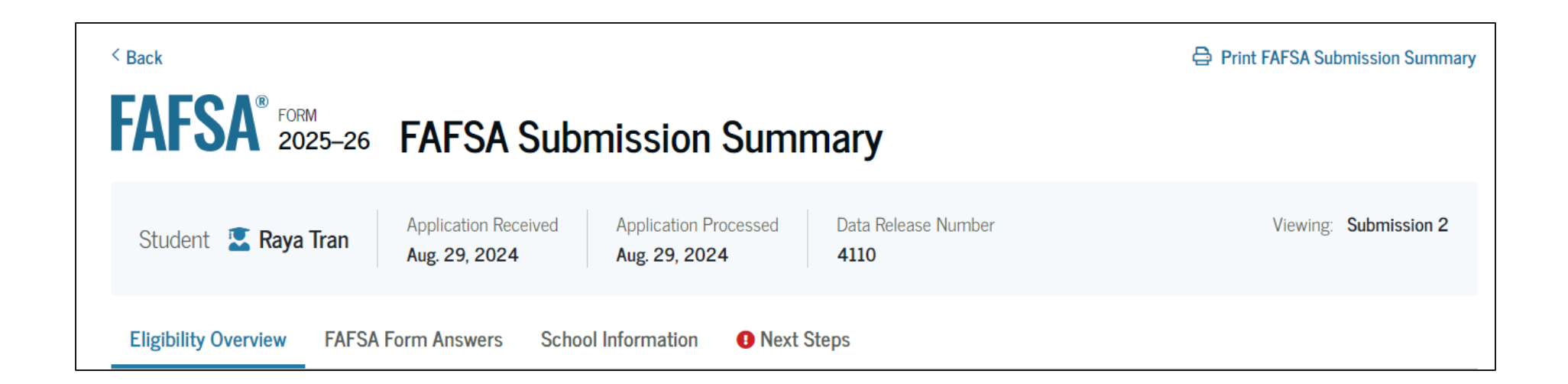

# **Eligibility Overview**

On the "Eligibility Overview" tab, the student sees information about what federal student aid they may be eligible for, such as a Federal Pell Grant and Federal Direct Loans. Any amounts of financial aid that display on this tab are estimates and are not guaranteed. Final determination of the student's financial aid eligibility is provided by their school's financial aid office.

| Federal Pell Grant                                                  | 47.005              | View All of Your Federal Student Aid |
|---------------------------------------------------------------------|---------------------|--------------------------------------|
| A Federal Pell Grant is awarded to undergraduate students           | Up to \$7,395       | III One Flace                        |
| who have financial need and who have not earned a                   |                     | View detailed information about      |
| Pell Grants don't need to be renaid.                                |                     | your federal loan and grant aid,     |
|                                                                     |                     | navment history, and subsidized      |
| Federal Direct Loaps                                                |                     | usage.                               |
|                                                                     | Up to \$5 500       |                                      |
| A federal direct loan is money lent by the government to            | 0p to <b>40,000</b> | Visit My Ald                         |
| Enderal Work Study                                                  |                     |                                      |
| Federal Monte Study is a way for students to same money to          | You May Be Eligible | Find the Direct Collinson on Commun  |
| pay for school through part-time jobs on or off campus.             |                     | Find the Right College or Career     |
| r-,                                                                 |                     |                                      |
| Amounts shown here are only estimates of federal student aid base   | d on full-time      | Use the College Scorecard to         |
| enrollment and the average cost of attendance. Your school will det | termine how much    | graduation rate, and more.           |
| student aid to offer you, which may include additional aid from you | ır school or state. |                                      |
| learn more about financial aid                                      |                     | Visit College Scorecard              |
|                                                                     |                     |                                      |
|                                                                     |                     |                                      |
| -(C)- Keep in mind, this is only an estimate                        |                     |                                      |
|                                                                     |                     |                                      |

# **Eligibility Overview (Continued)**

This is a continuation of the "Eligibility Overview" tab of the FAFSA Submission Summary. Final determination of the student's financial aid eligibility is provided by their school's financial aid office. They are also able to view their Student Aid Index.

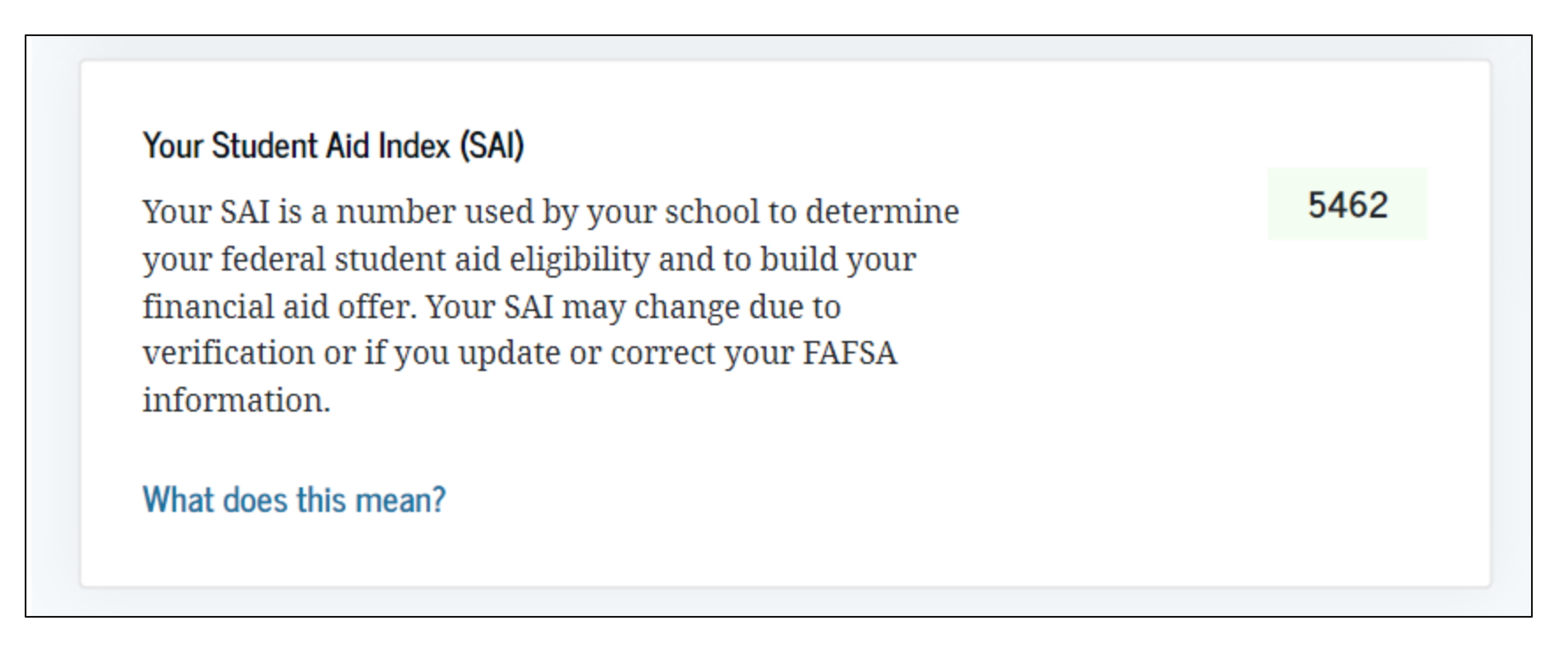

## **FAFSA Form Answers**

On the "FAFSA Form Answers" tab, the student sees the answers that they provided on their FAFSA® form. If any of the provided answers are incorrect, the student can choose make a correction.

| Eligibility Overview                                                  | FAFSA Form Answers                                                       | School Information                                       | Steps             |
|-----------------------------------------------------------------------|--------------------------------------------------------------------------|----------------------------------------------------------|-------------------|
| Your FAFSA® Fo                                                        | orm Answers                                                              |                                                          |                   |
| Review your respons<br>provided is correct. S<br>form is processed co | es carefully and make sure<br>Start a correction to fix any<br>prrectly. | e all the information you<br>errors and ensure that your | Make a Correction |
| Student Sections                                                      |                                                                          |                                                          | Expand All $\sim$ |
| Introduction<br>Personal Identi                                       | fiers                                                                    |                                                          | $\odot$           |
| First Name                                                            |                                                                          | → Raya                                                   |                   |
| Middle Name                                                           |                                                                          | $\rightarrow$ A                                          |                   |
| Last Name                                                             |                                                                          | → Tran                                                   |                   |
| Suffix                                                                |                                                                          | $\rightarrow$                                            |                   |
| Date of Birth                                                         |                                                                          | → 5/5/2003                                               |                   |
| Social Security No                                                    | umber                                                                    | →1234                                                    |                   |
| Individual Taxpaye                                                    | er Identification Number (ITIN)                                          | $\rightarrow$                                            |                   |
| Mobile Phone Nu                                                       | mber                                                                     | → (555) 555-555                                          | 55                |
| Email                                                                 |                                                                          | → raya.tran@em                                           | ail.com           |

# **FAFSA Form Answers (Continued)**

This is a continuation of the "FAFSA Form Answers" tab, where the student sees the answers that they provided on their FAFSA® form.

| Permanent Mailing Address        | ightarrow 123 Sesame Street |         |
|----------------------------------|-----------------------------|---------|
| City                             | ightarrow New York          |         |
| State                            | $\rightarrow$ New York (NY) |         |
| Zip Code                         | → 54321                     |         |
| Country                          | ightarrow United States     |         |
| State of Legal Residence         | $\rightarrow$ New York (NY) |         |
| Legal Residence Date             | → 1/2020                    |         |
|                                  |                             |         |
| Section 1 Personal Circumstances |                             | $\odot$ |
| Section 2<br>Demographics        |                             | $\odot$ |
| Section 3<br>Financials          |                             | $\odot$ |
| Section 4<br>Colleges            |                             | $\odot$ |
| Section 5 Signature              |                             | $\odot$ |

# **FAFSA Form Answers Contributors**

This is a continuation of the "FAFSA Form Answers" tab. If applicable, student sees the answers their contributor(s) provided on their FAFSA® form.

| ent Sections                                     | Expand                  |
|--------------------------------------------------|-------------------------|
| ntroduction<br>Personal Identifiers              | e                       |
| First Name                                       | → Alcina                |
| Middle Name                                      | ÷                       |
| Last Name                                        | → Tran                  |
| Suffix                                           | $\rightarrow$           |
| Date of Birth                                    | → 5/5/1973              |
| Social Security Number                           | → ·····1234             |
| Individual Taxpayer Identification Number (ITIN) | $\rightarrow$           |
| Mobile Phone Number                              | → (555) 555-5555        |
| Email                                            | → alcina.tran@email.com |

| Permanent Mailing Address | ightarrow 123 Sesame Street |   |
|---------------------------|-----------------------------|---|
| City                      | → New York                  |   |
| State                     | → New York (NY)             |   |
| ZIp Code                  | → 54321                     |   |
| Country                   | → United States             |   |
| Section 1<br>Demographics | $\odot$                     | ) |
| Section 2<br>Financials   | $\odot$                     | ) |
| Section 3<br>Signature    | $\odot$                     | ) |

# **School Information**

On the "School Information" tab, the student sees information about the college(s) and/or career school(s) that they selected to send their FAFSA® information. The student can compare the graduation rate, retention rate, transfer rate, default rate, median debt upon completion, and average annual cost of their selected schools.

| Eligibility Overview                                                                                                    | FAFSA For   | rm Answers      | School Information | Next Step     | S            |                             |                     |  |
|----------------------------------------------------------------------------------------------------|-------------|-----------------|--------------------|---------------|--------------|-----------------------------|---------------------|--|
| Find an Affordable School         Many schools offer the opportunity to attend college affordably. Learn about the costs and benefits associated with the schools you listed on your form.         Learn More on College Scorecard 2         Showing results for family income between \$0-\$30,000 ~ |             |                 |                    |               |              |                             |                     |  |
| School Name                                                                                                    |             | Graduation Rate | Retention Rate     | Transfer Rate | Default Rate | Median Debt Upon Completion | Average Annual Cost |  |
| Allen School - Broo                                                                                                    | oklyn       | 77.49%          | 66.41%             | N/A           | 3.1%         | \$9,500                     | \$22,666            |  |
| Genesee Commun                                                                                                    | ity College | 30.95%          | 54.17%             | 29.86%        | 5.2%         | \$11,622                    | \$4,060             |  |
| Suny at Purchase                                                                                                    |             | 65.93%          | 78.57%             | 22.95%        | 2.9%         | \$21,067                    | \$14,327            |  |
| 4                                                                                                    |             |                 |                    |               |              |                             | Þ                   |  |
#### **Next Steps**

On the "Next Steps" tab, the student sees comments that pertain to their FAFSA® form. Some comments may require the student to make a correction or send additional documentation to their school. Other comments may be informational and do not require any further action from the student.

| bility Ov | verview | FAFSA Form Answers            | School Information        | Next Steps |         |
|-----------|---------|-------------------------------|---------------------------|------------|---------|
| ⊨         | Next S  | iteps                         |                           |            |         |
|           | 1 Corr  | ect any errors on your FAFSA® | form                      |            | $\odot$ |
|           | 2 Mak   | e sure your schools have ever | ything they need          |            | $\odot$ |
|           | 3 Loo   | k out for ald-related communi | cations from your schools |            | $\odot$ |

#### (i) For Your Awareness

FI

- VA Education and Training Benefits help veterans, service members, and their family members with needs like paying college tuition or finding the right school.
- The limit to the total amount of Federal Pell Grants that a student may
  receive is the equivalent of six school years. Based upon information
  reported to the National Student Loan Data System (NSLDS<sup>®</sup>) database by the
  schools you have attended, you have received Federal Pell Grants for the
  equivalent of between two and one-half and three years.
- The limit to the total amount of Federal Pell Grants that a student may
  receive is the equivalent of six school years. Based upon information
  reported to the National Student Loan Data System (NSLDS<sup>®</sup>) database by the
  schools you have attended, you have received Federal Pell Grants for the
  equivalent of between three and three and one-half years.

#### Understand Your Tax Benefits

Did you know that the IRS provides tax benefits for education? These tax benefits can be used to get back some of the money you spend on tuition or loan interest, or to maximize your college savings.

Learn About Tax Benefits

#### More Resources

Lastly, along the right side of their FAFSA Submission Summary, the student can access additional resources, including visiting "My Aid" or College Scorecard.

| Federal Work-Study<br>Federal Work-Study is a way for students to earn money to<br>pay for school through part-time jobs on or off campus.<br>Amounts shown here are only estimates of federal student aid based of<br>encodimentary data superstants for the data was head will deter | You May Be Eligible | View All of Your Federal Student Aid<br>in One Place<br>View detailed information about<br>your federal loan and grant aid,<br>including your enrollment history,<br>payment history, and subsidized |
|----------------------------------------------------------------------------------------------------|---------------------|----------------------------------------------------------------------------------------------------|
| student aid to offer you, which may include additional aid from your s Learn more about financial aid                                                                                                    | school or state.    | usage.                                                                                                    |
| Always refer to your school's financial aid offer for a fi<br>determination of financial aid available.                                                                                                    | inal                | Find the Right College or Career<br>School<br>Use the College Scorecard to<br>compare schools by size, location,<br>graduation rate, and more.                                                       |
| Your Student Aid Index (SAI)                                                                                                    |                     |                                                                                                    |
| Your SAI is a number used by your school to determine<br>your federal student aid eligibility and to build your<br>financial aid offer. Your SAI may change due to<br>verification or if you update or correct your FAFSA<br>information.                                              | -1500               |                                                                                                    |

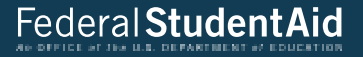

## Dependent Student and Direct Unsubsidized Loan

#### **Dependency Status: Dependent Student**

If the parents of a dependent student are unwilling to provide their information but the student doesn't have an unusual circumstance, the student can choose to have their school determine their eligibility for a Direct Unsubsidized Loan only.

Note: Selecting "Yes" here makes the student ineligible for other types of federal student aid, such as Federal Pell Grants, Federal Work-Study, or Direct Subsidized Loans.

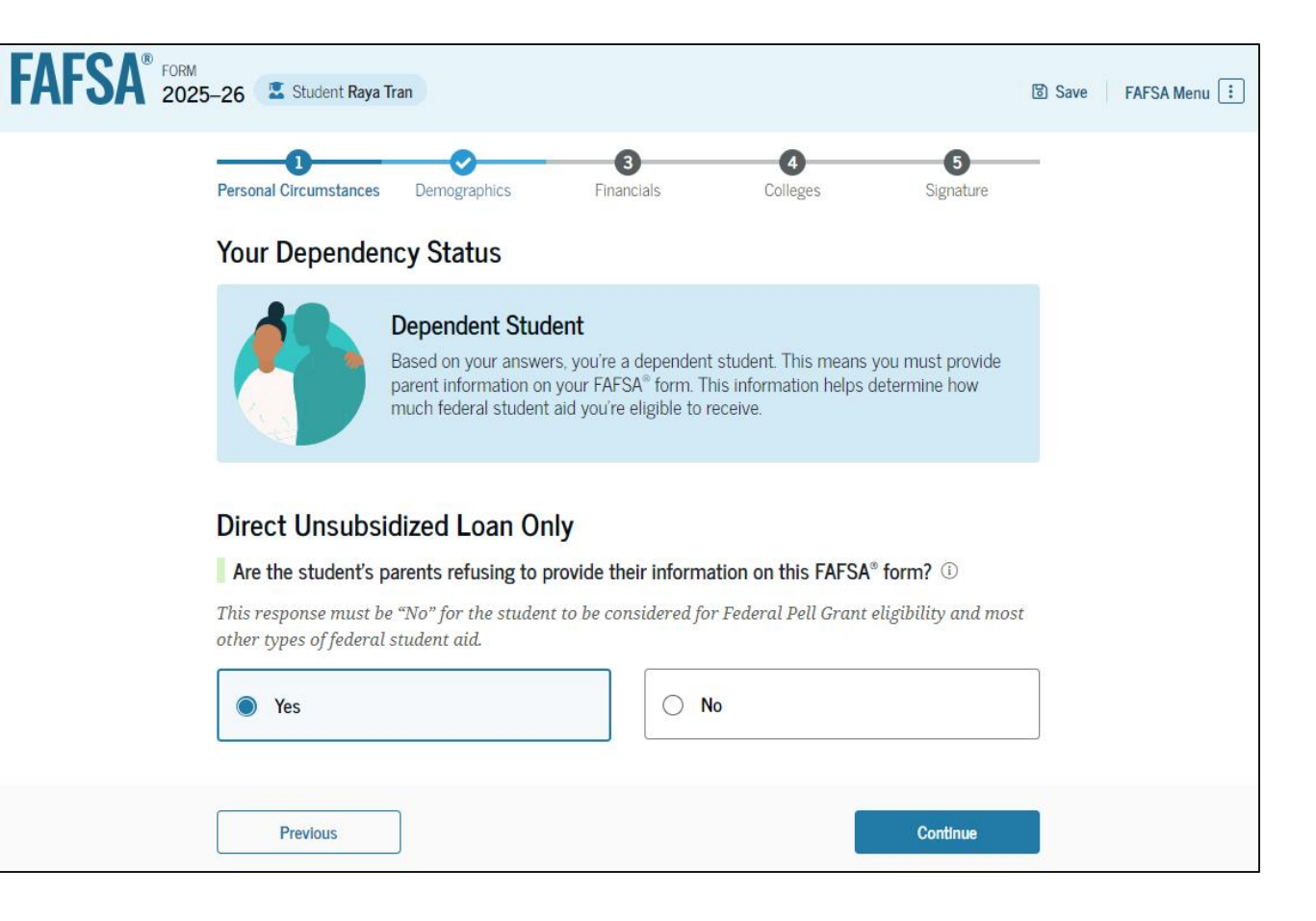

#### **Dependent Student Selects Direct Unsubsidized Loan Only**

If the student selects "Yes" to have their school determine their eligibility for a Direct Unsubsidized Loan only and then selects "Continue," a pop-up window appears warning the student that they will not be eligible for most federal student aid.

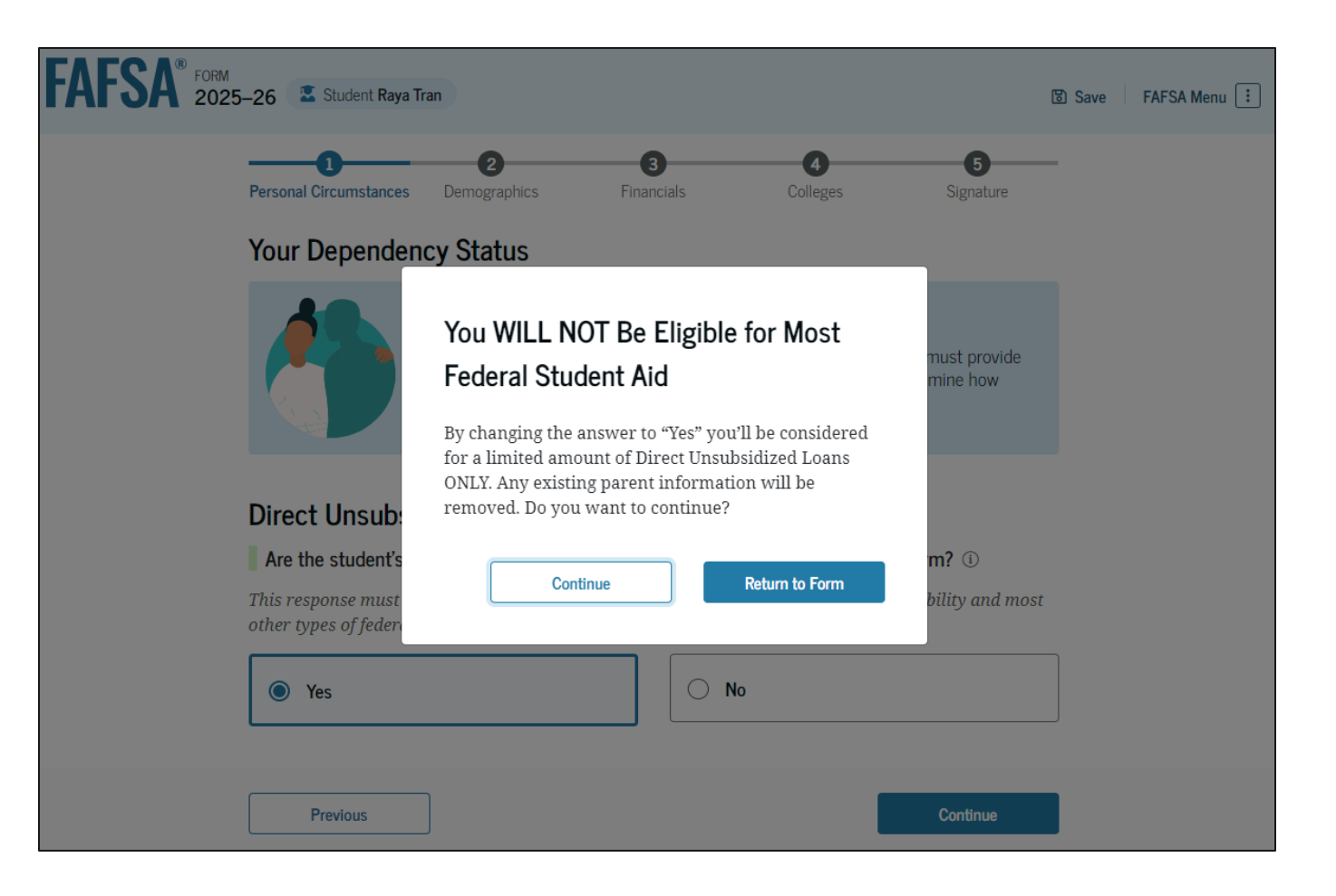

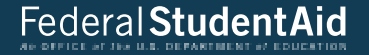

# **Unaccompanied Homeless Youth**

#### **Student Homelessness**

The student is asked if they were unaccompanied and either homeless or at risk of being homeless. The student selects "Yes." Next, the student is asked who determined that they are homeless or at risk of being homeless. They select "None of these apply."

| AFSA <sup>®</sup> FORM 2025 | -26 🔮 Student Raya Tran                                                                                                    | 🕃 Save 🛛 FAFSA Menu 🗄 |
|-----------------------------|----------------------------------------------------------------------------------------------------|-----------------------|
|                             | Image: Second Circumstances         Demographics         Financials         Colleges         Signature                                                                                                    |                       |
|                             | Student Homelessness         At any time on or after July 1, 2024, was the student unaccompanied and either (1) homeless         (2) self-supporting and at risk of being homeless?          • Yes                  | s or                  |
|                             | Did any of the following determine the student was homeless or at risk of becoming homeless Select all that apply.  Director or designee of an emergency or transitional shelter, street outreach program, homeless | s?                    |
|                             | youth drop-in center, or other program serving those experiencing homelessness  The student's high school or school district homeless liaison or designee                                                           |                       |
|                             | Director or designee of a project supported by a federal TRIO or GEAR UP program grant                                                                                                    |                       |
|                             | Financial aid administrator                                                                                                    |                       |
|                             | None of these apply.                                                                                                    |                       |
|                             | Previous                                                                                                    |                       |

#### **Impact of Unaccompanied Homeless Youth Status**

Based on the answers provided by the student, they are not required to provide parent information on the FAFSA<sup>®</sup> form. The student is able to sign and submit the FAFSA form, but they will need to contact the financial aid office at their school about their circumstances. The school will be required to make a determination of the student's unaccompanied homeless youth status based on a written statement from the student or a documented interview with the student. Until the student's circumstances are verified, the U.S. Department of Education's office of Federal Student Aid will only provide the student an estimate of their federal student aid eligibility.

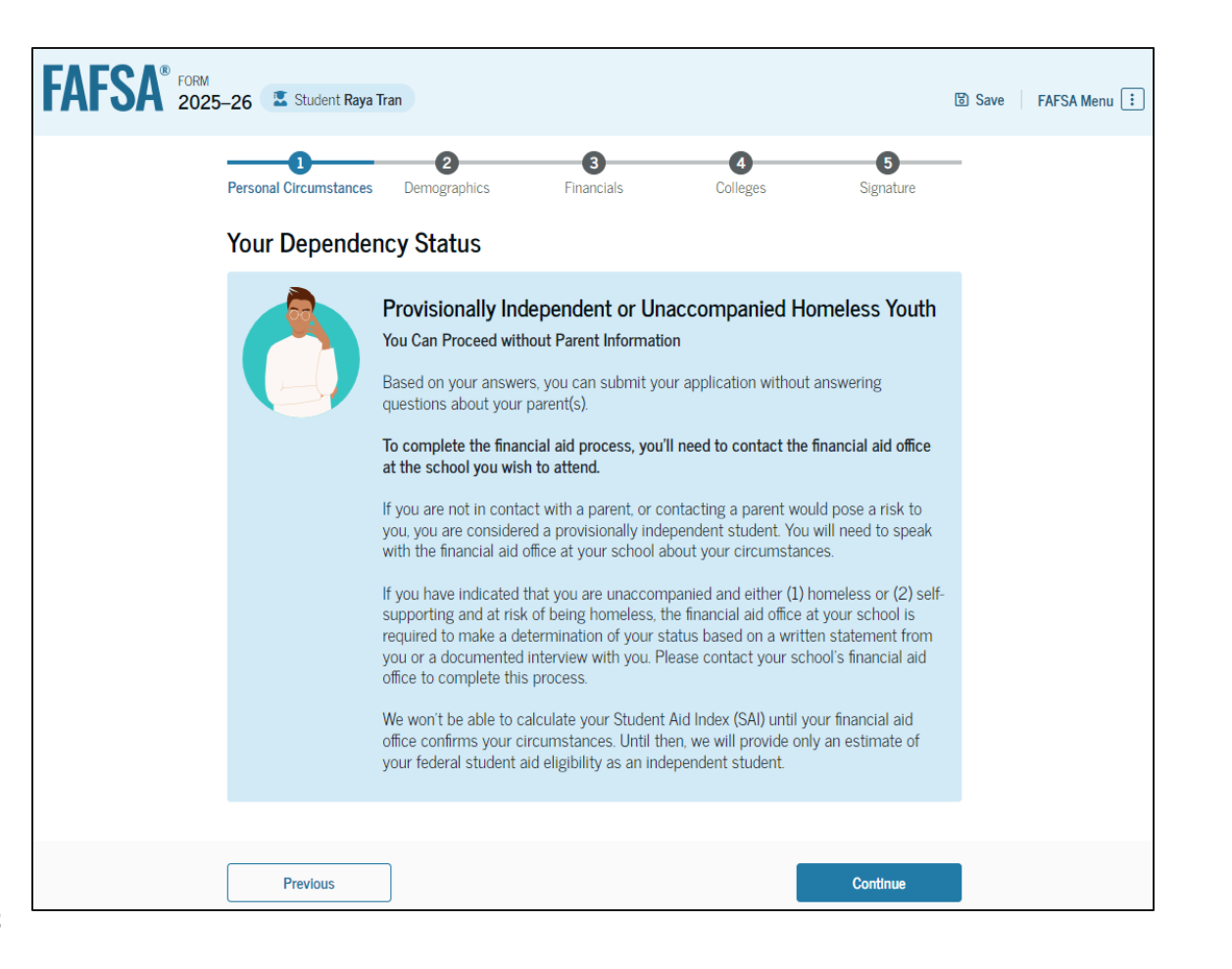

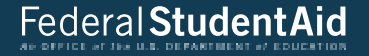

# **Provisionally Independent Student**

#### **Student Unusual Circumstances**

The student is asked if unusual circumstances prevent them from contacting their parent(s). The student selects "Yes."

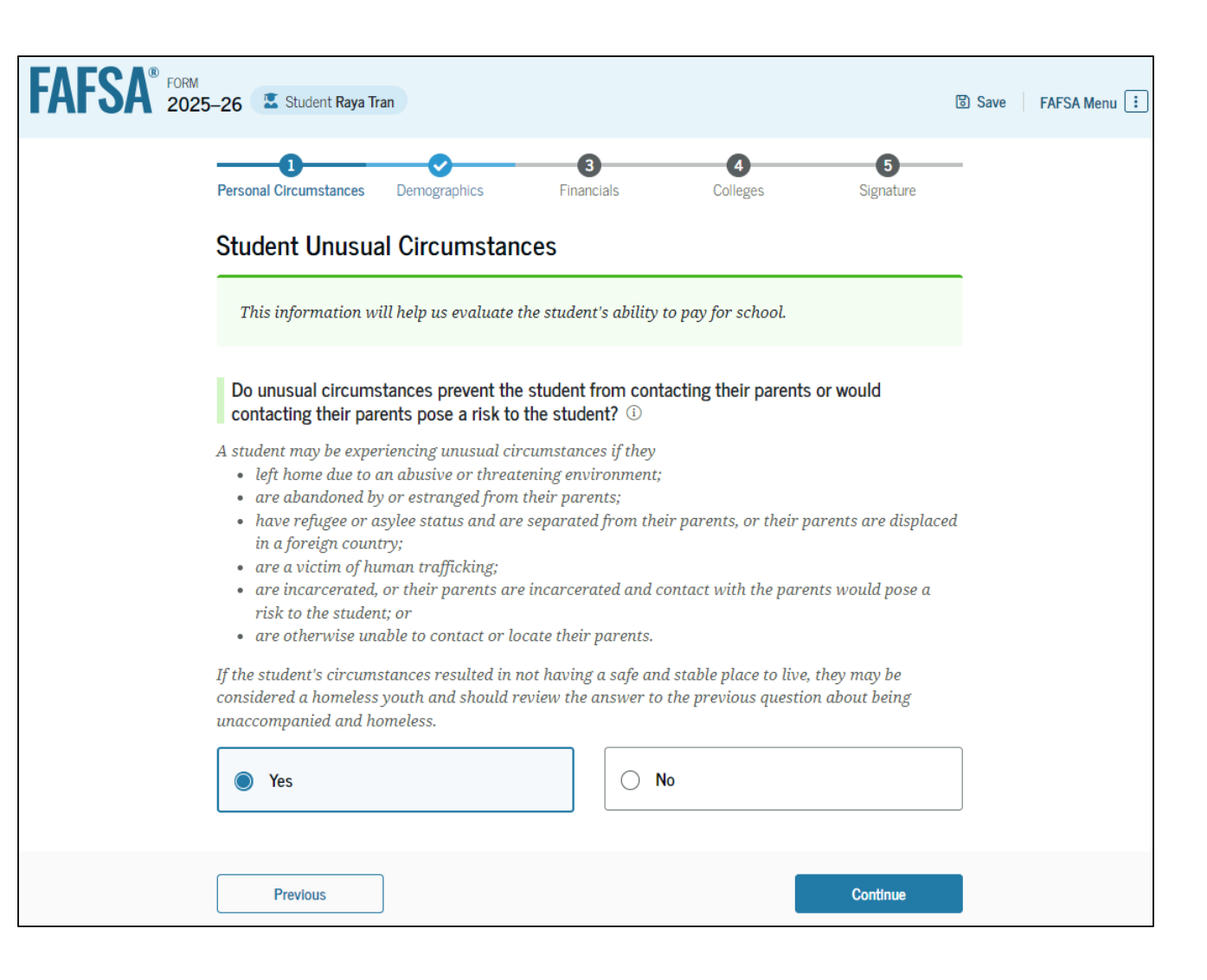

#### **Impact of Provisionally Independent Status**

Based on the answers provided by the student, they are considered a provisionally independent student and are not required to provide parent information. The student is able to sign and submit their FAFSA<sup>®</sup> form, but they will need to contact their school to see what supporting documentation they need to submit. A financial aid administrator at the school will review and make a determination regarding a dependency override. Until the student's circumstances are verified, the U.S. Department of Education's office of Federal Student Aid will only provide the student an estimate of their federal student aid eligibility.

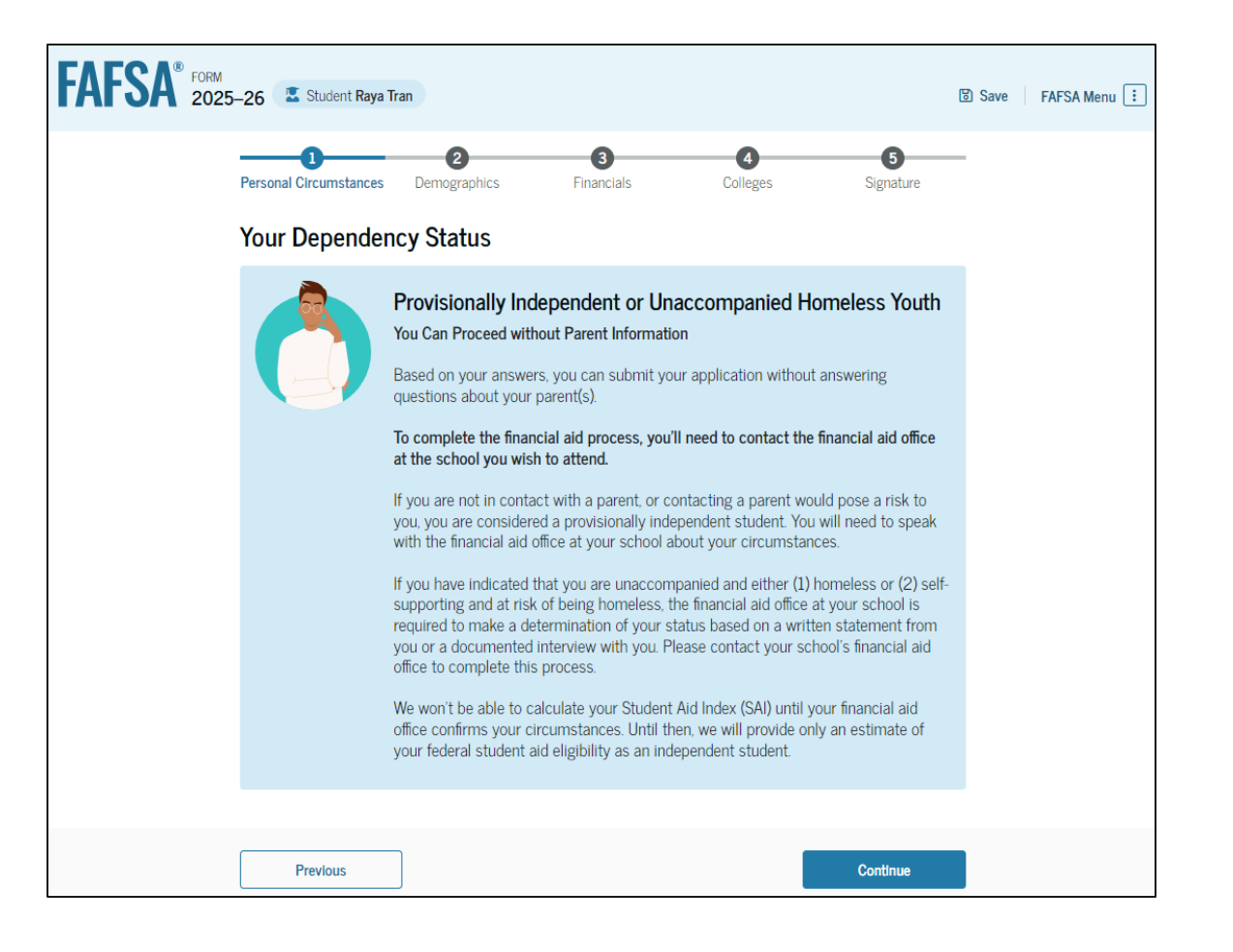

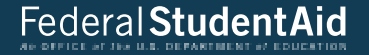

# Student Adds Schools to FAFSA® Form

## Add Schools Log In

To access an existing FAFSA® form, the student is required to have an FSA ID (StudentAid.gov account username and password).

| An official website of the United States government. |                                                                                                    | Help Center Submit a C | omplaint English   Español |
|------------------------------------------------------|----------------------------------------------------------------------------------------------------|------------------------|----------------------------|
| Federal Student Aid FAFSA® For                       | m $\lor$ $\ $ Loans and Grants $\checkmark$ $\ $ Loan Repayment $\checkmark$ $\ $ Loan Forgiveness $\backsim$ | Log In   Ci            | eate Account Q             |
|                                                      | Log In 🖘                                                                                                    |                        |                            |
|                                                      | Email, Phone, or FSA ID Username<br>test595011023                                                             |                        |                            |
|                                                      | Password Show Password                                                                                        |                        |                            |
|                                                      | Log In                                                                                                    |                        |                            |
|                                                      | Forgot My Username Forgot My Password Create an Account                                                       |                        |                            |
|                                                      | Help Me Log In to My Account                                                                                  |                        |                            |
| leip Center I Contact Us I Site Feedback             | About Us Announcement                                                                                         | s Data Center Res      | ources Forms Library       |
|                                                      | ngov   edgov   Site Feedback                                                                                  |                        |                            |

#### **Add Schools Dashboard**

On the account Dashboard, the student can see their most recent 2025–26 FAFSA® activity under the "My Activity" section. In this scenario, the student has a processed 2025–26 FAFSA form. To see further information about this application, the student selects the application and is taken to the "Details" page.

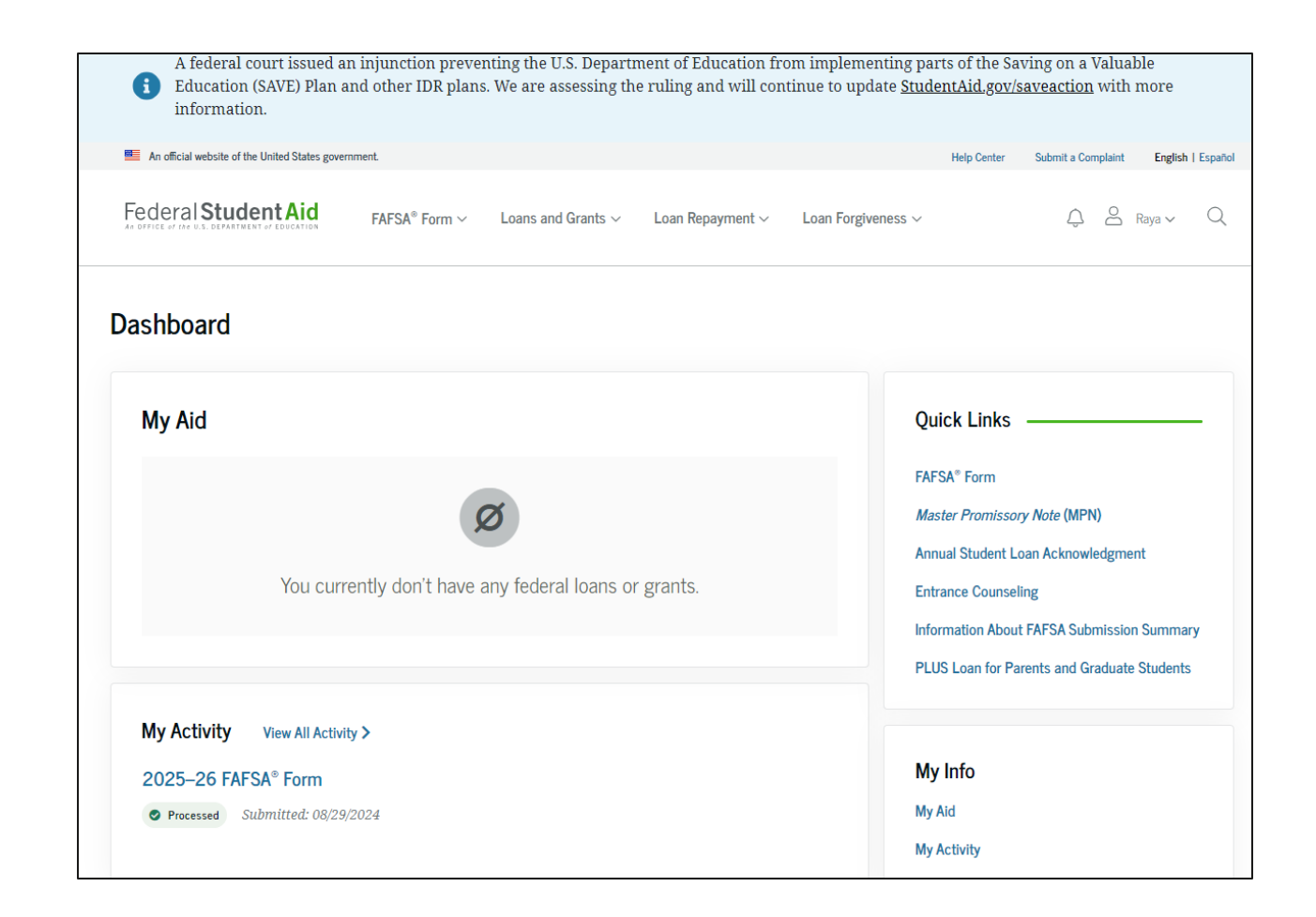

#### **Add Schools Details**

On the "Details" page, the student sees information related to their processed FAFSA<sup>®</sup> form, such as when it was started and processed, their FAFSA Submission Summary, and additional resources. Within the "Actions" menu, the student can select "Add or Remove Schools." Selecting this option will start a voluntary correction to update their selected schools.

| rocessed                                                   |                                                                                |                                      |                               | Actions                      |
|------------------------------------------------------------|--------------------------------------------------------------------------------|--------------------------------------|-------------------------------|------------------------------|
|                                                            |                                                                                |                                      | Add or Re                     | emove Schools                |
| AFSA INTOTTIATION                                          |                                                                                |                                      | Make Cor                      | rections                     |
| udent<br>Raya Tran                                         | Data Release Number (DRN)<br>4110                                              | Submission Number<br>01              | S View FAF                    | SA Submission Summary        |
| Status Tracker                                             |                                                                                |                                      | Started on Aug 29, 2024       | Processed on<br>Aug 29, 2024 |
| FAFSA <sup>®</sup> Form Started<br>Started on Aug 29, 2024 |                                                                                | $\odot$                              |                               |                              |
| FAFSA® Form Submitt                                        | ed                                                                             | $\odot$                              | More Resources                | ial Aid                      |
| FAFSA® Form Process<br>Processed on Aug 29, 2024           | ed                                                                             | $\odot$                              | FAFSA Landing Pag             | ge                           |
| Congratulations! Your<br>recommend download                | FAFSA® form has been processed succ<br>ling a copy of your completed applicati | essfully! We<br>ion to keep for your | Information on Fed            | eral Pell Grant Progra       |
| records.                                                   |                                                                                |                                      | Information on Fed<br>Program | eral Work-Study (FWS)        |
| Your FAFSA Subm                                            | ission Summary is ready!                                                       |                                      | How Aid Is Calculat           | ted                          |
| information about                                          | t your eligibility for federal                                                 |                                      |                               |                              |

#### Add Schools Details (Continued)

Farther down the "Details" page, the student sees their invited contributor(s), selected school(s) and FAFSA<sup>®</sup> submission history. In this scenario, the student selects "Add or Remove Schools" within the "Actions" menu to update their selected schools.

|                                                       | Apply for Scholarships and Grants                            |                                                                              |                                                                                        |                                                                                     |                                           |  |
|-------------------------------------------------------|--------------------------------------------------------------|------------------------------------------------------------------------------|----------------------------------------------------------------------------------------|-------------------------------------------------------------------------------------|-------------------------------------------|--|
|                                                       | Scholarshij<br>of them off<br>communiti                      | ps and grants<br>fered by schoo<br>ies, religious g                          | are gifts that don't r<br>ols, employers, indiv<br>groups, and profession<br>of Grants | need to be repaid. There a<br>iduals, private companie<br>onal and social organizat | are thousands<br>is, nonprofits,<br>ions, |  |
|                                                       | Information o                                                | on Scholarships a                                                            | ind Grants                                                                             |                                                                                     |                                           |  |
|                                                       |                                                              |                                                                              |                                                                                        |                                                                                     |                                           |  |
| Selecte                                               | ed College                                                   | es                                                                           |                                                                                        |                                                                                     |                                           |  |
| These a                                               | are the co                                                   | lleges and ca                                                                | areer schools you                                                                      | have identified to rece                                                             | eive your                                 |  |
| AF5A                                                  | iorm.                                                        |                                                                              |                                                                                        |                                                                                     |                                           |  |
| ±1 of                                                 | 20 Schools                                                   | s Selected                                                                   |                                                                                        |                                                                                     |                                           |  |
| School Na                                             | ame                                                          |                                                                              | Addre                                                                                  | 55                                                                                  |                                           |  |
| Parker Ur                                             | iversity                                                     |                                                                              | Dallas,                                                                                | TX                                                                                  |                                           |  |
|                                                       |                                                              |                                                                              |                                                                                        |                                                                                     | 0                                         |  |
| l to 1 of 1                                           |                                                              |                                                                              |                                                                                        |                                                                                     |                                           |  |
| l to 1 of 1                                           |                                                              |                                                                              |                                                                                        |                                                                                     |                                           |  |
| 1 to 1 of 1                                           |                                                              |                                                                              |                                                                                        |                                                                                     |                                           |  |
| I to I of I                                           | \ <sup>®</sup> Subm                                          | ission His                                                                   | top/                                                                                   |                                                                                     |                                           |  |
| FAFS/                                                 | \ <sup>®</sup> Subm                                          | ission Hist                                                                  | tory                                                                                   |                                                                                     |                                           |  |
| FAFS/                                                 | N <sup>®</sup> Subm                                          | ission Hist                                                                  | <b>tory</b><br>cent 2025–26 FAFSA                                                      | form submission, includ                                                             | ing any corrections                       |  |
| FAFS/<br>Informa<br>you've 1                          | <b>Subm</b><br>tion about                                    | <b>ission Hisi</b><br>t your most re<br>splayed first.                       | <b>tory</b><br>cent 2025–26 FAFSA                                                      | form submission, includ                                                             | ing any corrections                       |  |
| FAFS/<br>Informa<br>you've 1<br>Date Subt             | N <sup>®</sup> Subm<br>ation about<br>nade, is dis<br>mitted | <b>ission His</b> t<br>t your most re<br>splayed first.<br>Submitted By      | t <b>ory</b><br>cent 2025–26 FAFSA<br>Submission Type                                  | form submission, includ<br>Submission Number                                        | ing any corrections<br>Actions            |  |
| FAFS/<br>Informa<br>you've p<br>Date Subb             | N <sup>®</sup> Subm<br>Ition about<br>nade, is dif<br>mitted | ission Hisi<br>tyour most re<br>splayed first.<br>Submitted By<br>Raya Tran  | tory<br>cent 2025–26 FAFSA<br>Submission Type<br>Initial                               | form submission, includ<br>Submission Number<br>01                                  | ing any corrections Actions               |  |
| FAFS/<br>Informa<br>you've r<br>Date Sub<br>Aug 29, 2 | N <sup>®</sup> Subm<br>ation about<br>made, is dis<br>nitted | ission Hist<br>t your most re<br>splayed first.<br>Submitted By<br>Raya Tran | tory<br>cent 2025–26 FAFSA<br>Submission Type<br>Initial                               | form submission, includ<br>Submission Number<br>01                                  | ing any corrections Actions               |  |

#### **Add Schools Onboarding**

When the student starts a 2025–26 FAFSA<sup>®</sup> correction, they are taken through the FAFSA correction onboarding process. A correction should only be submitted if critical information was missing, incorrect information was provided, the student needs to update their selected school(s), and/or a correction was requested by a financial aid administrator. The student selects "Add or Remove Schools" to begin their correction.

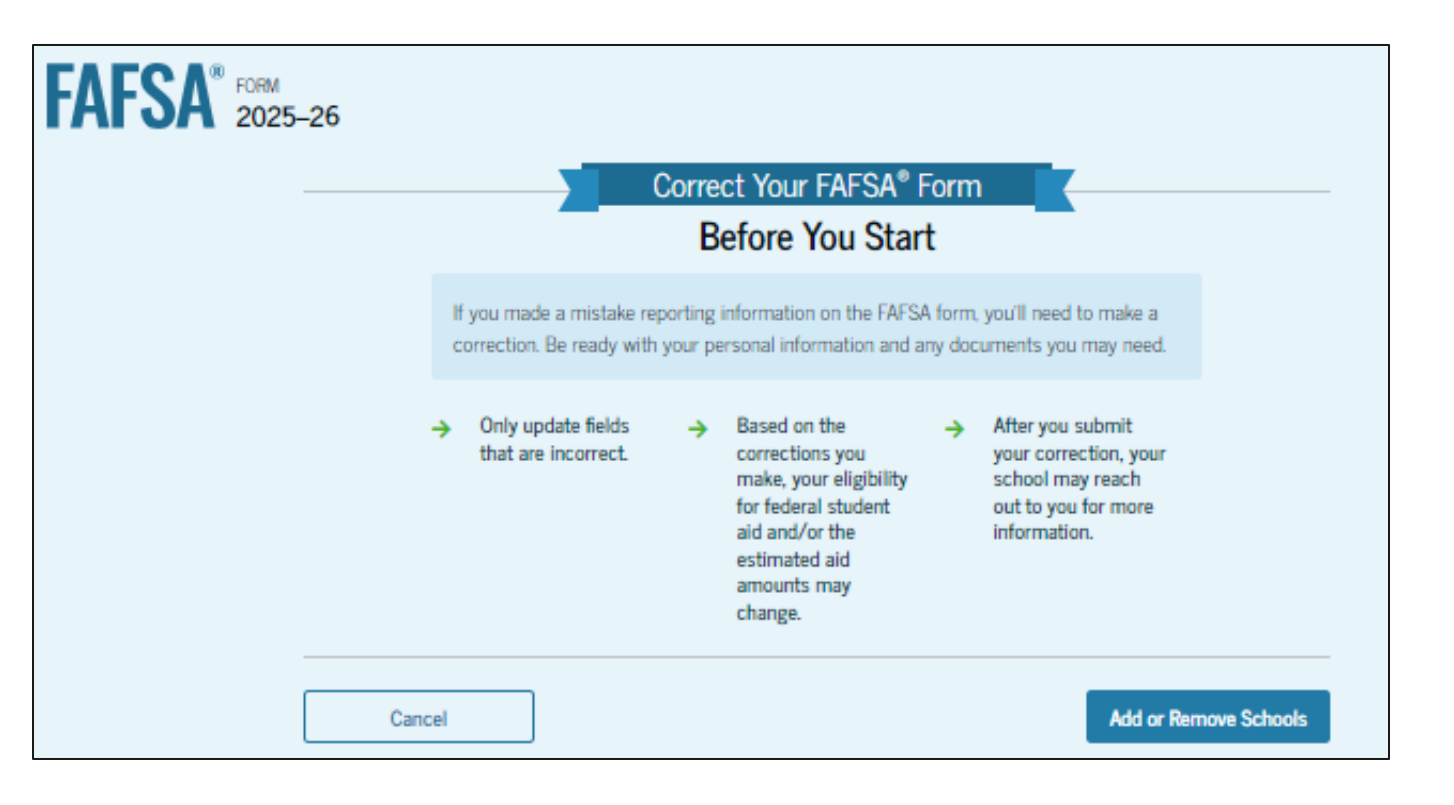

#### **Add Schools Selected Colleges and Career Schools**

The student can view which college(s), career school(s), or trade school(s) they selected in their processed application. If the student has not selected 20 schools. they have the option to search and select more schools, and, in some states, they have the option to reorder the list of selected schools. In this scenario, the student wants to remove their selected school and add new ones. The student selects "Remove" for the listed school.

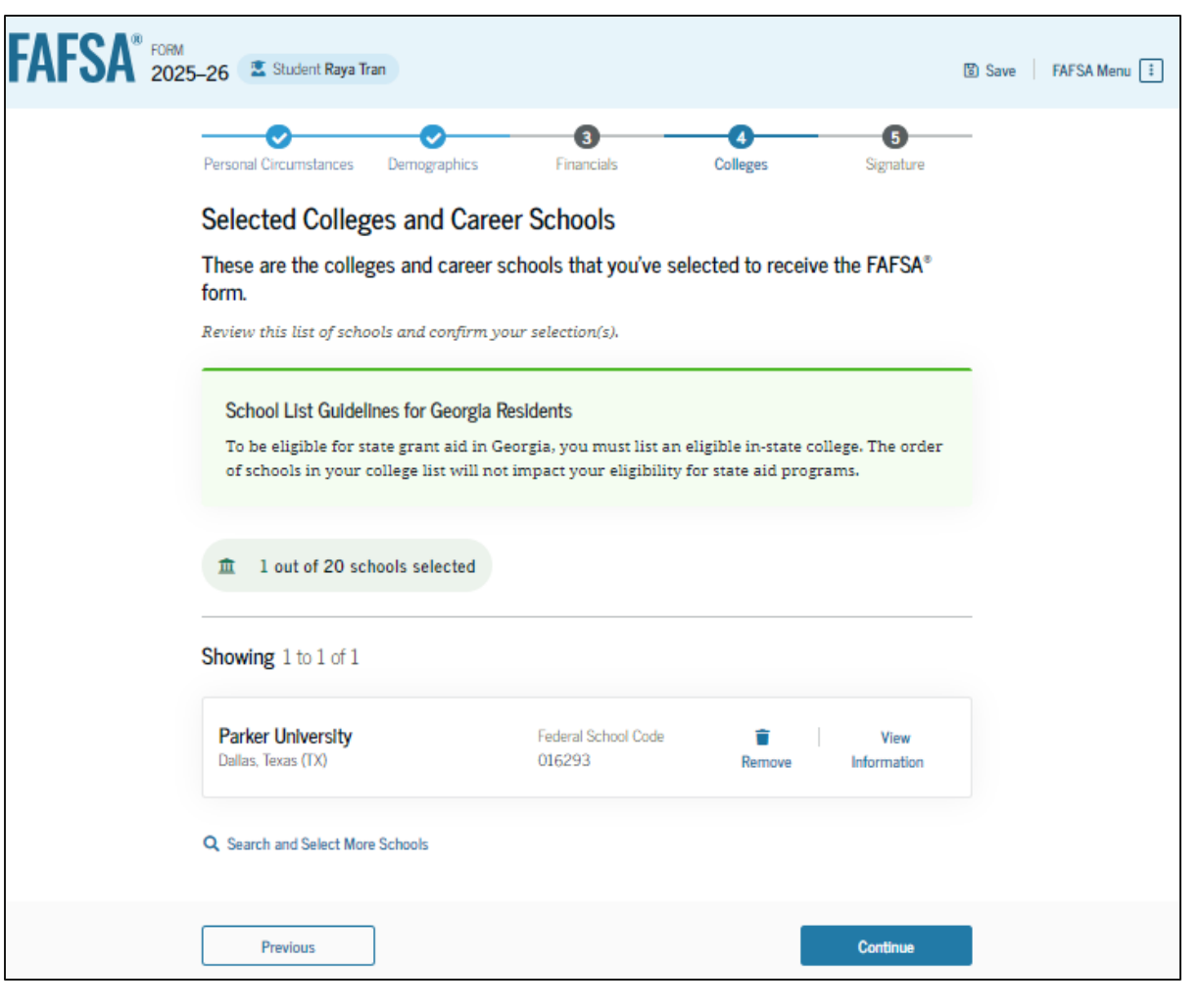

#### Add Schools Selected Colleges and Career Schools Federal Studen (Continued)

After removing the school, the student selects "Search and Select More Schools" and is taken to the college search page.

| AFSA <sup>®</sup> 2025 | 5–26 🗷 Student Raya Tran                                                                                                    | ම Save | FAFSA Menu 🗄 |
|------------------------|----------------------------------------------------------------------------------------------------|--------|--------------|
|                        | Personal Circumstances Demographics Financials Colleges Signature                                                                                                    | _      |              |
|                        | Selected Colleges and Career Schools                                                                                                    |        |              |
|                        | These are the colleges and career schools that you've selected to receive the FAFSA® form.                                                                                                    |        |              |
|                        | Review this list of schools and confirm your selection(s).                                                                                                    |        |              |
|                        | School List Guidelines for Georgia Residents                                                                                                    | -      |              |
|                        | To be eligible for state grant aid in Georgia, you must list an eligible in-state college. The order of schools in your college list will not impact your eligibility for state aid programs. |        |              |
|                        | 1 0 out of 20 schools selected                                                                                                    |        |              |
|                        | Showing 0 to 0 of 0<br>Q Search and Select More Schools                                                                                                    |        |              |
|                        | Previous Continue                                                                                                    |        |              |

#### **Add Schools College Search**

The student is asked to search for the colleges, career schools, or trade schools they would like to receive their FAFSA® information. The student searches for a school by entering a state and a city and/or school name.

| FORM 2024-25 Student TestKK Allen                                                                                                    | 🕃 Save 🛛 FAFSA Menu 🔃 |
|----------------------------------------------------------------------------------------------------|-----------------------|
| Personal Circumstances     Demographics     Financials     Colleges     Signature                                                          |                       |
| Where should we send the FAFSA <sup>®</sup> information?                                                                                   |                       |
| Search and select colleges and career schools.                                                                                             |                       |
| If you can't find your school when searching by School Name or State, try searching by School Name or State, try searching by School Code. | /                     |
| You can add up to 20 colleges and career schools to the FAFSA $^{\circledast}$ form.                                                       |                       |
| 1 0 out of 20 schools selected View Selected Schools                                                                                       |                       |
| Search by School Name Search by School Code                                                                                                |                       |
| State                                                                                                    |                       |
| Texas (TX) ×                                                                                                    |                       |
| City-optional                                                                                                    |                       |
| School Name - optional                                                                                                    |                       |
| Q Search                                                                                                    |                       |
| Previous Continue                                                                                                    |                       |

#### **Add Schools College Search (Continued)**

After entering a school's state and city and/or school name and selecting "Search," the student selects the correct school(s) from the search results. Students can send their FAFSA® information to a maximum of 20 schools.

| Search Results 1 to 10 of 34                                              | 17                                                            |            |
|---------------------------------------------------------------------------|---------------------------------------------------------------|------------|
| SORT BY: MOST RELEVANT A-                                                 | z                                                             |            |
| Miller-motte College - Stvt-<br>Brownsville<br>Brownsville, Texas (TX)    | Federal School Code<br>E01300                                 | ✓ Selected |
| South University - Austin<br>Round Rock, Texas (TX)                       | Federal School Code<br>E02135                                 | ✓ Selected |
| Florida Career College -<br>Houston<br>Houston, Texas (TX)                | Federal School Code<br>E40436                                 | ✓ Selected |
| Miller-motte College - Edge<br>Tech Academy<br>Arlington, Texas (TX)      | Federal School Code<br>E40505                                 | (+ Select) |
| American Intercontinental<br>Univ - Houston<br>Houston, Texas (TX)        | Federal School Code<br>E01051                                 | (+ Select) |
| Miller-motte College - Stvt -<br>Corpus Chr<br>Corpus Christi, Texas (TX) | Federal School Code<br>E01653                                 | (+ Select) |
| Southern Careers Institute -<br>Waco<br>Waco, Texas (TX)                  | Federal School Code<br>E40485                                 | (+ Select) |
| Miller-motte College - Stvt -<br>Mcallen<br>Mcallen, Texas (TX)           | Federal School Code<br>3 out of 20 schools have been selected | (+ Select) |

#### **Add Schools Selected Colleges**

F

The student can view which new college(s), career school(s), and/or trade school(s) they have selected. When they select "Continue," they will have completed updating the "Select Colleges and Career Schools" section and can proceed to the review changes page.

| AF2A | 2025–26 Student Raya Tran                                                          |                                                              |                                                                                                    |                          | Save FA | FSA Menu |
|------|------------------------------------------------------------------------------------|--------------------------------------------------------------|----------------------------------------------------------------------------------------------------|--------------------------|---------|----------|
|      | Personal Circumstances Demographics                                                | 3<br>Financials                                              | 4<br>Colleges                                                                                                    | 5<br>Signature           |         |          |
|      | Selected Colleges and Care                                                         | er Schools                                                   |                                                                                                    |                          |         |          |
|      | These are the colleges and career s form.                                          | schools that you've sele                                     | ected to receive                                                                                                    | e the FAFSA®             |         |          |
|      | Review this list of schools and confirm y                                          | our selection(s).                                            |                                                                                                    |                          |         |          |
|      | School List Guidelines for Georgia I                                               | Residents                                                    |                                                                                                    |                          |         |          |
|      | To be eligible for state grant aid in G<br>of schools in your college list will no | eorgia, you must list an el<br>et impact your eligibility fo | ligible in-state col<br>or state aid progra                                                                                                    | llege. The order<br>ams. |         |          |
|      |                                                                                    |                                                              |                                                                                                    |                          |         |          |
|      |                                                                                    |                                                              |                                                                                                    |                          |         |          |
|      | Showing 1 to 3 of 3                                                                |                                                              |                                                                                                    |                          | _       |          |
|      | Miller-motte College - Stvt-<br>Brownsville<br>Brownsville, Texas (TX)             | Federal School Code<br>E01300                                | Temove                                                                                                    | View<br>Information      |         |          |
|      | South University - Austin<br>Round Rock, Texas (TX)                                | Federal School Code<br>E02135                                | The second second secon | View<br>Information      |         |          |
|      | Florida Career College - Houston<br>Houston, Texas (TX)                            | Federal School Code<br>E40436                                | Temove                                                                                                    | View<br>Information      |         |          |
|      | Q Search and Select More Schools                                                   |                                                              |                                                                                                    |                          |         |          |
|      | Previous                                                                           |                                                              |                                                                                                    | Continue.                |         |          |

#### **Add Schools Review Changes Page**

The review page displays the school(s) that the student has added and/or removed. If the student needs to make additional updates to the rest of their form, they can select "Make More Changes." The student is ready to submit their correction and selects "Continue."

| FAFSA <sup>®</sup> FORM 2025 | -26 Student Raya Tran                                                     |                       | 명 Save FAFSA Menu 📰 |
|------------------------------|---------------------------------------------------------------------------|-----------------------|---------------------|
|                              | You're Almost Done!<br>Select "Continue" to sign and complete the correct | ion.                  |                     |
|                              | Student Section                                                           | c                     | Collapse All        |
|                              | Section 4<br>Colleges                                                     |                       | $\odot$             |
|                              | School Name                                                               | Your Changes          |                     |
|                              | Miller-Motte College - Stvt- Brownsville                                  | ✓ Added to form       |                     |
|                              | South University - Austin                                                 | ✓ Added to form       |                     |
|                              | Florida Career College - Houston                                          | ✓ Added to form       |                     |
|                              | Parker University                                                         | × Removed from form   |                     |
|                              |                                                                           | Make More Changes Com | tinue               |

#### Sign and Submit Changes to the FAFSA Form

On this page, the student reviews the terms and conditions of the FAFSA® form and what they'll agree to if they sign the form.

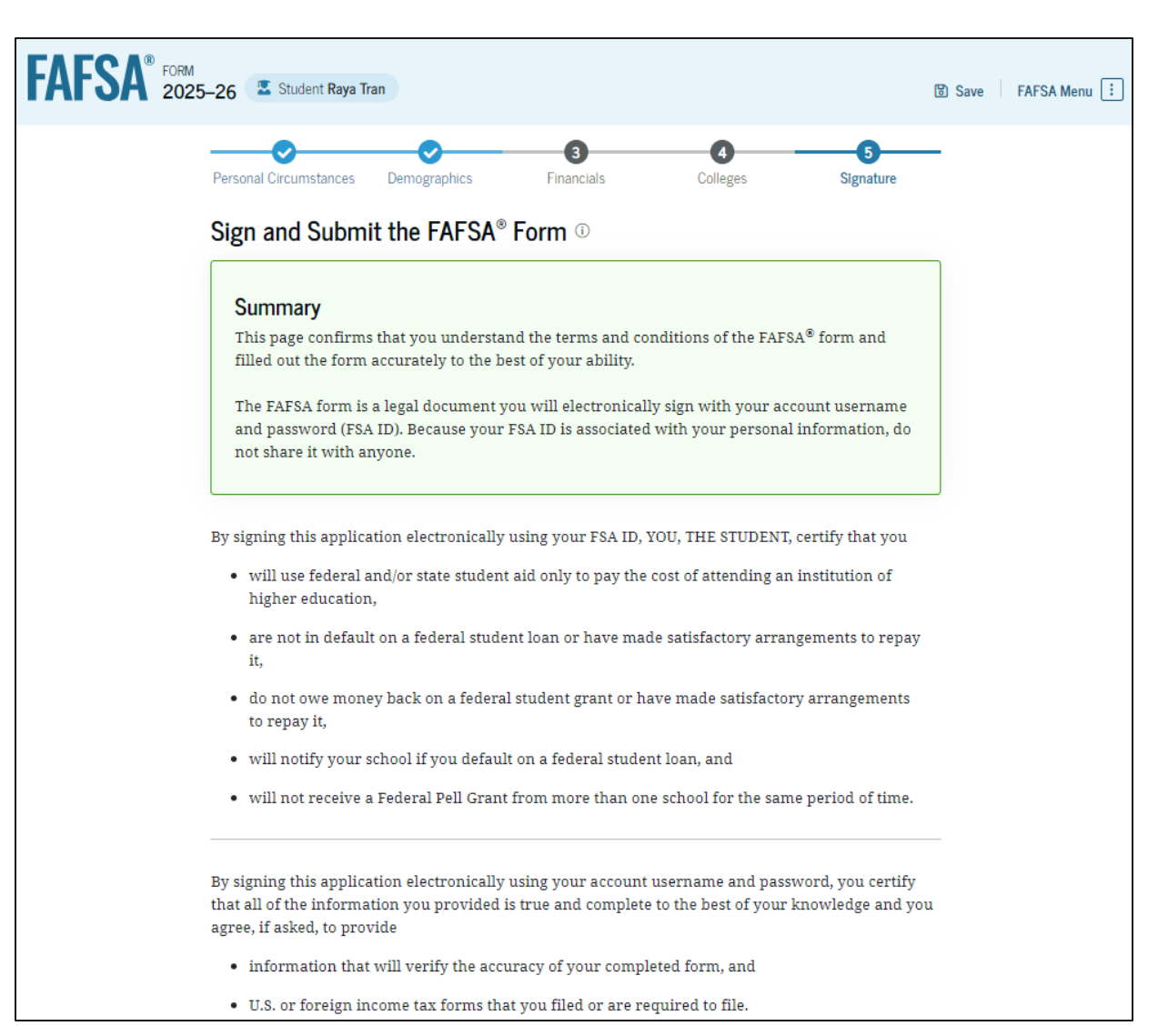

## Sign and Submit Changes to the FAFSA Form (Continued)

This is a continuation of the student signature page. After agreeing to the terms and conditions of the FAFSA® form and signing, the student is able to resubmit their section of the FAFSA form. By signing this application electronically using your account username and password, you certify that all of the information you provided is true and complete to the best of your knowledge and you agree, if asked, to provide

- information that will verify the accuracy of your completed form, and
- U.S. or foreign income tax forms that you filed or are required to file.

You also certify that you understand that the secretary of education has the authority to verify information reported on your application.

If you sign this application or any document related to the federal student aid programs electronically using a username and password, and/or any other credential, you certify that you are the person identified by the username and password, and/or any other credential and have not disclosed that username and password, and/or any other credential to anyone else. If you purposefully give false or misleading information, including applying as an independent student without meeting the unusual circumstances required to qualify for such a status, you may be subject to criminal penalties under 20 U.S.C. 1097, which may include a fine up to \$20,000, imprisonment, or both.

Additionally, by signing this application electronically using your FSA ID, you authorize the U.S. Department of Education to disclose all information provided on this application, as required under Section 483(a)(2)(D)(i) of the *Higher Education Act of 1965*, as amended, to the institutions you have identified herein, state higher education agencies (in your state of residence and the states in which the institutions identified herein are located), and designated scholarship organizations to assist with the application, award, and administration of federal, state, or institutional financial aid programs and designated scholarship programs. Notwithstanding this authorization, the name of an institution that you select to authorize such disclosure shall not be shared with any other institution.

#### Sign and Submit Your FAFSA® Form

Previous

✓ I, Raya Tran, agree to the terms outlined above.

#### **Add Schools Confirmation**

After the student has submitted their correction, they are presented the confirmation page. This page displays information for the student about next steps, including tracking their FAFSA® correction.

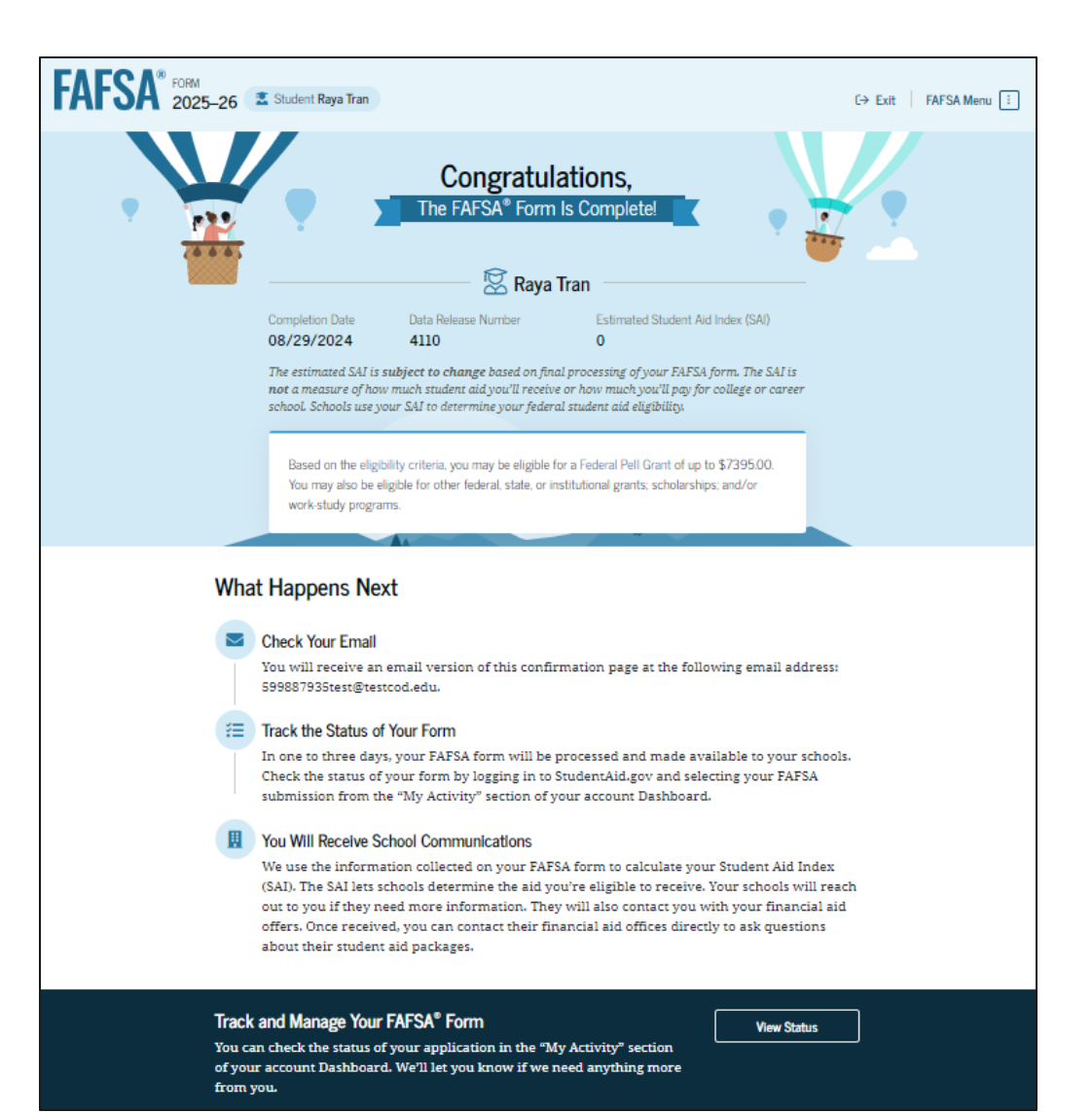

# Student Submits a FAFSA® Correction to Homeless Determination

#### Homeless Determination Correction Log In

To access an existing FAFSA<sup>®</sup> form, the student is required to log in using their FSA ID (StudentAid.gov account username and password).

| ederal Student Aid                    | ✓ Loans and Grants ✓ Loan Repayment ✓ Loan Forgiveness ✓ | Log In   Create Account | Q            |
|---------------------------------------|----------------------------------------------------------|-------------------------|--------------|
|                                       |                                                          |                         |              |
|                                       | Log In 🖘                                                 |                         |              |
|                                       | Email, Phone, or FSA ID Username<br>test595011023        |                         |              |
|                                       | Password Show Password                                   |                         |              |
|                                       | Log In                                                   |                         |              |
|                                       | Forgot My Username Forgot My Password Create an Account  |                         |              |
|                                       | Help Me Log In to My Account                             |                         |              |
| p Center   Contact Us   Site Feedback | About Us Announcements                                   | Data Center Resources F | orms Library |
| ederal Student Aid                    |                                                          |                         |              |

#### **Homeless Determination Correction Dashboard**

On the account Dashboard, the student can see their most recent 2025–26 FAFSA<sup>®</sup> activity under the "My Activity" section. In this scenario, the student has a processed 2025–26 FAFSA form. To see further information about this application, the student selects the application and is taken to the "Details" page.

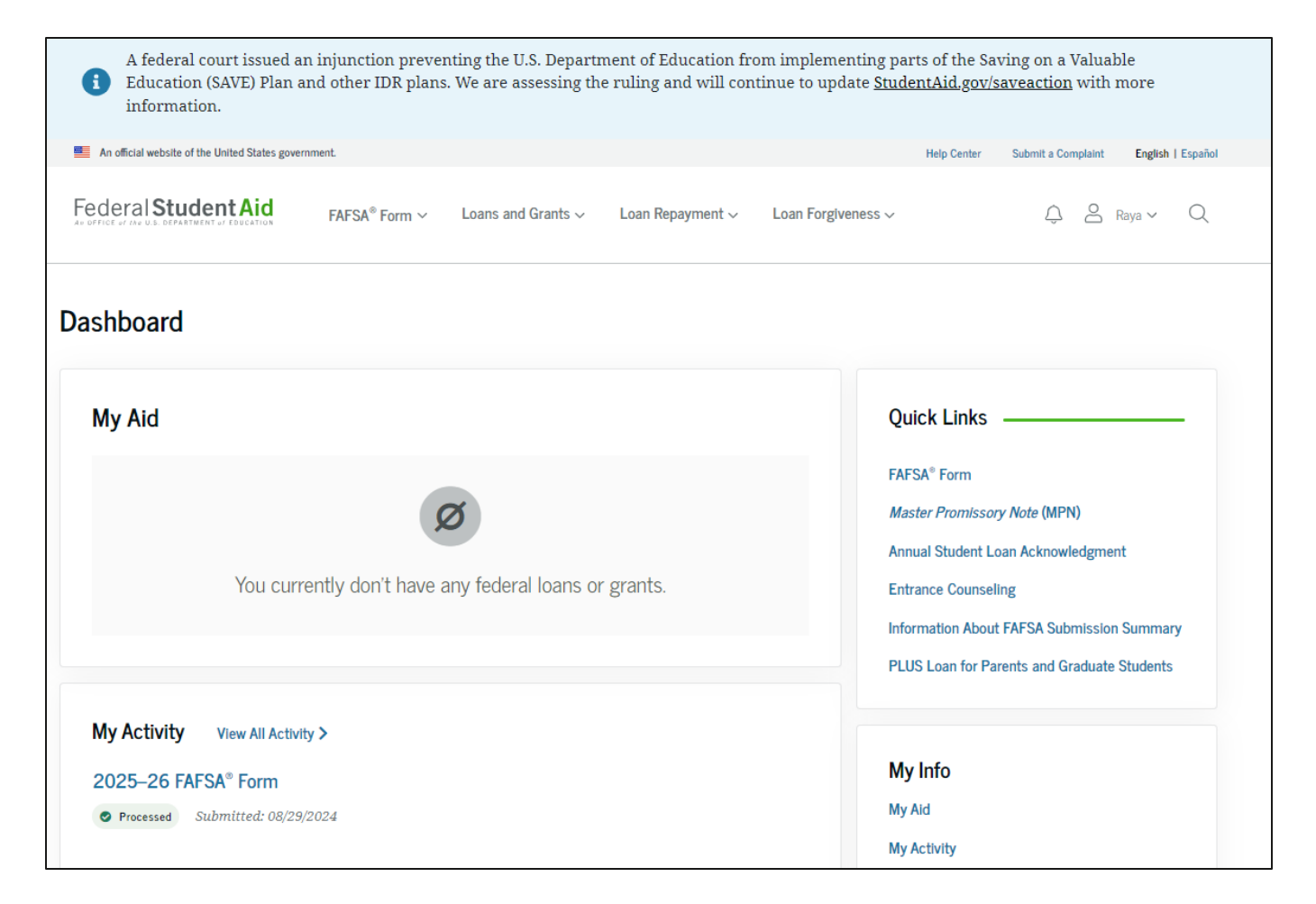

#### **Homeless Determination Correction Details**

On the "Details" page, the student sees information related to their processed FAFSA® form, such as when it was started and processed, their FAFSA Submission Summary, and additional resources. Within the "Actions" menu, the student can select "Make Corrections" to start a voluntary correction.

| Processed                                                                   |                                                                                                    |                                           |                                                     | Actions                                                              |
|-----------------------------------------------------------------------------|----------------------------------------------------------------------------------------------------|-------------------------------------------|-----------------------------------------------------|----------------------------------------------------------------------|
| AFSA® Information                                                           | Data Release Number (DRN)<br>9661                                                                                                | Submission Number<br>01                   | Add or Ren<br>Edit Contri<br>Make Corn<br>View FAFS | nove Schools<br>butor Information<br>ections<br>A Submission Summary |
| Status Tracker                                                              |                                                                                                    |                                           | Started on<br>Aug 29, 2024                          | Processed on<br>Aug 29, 2024                                         |
| FAFSA® Form Started<br>Started on Aug 29, 2024                              | 1                                                                                                    | $\odot$                                   |                                                     |                                                                      |
| FAFSA <sup>®</sup> Form Submit<br>Submitted on Aug 29, 2024                 | tted                                                                                                    | $\odot$                                   | More Resources<br>Understand Financial Aid          |                                                                      |
| FAFSA® Form Proces<br>Processed on Aug 29, 2024                             | sed                                                                                                    | $\odot$                                   | FAFSA Landing Page                                  |                                                                      |
| Congratulations! Your FAFSA® form has been processed successfully! We       |                                                                                                    | Information on Federal Pell Grant Program |                                                     |                                                                      |
| records.                                                                    | anng a copy of your completed applicat                                                                                           | on to keep for your                       | Information on Fede<br>Program                      | ral Work-Study (FWS)                                                 |
| Your FAFSA Subr<br>Your FAFSA Subr<br>information abor<br>student aid and 1 | mission Summary is ready!<br>nission Summary gives you<br>ut your eligibility for federal<br>ists your answers to the questions. |                                           | How Aid Is Calculate                                | ed                                                                   |

#### **Homeless Determination Correction Onboarding**

When the student starts a 2025–26 FAFSA<sup>®</sup> correction, they are taken through the FAFSA correction onboarding process. A correction should only be submitted if critical information was missing, incorrect information was provided, the student needs to update their selected school(s), and/or a correction was requested by a financial aid administrator.

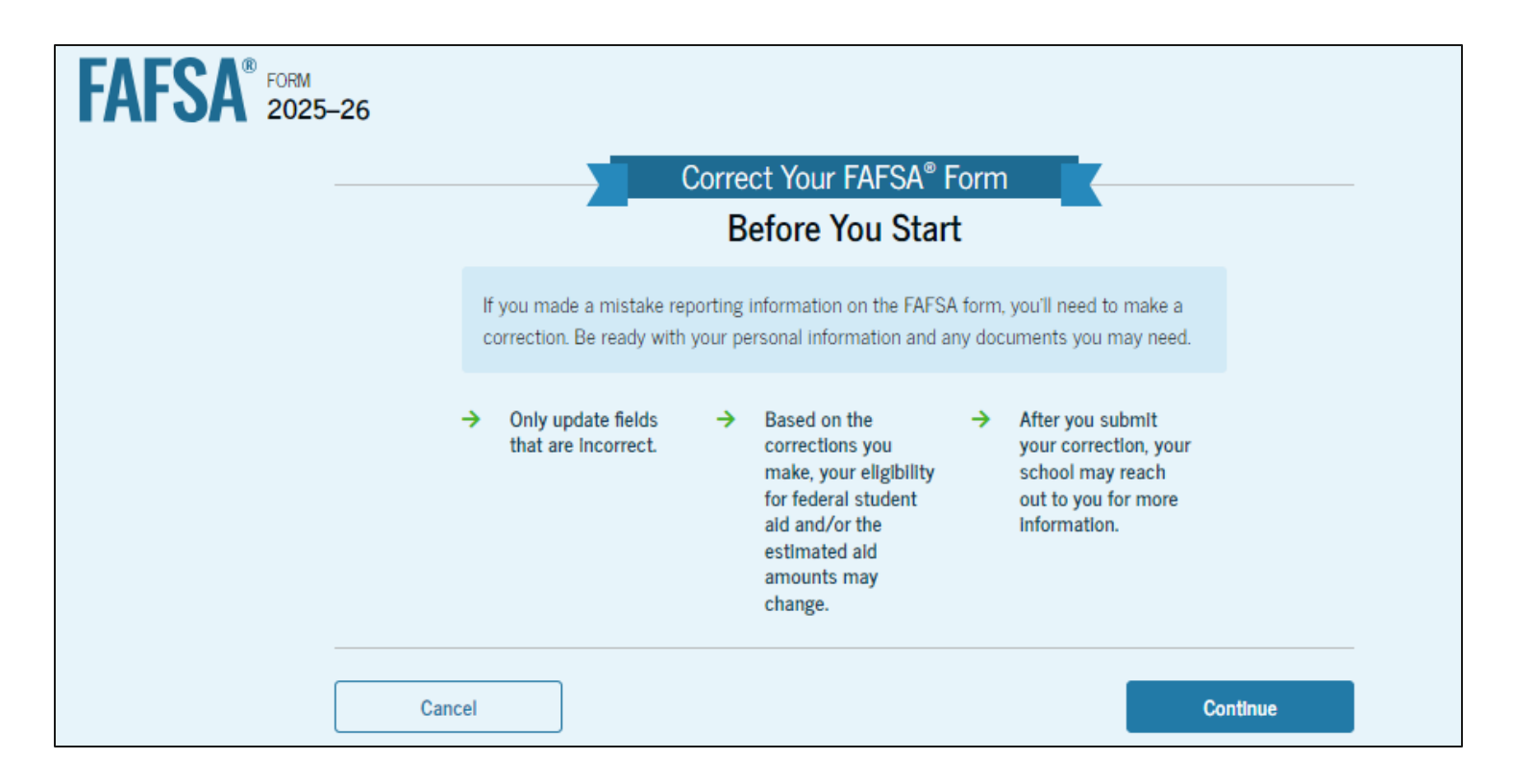

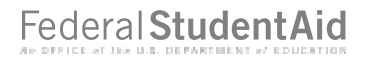

## Homeless Determination Correction Select Correction Type

F

A student can choose to update their selected schools, answers to questions on their FAFSA® form, and/or contributor contact information (if a contributor was invited to their form). In this scenario, the student selects "Update Answers to Questions on Your FAFSA® Form."

| AFSA® FORM 202 | 5–26         |                                                                                                    |          | 🕄 Save 🛛 FAFSA Menu 🔅 |
|----------------|--------------|----------------------------------------------------------------------------------------------------|----------|-----------------------|
|                | Correct Y    |                                                                                                    |          |                       |
|                | Ready to mak | ke updates?                                                                                                    |          |                       |
|                | ŕ            | Add or Remove School(s)<br>Add up to 20 schools. Each school listed on your FAFSA form<br>will receive a copy of your FAFSA information.         | Select > |                       |
|                | i=           | Update Answers to Questions on Your FAFSA <sup>®</sup> Form<br>Revise your answers to fix errors or incorrect information on<br>your FAFSA form. | Select > |                       |
|                | <u>e</u> e   | Update Information for Your Contributor(s)<br>Re-invite contributors or update their contact information.                                        | Select > |                       |

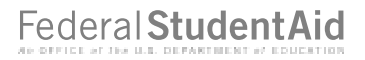

#### Homeless Determination Correction Select Correction Type (Continued)

When the student selects to update their answers to questions on their FAFSA<sup>®</sup> form, a message displays explaining when a correction should and shouldn't be submitted. In this scenario, the student's school instructed them to update their response to the homeless determination question. The student selects "Continue."

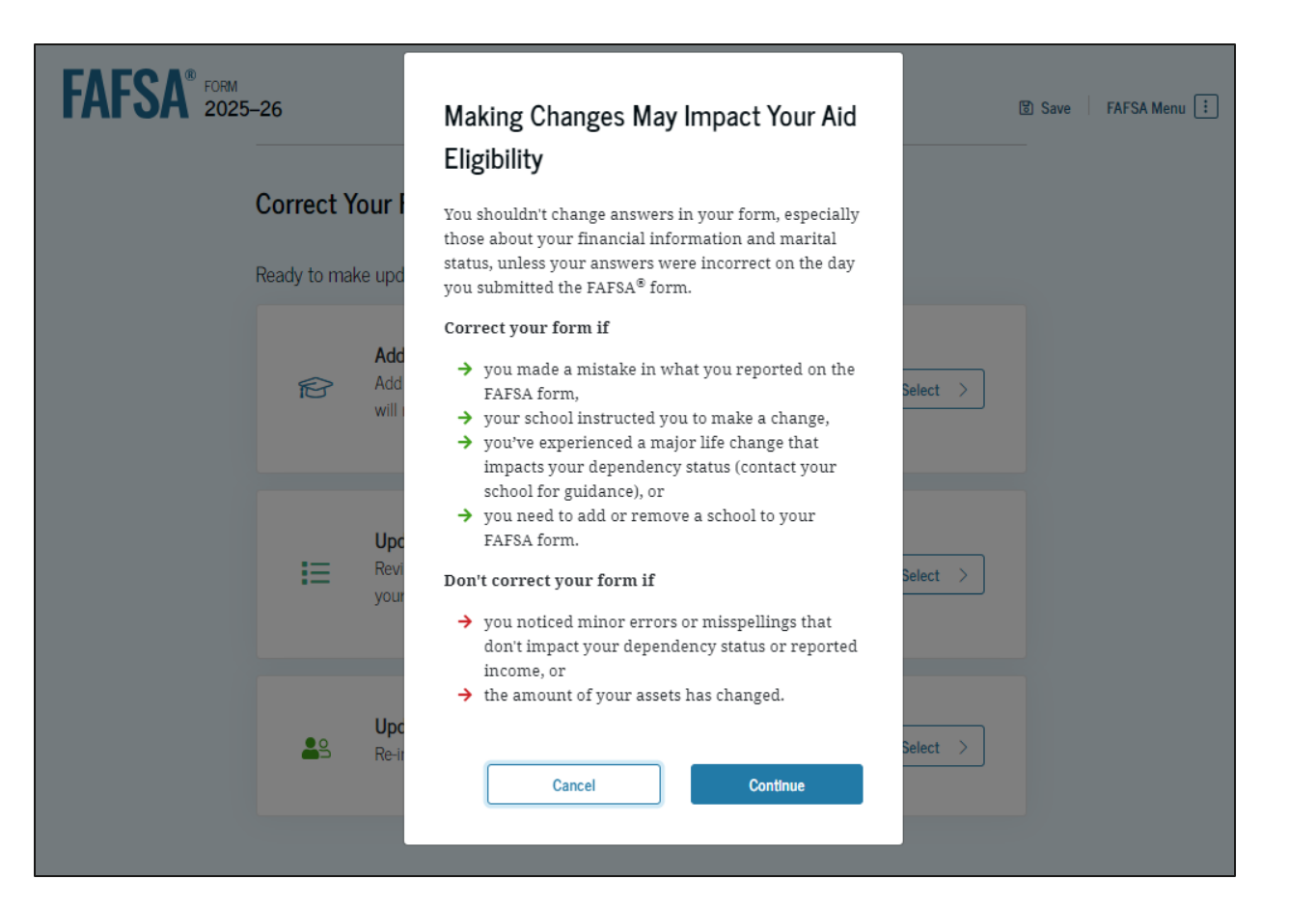

#### **Homeless Determination Correction Section Summary**

The "Section Summary" page displays all the sections belonging to the logged-in user, which in this case is the student. The student selects to enter "Section 1: Personal Circumstances" where the homeless determination question was answered. This takes the student to the first question within the "Student Personal Circumstances" section.

| AFSA <sup>®</sup> FORM 2025 | –26 🔹 Stude                      | int Raya Tran                                                                                                    |                                                      | Save FAFSA Menu 🗄 |
|-----------------------------|----------------------------------|----------------------------------------------------------------------------------------------------|------------------------------------------------------|-------------------|
|                             | < Back                           |                                                                                                    |                                                      |                   |
|                             | Section                          |                                                                                                    |                                                      |                   |
|                             | What would y                     | you like to edit? Select "Enter Section" to begin.                                                                             |                                                      |                   |
|                             | Student Secti                    | ons                                                                                                    |                                                      |                   |
|                             | 2                                | Introduction<br>Personal Identifiers<br>Student name, mailing address, date of birth, email, Social Security<br>number, etc.   | Enter Section >                                      |                   |
|                             | ធ                                | Section 1<br>Personal Circumstances<br>Marital status, unusual circumstances, and plans for college.                           | Enter Section >                                      |                   |
|                             | 2                                | Section 2<br>Demographics<br>Gender, race and ethnicity, citizenship, legal residence, high school, and<br>parents' education. | Enter Section >                                      |                   |
|                             | â                                | Section 3<br>Financials<br>Investments, real estate, or other assets.                                                          | Enter Section >                                      |                   |
|                             | rf®h                             | Section 4<br>Colleges<br>Schools you've added that will receive your FAFSA® information.                                       | Enter Section >                                      |                   |
|                             | You have the o<br>that the parer | option to manually provide information for your contributo<br>1t completes their own section. Select "Provide Contributor l    | or, but it's recommended<br>Information" to proceed. |                   |
|                             | Provide Contribu                 | tor Information                                                                                                    |                                                      |                   |

#### **Homeless Determination Correction Marital Status**

F

The Student Marital Status page is the first question within the "Student Personal Circumstances" section. The student is asked about their current marital status. They maintain their response of "Single (never married)."

| AFSA FORM 2025 | -26 🔹 Student Raya Tran                                       |                       | 🕲 Save 🛛 FAFSA Menu ፤ |
|----------------|---------------------------------------------------------------|-----------------------|-----------------------|
|                | Personal Circumstances Demographics Financials                | Colleges Signature    |                       |
|                | Student Marital Status on the Date the Submitted <sup>①</sup> | FAFSA® Form Was First |                       |
|                | Single (never married)                                        |                       |                       |
|                | Married (not separated)                                       |                       |                       |
|                | C Remarried                                                   |                       |                       |
|                | Separated                                                     |                       |                       |
|                | O Divorced                                                    |                       |                       |
|                | O Widowed                                                     |                       |                       |
|                |                                                               |                       |                       |
|                | Previous                                                      | Continue              |                       |

#### Homeless Determination Correction College or Career School Plans

The student is asked about their college grade level for the 2025–26 school year and if they will have their first bachelor's degree. The student maintains their response of being a "First year (freshman)" and not having their first bachelor's degree. FAFSA<sup>®</sup> FORM 2025-26 Student Raya Tran Save FAFSA Menu 8 0 G Personal Circumstances Demographics Financials Colleges Signature Student College or Career School Plans When the student begins the 2025-26 school year, what will their college grade level be? (1) First year (freshman) Second year (sophomore) Other undergraduate (junior and beyond) Master's or doctorate program (such as, M.A., MBA, M.D., J.D., Ph.D., Ed.D., etc.) When the student begins the 2025-26 school year, will they already have their first bachelor's degree? ① Yes No Previous Continue

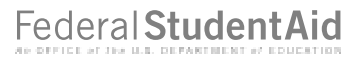
#### Homeless Determination Correction Personal Circumstances

F/

The student is asked if any of the listed personal circumstances apply to them. The student maintains their response "None of these apply."

| FSA FORM 2025-26 | 🛣 Student Raya Tran                                                                                                    | ම Save FAFSA Menu : |
|------------------|----------------------------------------------------------------------------------------------------|---------------------|
| Persor           | Orregraphics     Financials     Colleges     Signature                                                                                                    |                     |
| Stud             | dent Personal Circumstances                                                                                                    |                     |
|                  | The student is currently serving on active duty in the U.S. armed forces for purposes other than<br>training.                                                                                      | 1                   |
|                  | The student is a veteran of the U.S. armed forces.                                                                                                    | 0                   |
|                  | The student has children or other people (excluding their spouse) who live with them and receive more than half of their support from the student now and between July 1, 2025, and June 30, 2026. | 0                   |
|                  | At any time since the student turned 13, they were an orphan (no living biological or adoptive parent).                                                                                            | 0                   |
|                  | At any time since the student turned 13, they were a ward of the court.                                                                                                    | (i)                 |
|                  | At any time since the student turned 13, they were in foster care.                                                                                                    | 1                   |
|                  | The student is or was a legally emancipated minor, as determined by a court in their state of<br>residence.                                                                                        | ٥                   |
|                  | The student is or was in a legal guardianship with someone other than their parent or<br>stepparent, as determined by a court in their state of residence.                                         | 0                   |
|                  | None of these apply.                                                                                                    |                     |
|                  | Previous Continue                                                                                                    |                     |

Federal StudentAic

#### **Homeless Determination Correction Other Circumstances**

The student is asked if they were homeless or at risk of being homeless. The student updates their response to "Yes." After selecting this response, the student is asked who made the homelessness determination. They select "Financial aid administrator."

| FAFSA® FORM 2025- | -26 🛛 🖾 Student Raya Tran                                                                                                    | 🗑 Save 🛛 FAFSA Menu 🔃 |
|-------------------|----------------------------------------------------------------------------------------------------|-----------------------|
|                   | Image: state state |                       |
|                   | Student Homelessness                                                                                                    |                       |
|                   | At any time on or after July 1, 2024, was the student unaccompanied and either (1) homeless (2) self-supporting and at risk of being homeless?                                                                                                    | ss or                 |
|                   | Yes                                                                                                    |                       |
|                   | Did any of the following determine the student was homeless or at risk of becoming homeles                                                                                                    | ss?                   |
|                   | Select all that apply.                                                                                                    |                       |
|                   | Director or designee of an emergency or transitional shelter, street outreach program, homeless youth drop-in center, or other program serving those experiencing homelessness                                                                                                    |                       |
|                   | The student's high school or school district homeless liaison or designee                                                                                                    |                       |
|                   | Director or designee of a project supported by a federal TRIO or GEAR UP program grant                                                                                                    |                       |
|                   | Financial aid administrator                                                                                                    |                       |
|                   | None of these apply.                                                                                                    |                       |
|                   |                                                                                                    |                       |
|                   | Previous Skip to end of form Continue                                                                                                    |                       |

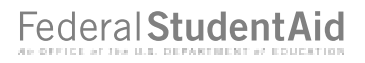

#### Homeless Determination Correction Other Circumstances (Continued)

When the student selects "Continue," a message displays informing the student that their dependency status has changed. They select "Continue."

|   | 1<br>Personal Circumstances             | Demographics                                                                      | 3<br>Financials                                                      | 4<br>Colleges                                              | 5<br>Signature        | - |
|---|-----------------------------------------|-----------------------------------------------------------------------------------|----------------------------------------------------------------------|------------------------------------------------------------|-----------------------|---|
| : | Student Home                            | essness                                                                           |                                                                      |                                                            |                       |   |
|   | At any time on or a (2) self-supporting | ifter July 1, 2024, v<br>and at risk of being                                     | vas the student una<br>homeless? ①                                   | accompanied and e                                          | Ither (1) homeless of | r |
|   | Yes                                     |                                                                                   |                                                                      |                                                            | _                     |   |
|   |                                         | Changing the                                                                      | e Student's De                                                       | ependency                                                  |                       | _ |
|   | Did any of the f                        | Status                                                                            |                                                                      |                                                            | ming homeless?        |   |
| 1 | Select all that app                     | Your responses in<br>status is changing                                           | dicate that the stud                                                 | ent's dependency<br>av have to redo                        |                       |   |
|   | Director or o youth drop-               | sections in this for<br>they will be remov<br>responses on this<br>the next page. | rm. If you invited an<br>ved. Select "Return<br>page. Select "Contir | ny contributors,<br>to Form" to edit<br>sue" to proceed to | m, homeless           |   |
|   | The student                             | Confirm that your continuing.                                                     | responses are accu                                                   | rate before                                                |                       |   |
|   | Director or o                           | Patura to                                                                         | Form                                                                 | Continuo                                                   | grant                 |   |
|   | Financial ai                            | L                                                                                 | rom                                                                  | Çonûnde                                                    |                       |   |
|   | None of these a                         | ipply.                                                                            |                                                                      |                                                            |                       | ] |
|   |                                         |                                                                                   |                                                                      |                                                            |                       |   |
| [ | Previous                                |                                                                                   |                                                                      |                                                            |                       |   |

### Homeless Determination Correction Dependency Status

Based on the updated answers provided by the student, they are considered an independent student. The student selects "Continue" and enters the "Student Demographics" section.

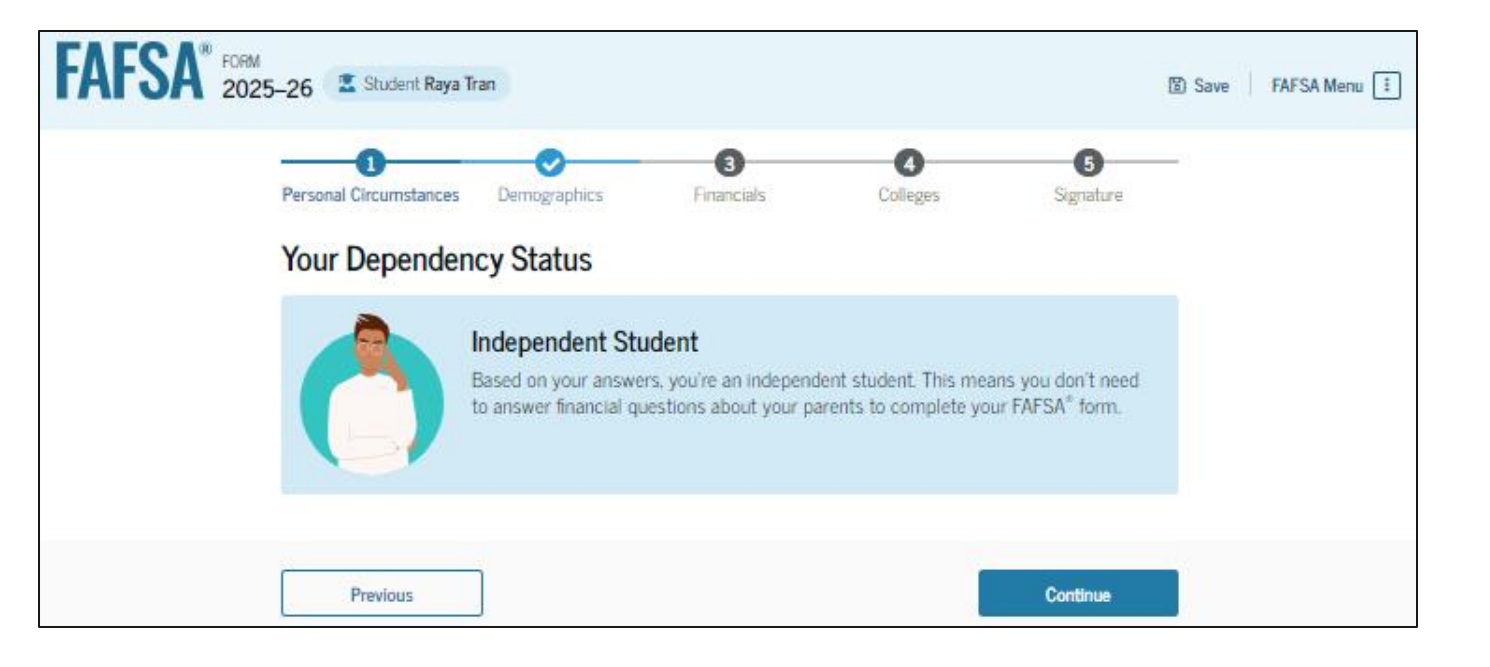

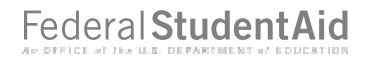

#### Homeless Determination Correction Demographic Information

F

The student is asked about their gender identity. They maintain their response of "Female." Since the student has finished their correction, they select "Skip to end of form" to proceed with submitting their correction.

| Personal Circumstances                                                    | Demographics                                                                 | 3<br>Financials                           | Colleges            | 5<br>Signature      |  |
|---------------------------------------------------------------------------|------------------------------------------------------------------------------|-------------------------------------------|---------------------|---------------------|--|
| Student Demog                                                             | graphic Inform                                                               | nation                                    |                     |                     |  |
| Questions Used fo<br>Your answers will<br>affect the stu<br>be used in an | or Research Purpos<br>not<br>dent's eligibility for<br>y aid calculations, o | es Only and Do Not<br>federal student aid | Affect Federal Stud | ent Aid Eligibility |  |
| • be shared with the studen                                               | t's gender? ①                                                                | ich the student app                       | lies.               |                     |  |
| Male     Female                                                           |                                                                              |                                           |                     |                     |  |
| O Nonbinary                                                               |                                                                              |                                           |                     |                     |  |
| O Prefer not to an                                                        | swer                                                                         |                                           |                     |                     |  |

#### **Homeless Determination Correction Review Changes Page**

The review page displays the responses that the student has updated in their FAFSA® form. The student can view all their updated answers and previous answers by selecting "Expand All" or by expanding each section individually. To edit a response, the student can select the "Edit" button beside each question and will be taken to the corresponding page. If the student needs to make additional updates, they can select "Make More Changes." The student is ready to submit their correction and selects "Continue."

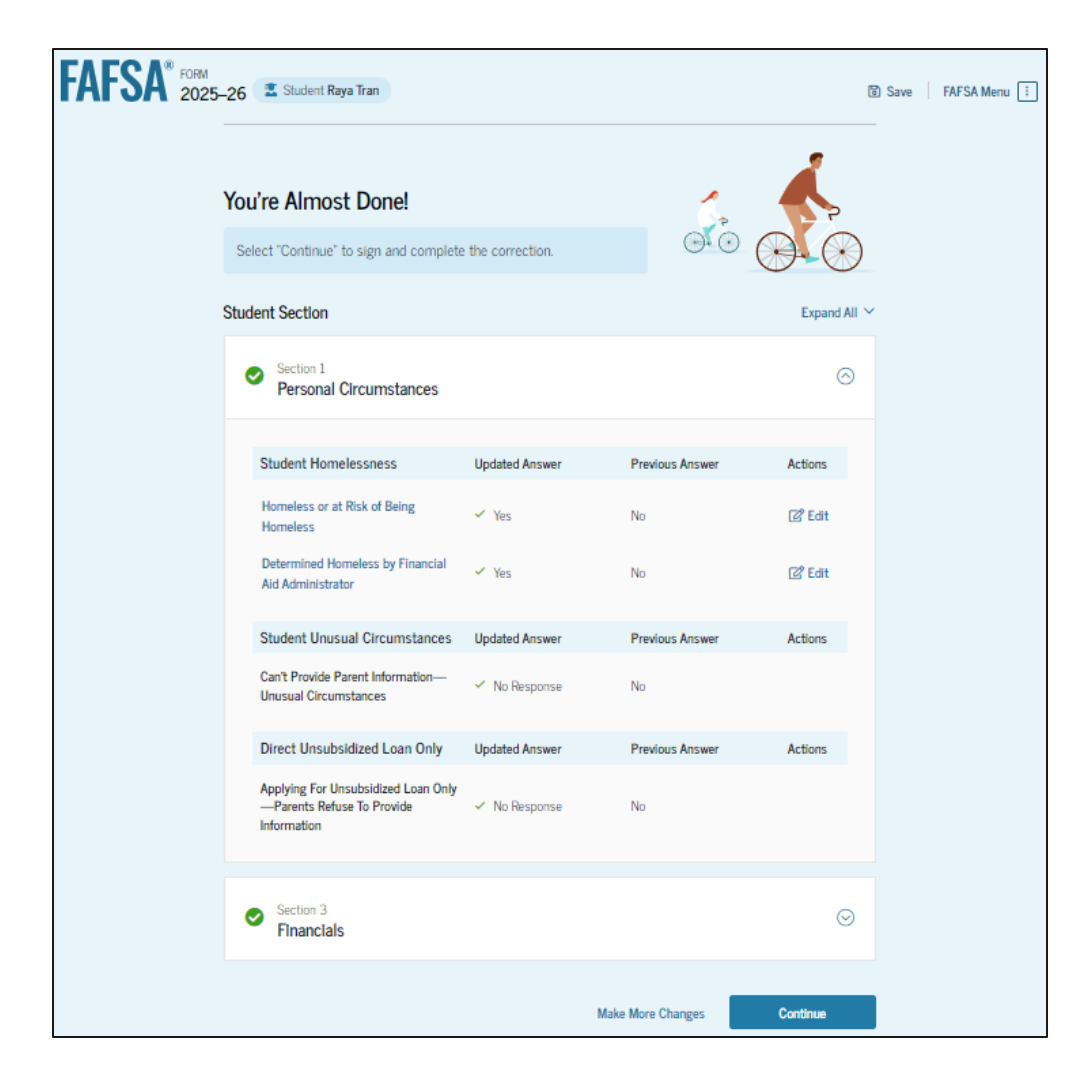

#### **Homeless Determination Correction Signature**

After confirming their changes, the student reviews, signs, and submits the terms and conditions of the

FAFSA® form.

| FAFSA FORM 2025-26 Student Raya Tran                                                                                                    | ම Save | FAFSA Menu 🗄 |  |
|----------------------------------------------------------------------------------------------------|--------|--------------|--|
| Personal Circumstances Demographics Financials Colleges Signature                                                                                                    | _      |              |  |
| Sign and Submit the FAFSA® Form ①                                                                                                    | _      |              |  |
| Summary<br>This page confirms that you understand the terms and conditions of the FAFSA® form and<br>filled out the form accurately to the best of your ability.<br>The FAFSA form is a legal document you will electronically sign with your account username<br>and password (FSA ID). Because your FSA ID is associated with your personal information, do<br>not share it with anyone. |        |              |  |
| By signing this application electronically using your FSA ID, YOU, THE STUDENT, certify that you will use federal and/or state student aid only to pay the cost of attending an institution of higher education.                                                                                                    |        |              |  |
| <ul> <li>are not in default on a federal student loan or have made satisfactory arrangements to repay<br/>it,</li> </ul>                                                                                                    |        |              |  |
| <ul> <li>do not owe money back on a federal student grant or have made satisfactory arrangements<br/>to repay it,</li> </ul>                                                                                                    |        |              |  |
| <ul> <li>will notify your school if you default on a federal student loan, and</li> <li>will not receive a Federal Pell Grant from more than one school for the same period of time.</li> </ul>                                                                                                    |        |              |  |
| By signing this application electronically using your account username and password, you certify that all of the information you provided is true and complete to the best of your knowledge and yo agree, if asked, to provide                                                                                                    | u.     |              |  |
| <ul> <li>information that will verify the accuracy of your completed form, and</li> </ul>                                                                                                    |        |              |  |
| <ul> <li>U.S. or foreign income tax forms that you filed or are required to file.</li> </ul>                                                                                                    |        |              |  |

You also certify that you understand that the secretary of education has the authority to verify information reported on your application.

If you sign this application or any document related to the federal student aid programs electronically using a username and password, and/or any other credential, you certify that you are the person identified by the username and password, and/or any other credential and have not disclosed that username and password, and/or any other credential to anyone else. If you purposefully give false or misleading information, including applying as an independent student without meeting the unusual circumstances required to qualify for such a status, you may be subject to criminal penalties under 20 U.S.C. 1097, which may include a fine up to \$20,000, imprisonment, or both.

Additionally, by signing this application electronically using your FSA ID, you authorize the U.S. Department of Education to disclose all information provided on this application, as required under Section 483(a)(2)(D)(i) of the *Higher Education Act of 1965*, as amended, to the institutions you have identified herein, state higher education agencies (in your state of residence and the states in which the institutions identified herein are located), and designated scholarship organizations to assist with the application, award, and administration of federal, state, or institutional financial aid programs and designated scholarship programs. Notwithstanding this authorization, the name of an institution that you select to authorize such disclosure shall not be shared with any other institution.

#### Sign and Submit Your FAFSA® Form

I, Raya Tran, agree to the terms outlined above.

Previous

#### **Homeless Determination Correction Confirmation**

After the student has submitted their correction, they are presented the confirmation page. This page displays information for the student about next steps, including tracking their FAFSA® correction.

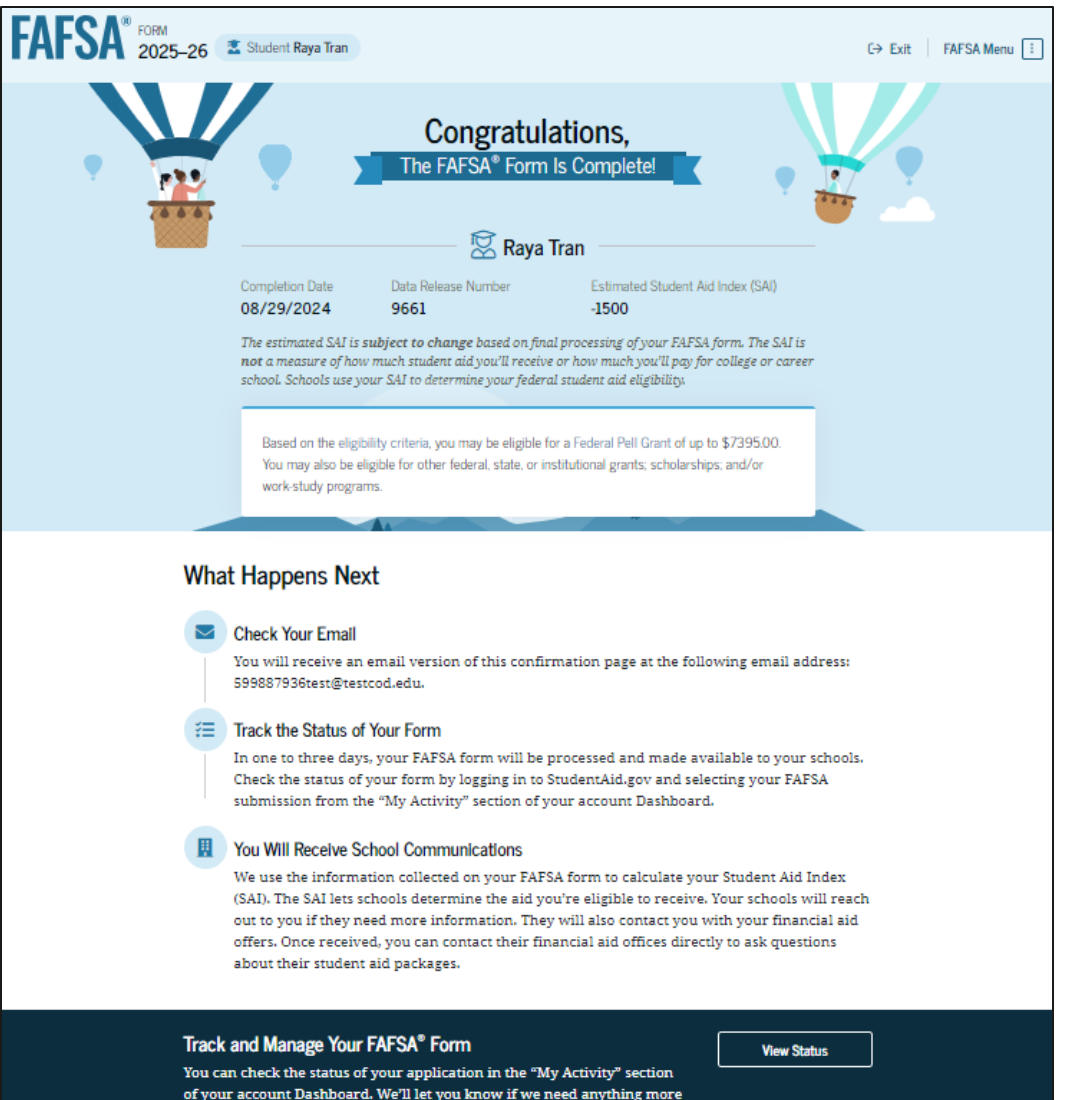

from you.

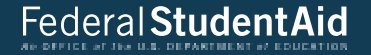

## Student Manages FAFSA® Contributors

#### Manage FAFSA® Contributors Log In

To access an existing FAFSA® form, the student is required to have an FSA ID (StudentAid.gov account username and password).

| An official website of the United States government. |                                                          | Help Center Submit a Complaint English   Españo |
|------------------------------------------------------|----------------------------------------------------------|-------------------------------------------------|
| deral Student Aid                                    | ✓ Loans and Grants ✓ Loan Repayment ✓ Loan Forgiveness ✓ | Log In   Create Account Q                       |
|                                                      | Log In 🖘                                                 |                                                 |
|                                                      | Email, Phone, or FSA ID Username<br>test595011023        |                                                 |
|                                                      | Password Show Password                                   |                                                 |
|                                                      | Log In                                                   |                                                 |
|                                                      | Forgot My Username Forgot My Password Create an Account  |                                                 |
|                                                      | Help Me Log In to My Account                             |                                                 |
| Center I Contact Us I Site Feedback                  | About Us Announcements                                   | s Data Center Resources Forms Librar            |
| ederal Student Aid                                   | About Us Announcements                                   | ; Data Center Resources Forms Libra             |

#### Manage FAFSA<sup>®</sup> Contributors Dashboard

On the account Dashboard, the student can see their most recent 2025–26 FAFSA® activity under the "My Activity" section. In this scenario, the student has a processed 2025–26 FAFSA form. To see further information about this application, the student selects the application and is taken to the "Details" page.

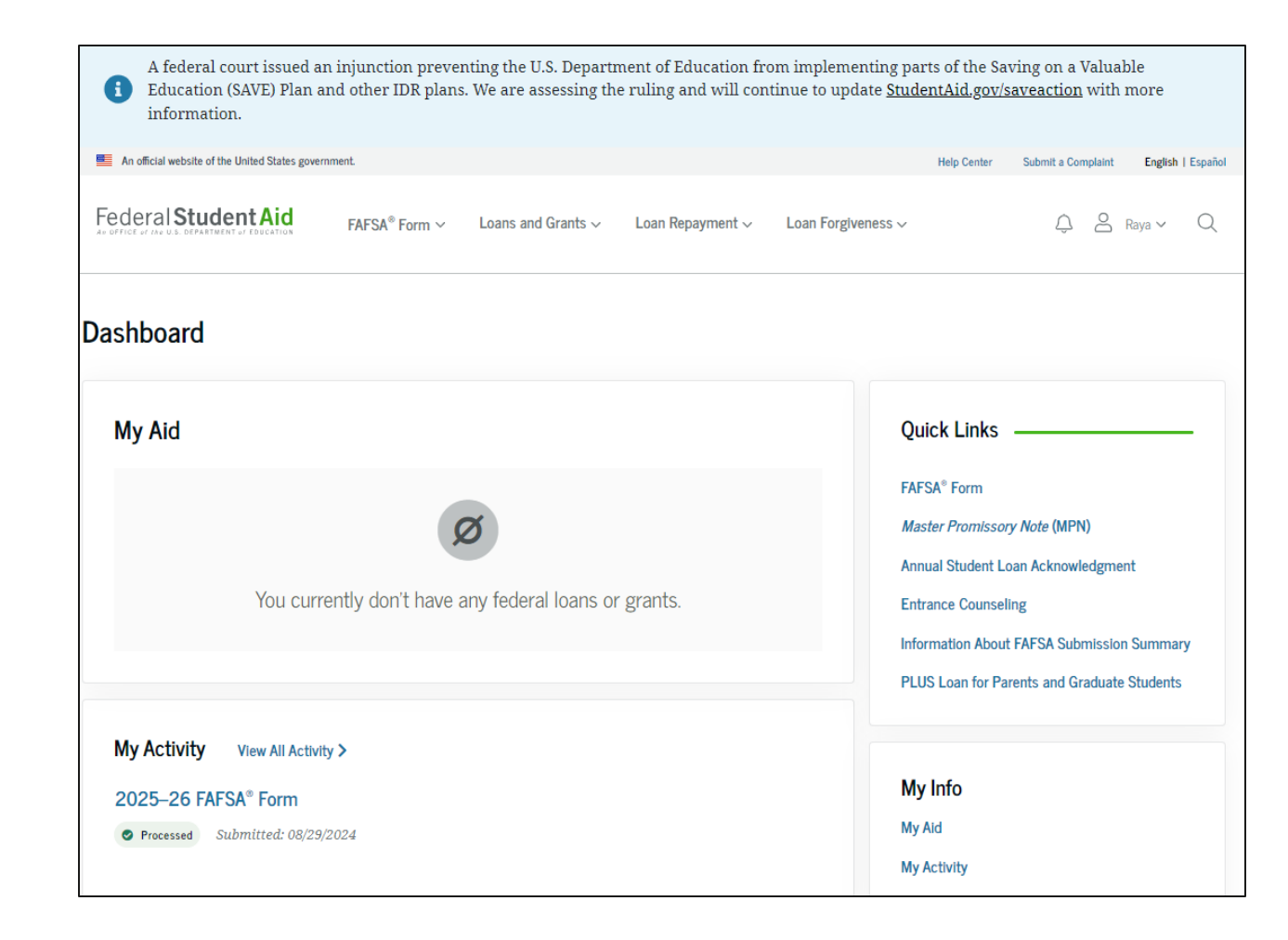

#### **Manage FAFSA® Contributors Details**

On the "Details" page, the student sees information related to their processed FAFSA<sup>®</sup> form, such as when it was started and processed, their FAFSA Submission Summary, and additional resources. If a required contributor was invited to the student's form, the student can select "Edit Contributor Information" within the "Actions" menu. This option allows the student to resend the invitation if they provided the wrong information for their contributor.

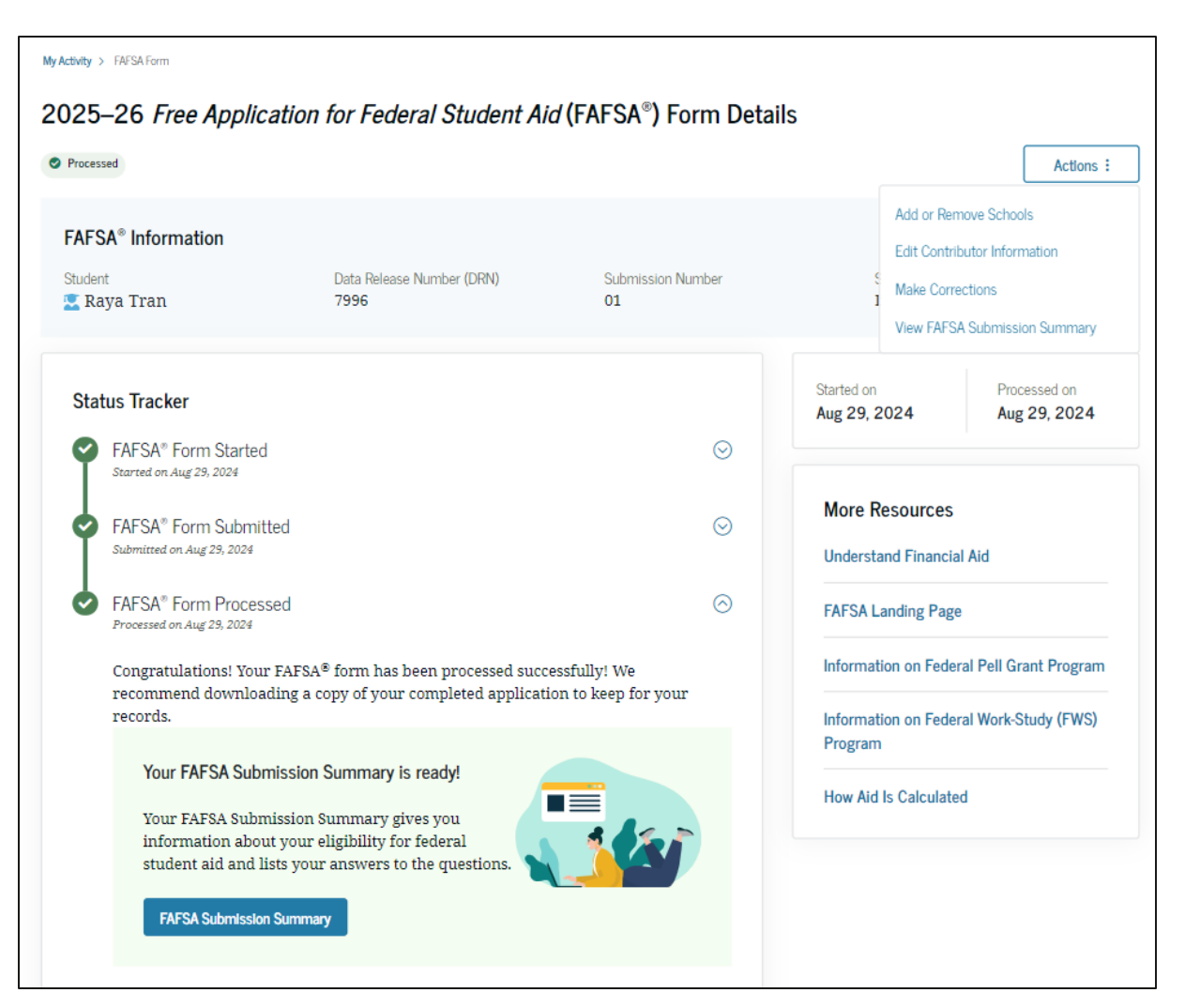

### Manage FAFSA<sup>®</sup> Contributors Details (Continued)

Farther down the "Details" page, the student sees their invited contributor(s), selected school(s), and FAFSA<sup>®</sup> submission history. In this scenario, the student selects "Edit Contributor Information" within the "Actions" menu to resend an invitation to their spouse.

| — I | Vext | Ste | ps |
|-----|------|-----|----|
|     |      |     |    |

#### Apply for Scholarships and Grants

Scholarships and grants are gifts that don't need to be repaid. There are thousands of them offered by schools, employers, individuals, private companies, nonprofits, communities, religious groups, and professional and social organizations.

Information on Scholarships and Grants

# Your Contributor(s) This FAFSA® form is shared with the individual(s) listed below. View who you invited and the status of their section. Contributor(s) Role Date Added Status Image: Alex Tran Student Spouse 08/29/2024 Section Complete

#### Selected Colleges

These are the colleges and career schools you have identified to receive your FAFSA form.

#### 2 of 20 Schools Selected

| School Name      | Address    |   |
|------------------|------------|---|
| Emmanuel College | Boston, MA |   |
| Fisher College   | Boston, MA |   |
| 1 to 2 of 2      |            | 1 |

#### FAFSA® Submission History

Information about your most recent 2025–26 FAFSA form submission, including any corrections you've made, is displayed first.

| Date Submitted | Submitted By | Submission Type | Submission Number | Actions |
|----------------|--------------|-----------------|-------------------|---------|
| Aug 29, 2024   | Alex Tran    | Initial         | 01                |         |
| Showing 1 of 1 |              |                 |                   | 1       |

#### Manage FAFSA<sup>®</sup> Contributors Onboarding

When the student starts a 2025–26 FAFSA<sup>®</sup> correction, they are taken through the FAFSA correction onboarding process. A correction should only be submitted if critical information was missing, incorrect information was provided, the student needs to update their selected school(s), and/or a correction was requested by a financial aid administrator.

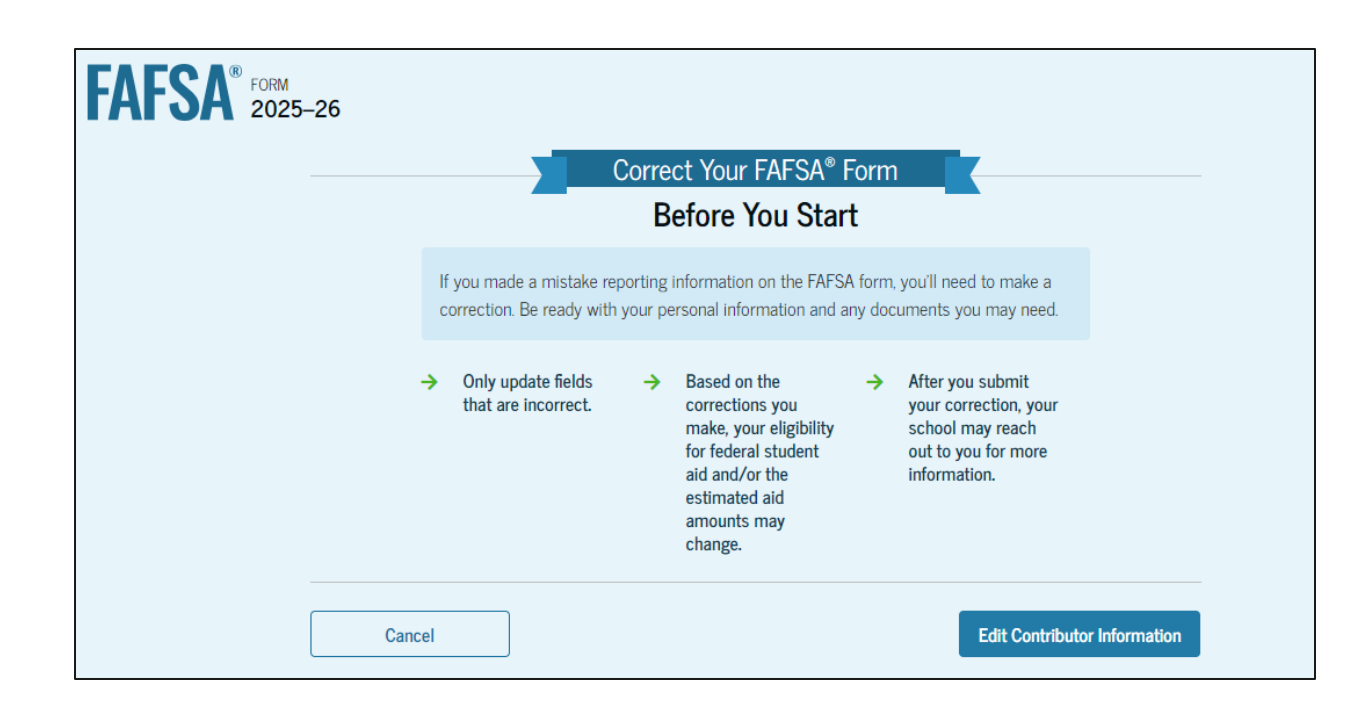

#### Manage FAFSA® Contributors Update Contributor

This page displays the invitation(s) that were sent on the processed form. When the student selects "Update Information" on their spouse's invitation, a message displays informing the student that if they choose to update their spouse's information, their spouse's section will be reset on their FAFSA® form and a new invitation will be sent. The student selects "Confirm."

| FAFSA <sup>®</sup> FORM<br>2025-26 Student Raya Tran                                                                                                    | FORM 2025-26 Student Raya Tran                                                                                                    |
|----------------------------------------------------------------------------------------------------|----------------------------------------------------------------------------------------------------|
| Manage the Contributor         In the individual you want to provide information on the FAFSA® form.         Select the "Update Information" button to edit the contributor's information. Changing contact information for the contributor will reset the contributor section of the FAFSA form. This will require the contributor to reenter their information.         Image: Select the Select the Select | Manage the C<br>This is the indivi<br>Select the "Update I<br>information for the<br>the contributor to r<br>Contributors can update their own contact<br>information by logging in. You should only edit<br>contributor information here if you want to re-send<br>the invite and delete the current contributor<br>information on your form.<br>Return To Form Confirm<br>Update Information |
| Exit                                                                                                    | Exit                                                                                                    |

### Manage FAFSA® Contributors Update Contributor Details

The student is able to provide information for their new spouse and send a new invitation. As a result, the information provided in the student spouse section will be reset. The new student spouse will have to accept the new invitation, provide consent and approval (if not previously provided), and provide their signature for the student's FAFSA<sup>®</sup> form to be processed successfully.

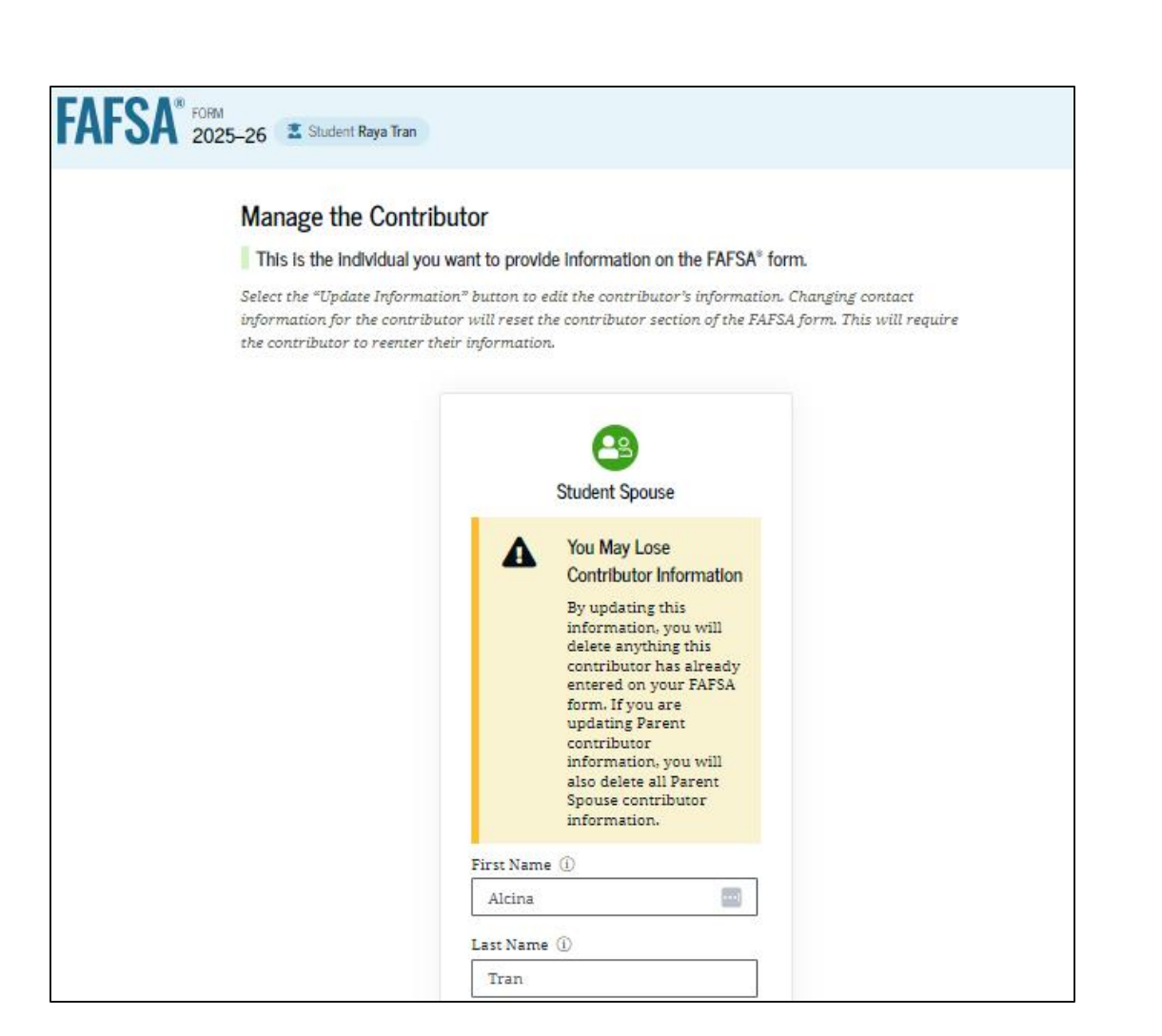

#### Manage FAFSA® Contributors Update Contributor Details (Continued)

The student provides the remaining information for their new spouse. To confirm the updated information and send the new contributor invite, the student selects "Invite Spouse."

| Social Security Number (SSN) ⑦                   |
|--------------------------------------------------|
| My spouse doesn't have an SSN<br>Email Address ③ |
| Email Address ③                                  |
|                                                  |
| 599887938test@testcod.edu                        |
| Confirm Email Address ③                          |
| 599887938test@testcod.edu                        |
| Invite Spouse                                    |

Federal StudentAid

#### Manage FAFSA® Contributors Invite Sent

This page informs the student that the invite to their new spouse has been sent. The student spouse will receive an email inviting them to enter the FAFSA® form to complete their required sections. The student closes their FAFSA correction by selecting "Exit."

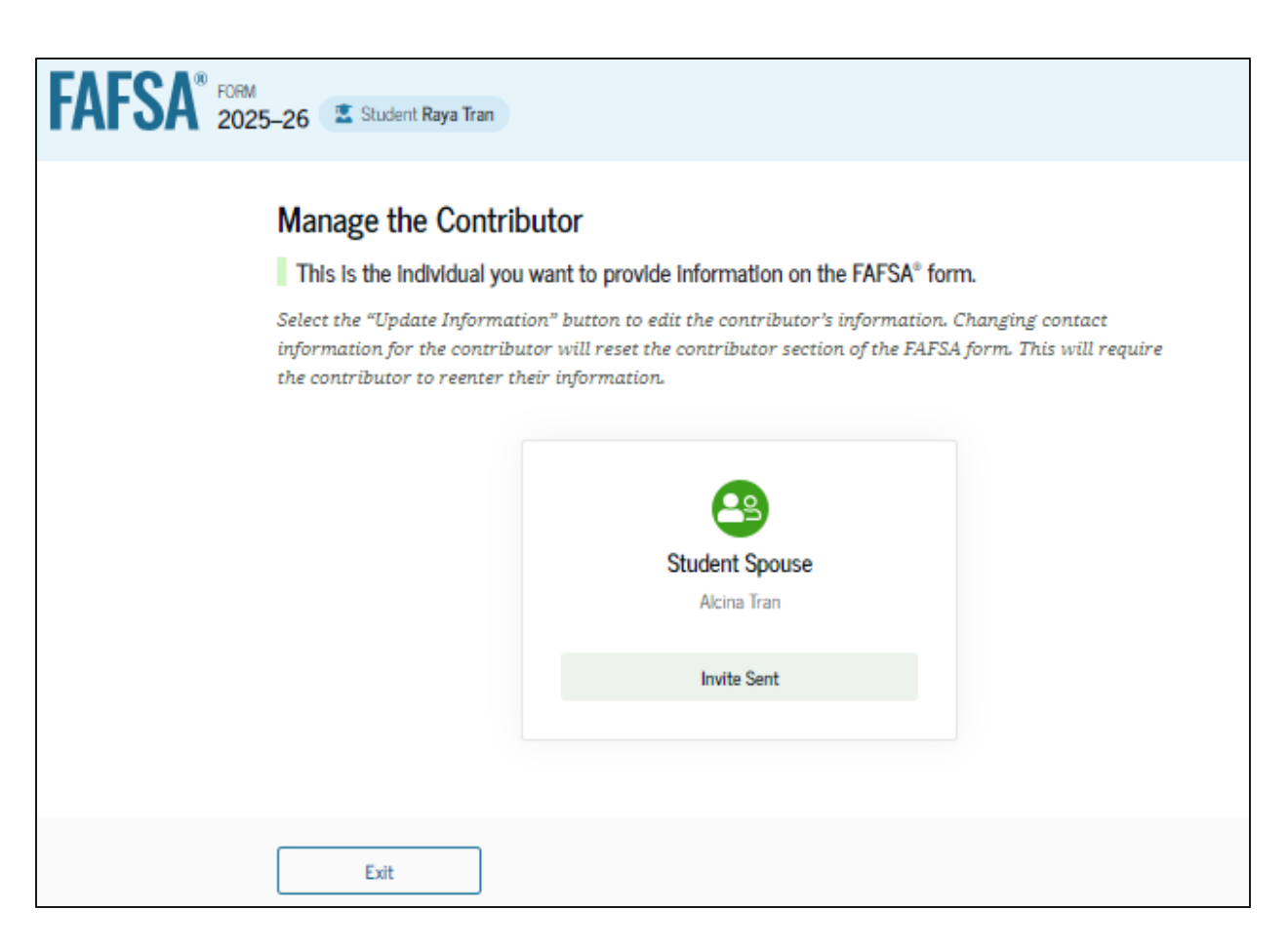

#### **Manage FAFSA® Contributors Correction Details**

After updating contributor information and exiting the FAFSA® form, the student returns to the "Details" page. The student sees information related to their FAFSA correction. In this scenario, the student chooses to return to their form and enter the student spouse section. To begin this process, the student selects "Edit Form."

| AFSA® Information                                 |                               |                              |                              |                                |                            |
|---------------------------------------------------|-------------------------------|------------------------------|------------------------------|--------------------------------|----------------------------|
| hadred                                            |                               |                              |                              |                                |                            |
| Raya Tran                                         |                               |                              |                              |                                |                            |
| Status Tracker                                    |                               |                              |                              | Started on<br>Aug 30, 2024     | Expires on<br>Jun 30, 2025 |
| FAFSA* Correct                                    | on Started                    |                              | $\otimes$                    |                                | 1                          |
| All sections are o                                | omplete. Submit yo            | ur FAFSA correction.         |                              | More Resources                 |                            |
| Submit FAFSA F                                    | orm                           |                              |                              | Understand Financi             | al Aid                     |
| Aug 30, 2024                                      | FAFSA® correction             | ı started.                   |                              | FAFSA Landing Pag              | e                          |
| 2 FAFSA® Correcti                                 | on Submitted                  |                              |                              | Information on Fede            | eral Pell Grant Program    |
| 3 FAFSA® Correcti                                 | on Processed                  |                              |                              | Information on Fede<br>Program | eral Work-Study (FWS)      |
|                                                   |                               |                              |                              | How Aid Is Calculate           | ed                         |
| Your Contributor                                  | (s)                           | C Ma                         | nage Contributor Information |                                |                            |
| This FAFSA® form is s<br>the status of their sect | hared with the indivi<br>ion. | ridual(s) listed below. View | r who you invited and        |                                |                            |

#### Manage FAFSA<sup>®</sup> Contributors Section Summary

After selecting "Edit Form," the student reenters their FAFSA® correction. The "Section Summary" page displays all the sections of the student's FAFSA form.

| FAFSA <sup>®</sup> FORM 2025 | –26 📱 Studer    | nt Raya Tran                                                                                                    |                 | 🕲 Save 🛛 FAFSA Menu 🗄 |
|------------------------------|-----------------|----------------------------------------------------------------------------------------------------|-----------------|-----------------------|
|                              | < Back          |                                                                                                    |                 |                       |
|                              | Section Summary |                                                                                                    |                 |                       |
|                              | What would y    | ou like to edit? Select "Enter Section" to begin.                                                                              |                 |                       |
|                              | Student Section | ons                                                                                                    |                 |                       |
|                              | â               | Introduction<br>Personal Identifiers<br>Student name, mailing address, date of birth, email, Social Security<br>number, etc.   | Enter Section > |                       |
|                              | ធ               | Section 1<br>Personal Circumstances<br>Marital status, unusual circumstances, and plans for college.                           | Enter Section > |                       |
|                              | 2               | Section 2<br>Demographics<br>Gender, race and ethnicity, citizenship, legal residence, high school, and<br>parents' education. | Enter Section > |                       |

### Manage FAFSA<sup>®</sup> Contributors Section Summary (Continued)

This is a continuation of the "Section Summary" page. The remaining sections of the student's FAFSA® form are displayed. In this scenario, the student selects the hyperlink to "Provide Contributor Information."

| 5                                                                         | Section 3<br>Financials                                                                                                    | Enter Section >                                                                           |
|---------------------------------------------------------------------------|----------------------------------------------------------------------------------------------------|-------------------------------------------------------------------------------------------|
|                                                                           | Investments, real estate, or other assets.                                                                                                    |                                                                                           |
|                                                                           |                                                                                                    |                                                                                           |
| ſÂħ                                                                       | Section 4<br>Colleges                                                                                                    | Enter Section >                                                                           |
|                                                                           | Schools you've added that will receive your FAFSA® information.                                                                                                    |                                                                                           |
| proceed. Provide Contrib                                                  | utor Information                                                                                                    |                                                                                           |
| want to view yo                                                           | ur FAFSA Submission Summary?                                                                                                    |                                                                                           |
|                                                                           |                                                                                                    |                                                                                           |
| The FAFSA S<br>your federal<br>changing you<br>FAFSA Subm                 | ubmission Summary lists your answers on the FAFSA form<br>student aid eligibility. If you want to view your FAFSA Sub<br>ır FAFSA form answers, you have to submit or cancel this I<br>ission Summary by                                 | and gives basic estimates of<br>mission Summary instead of<br>FAFSA correction. View your |
| The FAFSA S<br>your federal<br>changing you<br>FAFSA Subm<br>• navigating | ubmission Summary lists your answers on the FAFSA form<br>student aid eligibility. If you want to view your FAFSA Sub<br>ir FAFSA form answers, you have to submit or cancel this I<br>ission Summary by<br>g to your account Dashboard, | and gives basic estimates of<br>mission Summary instead of<br>FAFSA correction. View your |

### Manage FAFSA® Contributors Section Summary (Pop-Up) 1

After the student selects "Provide Contributor Information," a message displays informing the student that their contributor will be required to review and sign the changes that the student makes to their contributor's section(s). The student selects "Confirm Changes."

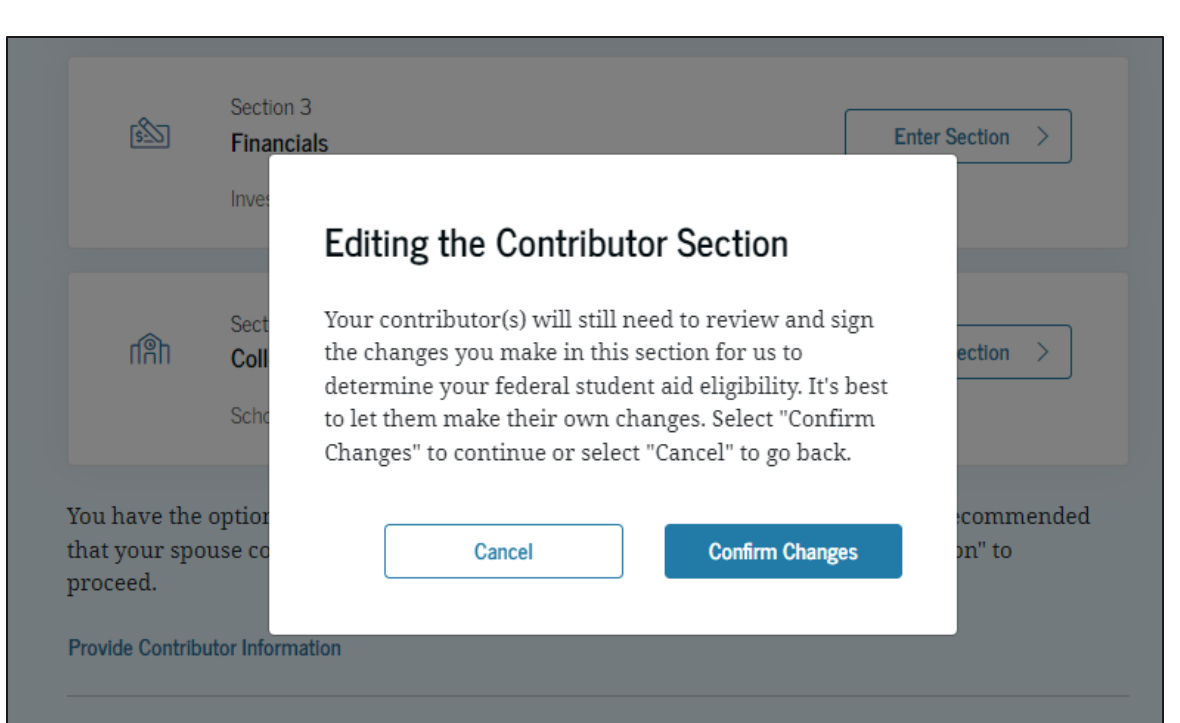

#### Want to view your FAFSA Submission Summary?

The FAFSA Submission Summary lists your answers on the FAFSA form and gives basic estimates of your federal student aid eligibility. If you want to view your FAFSA Submission Summary instead of changing your FAFSA form answers, you have to submit or cancel this FAFSA correction. View your FAFSA Submission Summary by

- navigating to your account Dashboard,
- selecting your processed FAFSA submission, and
- selecting "View FAFSA Submission Summary."

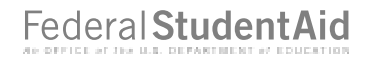

#### Manage FAFSA® Contributors Student Spouse Section Summary

F/

After the student confirms that they want to make updates to a contributor section, the "Section Summary" page displays all the sections belonging to the contributor(s), which in this case is the student spouse. The student selects to enter the "Student Spouse Financials" section.

| AFSA <sup>®</sup> FORM 2025 | -26 🛛 Student Raya Tran                                             | 🕲 Save 🔰 FAFSA Menu 🔃 |
|-----------------------------|---------------------------------------------------------------------|-----------------------|
|                             | < Back                                                              |                       |
|                             | Section Summary                                                     |                       |
|                             | What would you like to edit? Select "Enter Section" to begin.       |                       |
|                             | Student Spouse Section                                              |                       |
|                             | Section 1<br>Financials Investments, real estate, and other assets. |                       |

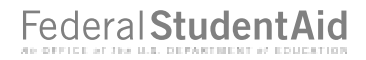

### Manage FAFSA<sup>®</sup> Contributors Section Summary (Pop-Up) 2

When the student selects to enter the "Student Spouse Financials" section on their FAFSA® form, a message displays explaining that the student spouse will need to review and sign the changes made in this section. The student selects "Confirm Changes."

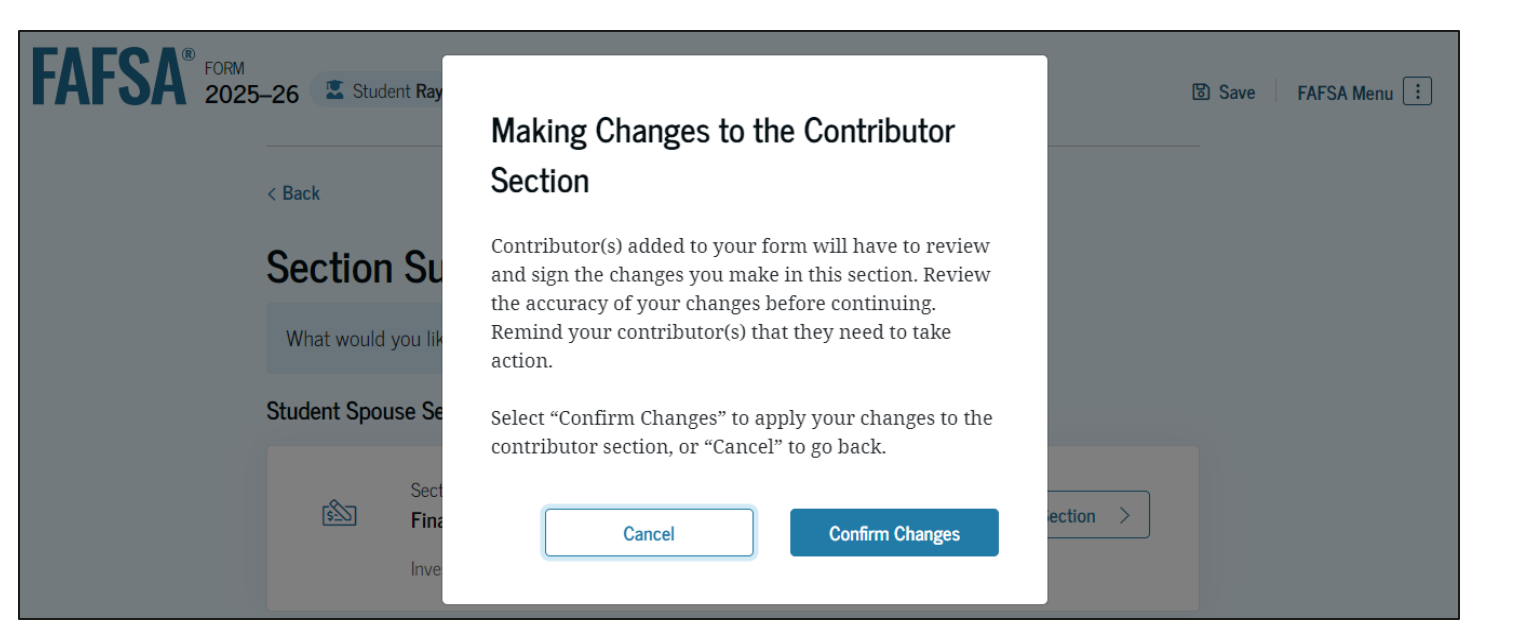

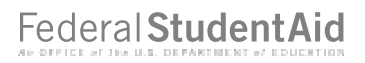

#### Manage FAFSA® Contributors Student Spouse Identity Information

This is the first page within the student spouse section. The student can verify that the student spouse's personal information is correct. To update any of the personal information, the student spouse must access their Account Settings on StudentAid.gov.

| FAFSA <sup>®</sup> 20 | M J25–26 🛛 🛣 Student Raya Tran                                          | Save FAFSA Menu |
|-----------------------|-------------------------------------------------------------------------|-----------------|
|                       | Student Spouse Identity Information                                     |                 |
|                       | Review the information below and make changes if anything is incorrect. |                 |
|                       | Name<br>Alcina Tran                                                     |                 |
|                       | Date of Birth<br>03/14/2004                                             |                 |
|                       | Social Security Number                                                  |                 |
|                       | Email Address<br>599887938test@testcod.edu                              |                 |
|                       | Mobile Phone Number ③ (555) 555-5555                                    |                 |
|                       | Permanent Mailing Address ①<br>Include apartment number.                |                 |
|                       | 123 Test Lane                                                           |                 |
|                       | City ①                                                                  |                 |
|                       | Test                                                                    |                 |
|                       | State ⑦<br>Georgia (GA)                                                 |                 |
|                       | Zip Code ⑦<br>22235 ····                                                |                 |
|                       | Country ③<br>United States (US)                                         |                 |
|                       |                                                                         |                 |

### **Manage FAFSA® Contributors Student Spouse Finances**

This page provides an overview of the "Student Spouse Finances" section.

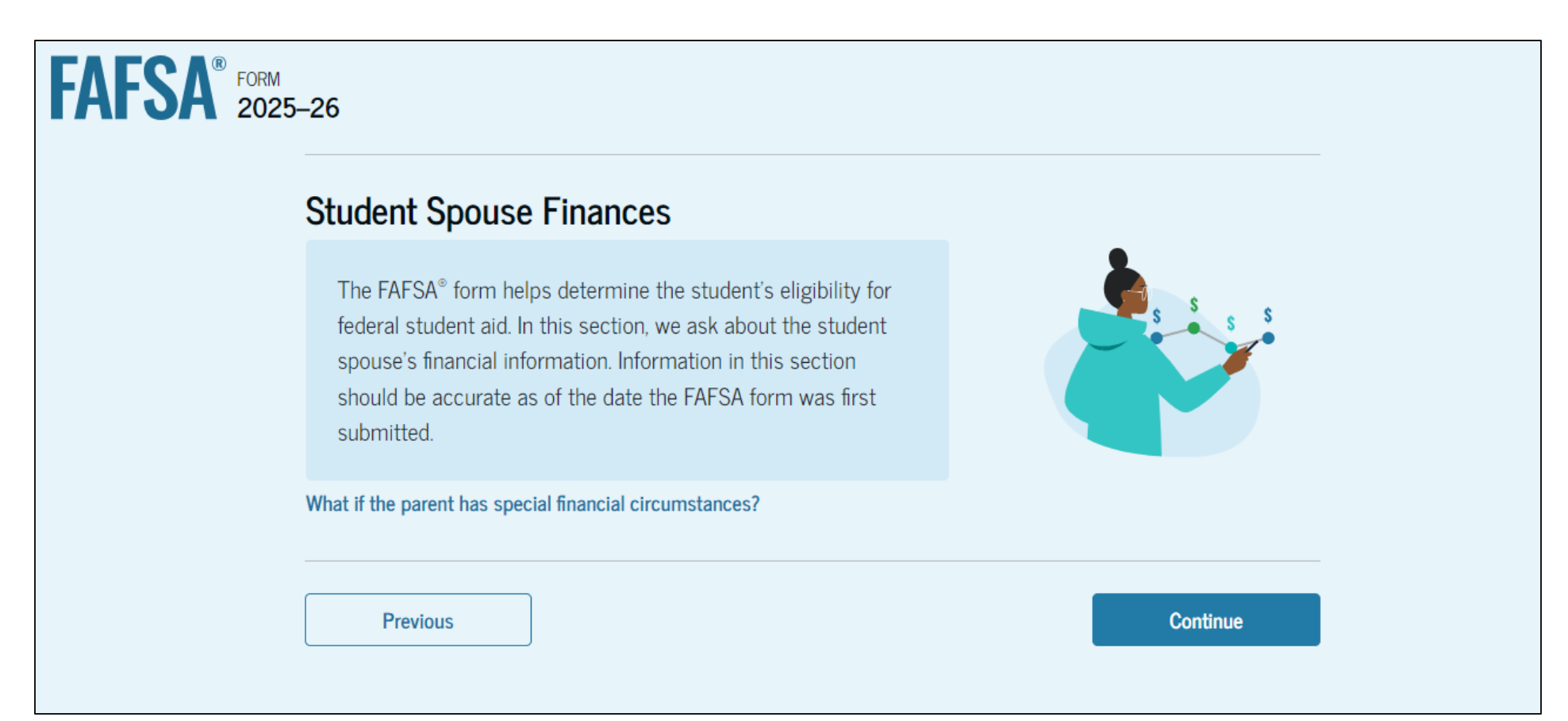

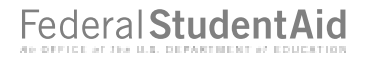

#### Manage FAFSA<sup>®</sup> Contributors Student Spouse Tax Return Information

The student is asked questions about the student spouse's tax filing status. The student selects the appropriate response.

| FORM 2025–26 Student Raya Tran                                                       | 🕲 Save 🛛 FAFSA Menu 🔅       |
|--------------------------------------------------------------------------------------|-----------------------------|
| Financials                                                                           | Signature                   |
| Student Spouse Tax Filing Status Did or will the student's spouse file a 2023 IR Ves | S Form 1040 or 1040-NR? (1) |
| Previous                                                                             | Continue                    |

#### Federal StudentAid

316

#### Manage FAFSA<sup>®</sup> Contributors Student Spouse Tax Return Information (Continued)

\$

13,000 .00

Since the student spouse has not provided consent for their federal tax information to be transferred directly into the FAFSA<sup>®</sup> form, the student must manually enter their spouse's 2023 tax return information. The student enters a response in each entry field.

| AFSA <sup>®</sup> PCHM<br>2025-26 K Student Raya Tran                                                                                                    | 🗑 Save   FAFSA Menu 📋 | Income Tax Paid                                                                             |
|----------------------------------------------------------------------------------------------------|-----------------------|---------------------------------------------------------------------------------------------|
| Principals Signature                                                                                                    |                       | \$ 23 .00                                                                                   |
| Student Spouse 2023 Tax Return Information                                                                                                    |                       | IDA Deductions and Pauments to Salk Employed SEP SIMPLE and Qualified Place                 |
| Refer to the student spouse's 2023 tax return to answer the following questions.<br>If the answer is zero or the question does not apply, enter 0.                 |                       |                                                                                             |
| Report Only Student Spouse Taxes<br>Report only the student spouse's individual tax information. The student must<br>provide their own tax information separately. |                       | Education Credits (American Opportunity Tax Credit and Lifetime Learning Tax Credit)        |
| $^{p}$ Where to find this information on the tax form                                                                                                    |                       | \$ 3 00                                                                                     |
| Filing Status                                                                                                    |                       | Did the student's spouse file a Schedule A, B, D, E, F, or H with their 2023 IRS Form 1040? |
| O Single                                                                                                    |                       |                                                                                             |
| O Head of household                                                                                                    |                       |                                                                                             |
| (i Married filing jointly                                                                                                    |                       | ( No                                                                                        |
| O Married filing separately                                                                                                    |                       | O Don't know                                                                                |
| O Qualifying surviving spouse                                                                                                    |                       |                                                                                             |
| Income Earned From Work                                                                                                    |                       | Net Profit or Loss From IRS Form 1040 Schedule C                                            |
| \$ 20,000 .00                                                                                                    |                       | \$ 0.00                                                                                     |
| Tax Exempt Interest Income           5         23         .00                                                                                                    |                       | Foreign Earned Income Exclusion                                                             |
| Untaxed Portions of IRA Distributions                                                                                                    |                       | \$ <u>0</u> .00                                                                             |
| 5 0 .00                                                                                                    |                       | Previous Continue                                                                           |
| Untaxed Portions of Pensions           S         0         .00                                                                                                    |                       |                                                                                             |
| Adjusted Gross Income                                                                                                    | _                     |                                                                                             |

### Manage FAFSA<sup>®</sup> Contributors Review Changes Page

The student is taken to a page that tells them they are almost done. If the student needs to make additional updates, they can select "Make More Changes." The student is ready to submit their correction and selects "Continue."

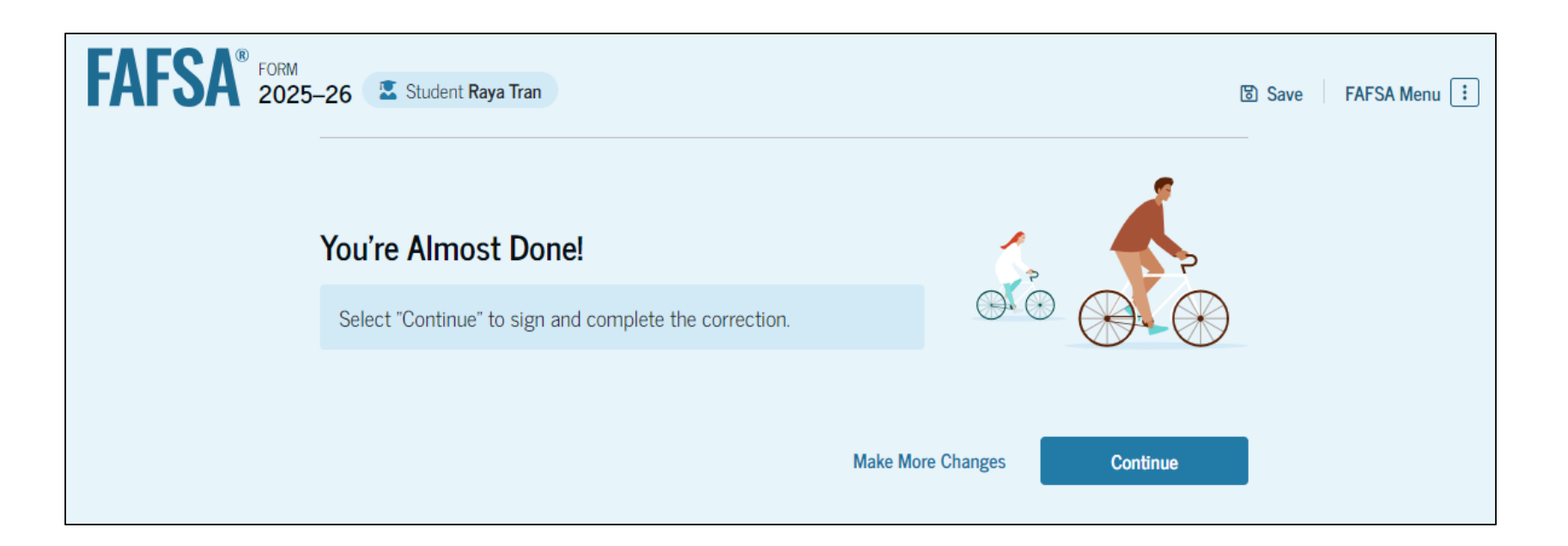

#### **Manage FAFSA® Contributors Signature**

On this page, the student acknowledges the terms and conditions of the FAFSA<sup>®</sup> form, signs, and submits their correction.

| Personal Circumstances       Demographics       Financials       Colleges       Signature         Sign and Submit the FAFSA® Form ①         Summary         This page confirms that you understand the terms and conditions of the FAFSA® form and filled out the form accurately to the best of your ability.         The FAFSA form is a legal document you will electronically sign with your account username and password (FSA ID). Because your FSA ID is associated with your personal information, do not share it with anyone.         By signing this application electronically using your FSA ID, YOU, THE STUDENT, certify that you         • will use federal and/or state student aid only to pay the cost of attending an institution of higher education,         • are not in default on a federal student loan or have made satisfactory arrangements to repare it,         • do not owe money back on a federal student grant or have made satisfactory arrangements to repay it,         • will notify your school if you default on a federal student loan, and |  |
|----------------------------------------------------------------------------------------------------|--|
| <ul> <li>Sign and Submit the FAFSA® Form <sup>①</sup></li> <li>Summary This page confirms that you understand the terms and conditions of the FAFSA<sup>®</sup> form and filled out the form accurately to the best of your ability. The FAFSA form is a legal document you will electronically sign with your account username and password (FSA ID). Because your FSA ID is associated with your personal information, do not share it with anyone. By signing this application electronically using your FSA ID, YOU, THE STUDENT, certify that your will use federal and/or state student aid only to pay the cost of attending an institution of higher education, <ul> <li>are not in default on a federal student loan or have made satisfactory arrangements to repute.</li> <li>do not owe money back on a federal student grant or have made satisfactory arrangements to repay it.</li> <li>will notify your school if you default on a federal student loan, and</li> </ul></li></ul>                                                                                     |  |
| <ul> <li>Summary</li> <li>This page confirms that you understand the terms and conditions of the FAFSA<sup>®</sup> form and filled out the form accurately to the best of your ability.</li> <li>The FAFSA form is a legal document you will electronically sign with your account username and password (FSA ID). Because your FSA ID is associated with your personal information, do not share it with anyone.</li> <li>By signing this application electronically using your FSA ID, YOU, THE STUDENT, certify that you</li> <li>will use federal and/or state student aid only to pay the cost of attending an institution of higher education,</li> <li>are not in default on a federal student loan or have made satisfactory arrangements to rep. it,</li> <li>do not owe money back on a federal student grant or have made satisfactory arrangements to repay it.</li> <li>will notify your school if you default on a federal student loan, and</li> </ul>                                                                                                    |  |
| <ul> <li>This page confirms that you understand the terms and conditions of the FAFSA<sup>®</sup> form and filled out the form accurately to the best of your ability.</li> <li>The FAFSA form is a legal document you will electronically sign with your account username and password (FSA ID). Because your FSA ID is associated with your personal information, do not share it with anyone.</li> <li>By signing this application electronically using your FSA ID, YOU, THE STUDENT, certify that you</li> <li>will use federal and/or state student aid only to pay the cost of attending an institution of higher education,</li> <li>are not in default on a federal student loan or have made satisfactory arrangements to rep. it,</li> <li>do not owe money back on a federal student grant or have made satisfactory arrangement to repay it.</li> <li>will notify your school if you default on a federal student loan, and</li> </ul>                                                                                                    |  |
| <ul> <li>The FAFSA form is a legal document you will electronically sign with your account username and password (FSA ID). Because your FSA ID is associated with your personal information, do not share it with anyone.</li> <li>By signing this application electronically using your FSA ID, YOU, THE STUDENT, certify that you</li> <li>will use federal and/or state student aid only to pay the cost of attending an institution of higher education,</li> <li>are not in default on a federal student loan or have made satisfactory arrangements to rep. it.</li> <li>do not owe money back on a federal student grant or have made satisfactory arrangements to repay it.</li> <li>will notify your school if you default on a federal student loan, and</li> </ul>                                                                                                    |  |
| <ul> <li>By signing this application electronically using your FSA ID, YOU, THE STUDENT, certify that you</li> <li>will use federal and/or state student aid only to pay the cost of attending an institution of higher education,</li> <li>are not in default on a federal student loan or have made satisfactory arrangements to rep. it,</li> <li>do not owe money back on a federal student grant or have made satisfactory arrangement: to repay it,</li> <li>will notify your school if you default on a federal student loan, and</li> </ul>                                                                                                    |  |
| <ul> <li>higher education,</li> <li>are not in default on a federal student loan or have made satisfactory arrangements to rep. it,</li> <li>do not owe money back on a federal student grant or have made satisfactory arrangement: to repay it,</li> <li>will notify your school if you default on a federal student loan, and</li> </ul>                                                                                                    |  |
| <ul> <li>do not owe money back on a federal student grant or have made satisfactory arrangement<br/>to repay it,</li> <li>will notify your school if you default on a federal student loan, and</li> </ul>                                                                                                    |  |
| <ul> <li>will notify your school if you default on a federal student loan, and</li> </ul>                                                                                                    |  |
|                                                                                                    |  |
| • will not receive a Federal Pell Grant from more than one school for the same period of time                                                                                                    |  |
| By signing this application electronically using your account username and password, you certif<br>that all of the information you provided is true and complete to the best of your knowledge and<br>agree, if asked, to provide                                                                                                    |  |
| <ul> <li>information that will verify the accuracy of your completed form, and</li> </ul>                                                                                                    |  |

You also certify that you understand that the secretary of education has the authority to verify information reported on your application.

If you sign this application or any document related to the federal student aid programs electronically using a username and password, and/or any other credential, you certify that you are the person identified by the username and password, and/or any other credential and have not disclosed that username and password, and/or any other credential to anyone else. If you purposefully give false or misleading information, including applying as an independent student without meeting the unusual circumstances required to qualify for such a status, you may be subject to criminal penalties under 20 U.S.C. 1097, which may include a fine up to \$20,000, imprisonment, or both.

Additionally, by signing this application electronically using your FSA ID, you authorize the U.S. Department of Education to disclose all information provided on this application, as required under Section 483(a)(2)(D)(i) of the *Higher Education Act of 1965*, as amended, to the institutions you have identified herein, state higher education agencies (in your state of residence and the states in which the institutions identified herein are located), and designated scholarship organizations to assist with the application, award, and administration of federal, state, or institutional financial aid programs and designated scholarship programs. Notwithstanding this authorization, the name of an institution that you select to authorize such disclosure shall not be shared with any other institution.

Sign and Submit Your FAFSA® Form

I, Raya Tran, agree to the terms outlined above.

Previous

### Manage FAFSA<sup>®</sup> Contributors Signature (Pop Up)

When the student signs their correction on their FAFSA<sup>®</sup> form, a message displays informing the student that contributor consent and approval is missing. The student has the option to submit without the contributor consent and approval, but they won't be eligible for federal student aid until it is provided. The student selects "Sign and Exit."

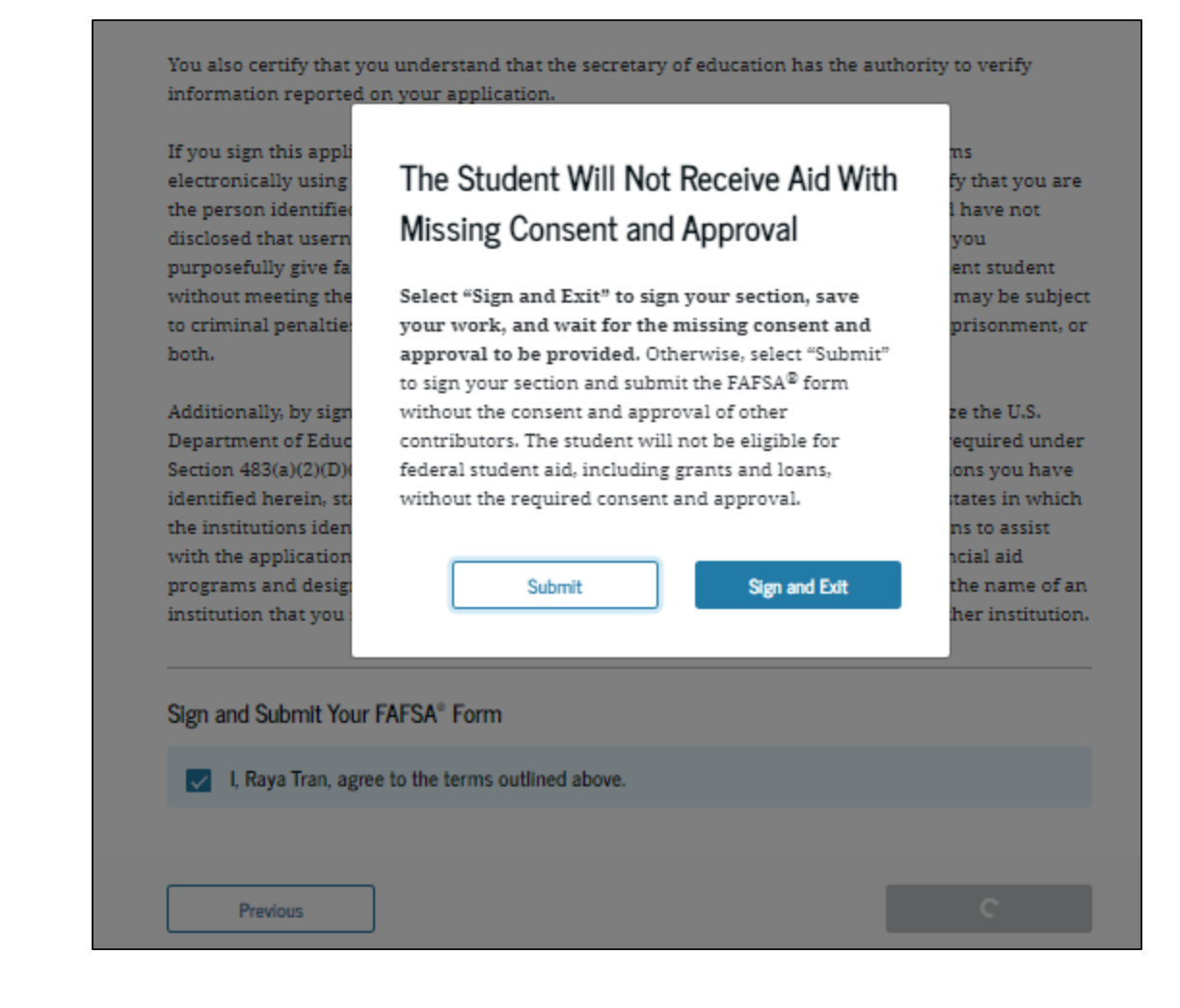

#### **Manage FAFSA® Contributors Confirmation**

After signing their FAFSA<sup>®</sup> form, the student has submitted their correction and is presented the confirmation page. This page displays information for the student about next steps, including tracking their FAFSA correction. The student is informed that their form is not complete because their new spouse needs to resolve error(s) in the contributor section(s) and provide their signature.

| AFSA FORM 2025-26              | 🛣 Student Raya Tran                                                                                                    |
|--------------------------------|----------------------------------------------------------------------------------------------------|
|                                | See Below for Next Steps The student section is complete! Raya Tran                                                                                                    |
|                                | <b>Contributor Action Still Needed</b><br>You submitted the parent sections, but your FAFSA <sup>®</sup> form is not complete.<br>Your contributor needs to resolve the error(s) in the contributor section(s)<br>and provide their signature. Once this is done, your form can be submitted<br>for processing. |
| <b>Trac</b><br>Revie<br>can fr | k Your FAFSA® Form<br>w, track, and manage your application in "My Activity." There you<br>ollow any updates your contributors make to your form.                                                                                                    |

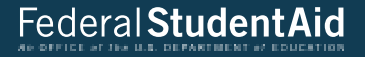

### Parent Submits a Required FAFSA® Correction for Missing Consent and Approval

### **Consent and Approval Correction Log In**

To access an existing FAFSA® form, the parent is required to log in using their FSA ID (StudentAid.gov account username and password).

| PARSA* Form < Leans and Grants < Lean Repayment < Lean Forgiveness        Leg In 1 Oreate Account         Image: Image: Image                                    | An official website of the United States government. |                                                                                                    | Help Center Submit a Complaint English   Es |
|----------------------------------------------------------------------------------------------------|------------------------------------------------------|----------------------------------------------------------------------------------------------------|---------------------------------------------|
| Image: Part of the state stat | ederal Student Aid                                   | orm $\checkmark$ $\ $ Loans and Grants $\checkmark$ $\ $ Loan Repayment $\checkmark$ $\ $ Loan Forgiveness $\checkmark$ | Log In   Create Account                     |
| Email, Phone, or FSA ID Username         test595011023         Password         Image: Stow Password         Log In         Forgot My Username         Forgot My Username         Forgot My Username         Forgot My Username         Forgot My Username         Forgot My Data Count                                                                                                    |                                                      | Log In 🖘                                                                                                    |                                             |
| Password         Image: Store Password         Log In         Forgot My Username       Forgot My Password         Create an Account         Help Me Log In to My Account         Center   Contact Us   Site Feedback         About Us       Announcements       Data Center       Resources       Forms Libr                                                                                                    |                                                      | Email, Phone, or FSA ID Username<br>test595011023                                                                       |                                             |
| Log In         Forgot My Username       Forgot My Password         Create an Account         Help Me Log In to My Account         Center I Contact Us I Site Feedback         About Us       Amouncements       Data Center       Resources       Forms Libration                                                                                                    |                                                      | Password Show Password                                                                                                  |                                             |
| Forgot My Username       Forgot My Password         Create an Account         Help Me Log In to My Account         Center I Contact Us I Site Feedback         About Us       Announcements         Data Center         Resources         Forms Libre                                                                                                    |                                                      | Log In                                                                                                    |                                             |
| Help Me Log In to My Account         Center I Contact Us I Site Feedback         About Us         Announcements         Data Center         Resources         Forms Libration         Tree of the Us. Extendiment of Exercision                                                                                                    |                                                      | Forgot My Username Forgot My Password Create an Account                                                                 |                                             |
| Center I Contact Us I Site Feedback       About Us       Announcements       Data Center       Resources       Forms Libr.         deralStudentAid       TTEE of INP US. DETATIVENT of LEDICATION                                                                                                    |                                                      | Help Me Log In to My Account                                                                                            |                                             |
| deral Student Aid                                                                                                    | Center I Contact Us I Site Feedback                  | About Us Announcement                                                                                                   | ts Data Center Resources Forms Lit:         |
| 🗖 🔗 🔲 - Nikkara hara ana harkara hakara hakara hakara                                                                                                    |                                                      |                                                                                                    |                                             |

#### **Consent and Approval Correction Dashboard**

On the account Dashboard, the parent can see their most recent 2025–26 FAFSA<sup>®</sup> activity under the "My Activity" section. In this scenario, the parent's child has a processed 2025–26 FAFSA form with an "Action Required" status. To see further information about this application, the parent selects the application and is taken to the "Details" page.

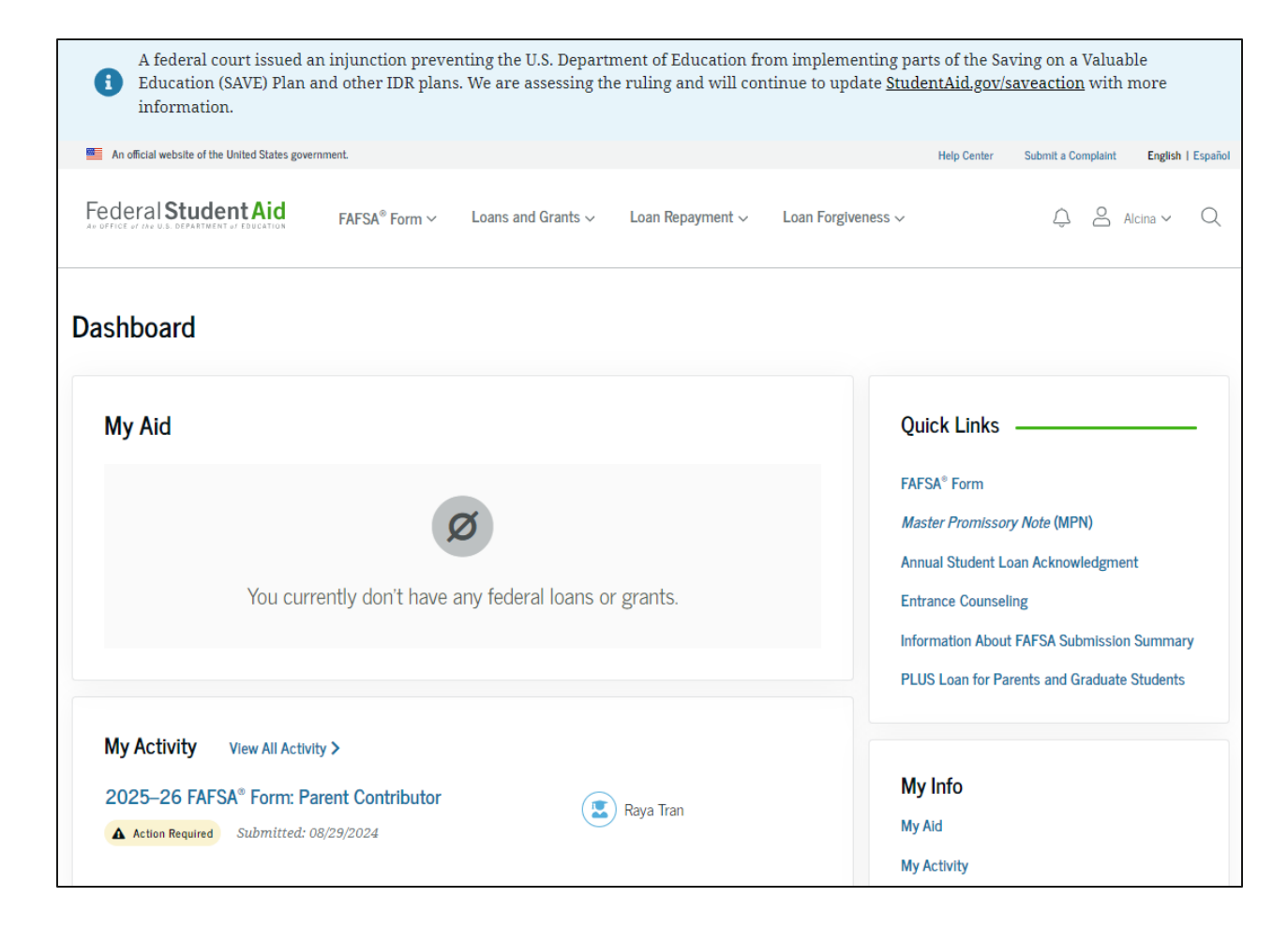

#### **Consent and Approval Correction Details**

On the "Details" page, the parent sees information related to their child's processed FAFSA® form, such as when it was started and processed and additional resources. In this scenario, the parent hasn't provided consent and approval on the form. Selecting "Approve" starts a required correction.

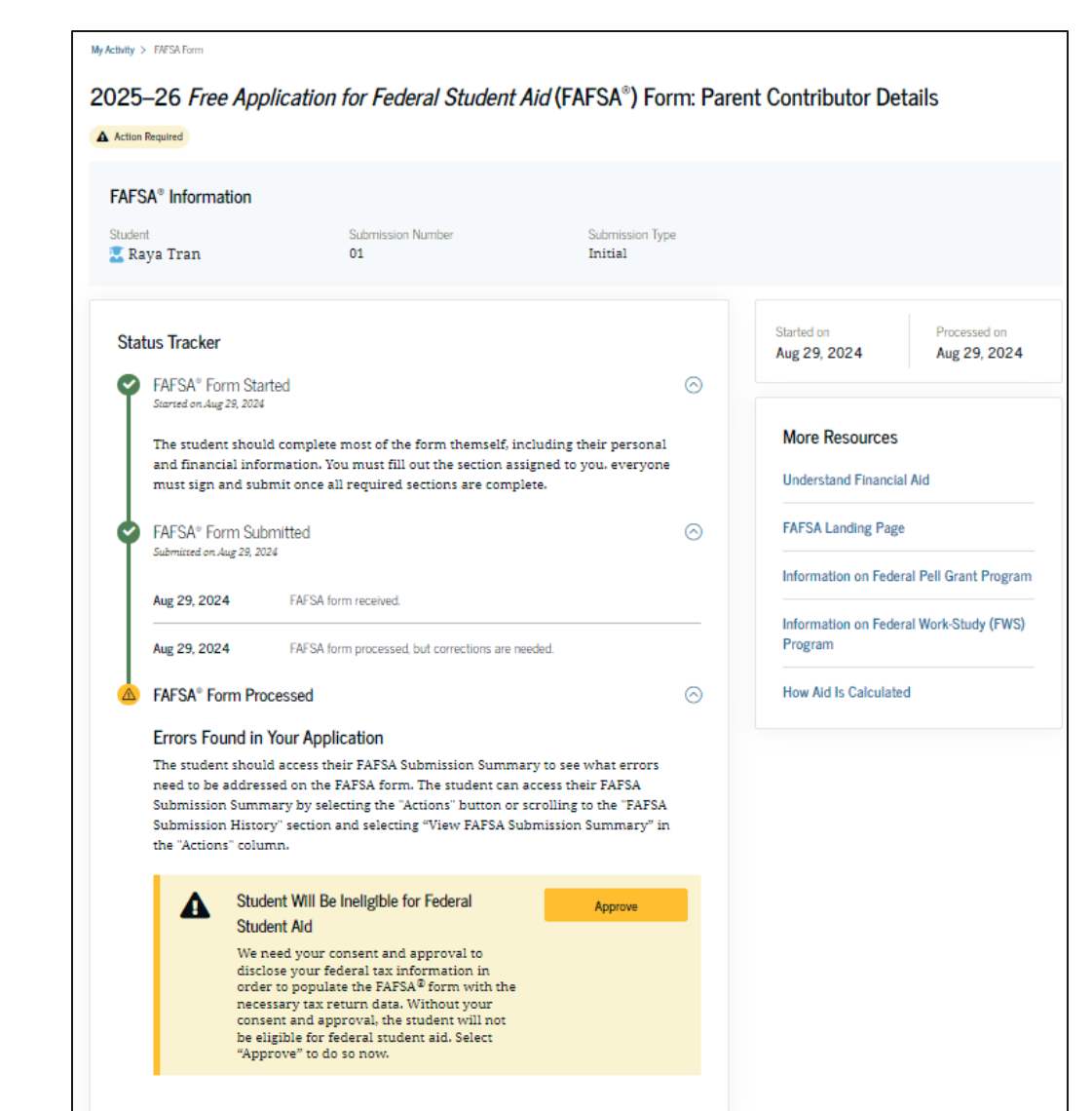
## **Consent and Approval Correction Onboarding**

When the parent starts a 2025–26 FAFSA<sup>®</sup> correction, they are taken through the FAFSA correction onboarding process. A correction should only be submitted if critical information was missing, incorrect information was provided, the student needs to update their selected school(s), and/or a correction was requested by a financial aid administrator.

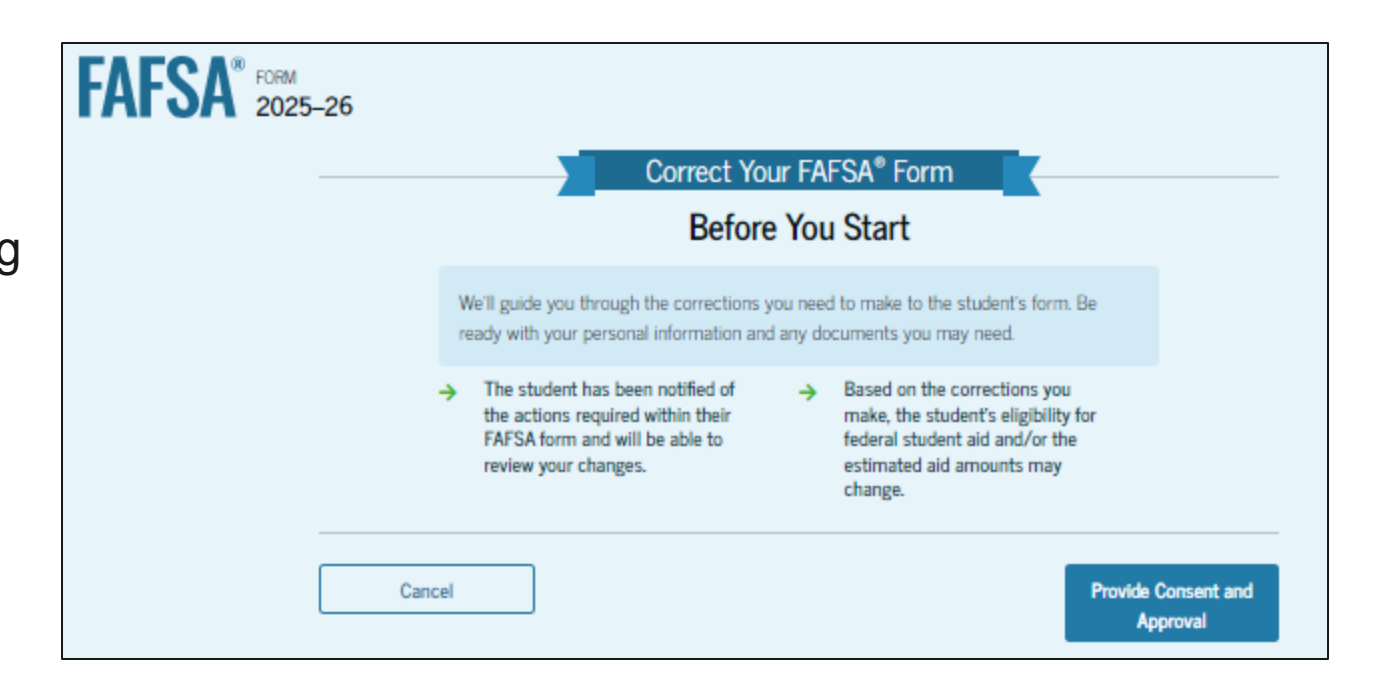

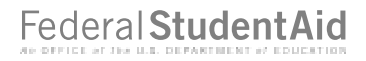

#### **Consent and Approval Correction Provide Consent and Approval**

This page informs the parent about consent, approval, and the use of their federal tax information. By providing consent and approval, the parent's federal tax information is transferred directly from the IRS into the FAFSA<sup>®</sup> form to help complete the "Parent Financials" section.

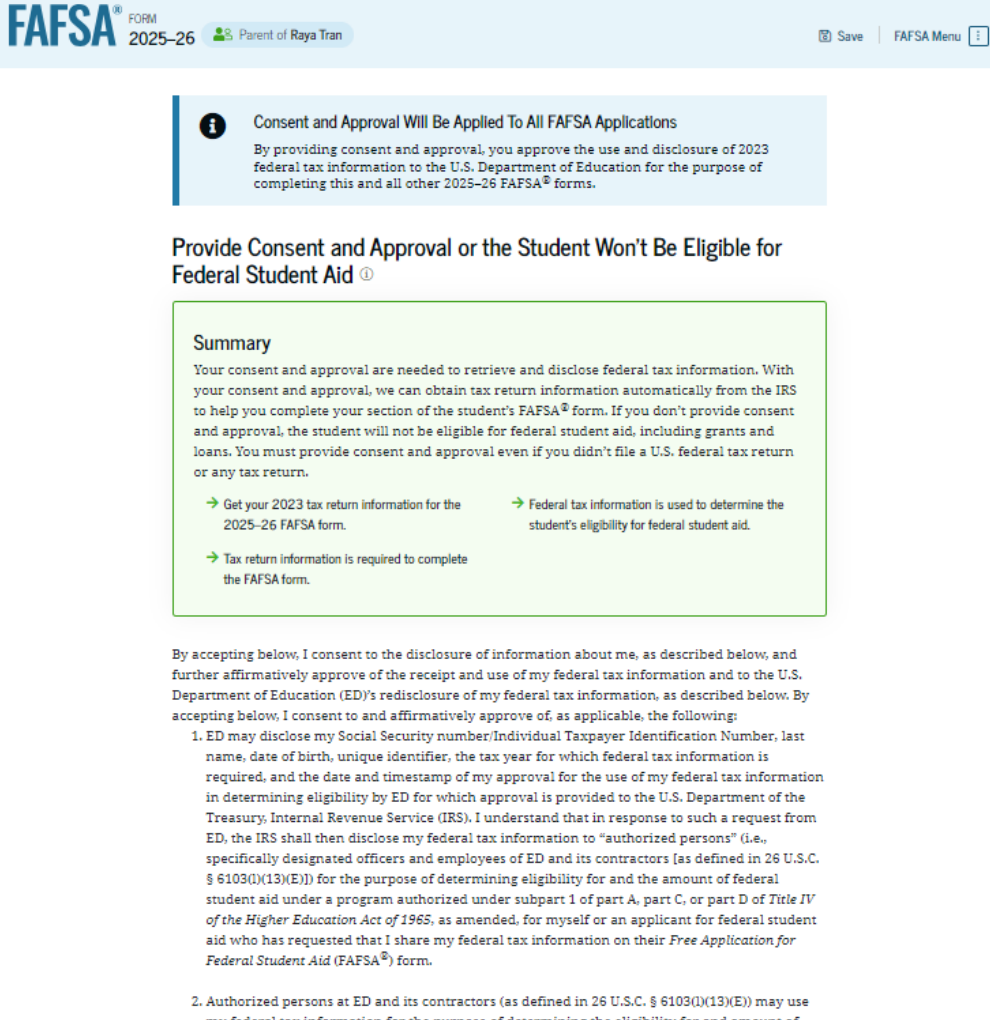

2. Authorized persons at ED and its contractors (as defined in 26 U.S.C. § 6103(l)(13)(E)) may use my federal tax information for the purpose of determining the eligibility for and amount of federal student aid under a program authorized under subpart 1 of part A, part C, or part D of *Title IV of the Higher Education Act of 1965*, as amended, for myself or a FAFSA applicant who has requested that I share my federal tax information on the FAFSA form.

## **Consent and Approval Correction Provide Consent and Approval (Continued)**

This is a continuation of the consent and approval page. Frequently asked questions about consent and approval are provided that the parent can expand and collapse. The parent selects "Approve" to provide consent and approval. Because the parent had previously completed the "Parent Financials" section, when they select "Approve" to provide consent and approval, they are taken directly to the signature page.

#### 3. ED may redisclose my federal tax information received from the IRS pursuant to 26 U.S.C. § 6103(I)(13)(D)(iii) to the following entities solely for the use in the application, award, and administration of financial aid:

- Institutions of higher education participating in the federal student aid programs authorized under subpart 1 of part A, part C, or part D of Title IV of the Higher Education Act of 1965, as amended
- o State higher education agencies
- Scholarship organizations designated prior to Dec. 19, 2019, by the secretary of education
- Contractors of institutions of higher education and state higher education agencies to administer aspects of the institution's or state agency's activities for the application, award, and administration of such financial aid
- 4. ED may redisclose my federal tax information to another FAFSA applicant's FAFSA form(s) for which I elect to participate. By accepting an invitation and affirmation to participate in another individual's FAFSA form, my federal tax information will be redisclosed to the additional application. I understand that I may decline an invitation to participate, which will prevent the transfer of my federal tax information to that FAFSA form.

By consenting and providing my affirmative approval, I further understand the following:

- 1. My consent and affirmative approval are required, as a condition of my eligibility or the eligibility of a FAFSA applicant who has requested that I share my federal tax information on their FAFSA form, for federal student aid under a program authorized under subpart 1 of part A, part C, or part D of Title IV of the Higher Education Act of 1965, as amended, even if I did not file a U.S. federal tax return.
- 2. I am providing my written consent for the redisclosure of my federal tax information by ED to include, but not limited to, institutions of higher education, state higher education agencies, designated scholarship organizations, their respective contractors and auditors, other family members participating in the FAFSA form, Office of Inspector General, under 26 U.S.C. § 6103(1) (13)(D), and with my further express written consent obtained by an institution of higher education, the redisclosure of FAFSA information pursuant to the terms and conditions of 20 U.S.C. § 1098h(c).
- Any federal tax information received from the IRS at a later date shall supersede any manually entered financial or income information on the FAFSA form.
- 4. ED may request updated federal tax information from the IRS once my consent and approval are provided. If federal tax information has changed (e.g., amended tax return filed with revised information), then eligibility for and amounts of federal, state, and institutional

5. If I do not consent to the redisclosure of my federal tax information to institutions of higher education, state higher education agencies, designated scholarship organizations, and their respective contractors, ED will be unable to calculate my eligibility for federal student aid or the eligibility of a FAFSA applicant who has requested that I share my federal tax information on their FAFSA form.

By accepting below, I consent electronically to the use of my StudentAid.gov account username and password (FSA ID) as my signature and certify under penalty of perjury under the laws of the United States of America, that the foregoing is true and correct. I understand that any falsification of this statement is punishable under the provisions of 18 U.S.C. § 1001 by a fine, imprisonment of not more than five years, or both, and that the knowing and willful request for or acquisition of records pertaining to an individual under false pretenses is a criminal offense under the *Privacy Act of 1974*, subject to a fine of not more than \$5,000 fite(S U.S.C. § 552(a)(i)(3)). By accepting and submitting my part of the FAFSA, my execution (including date and time) of consent and approval will be logged in ED's Person Authentication Service System of Record (18-11-12).

| Frequently Asked Questions                                                                                                    |         |  |
|----------------------------------------------------------------------------------------------------|---------|--|
| Who should provide consent and approval?                                                                                                    | $\odot$ |  |
| If I'm married and didn't file a joint tax return with my current spouse, does my spouse have to provide consent and approval for you to access their tax information?                                                                    | $\odot$ |  |
| What happens after I provide consent and approval?                                                                                                    | $\odot$ |  |
| What happens If I decline consent and approval?                                                                                                    | $\odot$ |  |
| Select "Approve" to consent and approve for the use of your federal tax information to determine the student's<br>eligibility for federal student aid. If you select "Decline," the student will not be eligible for federal student aid. |         |  |
| Previous Decline Approx                                                                                                    | /e      |  |

## **Consent and Approval Correction Review Changes Page**

The parent is ready to sign and submit their correction and selects "Continue."

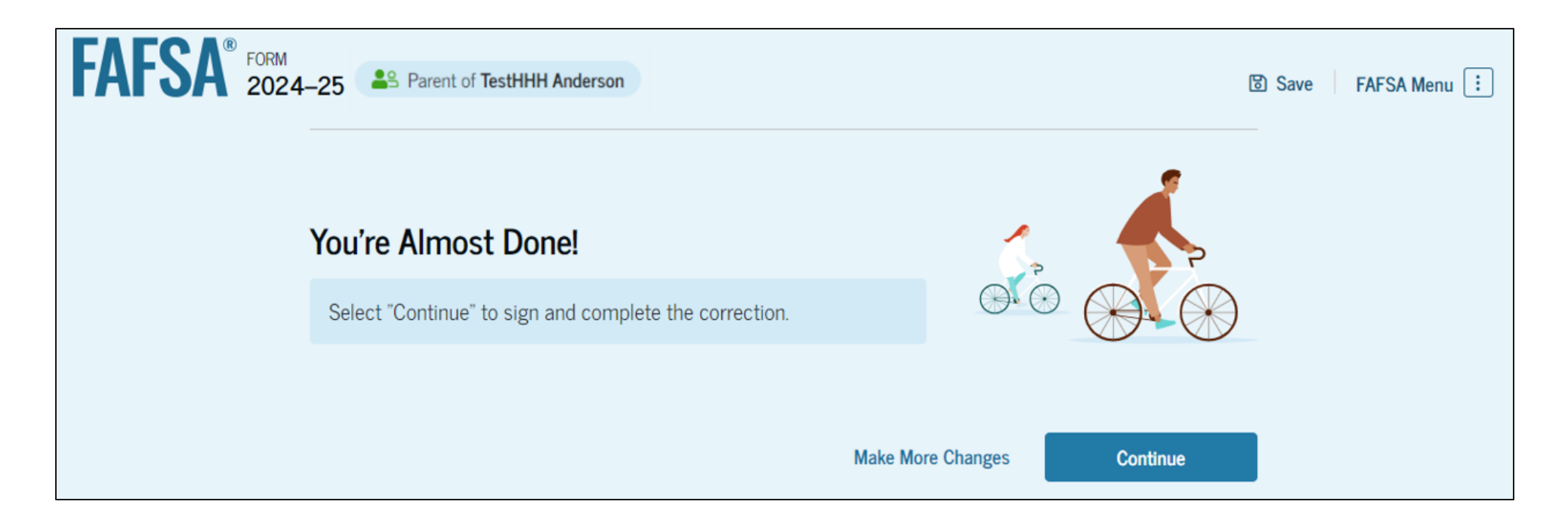

## **Consent Loading Page**

This page imports the parent's federal tax information by directly transferring it into the FAFSA® form

from the IRS to help complete the "Parent Financials" section.

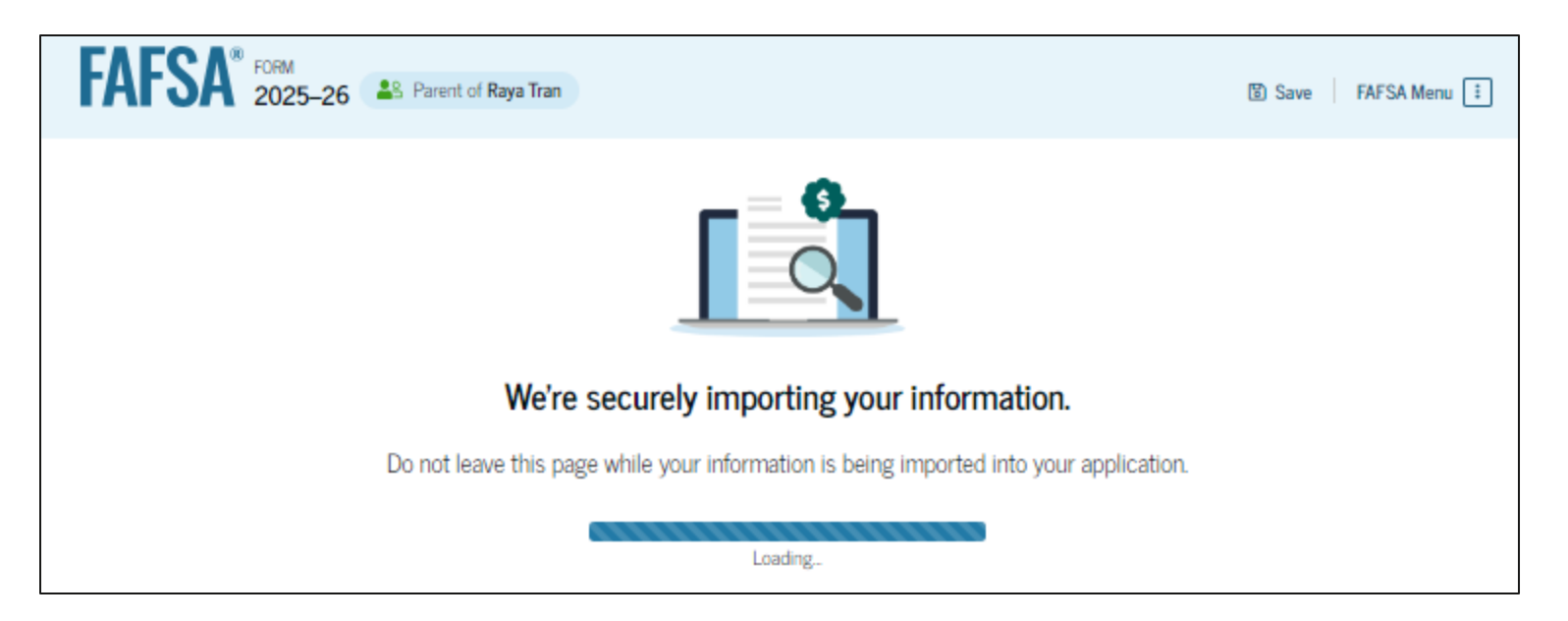

## **Consent Results Page**

If the data import from the IRS is not successful, an error message will appear saying "Data Not Received." The parent can then continue to manually input their financial information in the "Parent Financials" section.

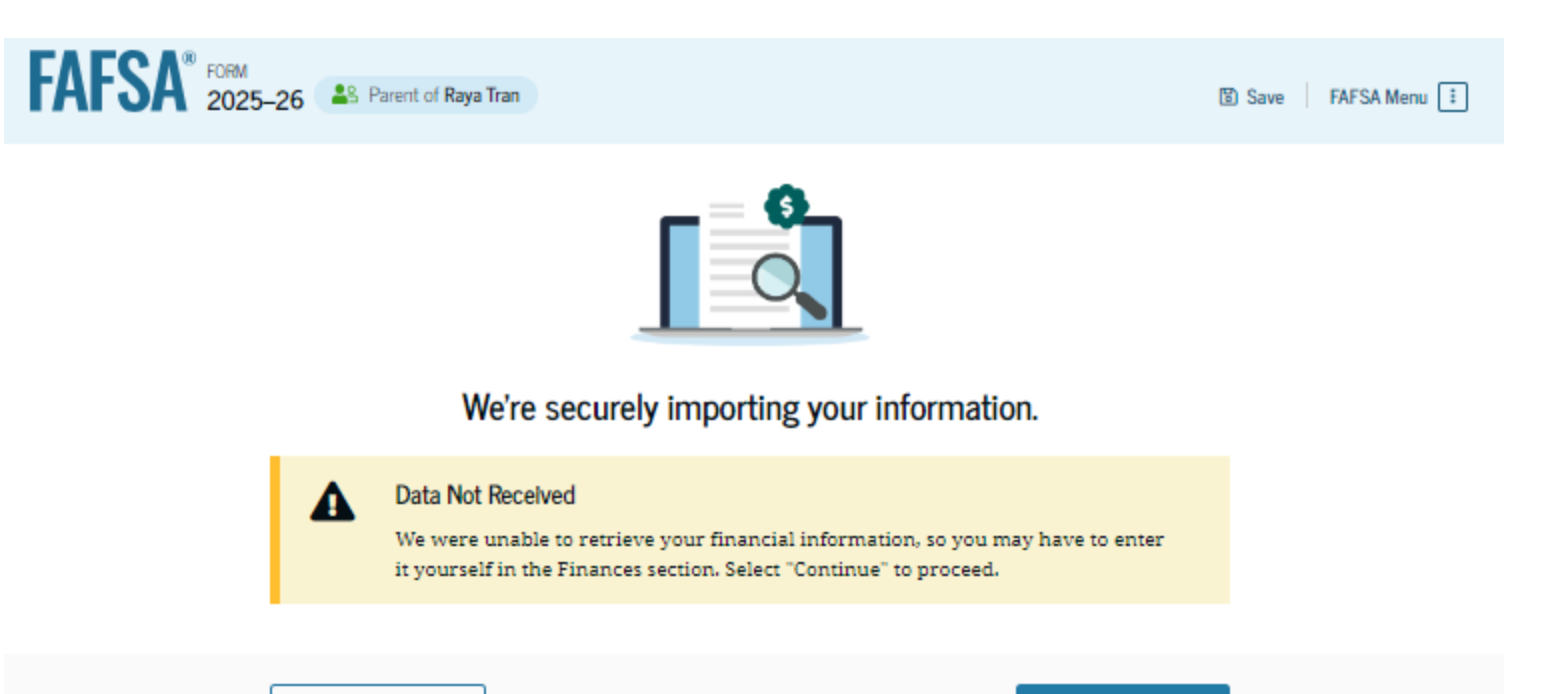

## **Consent and Approval Correction Signature**

After the parent fills out their financial information, they need to acknowledge the terms and conditions of the FAFSA® form, sign, and submit their correction.

| FAFSA <sup>®</sup> 2025 | -26 🏩 Parent of Raya Tran                                                                                                    | 🕲 Save   FAFSA Menu ! |
|-------------------------|----------------------------------------------------------------------------------------------------|-----------------------|
|                         | Demographics Financials Signature                                                                                                    | _                     |
|                         | Sign and Complete Your Section ©                                                                                                    | -                     |
|                         | Summary<br>This page confirms that you understand the terms and conditions of the FAFSA® form and<br>filled out the form accurately to the best of your ability.<br>The FAFSA form is a legal document you will electronically sign with your account username<br>and password (FSA ID). Because your FSA ID is associated with your personal information, do                                                                                                    |                       |
|                         | not share it with anyone.                                                                                                    |                       |
|                         | By signing the student's application electronically using your account username and password, YO<br>THE BARENT, certify that all of the information you provided is true and complete to the best of yo<br>knowledge and you agree, if asked, to provide                                                                                                    | a,<br>ur              |
|                         | <ul> <li>information that will verify the accuracy of your completed form, and</li> <li>U.S. or foreign income tax forms that you filed or are required to file.</li> </ul>                                                                                                    |                       |
|                         | You also certify that you understand that the secretary of education has the authority to verify<br>information reported on your application.                                                                                                    |                       |
|                         | If you sign this application or any document related to the federal student aid programs<br>electronically using a username and password, and/or any other credential you certify that you as<br>the person identified by the username and password, and/or any other credential and have not<br>disclosed that username and password, and/or any other credential to anyone else. If you<br>purposefully give false or misleading information, including applying as an independent student<br>without meeting the unusual circumstances required to qualify for such a status, you may be subje<br>to criminal penalties under 20 U.S.C. 1097, which may include a fine up to \$20,000, imprisonment,<br>both.                                                                                                    | e<br>xt<br>or         |
|                         | Additionally, by signing this application electronically using your FSA ID, you authorize the U.S.<br>Department of Education to disclose all information you provided on this application, as required<br>under Section 483(a)(D(D))) of the Higher Education Act of 1965, as amended, to the institutions<br>identified herein, state higher education agencies (in the student's state of residence and the states<br>which the institutions identified herein are located), and designated scholarship organizations to<br>assist with the application, award, and administration of federal, state, or institutional financial ail<br>programs and designated scholarship programs. Notwithstanding this authorization, the name of<br>institution the student selected to authorize such disclosure shall not be shared with any other<br>institution. | in<br>1<br>in         |
|                         | Sign Your Section                                                                                                    |                       |
|                         | L Alcina Tran, agree to the terms outlined above.                                                                                                    |                       |
|                         |                                                                                                    |                       |

Previous

## **Consent and Approval Correction Confirmation**

The parent is presented the confirmation page. This page displays information for the parent about next steps and tracking their FAFSA<sup>®</sup> correction.

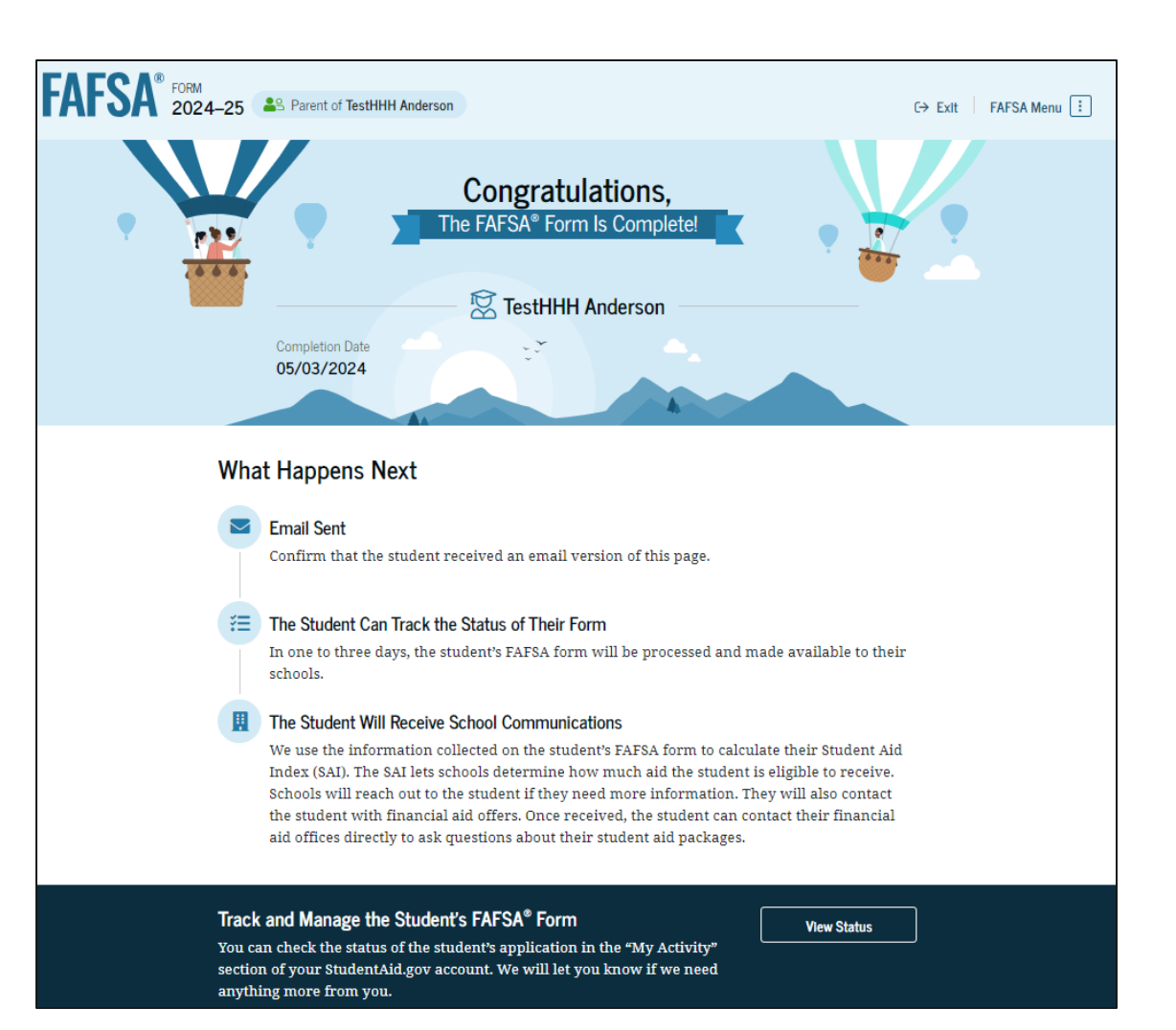

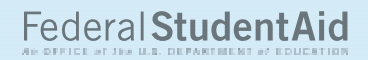

# Conclusion